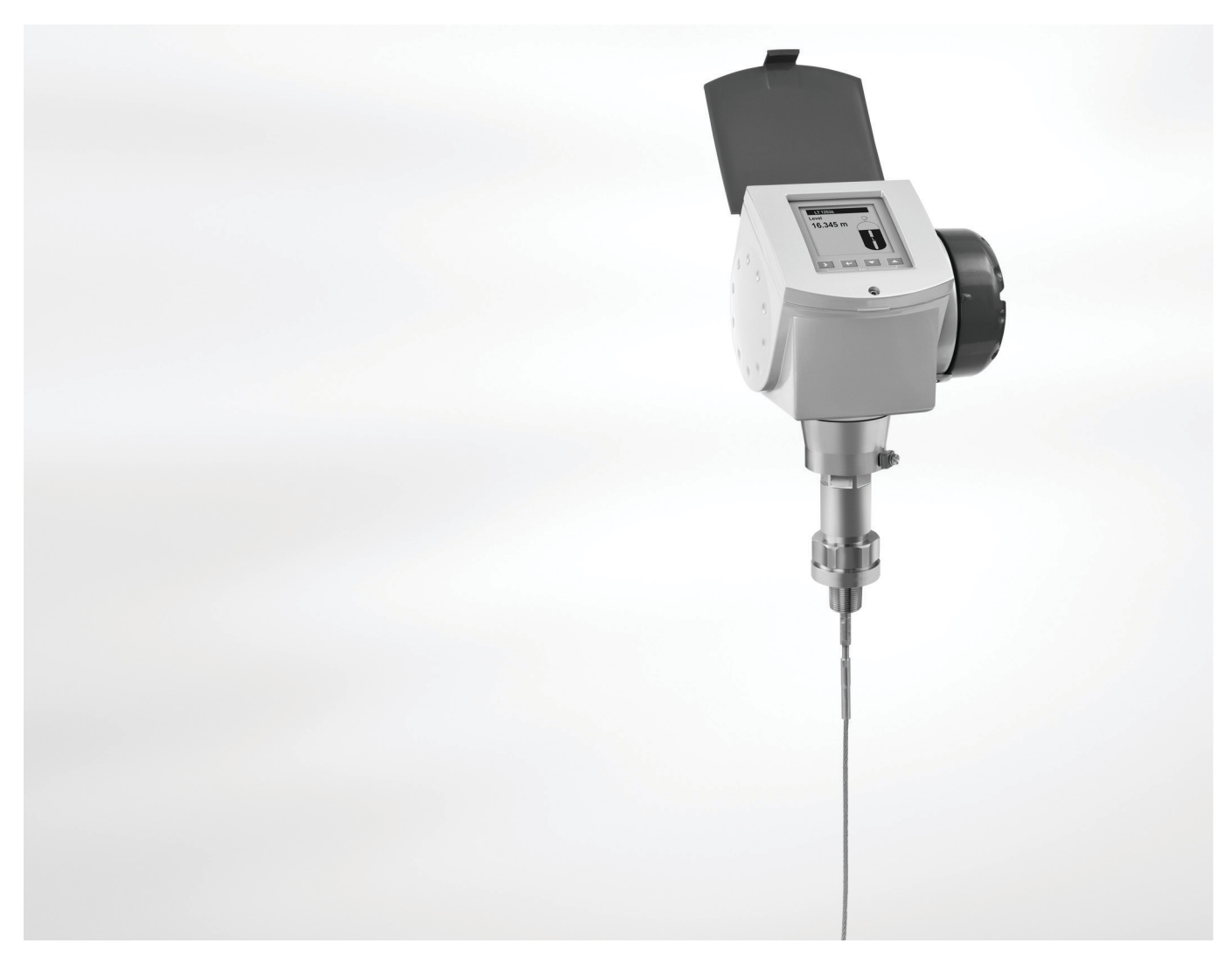

# OPTIFLEX 1300 C Handbook

Guided Radar (TDR) Level Transmitter for heavy-duty and interface applications

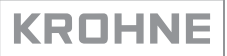

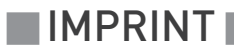

All rights reserved. It is prohibited to reproduce this documentation, or any part thereof, without the prior written authorisation of KROHNE Messtechnik GmbH.

Subject to change without notice.

Copyright 2015 by KROHNE Messtechnik GmbH - Ludwig-Krohne-Str. 5 - 47058 Duisburg (Germany)

7

# 1 Safety instructions

| 1.1 Software history                                                       | 7          |
|----------------------------------------------------------------------------|------------|
| 1.2 Intended use                                                           | 7          |
| 1.3 Certification                                                          | 8          |
| 1.4 Electromagnetic compatibility                                          | 8          |
| 1.5 Safety instructions from the manufacturer                              | 9          |
| 1.5.1 Copyright and data protection                                        | 9          |
| 1.5.2 Disclaimer                                                           | 9          |
| 1.5.3 Product liability and warranty                                       |            |
| 1.5.4 Information concerning the documentation                             |            |
| 1.5.5 Warnings and symbols used                                            |            |
| 1.6 Safety Instructions for the operator                                   |            |
| 2 Device description                                                       | 12         |
|                                                                            | 10         |
| 2.1 Scope of delivery                                                      |            |
| 2.2 Device description                                                     |            |
| 2.3 Visual Check                                                           |            |
| 2.4 Nameplates                                                             |            |
| 2.4.1 Non-Ex nameplate                                                     |            |
| 3 Installation                                                             | 17         |
|                                                                            |            |
| 3.1 General notes on installation                                          |            |
| 3.2 Storage                                                                |            |
| 3.3 Transport                                                              |            |
| 3.4 Pre-installation requirements                                          |            |
| 3.5 How to prepare the tank before you install the device                  |            |
| 3.5.1 Pressure and temperature ranges                                      |            |
| 3.5.2 General information for nozzles                                      |            |
| 3.5.3 Installation requirements for concrete roofs                         |            |
| 3.6 Installation recommendations for liquids                               |            |
| 3.6.1 General requirements                                                 |            |
| 3.6.2 How to attach probes to the bottom of the tank                       |            |
| 3.6.3 Standpipes                                                           |            |
| 3.6.4 Typical applications                                                 |            |
| 3.7 Installation recommendations for solids                                |            |
| 3.7.1 NOZZIES ON CONICAL SILOS                                             |            |
| 2.9. How to install the device on the tank                                 |            |
| 3.0 How to install the device of the ringle red probe (ringle piece probe) | 00<br>رد   |
| 3.8.2 How to assemble the single rod probe (single-piece probe)            | 36<br>۱۰ / |
| 3.8.3 How to assemble the segmented coavial probe                          |            |
| 3.8.4 How to install a device with a flance connection                     |            |
| 3.8.5 How to install a device with a threaded connection                   |            |
| 3.8.6 How to install a cable probe in the tank                             |            |
| 3.8.7 Recommendations for pits and tanks made of non-conductive materials  |            |
| 3.8.8 How to assemble the remote version                                   |            |
|                                                                            |            |

65

| 3.8.9 How to turn or remove the signal converter      |    |
|-------------------------------------------------------|----|
| 3.8.11 How to open the weather protection             |    |
| 4 Electrical connections                              | 56 |
| 4.1 Safety instructions                               |    |
| 4.2 Electrical installation: outputs 1 and 2          |    |
| 4.3 Electrical connection for current output          |    |
| 4.3.1 Non-Ex devices                                  |    |
| 4.3.2 Devices for hazardous locations                 | 57 |
| 4.4 Protection category                               | 58 |
| 4.5 Networks                                          | 59 |
| 4.5.1 General information                             | 59 |
| 4.5.2 Point-to-point networks                         | 59 |
| 4.5.3 Multi-drop networks                             | 60 |
| 5 Start-up                                            | 61 |
| 5.1. Start-un checklist                               | 61 |
| 5.2 Operating concept                                 | 61 |
| 5.3 Digital display screen                            | 62 |
| 5.3.1 Local display screen lavout                     | 62 |
| 5.3.2 Keypad buttons                                  |    |
| 5.3.3 Help screens                                    |    |
| 5.3.4 How to start the device                         |    |
| 5.4 Remote communication with PACTware™               |    |
| 5.5 Remote communication with the AMS™ Device Manaαer |    |
|                                                       |    |

# 6 Operation

| 6.1 User modes                                                                  | 65 |
|---------------------------------------------------------------------------------|----|
| 6.2 Operator mode                                                               | 65 |
| 6.3 Supervisor mode                                                             | 68 |
| 6.3.1 General notes                                                             | 68 |
| 6.3.2 How to get access to the supervisor mode                                  | 68 |
| 6.3.3 Keypad functions                                                          | 69 |
| 6.3.4 Menu overview                                                             | 72 |
| 6.3.5 Function description                                                      | 73 |
| 6.4 Further information on device configuration                                 | 86 |
| 6.4.1 Protection of the device settings                                         | 86 |
| 6.4.2 Network configuration                                                     | 86 |
| 6.4.3 Linearisation                                                             | 87 |
| 6.4.4 Distance measurement                                                      | 87 |
| 6.4.5 Level measurement                                                         | 88 |
| 6.4.6 How to configure the device to measure volume or mass                     | 89 |
| 6.4.7 How to make the device follow the correct level or interface signal       | 90 |
| 6.4.8 Thresholds and parasitic signals                                          | 92 |
| 6.4.9 How to use the snapshot function to filter parasitic signals              | 96 |
| 6.4.10 How to measure products with a low dielectric constant (e <sub>r</sub> ) | 97 |
| 6.4.11 How to decrease the length of probes                                     | 98 |

| 6.5 Service mode          | . 99 |
|---------------------------|------|
| 6.6 Errors                | 100  |
| 6.6.1 General information | 100  |
| 6.6.2 Error handling      | 102  |
|                           |      |

### 7 Service

|   | ~ | , |
|---|---|---|
| 1 | U | 6 |

| 7.1 Periodic maintenance                                | . 106 |
|---------------------------------------------------------|-------|
| 7.2 Keep the device clean                               | . 106 |
| 7.3 How to replace device components                    | . 107 |
| 7.3.1 Service warranty                                  | 107   |
| 7.3.2 Replacement of the display cover                  | . 108 |
| 7.3.3 Replacement of the complete electronic module     | . 110 |
| 7.3.4 Replacement of the terminal module                | . 112 |
| 7.3.5 Replacement of the BM 100 signal converter        | . 114 |
| 7.3.6 Replacement of the BM 102 signal converter        | . 120 |
| 7.4 Spare parts availability                            | . 124 |
| 7.5 Availability of services                            | . 124 |
| 7.6 Returning the device to the manufacturer            | . 124 |
| 7.6.1 General information                               | 124   |
| 7.6.2 Form (for copying) to accompany a returned device | 125   |
| 7.7 Disposal                                            | . 126 |
| •                                                       |       |

# 8 Technical data

| 8.1 | Measuring principle                                           | 127 |
|-----|---------------------------------------------------------------|-----|
| 8.2 | Technical data                                                | 130 |
| 8.3 | Pressure/temperature table for probe selection                | 136 |
| 8.4 | Guidelines for maximum operating pressure (CRN certification) | 137 |
| 8.5 | Measurement limits                                            | 141 |
| 8.6 | Dimensions and weights                                        | 144 |
|     |                                                               |     |

# 9 Description of HART interface

158

127

| 9.1 General description                                   |
|-----------------------------------------------------------|
| 9.2 Software history                                      |
| 9.3 Connection variants                                   |
| 9.3.1 Point-to-Point connection - analogue / digital mode |
| 9.3.2 Multi-Drop connection (2-wire connection)           |
| 9.4 HART® device variables                                |
| 9.5 Field Communicator 375/475 (FC 375/475)161            |
| 9.5.1 Installation                                        |
| 9.5.2 Operation                                           |
| 9.6 Asset Management Solutions (AMS) 162                  |
| 9.6.1 Installation                                        |
| 9.6.2 Operation                                           |
| 9.6.3 Parameter for the basic configuration               |
| 9.7 Field Device Tool / Device Type Manager (FDT / DTM)   |
| 9.7.1 Installation                                        |
| 9.7.2 Operation                                           |

| 9.8 HART <sup>®</sup> menu tree for Basic-DD               |     |
|------------------------------------------------------------|-----|
| 9.8.1 Overview Basic-DD menu tree (positions in menu tree) |     |
| 9.8.2 Basic-DD menu tree (details for settings)            |     |
| 9.9 HART <sup>®</sup> menu tree for AMS                    |     |
| 9.9.1 Overview AMS menu tree (positions in menu tree)      |     |
| 9.9.2 AMS menu tree (details for settings)                 |     |
| 10 Appendix                                                | 169 |
| 10.1 Order code                                            |     |
| 10.2 List of spare parts                                   |     |
| 10.3 List of accessories                                   |     |
| 10.4 Glossary                                              |     |
| 11 Notes                                                   | 189 |

# 1.1 Software history

Data about software revisions is shown in the Supervisor menu. Go to **Test > Information > Device ID**. For more data, refer to *Function description* on page 73. If it is not possible to refer to the device menu, record the serial number of the device (given on the device nameplate) and speak to the supplier.

| Release date<br>(back end)<br>[YYYY-MM-DD] | Back end             | Front end | DTM revision | Hardware        | NE 53 level |
|--------------------------------------------|----------------------|-----------|--------------|-----------------|-------------|
| 2005-10-18                                 | 1.0.2.73             | 1.0.0.22  | 1.0.0.24     | 2139590100      | n/a         |
| 2006-02-27                                 | 1.02.75              | 1.0.0.22  | 1.0.0.24     | 2139590100      | 3           |
| 2006-05-29                                 | 1.02.75              | 1.0.0.25  | 1.0.0.24     | 2139590100      | 3           |
| 2006-09-01                                 | 1.02.77              | 1.0.0.26  | 1.0.0.32     | 2139590100      | 3           |
| 2007-11-21                                 | 1.02.79              | 1.0.0.27  | 1.0.0.33     | 2139590100      | 3           |
| 2008-06-22                                 | 1.02.80              | 1.0.0.27  | 1.0.0.34     | 2139590100      | 3           |
| 2010-03-01                                 | 2.02.82<br>1.02.82 ① | 1.0.0.28  | 1.0.0.35     | 4000659401<br>② | 1<br>3      |
| 2010-05-01                                 | 2.02.83<br>1.02.83 ① | 1.0.0.28  | 1.0.0.37 ③   | 4000659401<br>④ | 3<br>n/a    |
| 2012-03-05                                 | 2.02.84<br>1.02.84 ① | 1.0.0.28  | 1.0.0.37 ③   | 4000659401<br>⑤ | 3<br>3      |

This back end firmware revision is only used for device upgrades

2 It is possible to upgrade the hardware (revision 2139590100) with back end firmware revision 1.02.82

③ If your computer uses the Windows XP operating system, install DTM revision V 1.0.0.35. If your computer uses the Windows 7 operating system, install DTM revision V 1.0.0.37.

🚯 It is possible to upgrade the hardware (revision 2139590100) with back end firmware revision 1.02.83

(5) It is possible to upgrade the hardware (revision 2139590100) with back end firmware revision 1.02.84

# 1.2 Intended use

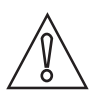

### CAUTION!

Responsibility for the use of the measuring devices with regard to suitability, intended use and corrosion resistance of the used materials against the measured fluid lies solely with the operator.

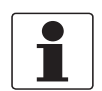

### INFORMATION!

The manufacturer is not liable for any damage resulting from improper use or use for other than the intended purpose.

This TDR level transmitter measures distance, level, mass and volume of liquids, pastes, slurries, granulates and powders. It can also measure level and interface of liquids at the same time.

It can be installed on tanks, silos and open pits.

# 1.3 Certification

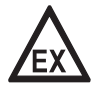

### DANGER!

*For devices used in hazardous areas, additional safety notes apply; please refer to the Ex documentation.* 

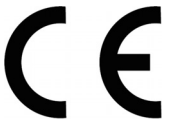

In accordance with the commitment to customer service and safety, the device described in this document meets the following safety requirements:

• Electromagnetic Compatibility (EMC) Directive 2004/108/EC in conjunction with EN 61326-1 (2013).

All devices are based on the CE marking and meet the requirements of NAMUR Guideline NE 21 and NE 43.

# 1.4 Electromagnetic compatibility

The device design agrees with European Standard EN 61326-1 (2013) when installed in metallic tanks.

You can install the device on open-air tanks and tanks that are not made of metal. Refer also to the note that follows.

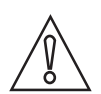

### CAUTION!

If you install a device with a rod or cable probe in a non-metallic tank or open-air pit, a strong electromagnetic field near to the device can have an unwanted effect on the accuracy. Use a device with a coaxial probe for this type of installation.

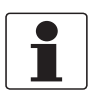

### INFORMATION!

*Device operation agrees with residential-class (class B) and industrial-class (class A) emissions. The device fulfils immunity requirements when it is installed in industrial areas.* 

The device agrees with these conditions if:

- *the device has a single or double probe (rod or cable probe) and is used in a closed tank made of metal or*
- the device has a coaxial probe.

# 1.5 Safety instructions from the manufacturer

### 1.5.1 Copyright and data protection

The contents of this document have been created with great care. Nevertheless, we provide no guarantee that the contents are correct, complete or up-to-date.

The contents and works in this document are subject to copyright. Contributions from third parties are identified as such. Reproduction, processing, dissemination and any type of use beyond what is permitted under copyright requires written authorisation from the respective author and/or the manufacturer.

The manufacturer tries always to observe the copyrights of others, and to draw on works created in-house or works in the public domain.

The collection of personal data (such as names, street addresses or e-mail addresses) in the manufacturer's documents is always on a voluntary basis whenever possible. Whenever feasible, it is always possible to make use of the offerings and services without providing any personal data.

We draw your attention to the fact that data transmission over the Internet (e.g. when communicating by e-mail) may involve gaps in security. It is not possible to protect such data completely against access by third parties.

We hereby expressly prohibit the use of the contact data published as part of our duty to publish an imprint for the purpose of sending us any advertising or informational materials that we have not expressly requested.

### 1.5.2 Disclaimer

The manufacturer will not be liable for any damage of any kind by using its product, including, but not limited to direct, indirect or incidental and consequential damages.

This disclaimer does not apply in case the manufacturer has acted on purpose or with gross negligence. In the event any applicable law does not allow such limitations on implied warranties or the exclusion of limitation of certain damages, you may, if such law applies to you, not be subject to some or all of the above disclaimer, exclusions or limitations.

Any product purchased from the manufacturer is warranted in accordance with the relevant product documentation and our Terms and Conditions of Sale.

The manufacturer reserves the right to alter the content of its documents, including this disclaimer in any way, at any time, for any reason, without prior notification, and will not be liable in any way for possible consequences of such changes.

### 1.5.3 Product liability and warranty

The operator shall bear responsibility for the suitability of the device for the specific purpose. The manufacturer accepts no liability for the consequences of misuse by the operator. Improper installation or operation of the devices (systems) will cause the warranty to be void. The respective "Standard Terms and Conditions" which form the basis for the sales contract shall also apply.

### 1.5.4 Information concerning the documentation

To prevent any injury to the user or damage to the device it is essential that you read the information in this document and observe applicable national standards, safety requirements and accident prevention regulations.

If this document is not in your native language and if you have any problems understanding the text, we advise you to contact your local office for assistance. The manufacturer can not accept responsibility for any damage or injury caused by misunderstanding of the information in this document.

This document is provided to help you establish operating conditions, which will permit safe and efficient use of this device. Special considerations and precautions are also described in the document, which appear in the form of icons as shown below.

### 1.5.5 Warnings and symbols used

Safety warnings are indicated by the following symbols.

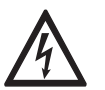

This warning refers to the immediate danger when working with electricity.

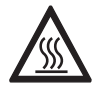

### DANGER!

DANGER!

This warning refers to the immediate danger of burns caused by heat or hot surfaces.

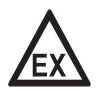

### DANGER!

This warning refers to the immediate danger when using this device in a hazardous atmosphere.

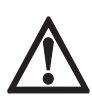

### DANGER!

These warnings must be observed without fail. Even partial disregard of this warning can lead to serious health problems and even death. There is also the risk of seriously damaging the device or parts of the operator's plant.

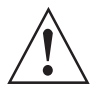

### WARNING!

*Disregarding this safety warning, even if only in part, poses the risk of serious health problems. There is also the risk of damaging the device or parts of the operator's plant.* 

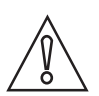

### CAUTION!

Disregarding these instructions can result in damage to the device or to parts of the operator's plant.

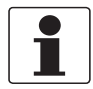

### INFORMATION!

These instructions contain important information for the handling of the device.

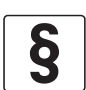

### LEGAL NOTICE!

This note contains information on statutory directives and standards.

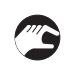

### • HANDLING

This symbol designates all instructions for actions to be carried out by the operator in the specified sequence.

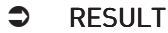

This symbol refers to all important consequences of the previous actions.

# 1.6 Safety instructions for the operator

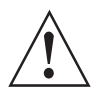

### WARNING!

*In general, devices from the manufacturer may only be installed, commissioned, operated and maintained by properly trained and authorized personnel. This document is provided to help you establish operating conditions, which will permit safe and efficient use of this device.* 

# DEVICE DESCRIPTION

# 2.1 Scope of delivery

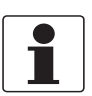

### INFORMATION!

Do a check of the packing list to make sure that you have all the elements given in the order.

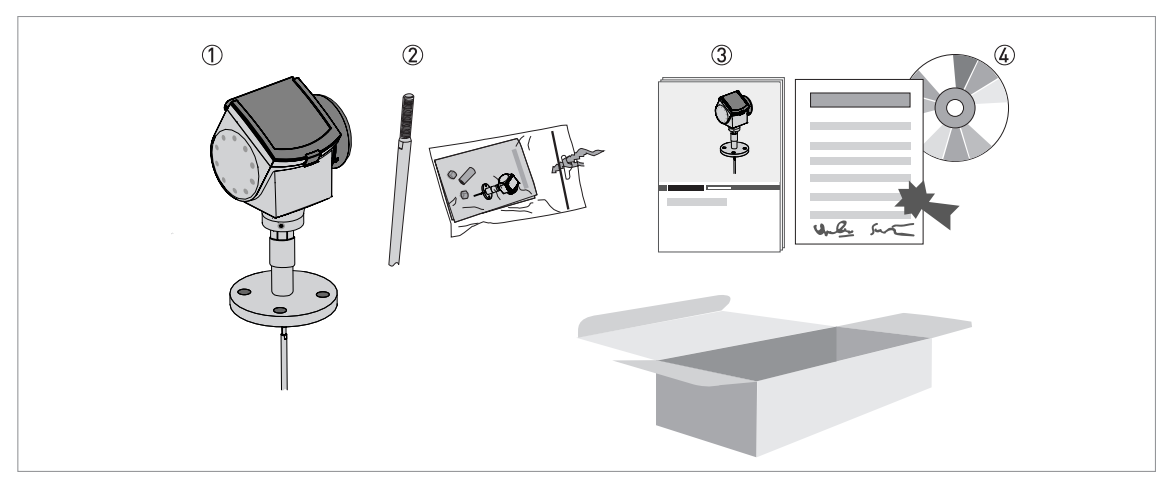

Figure 2-1: Scope of delivery for compact version

- ① Signal converter and probe compact version.
- 2) Probe segments. For the assembly procedure of the single rod probe, refer to *How to assemble the single rod probe* (single-piece probe) on page 36. If a single rod or coaxial probe is attached and you ordered the "segmented probe" option, only part of the probe is attached to the device. For the assembly procedure of the segmented single rod probe, refer to How to assemble the single rod probe (segmented probe) on page 40. For the assembly procedure of the segmented coaxial probe, refer to *How to assemble the segmented coaxial probe* on page 43.
  - The assembly instructions and small parts are in a bag attached to the signal converter.
- 3 Quick Start
- ④ CD-ROM. This contains the Handbook, the Quick Start, the Technical Datasheet and related software.

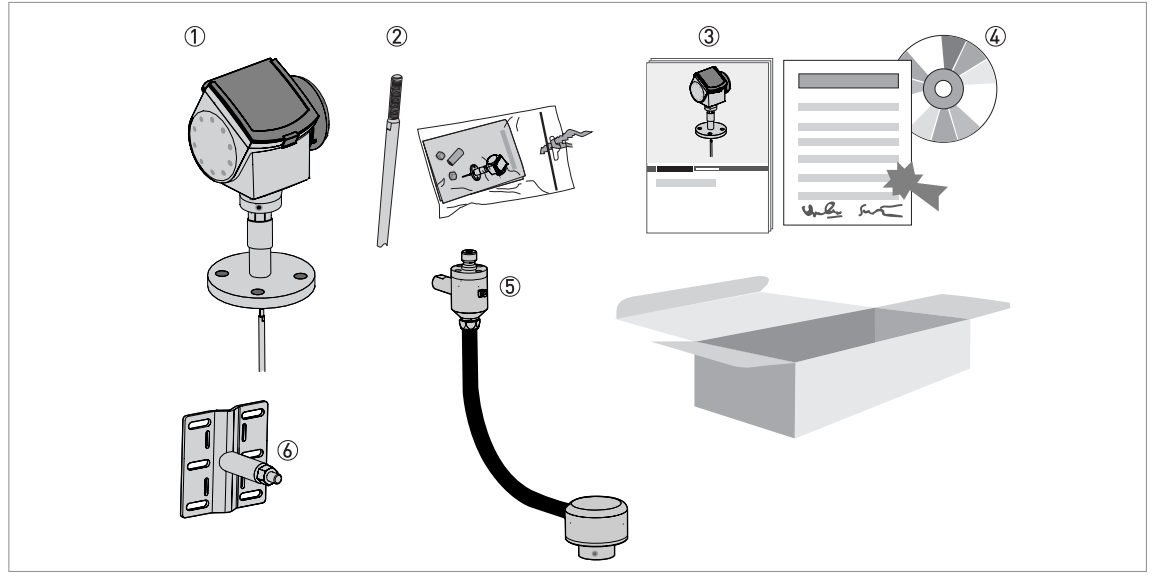

### Figure 2-2: Scope of delivery for the remote version

- Signal converter and probe
- ② Probe segments. For the assembly procedure of the single rod probe, refer to *How to assemble the single rod probe* (single-piece probe) on page 36. If a single rod or coaxial probe is attached and you ordered the "segmented probe" option, only part of the probe is attached to the device. For the assembly procedure of the segmented single rod, refer to *How to assemble the single rod probe* (segmented probe) on page 40. For the assembly procedure of the segmented coaxial probe, refer to *How to assemble the segmented coaxial probe* on page 43. The assembly instructions and small parts are in a bag attached to the signal converter.
- 3 Quick Start
- ④ CD-ROM. This contains the Handbook, the Quick Start, the Technical Datasheet and related software.
- (5) Flexible conduit. For the assembly procedure, refer to *How to assemble the remote version* on page 50.
- (6) Wall bracket (also for installation on pipes)

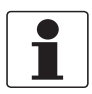

### INFORMATION!

No special tools, no training required!

# 2.2 Device description

The TDR level transmitter is designed to measure the distance, level, interface, mass and volume of liquids, pastes, slurries, granulates and powders.

TDR level transmitters use a probe to guide a signal to the surface of the measured product. The device has a large choice of probes. Thus, it can measure most products in difficult conditions. For more data, refer to *Technical data* on page 127.

The device has a set-up wizard, fully-potted electronic sub-assemblies and online help functions. You usually will not need this document to install, set up and operate the device.

### You can order these accessories:

- Stainless steel weather protection.
- RS232 / HART® converter (VIATOR).
- USB / HART® converter (VIATOR).
- ESD protection (30 kV).
- Metaglas® dual process sealing system for dangerous products.

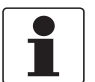

### INFORMATION!

For more data on accessories, refer to List of accessories on page 182.

# 2.3 Visual Check

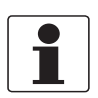

### INFORMATION!

Inspect the packaging carefully for damages or signs of rough handling. Report damage to the carrier and to the local office of the manufacturer.

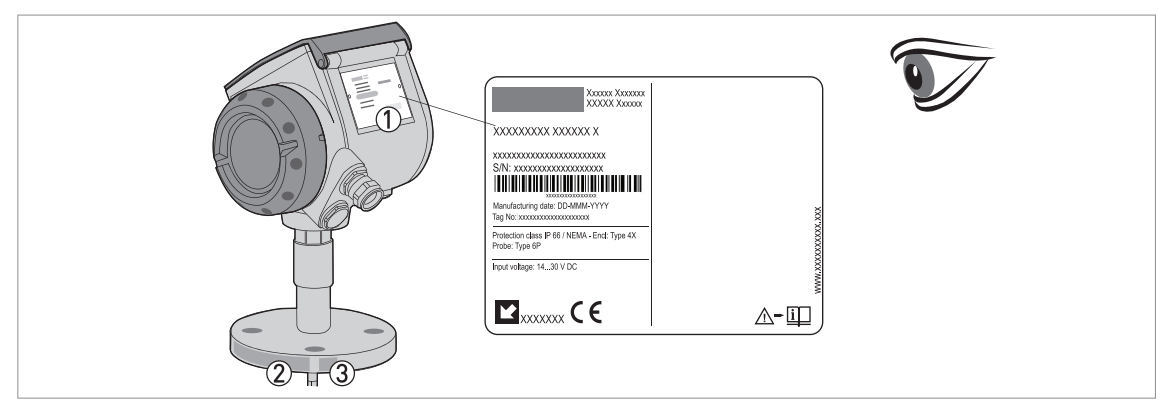

### Figure 2-3: Visual check

- ① Device nameplate (for more data, refer to *Non-Ex nameplate* on page 16)
- 2 Process connection data (size and pressure rating, material reference and heat number)
- 3 Gasket material data refer to the illustration that follows

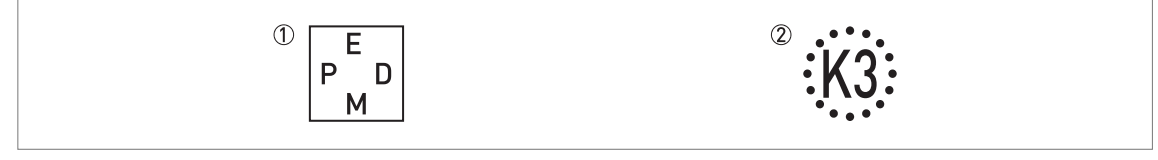

Figure 2-4: Symbols for the supplied gasket material (on the side of the process connection)

- 1 EPDM
- ② Kalrez<sup>®</sup> 6375

If the device is supplied with an FKM/FPM gasket, there is no symbol on the side of the process connection.

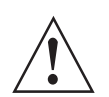

### WARNING!

- If the display screen glass is broken, do not touch.
- If the device has to measure the level of dangerous products (ammonia etc.), we recommend that the device has the Metaglas<sup>®</sup> option.
- If the device has to measure the level of products where there is a risk of electrostatic discharge, we recommend that the device has the ESD (electrostatic discharge) protection option.

# 2.4 Nameplates

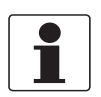

### INFORMATION!

Look at the device nameplate to ensure that the device is delivered according to your order. Check for the correct supply voltage printed on the nameplate.

### 2.4.1 Non-Ex nameplate

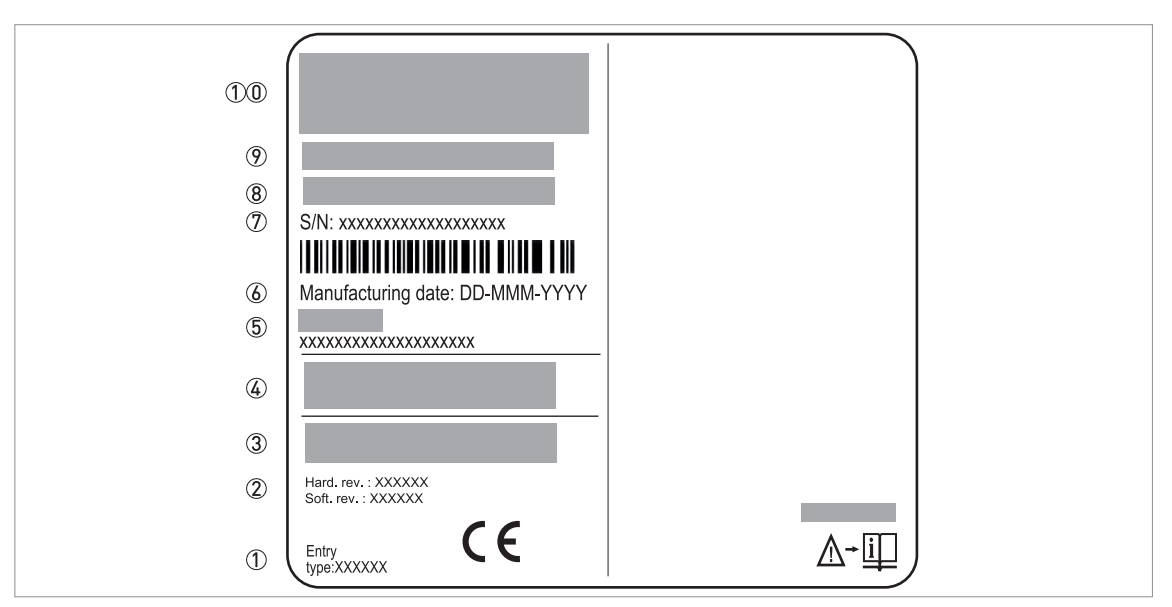

### Figure 2-5: Non-Ex nameplate

- ① Indicator arrow to cable entry / cable entry size. Notified body for radio approval.
- ② Hardware revision / Software revision
- ③ Nominal voltage for operation. For further information, refer to *Non-Ex devices* on page 57.
- ④ Degree of ingress protection (according to EN 60529 / IEC 60529)
- (5) Customer tag number
- 6 Date of manufacture
- ⑦ Order number
- (8) Type code (defined in order)
- 9 Model name and number
- 10 Company name and address

# 3.1 General notes on installation

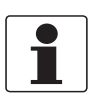

### INFORMATION!

Inspect the packaging carefully for damages or signs of rough handling. Report damage to the carrier and to the local office of the manufacturer.

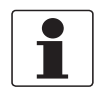

### INFORMATION!

Do a check of the packing list to make sure that you have all the elements given in the order.

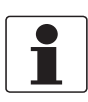

### INFORMATION!

Look at the device nameplate to ensure that the device is delivered according to your order. Check for the correct supply voltage printed on the nameplate.

## 3.2 Storage

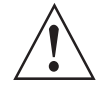

### WARNING!

Do not keep the device in a vertical position. This will damage the probe and the device will not measure correctly.

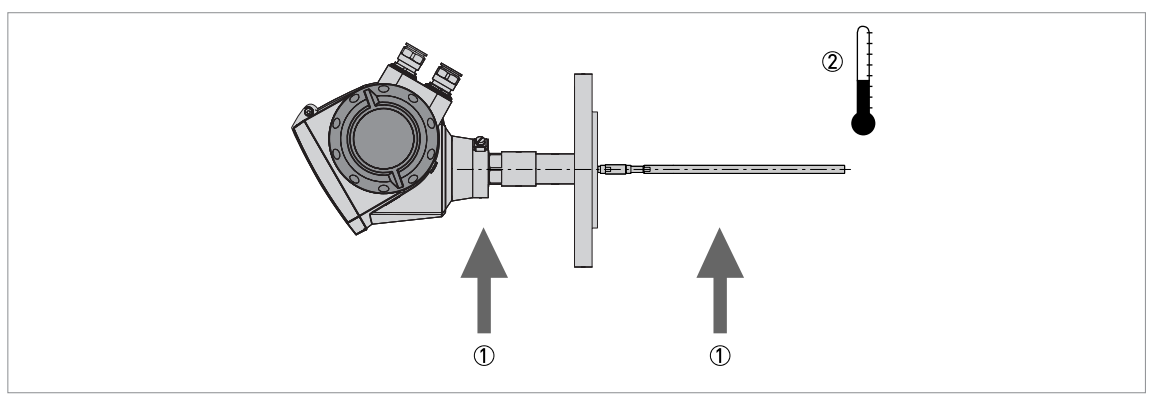

### Figure 3-1: Storage conditions

① Do not bend rod and coaxial probes – support here

② Storage temperature range: -50...+85°C / -60...+185°F (min. -40°C / -40°F for devices with the integrated LCD display option)

- Store the device in a dry and dust-free location.
- Store the device in its original packing.

# 3.3 Transport

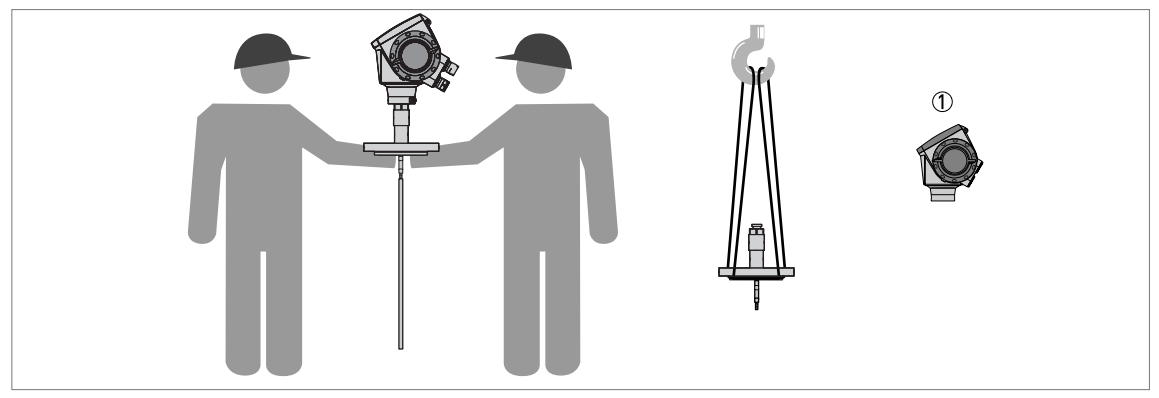

Figure 3-2: How to hold the device

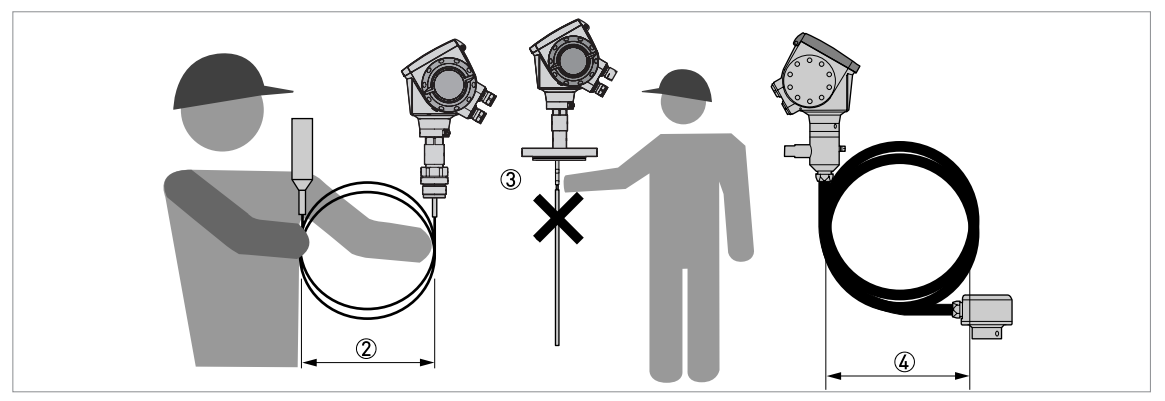

### Figure 3-3: How to hold the device

- Remove the converter before you lift the device with a hoist.
- 2 Wind cable probes greater than 400 mm / 16" in diameter.
- ③ Do not hold the probe when you lift the device.
- $\overset{\scriptstyle{\leftarrow}}{4}$  Do not wind the flexible conduit less than 330 mm / 13" in diameter.

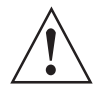

### WARNING!

If you do not lift the device carefully, you can cause damage to the probe.

# 3.4 Pre-installation requirements

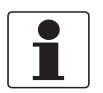

### INFORMATION!

*Obey the precautions that follow to make sure that the device is correctly installed.* 

- Make sure that there is sufficient space on all sides.
- Protect the signal converter from direct sunlight. If necessary, install the weather protection accessory.
- Do not subject the signal converter to heavy vibrations. The devices are tested for vibration and agree with EN 50178 and IEC 60068-2-6.

# 3.5 How to prepare the tank before you install the device

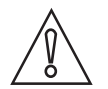

CAUTION!

To avoid measuring errors and device malfunction, obey these precautions.

### 3.5.1 Pressure and temperature ranges

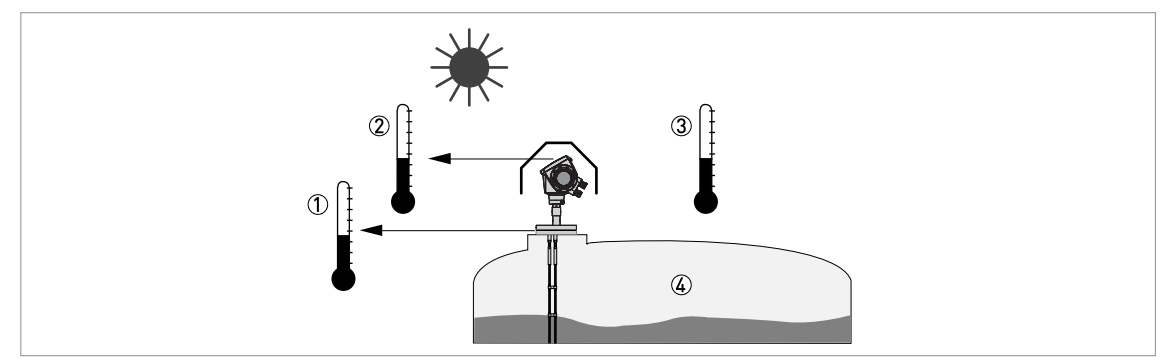

Figure 3-4: Pressure and temperature ranges

① Process connection temperature

The process connection temperature must stay in the temperature range of the gasket material unless the device is a High-Temperature version. Refer to the table "Temperature ranges for gaskets" that follows and to "Technical data" on page 130.

Ex devices: see supplementary operating instructions

2 Ambient temperature for operation of the display -20...+60°C / -5...+140°F

If the ambient temperature is not between these limits, the display screen switches off automatically

- ③ Ambient temperature
  - Non-Ex devices: -40...+80°C / -40...+176°F

Ex devices: see supplementary operating instructions

④ Process pressure

Refer to the table "Process pressure limits" that follows and "Pressure/temperature table for probe selection" on page 136.

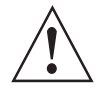

### WARNING!

*The process connection temperature range must agree with the temperature limits of the gasket material. The operating pressure range is subject to the process connection used and the flange temperature.* 

### Temperature ranges for gaskets

| Gasket material          | Process connection temperature            |         |                                    |         |                                                                         |         |
|--------------------------|-------------------------------------------|---------|------------------------------------|---------|-------------------------------------------------------------------------|---------|
|                          | Standard version High-Pressure version Hi |         | dard version High-Pressure version |         | High-Temperature and<br>High-Temperature /<br>High-Pressure<br>versions |         |
|                          | [°C]                                      | [°F]    | [°C]                               | [°F]    | [°C]                                                                    | [°F]    |
| FKM/FPM                  | -40+200                                   | -40+392 | -40+150                            | -40+302 | -40+300                                                                 | -40+572 |
| Kalrez <sup>®</sup> 6375 | -20+200                                   | -4+392  | -20+150                            | -4+302  | -20+300                                                                 | -4+572  |
| EPDM                     | -50+150                                   | -58+302 | -50+150                            | -58+302 | -50+250                                                                 | -58+482 |

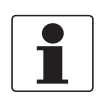

### INFORMATION!

 $Ø4 \text{ mm} / 0.16^{\circ}$  single cable probe with FEP coating option only: The process connection temperature range is -20...+150°C/-4...+302°F

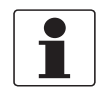

### INFORMATION!

*Single rod probes with protective sheath option only: The process connection temperature range depends on the protective sheath material selected.* 

PP: -40...+90°C/-40...+194°F; PVDF: -40...+150°C/-40...+302°F; PVC: -15...+80°C/+5...+176°F

### Process pressure limits

| Device version                            | Maximum process pressure |        |
|-------------------------------------------|--------------------------|--------|
|                                           | [barg]                   | [psig] |
| Ø8 mm / 0.32" single cable                | 40 ①                     | 580 ①  |
| High-Pressure (HP) version                | 300 ①                    | 4350 ① |
| All other probe types and device versions | 100 ①                    | 1450 ① |

① Refer also to "Pressure / temperature table for probe selection" in the "Technical data" section

### 3.5.2 General information for nozzles

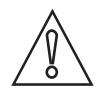

### CAUTION!

Follow these recommendations to make sure that the device measures correctly.

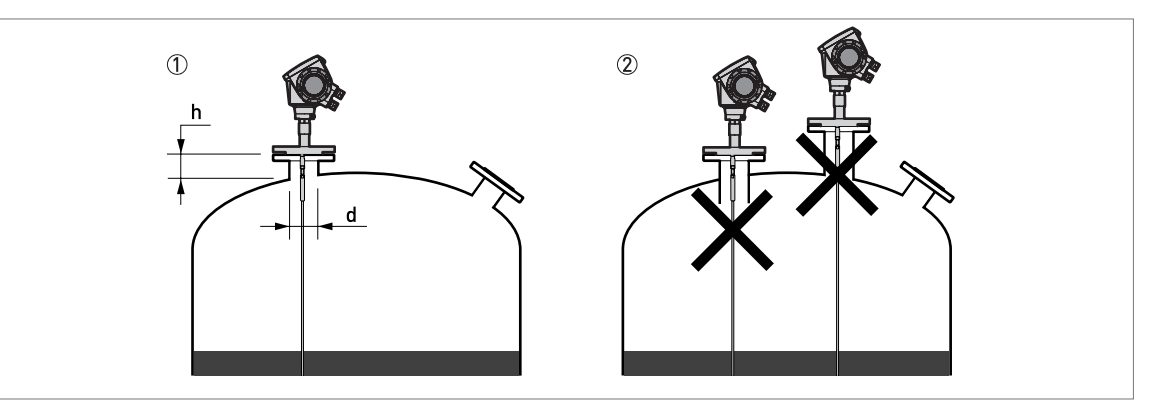

Figure 3-5: Recommended nozzle dimensions for single rod and single cable probes

- ① Recommended conditions:  $h \le d$ , where h is the height of the tank nozzle and d is the diameter of the tank nozzle.
- 2 The end of the nozzle must not have an extension into the tank. Do not install the device on a high nozzle.

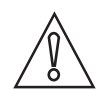

### CAUTION!

*If the device is installed on a high nozzle, make sure that the probe does not touch the side of the nozzle (attach the probe end, ...). We recommend that you use a coaxial probe (this solution is applicable only to liquids).* 

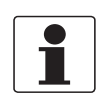

### INFORMATION!

*It is possible to measure in these conditions with a minimum top dead zone. Use the snapshot function to filter the parasite signals from long nozzles. For more data, refer to How to use the snapshot function to filter parasitic signals on page 96.* 

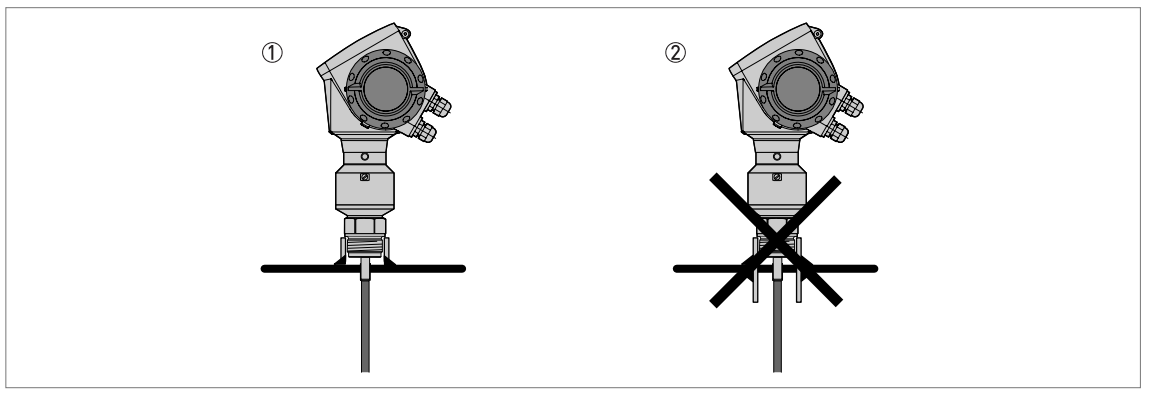

Figure 3-6: Sockets for threaded process connections

- 1 Recommended installation
- 2 The end of the socket must not have an extension into the tank

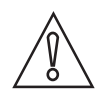

### CAUTION!

Do not put the process connection near to the product inlet. If the product that enters the tank touches the probe, the device will measure incorrectly.

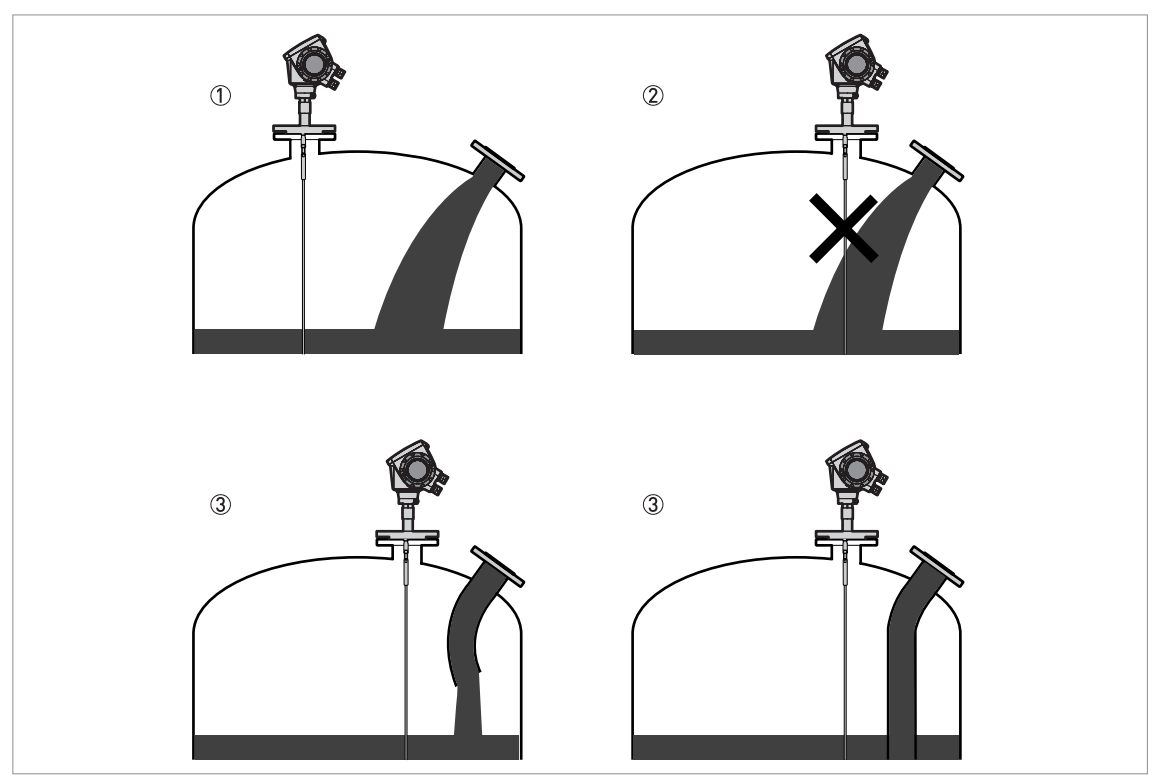

Figure 3-7: Do not put the device near to a product inlet

- $\textcircled{\sc 1}$  The device is in the correct position.
- ② The device is too near to the product inlet.
- 3 If it is not possible to put the device in the recommended position, install a deflector pipe.

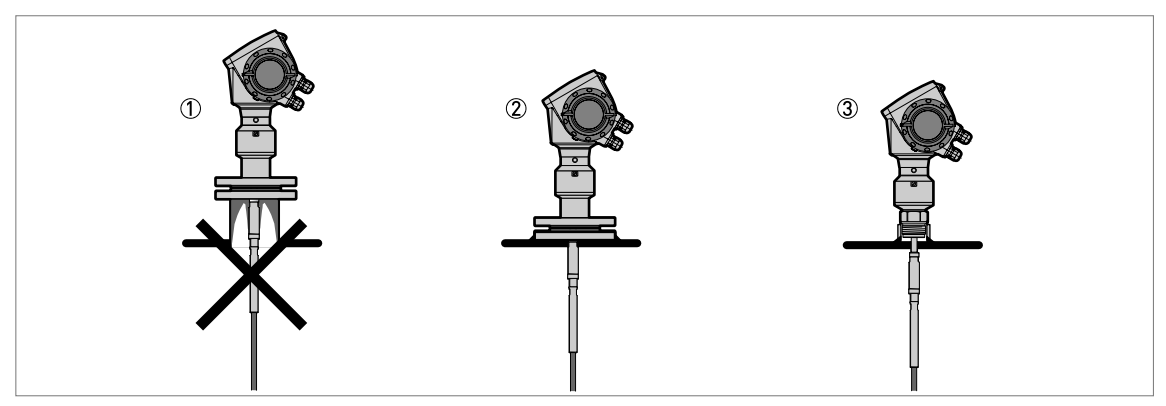

Figure 3-8: How to prevent build-up of product around the process connection

① If product particles are likely to collect in holes, a nozzle is not recommended.

- 2 Attach the flange directly to the tank.
- ③ Use a threaded connection to attach the device directly to the tank.

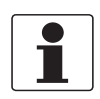

### INFORMATION!

*If your device has a coaxial probe, you can ignore these installation recommendations.* 

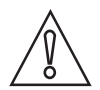

### CAUTION!

Install coaxial probes in clean liquids that are not too viscous.

### 3.5.3 Installation requirements for concrete roofs

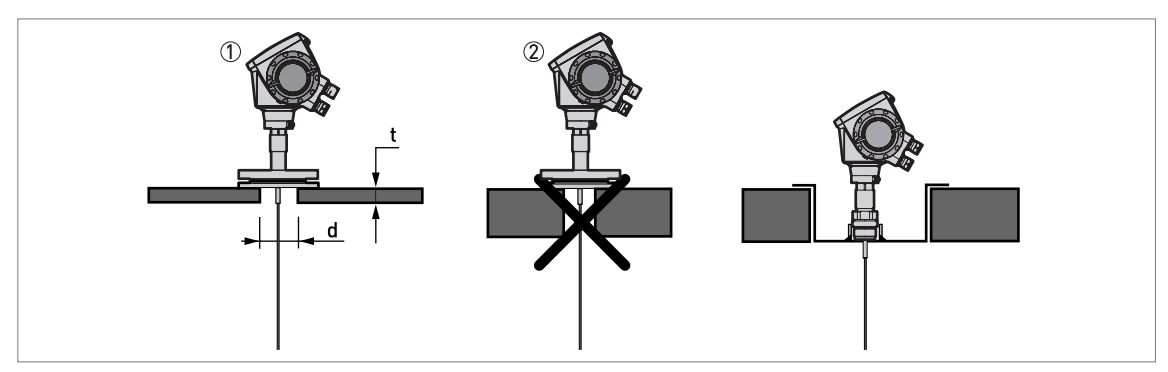

Figure 3-9: Installation on a concrete roof

The diameter, d, of the hole must be greater than the thickness, t, of the concrete.

2 If the thickness, t, of the concrete is greater than the diameter, d, of the hole, install the device in a recess.

# 3.6 Installation recommendations for liquids

### 3.6.1 General requirements

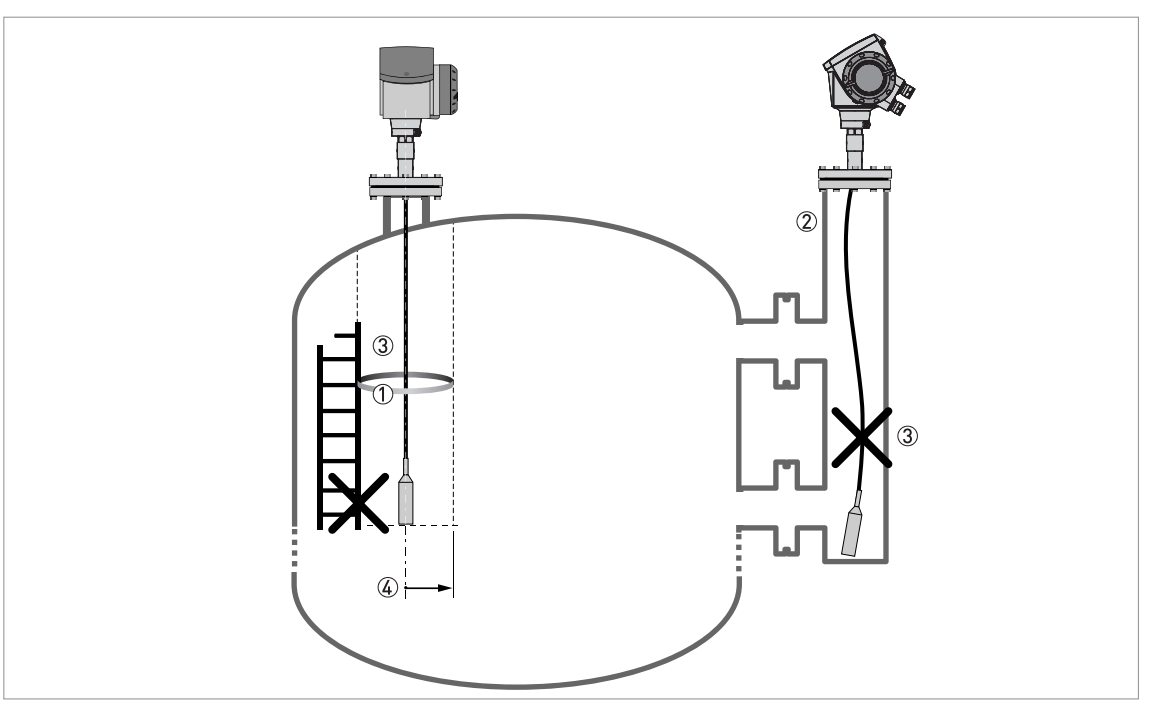

### Figure 3-10: Installation recommendations for liquids

- ① The electromagnetic (EM) field generated by the device. It has a radius of R<sub>min</sub>. Make sure that the EM field is clear of objects and product flow. Refer to the table that follows.
- ② If there are too many objects in the tank, install a bypass chamber or stilling well.
- ③ Keep the probe straight. If the probe is too long, shorten the probe length. Make sure that the device is configured with the new probe length. For more data on the procedure, refer to *How to decrease the length of probes* on page 98.
- ④ Empty space. Refer to the table that follows.

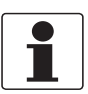

### INFORMATION!

*If the device has to measure the level of dangerous products (ammonia etc.), we recommend that you use a device with the Metaglas*<sup>®</sup> *option.* 

# Probe type Empty space (radius, Rmin), around the probe Imm] [inches] Coaxial 0 Double rod / cable 100 Single rod / cable 300

### Clearance between the probe and other objects in the tank

## 3.6.2 How to attach probes to the bottom of the tank

If the liquid is agitated or turbulent, you can attach the probe to the bottom of the tank. The procedure to attach the probe depends on the type of probe used.

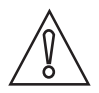

*CAUTION! Keep the probe straight.* 

### Double rod Ø8 mm / 0.32"

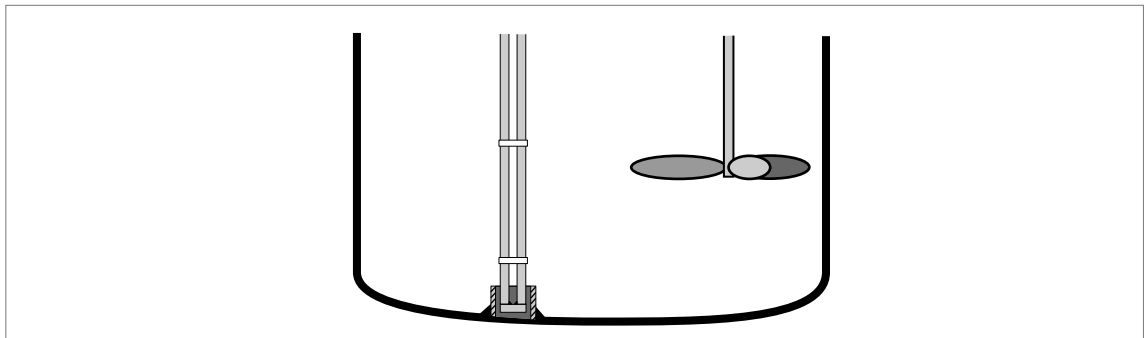

Figure 3-11: How to attach a double rod probe to keep it straight

- Weld a tube with an internal diameter of 28...30 mm / 1.1...1.2" to the bottom of the tank.
- Make sure the tube aligns with the process connection at the top of the tank.
- Lower the probe into the tank.
- Put the end of the probe into the tube.

### Double cable Ø4 mm / 0.16"

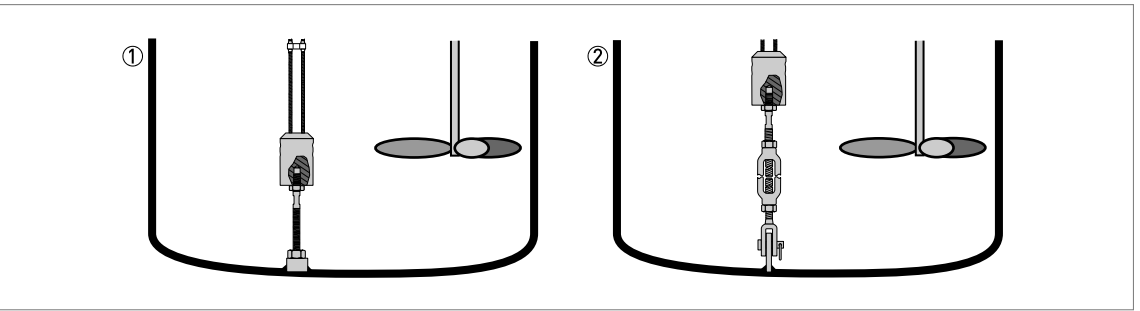

Figure 3-12: How to attach a double cable probe to keep it straight

The probe counterweight has a hole with an M8 internal thread. You can also select the appropriate options and attach:

- ① An anchoring rod
- A turnbuckle

For more data, speak or write to your supplier.

# **3** INSTALLATION

Single rod Ø8 mm / 0.32"

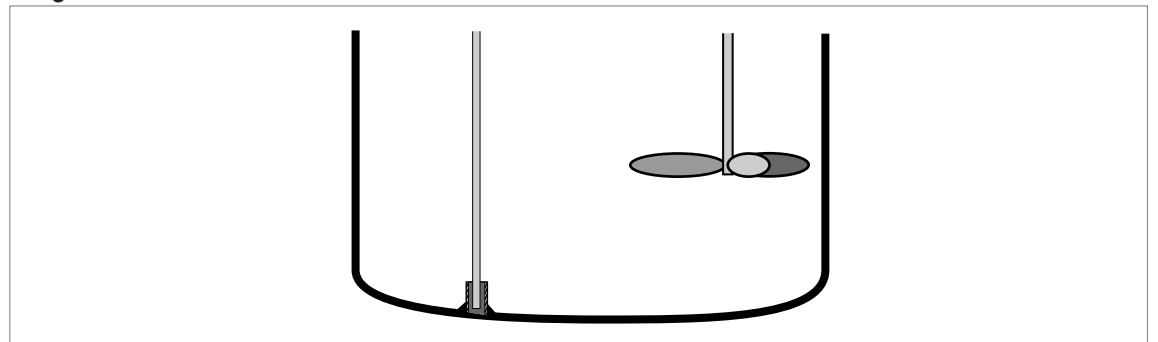

Figure 3-13: How to attach a single rod probe to keep it straight

- Weld a tube with an internal diameter of 12 mm / 0.5" to the bottom of the tank.
- Make sure the tube aligns with the process connection at the top of the tank.
- Lower the probe into the tank.
- Put the end of the probe into the tube.

### Single cable Ø4 mm / 0.16"

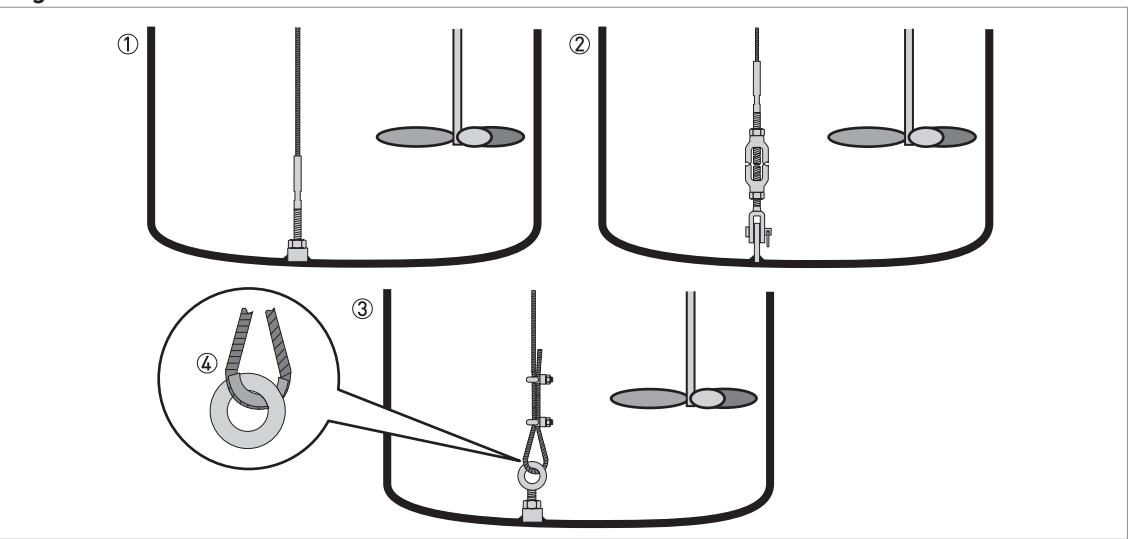

Figure 3-14: How to attach a  $\emptyset$ 4 mm / 0.16" single cable probe to keep it straight

- 1 Probe with threaded end
- ② Probe with turnbuckle
- ③ Probe with chuck
- (4) If you chose a chuck to anchor the probe, we recommend that you fit a ferrule (metal sheath not supplied) at the bottom of the loop to prevent cable wear

The probe counterweight has a hole with an M8 internal thread. The other probe end options are given in the illustration.

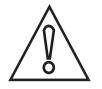

### CAUTION!

*If your device has a chuck, you must make the device recalculate the probe length. For the procedure, refer to How to decrease the length of probes on page 98.* If the device does not recalculate the probe length, it is possible that the device will not measure correctly.

Single cable Ø2 mm / 0.08"

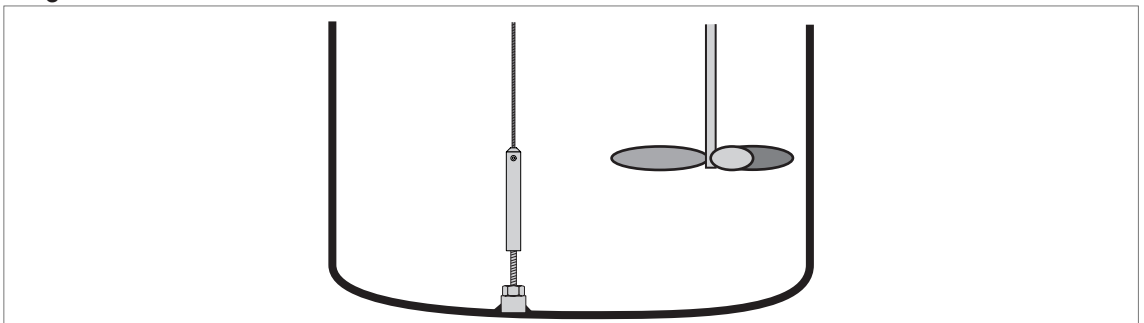

Figure 3-15: How to attach a Ø2 mm / 0.08" single cable probe to keep it straight

The probe counterweight has a hole with an M8 internal thread. You can attach the probe counterweight to a threaded end.

### Coaxial Ø22 mm / 0.87"

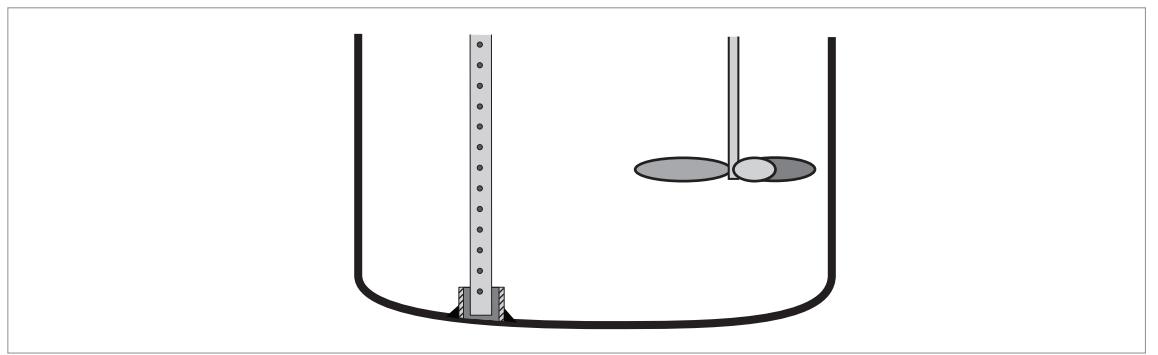

Figure 3-16: How to attach a coaxial probe to keep it straight

Weld a tube with an internal diameter of 23...25 mm / 0.91...1" to the bottom of the tank.
 Make sure the tube aligns with the process connection at the top of the tank.

- Lower the probe into the tank.
- Put the end of the probe into the tube.

If this is not possible, you can attach braces to the probe.

### 3.6.3 Standpipes

### Use a standpipe if:

- There is highly conductive foam in the tank.
- The liquid is very turbulent or agitated.
- There are too many other objects in the tank.
- The device is measuring a liquid (petro-chemicals) in a tank with a floating roof.

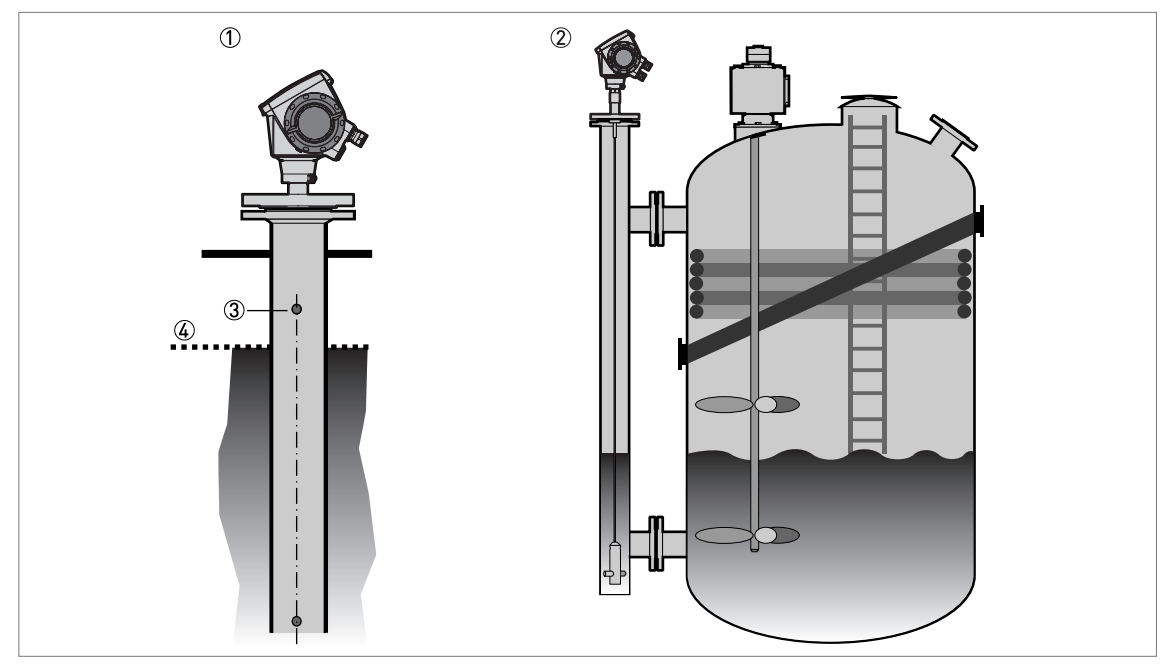

Figure 3-17: Basic installation recommendations for standpipes (stilling wells and bypass chambers)

- Stilling well
- Bypass chamber
- ③ Air circulation hole
- ④ Level of the liquid

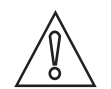

# CAUTION!

Installation requirements

- The standpipe must be electrically conductive.
- The standpipe must be straight. There must be no sudden changes in internal diameter greater than 1 mm / 0.04".
- The standpipe must be vertical.
- Recommended surface roughness: <±0.1 mm / 0.004".</li>
- Stilling well only: The bottom of the stilling well must be open.
- Adjust the probe to the center of the standpipe.
- Make sure that there are no deposits at the bottom of the standpipe.
- Make sure that there is liquid in the standpipe.

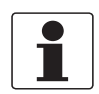

### INFORMATION!

Standpipes are not necessary for devices with coaxial probes. But if there is a sudden change in diameter in the standpipe, we recommend that you install a device with a coaxial probe.

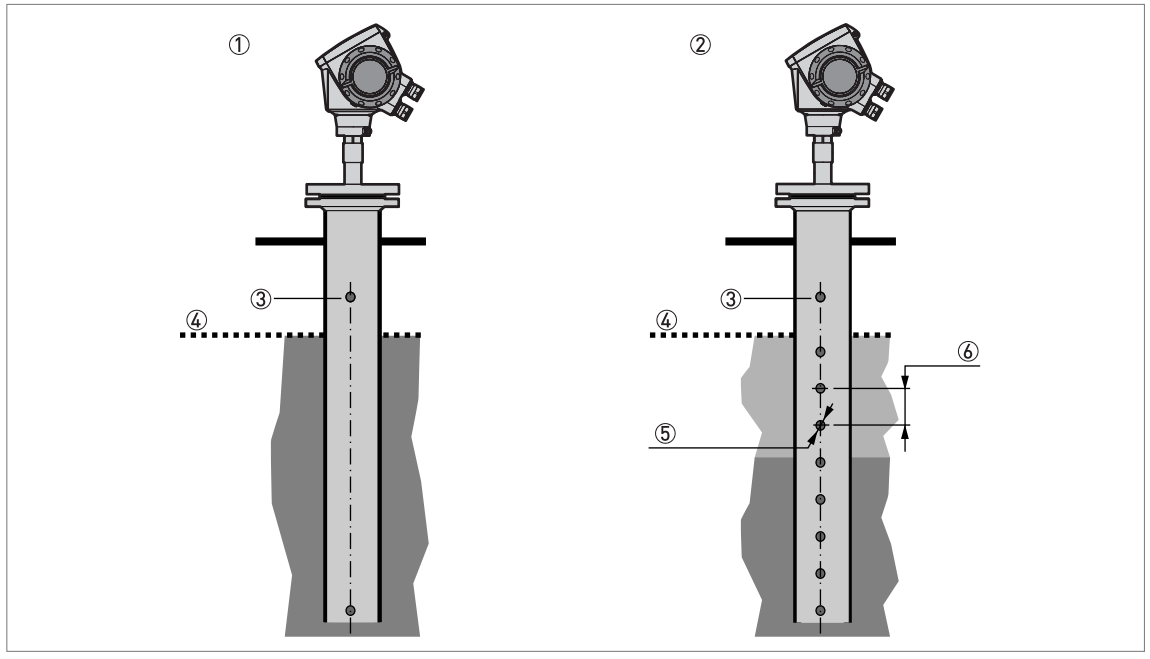

Figure 3-18: Installation recommendations for stilling wells

- ① Stilling well in tanks containing one liquid
- ② Stilling well in tanks containing more than one liquid
- ③ Air circulation hole
- ④ Maximum level of the liquid
- 5 Liquid circulation hole
- (6) Distance between holes  $\geq 25 \text{ mm}/1$ " (depends on the minimum layer to be measured)

### Installation in tanks containing one liquid and foam

- Drill a pressure equalization hole in the stilling well above the maximum level.
- Deburr the hole.
- If the probe has a counterweight, make sure that there is enough space between the counterweight and the wall of the stilling well.

### Installation in tanks containing more than one liquid

- Drill a pressure equalization hole in the stilling well above the maximum level of the top liquid.
- Drill more holes along the length of the stilling well. Distance between holes ≥ 25 mm / 1" (depends on the minimum layer to be measured)
- These holes help the liquids to move freely.
- Deburr the holes.
- If the probe has a counterweight, make sure that there is enough space between the counterweight and the wall of the stilling well.

### **Floating roofs**

If the device is for a tank with a floating roof, install it in a stilling well.

# **3 INSTALLATION**

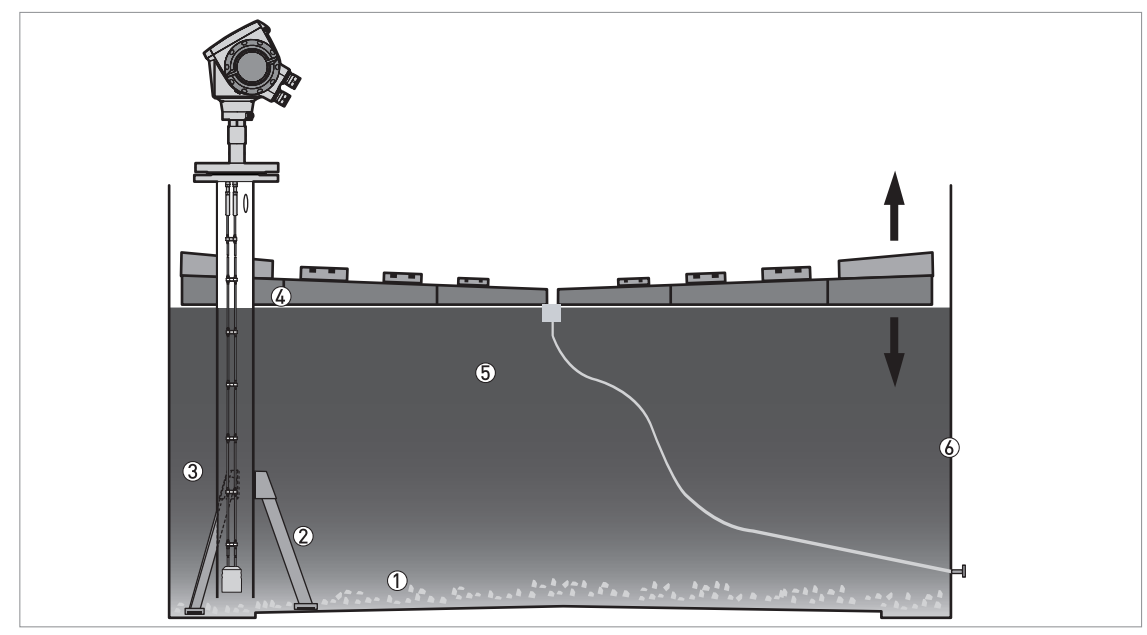

Figure 3-19: Floating roofs

- Sediment
- Support fixtures
- ③ Stilling well
- ④ Floating roof
- 5 Product
- 🙆 Tank

### Bypass chamber - general notes

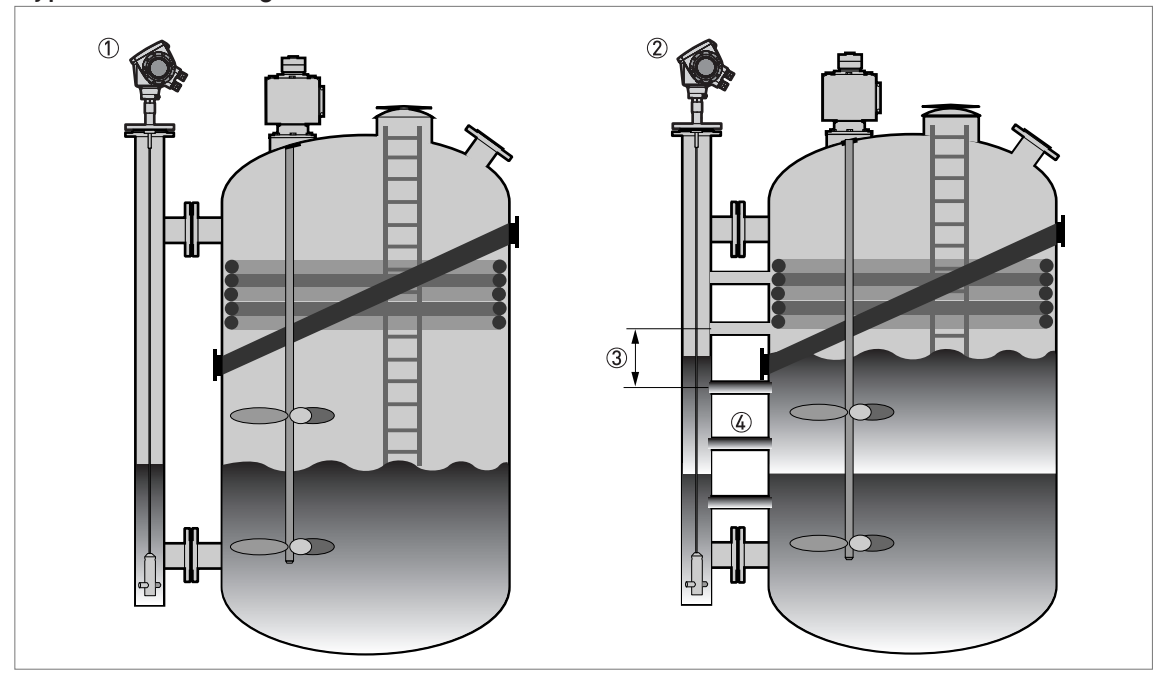

### Figure 3-20: Installation recommendations for bypass chambers

- Bypass chamber for tanks that contain one liquid
- O Bypass chamber for tanks that contain more than one liquid
- (3) Distance between holes  $\leq$  minimum level of each liquid in the tank
- 4 Additional process connection

### Installation on tanks containing one liquid and foam

- The bypass chamber must have a process connection that is above the maximum level of liquid.
- The bypass chamber must have a process connection that is below the lowest measured level of liquid.

### Installation on tanks containing more than one liquid

- The bypass chamber must have a process connection that is above the maximum level of liquid.
- The bypass chamber must have a process connection that is below the lowest measured level of liquid.
- There must be more process connections along the length of the bypass chamber. These must have a minimum diameter of 25 mm / 1" with a minimum distance of 100 mm / 4" between the holes.
- If the probe has a counterweight, make sure that there is enough space between the counterweight and the wall of the stilling well.
- If the interface liquid does not have a layer of air above it, fit a vent at the top of the bypass chamber. Refer to the illustration that follows:

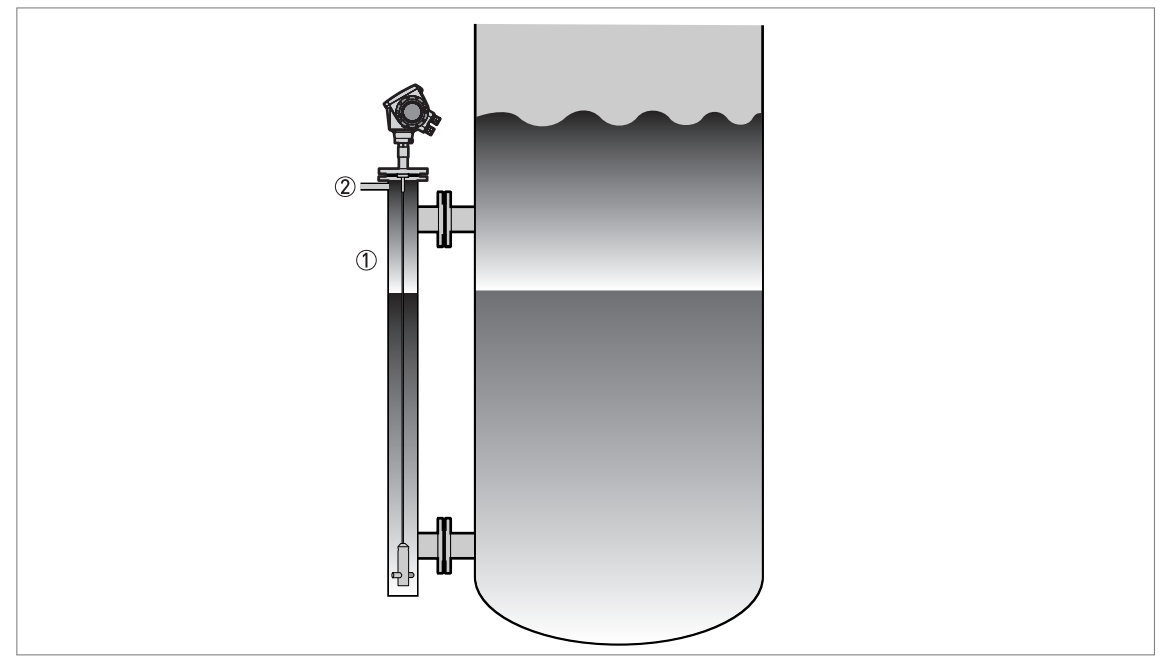

Figure 3-21: Installation recommendations for bypass chambers with no air gap

- ① Bypass chamber with no air gap
- Air vent

# 3.6.4 Typical applications

### Spherical tanks

The device can measure liquid petroleum gas (LPG). This product is stocked in spherical tanks.

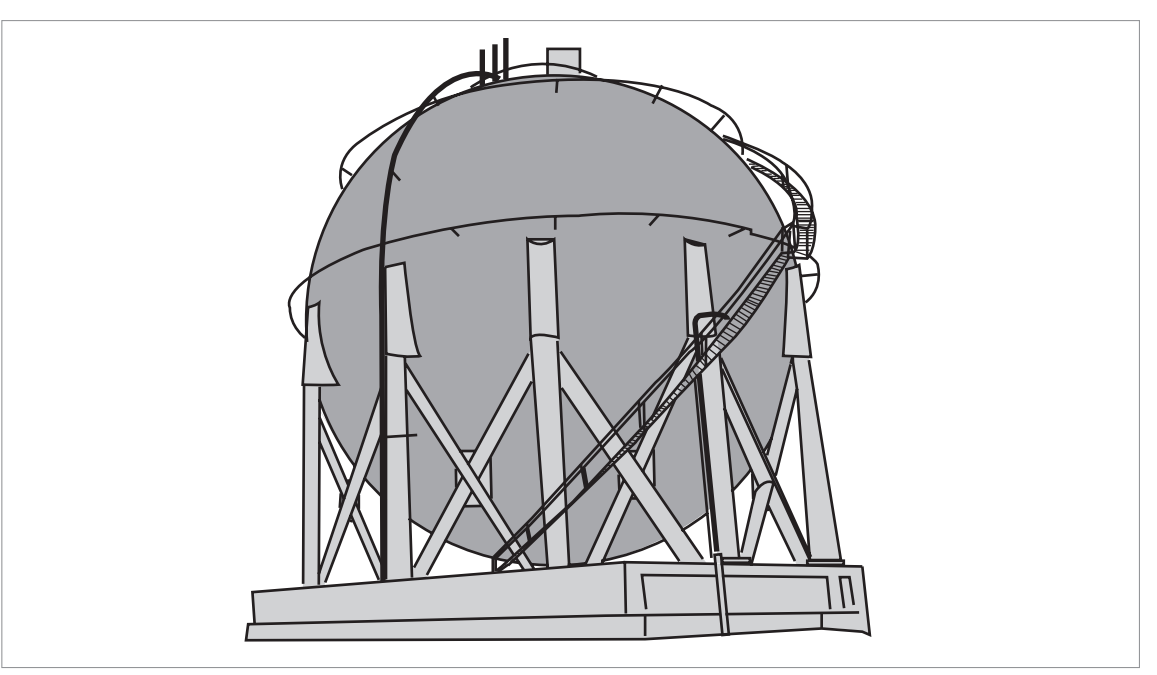

Figure 3-22: A spherical tank

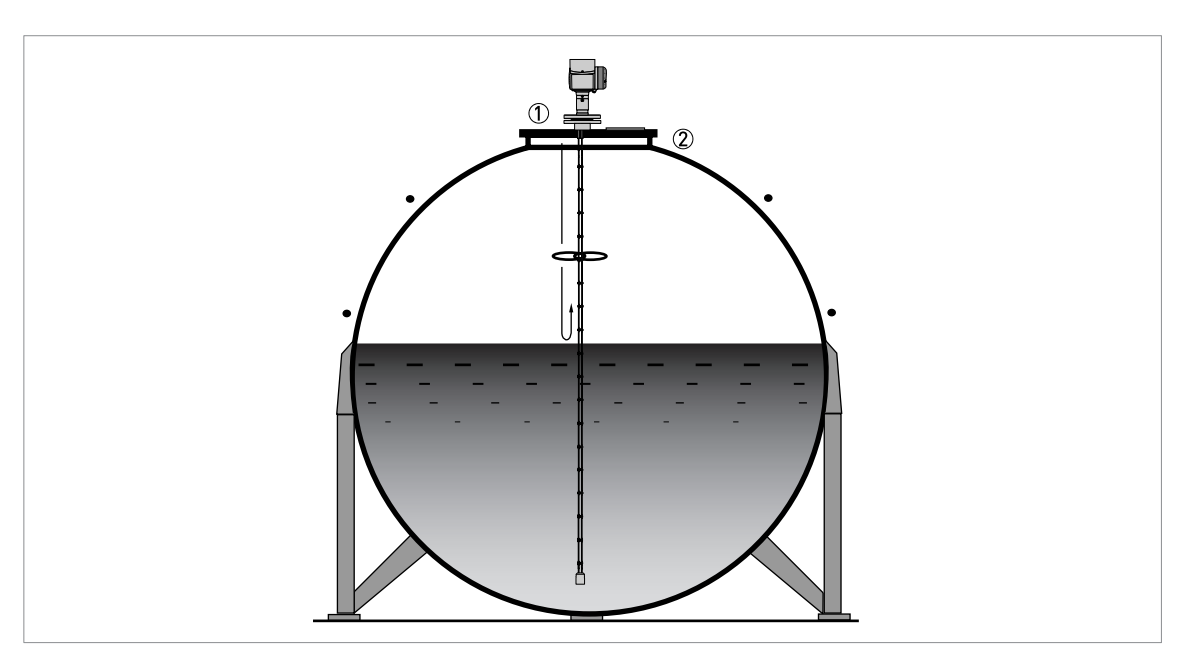

Figure 3-23: How to install the device on a spherical tank

- Install the device on top of the tank
- If the top platform has the shape of a nozzle, do not install the process connection too near to the wall. For more data, refer to *General requirements* on page 24.

### Horizontal cylindrical tanks

The installation requirements and procedures for vertical tanks are also applicable to horizontal cylindrical tanks.

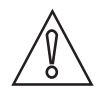

### CAUTION!

*Calculate volume and mass values carefully for conversion tables. Volume does not increase in the same proportion as level.* 

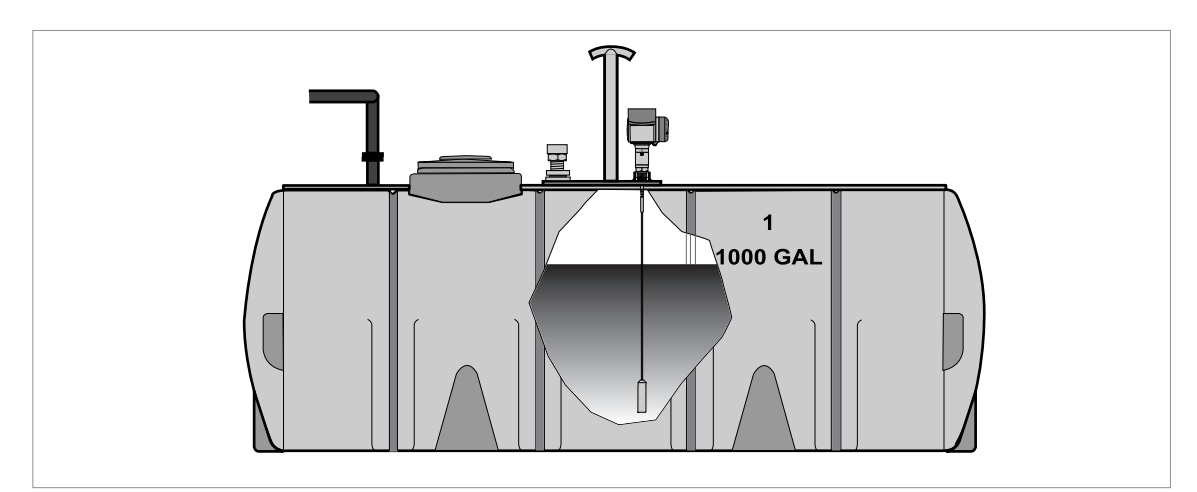

Figure 3-24: How to install the device in a horizontal cylindrical tank

# 3.7 Installation recommendations for solids

### 3.7.1 Nozzles on conical silos

We recommend that you prepare the installation when the silo is empty.

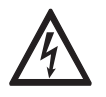

### DANGER!

*Risk of electrostatic discharge (ESD): The device is resistant to electrostatic discharges of up to 15 kV (30 kV with the ESD protection option – recommended for solid applications), but it is the responsibility of the fitter and the user to prevent ESD.* 

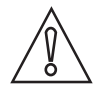

### CAUTION!

*Install the device at the correct location to measure level correctly and prevent too much bending and traction. If necessary, attach the probe to the bottom of the tank.* 

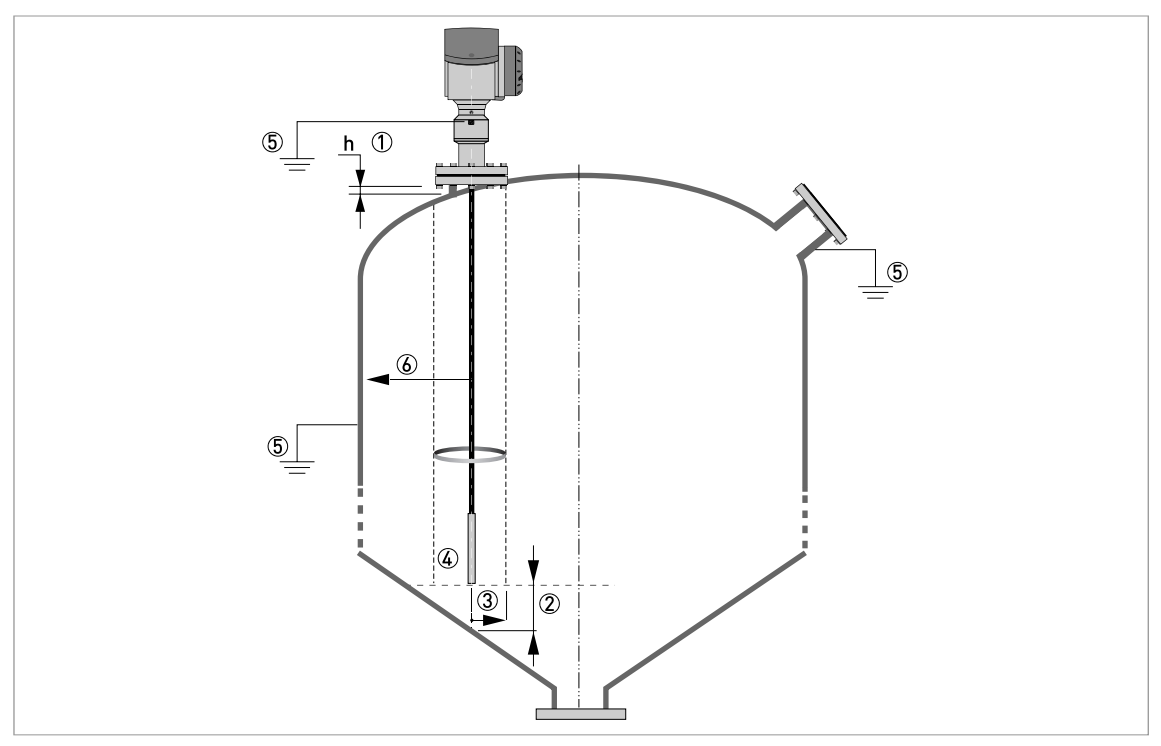

Figure 3-25: Installation recommendations for solids

① We recommend installation without a nozzle. If not, h  $\leq$ 50 mm / 2".

- 2 The end of the probe must be more than 300 mm / 12" above the tank bottom.
- 3 Empty space (radius,  $\mathsf{R}_{\min}$ ) around the probe.
- ④ The electromagnetic (EM) field generated by the device. It is also the measurement zone of the probe. Make sure that the EM field is clear of objects and product flow.
- (5) Ground the tank, the product and the probe (if attached).
- (6) If possible, put the process fitting  $\geq$ 300 mm / 12" from the tank wall

Clearance between the probe and other objects in the tank

| Probe type                   | Empty space (radius, R <sub>min</sub> ) around the probe |          |  |
|------------------------------|----------------------------------------------------------|----------|--|
|                              | [mm]                                                     | [inches] |  |
| Single cable Ø4 mm / 0.16" ④ | 300                                                      | 12       |  |
| Single cable Ø8 mm / 0.32" ④ | 300                                                      | 12       |  |

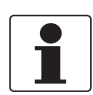

### INFORMATION!

*If the probe is longer than 10 m / 33 ft, we recommend that you do not attach the end of the probe.* 

## 3.7.2 Traction loads on the probe

### Traction load depends on:

- The height and shape of the tank.
- The particle size and density.
- The rate at which the tank is emptied.

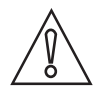

### CAUTION!

Risk of damage to the cable probe. High loads can break the cable.

*If the load on the Ø8 mm / 0.32" single cable probe is more than 3500 kg / 7700 lb, contact your supplier.* 

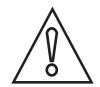

### CAUTION!

Make sure that the tank roof is resistant to deformation at high loads.

### Estimated traction load on the probe in kg

| Material | Probe length, 10 m | Probe length, 20 m | Probe length, 30 m |  |
|----------|--------------------|--------------------|--------------------|--|
|          | [kg]               |                    |                    |  |
| Cement   | 1000               | 2000               | 3000               |  |
| Fly ash  | 500                | 1000               | 1500               |  |
| Wheat    | 300                | 500                | 1200               |  |

### Estimated traction load on the probe in lb

| Material | Probe length, 33 ft | Probe length, 65 ft | Probe length, 98 ft |  |
|----------|---------------------|---------------------|---------------------|--|
|          | [[b]                |                     |                     |  |
| Cement   | 2200                | 4410                | 6520                |  |
| Fly ash  | 1100                | 2200                | 3300                |  |
| Wheat    | 660                 | 1100                | 2650                |  |

# **3** INSTALLATION

# 3.8 How to install the device on the tank

### 3.8.1 How to assemble the single rod probe (single-piece probe)

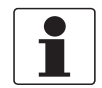

### INFORMATION!

*This procedure is for devices with single rod probes that are not segmented (single-piece probes).* 

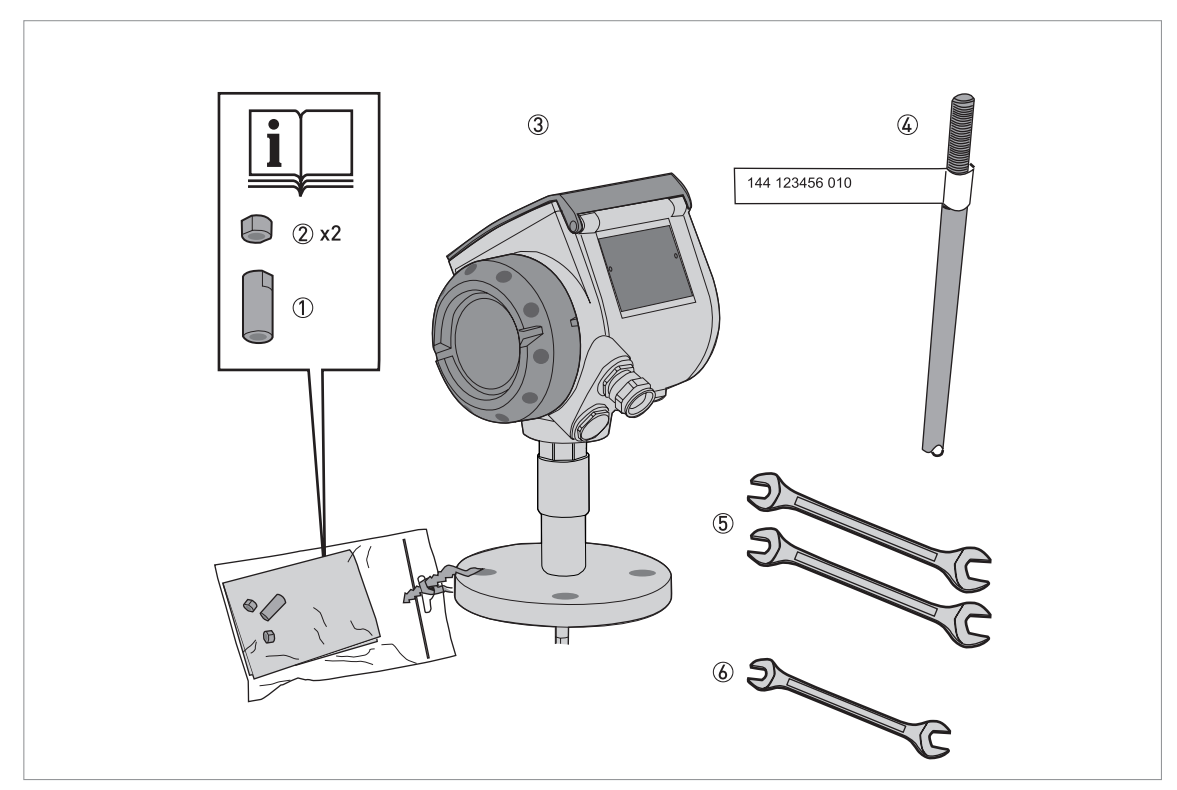

Figure 3-26: Equipment needed to assemble the device

- ① Union nut
- 2 locking nuts
- ③ Housing assembly
- (4) Single rod probe
- (5) Tools: two 8 mm open-ended wrenches (not supplied)
- (6) Tools: one 7 mm open-ended wrench (not supplied)
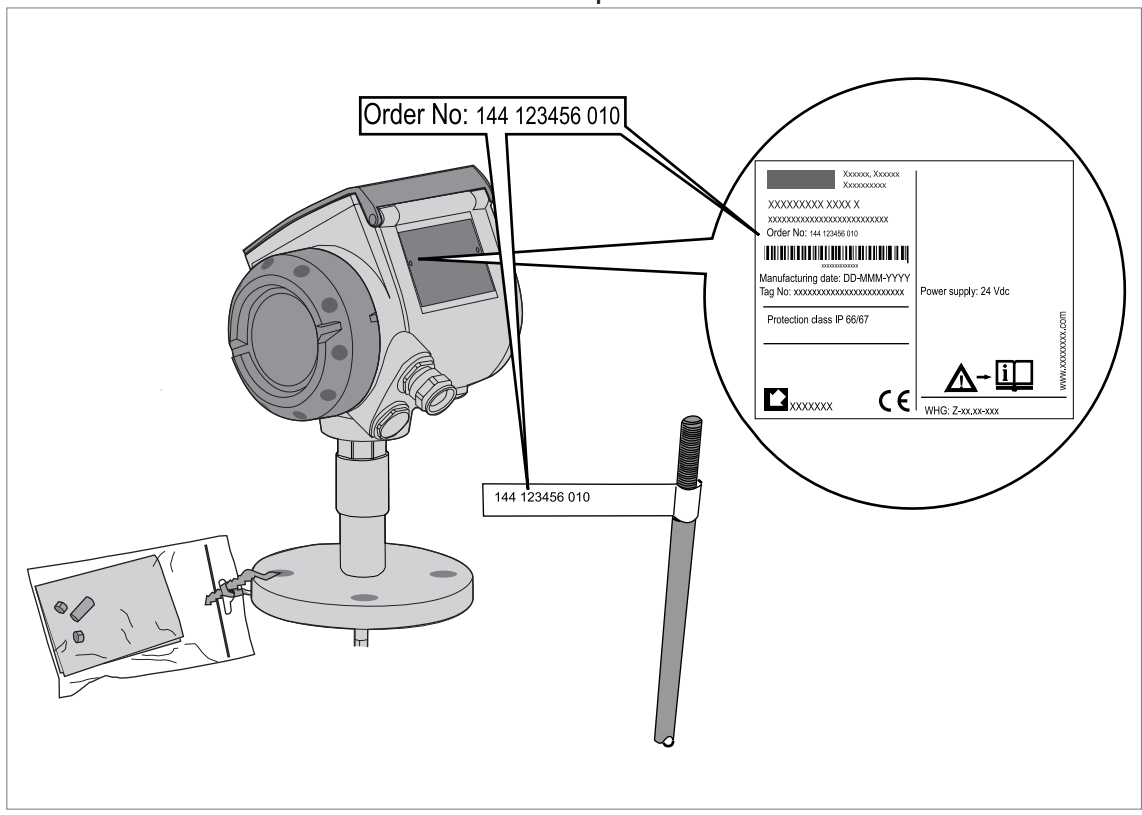

Part 1: Check the order number on each component

Figure 3-27: Part 1: Check the order number on each component

- Make sure that the housing and the single rod have the same ID numbers.
- Remove the sticker from the probe.

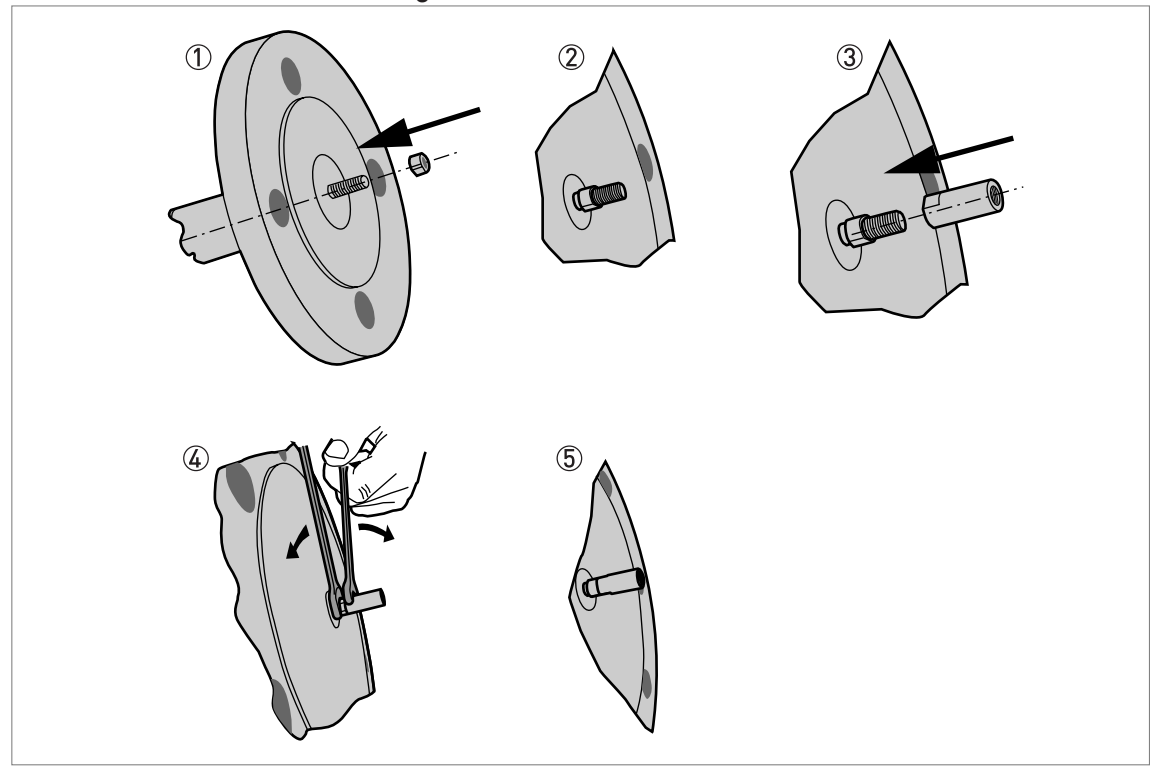

Part2: How to attach the locking nut and union nut

Figure 3-28: Part2: How to attach the locking nut and union nut

- ① Attach a locking nut to the housing assembly.
- 2 Make sure that the nut is fully engaged on the thread.
- ③ Attach the union nut to the housing assembly.
- ④ Tighten these nuts with the two 8 mm open-ended wrenches.
- (5) Continue the assembly procedure on the page that follows.

### Part 3: How to attach the locking nut and union nut

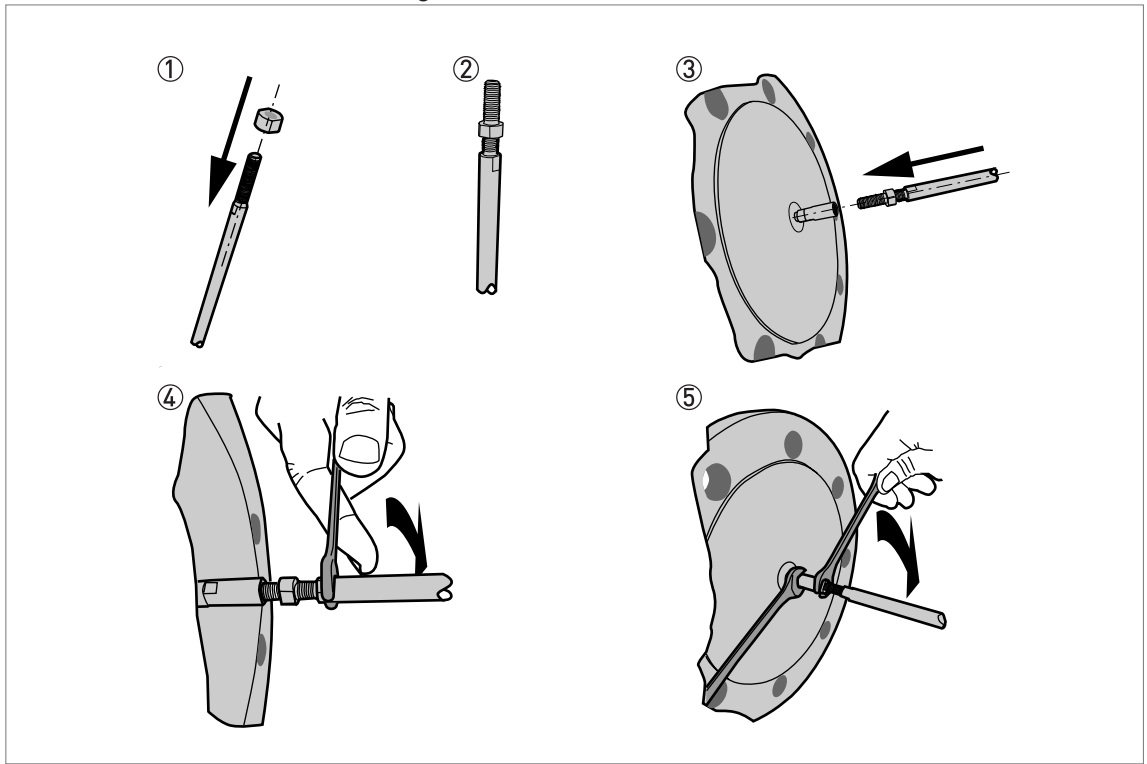

Figure 3-29: Part 3: How to attach the locking nut and union nut

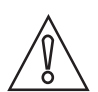

#### *CAUTION! Support the probe.*

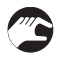

- ① Attach a locking nut to the single rod.
- ② Make sure that the locking nut is engaged ¾ along the length of the thread.
- ③ Attach the single rod to the union nut. Make sure the probe touches the housing assembly.
- ④ Tighten the single probe with a 7 mm open-ended wrench.
- (5) Tighten the locking nut against the union nut with two 8 mm open-ended wrenches.

# **3 INSTALLATION**

### 3.8.2 How to assemble the single rod probe (segmented probe)

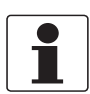

*INFORMATION! This procedure is for devices with single rod probes that are segmented.* 

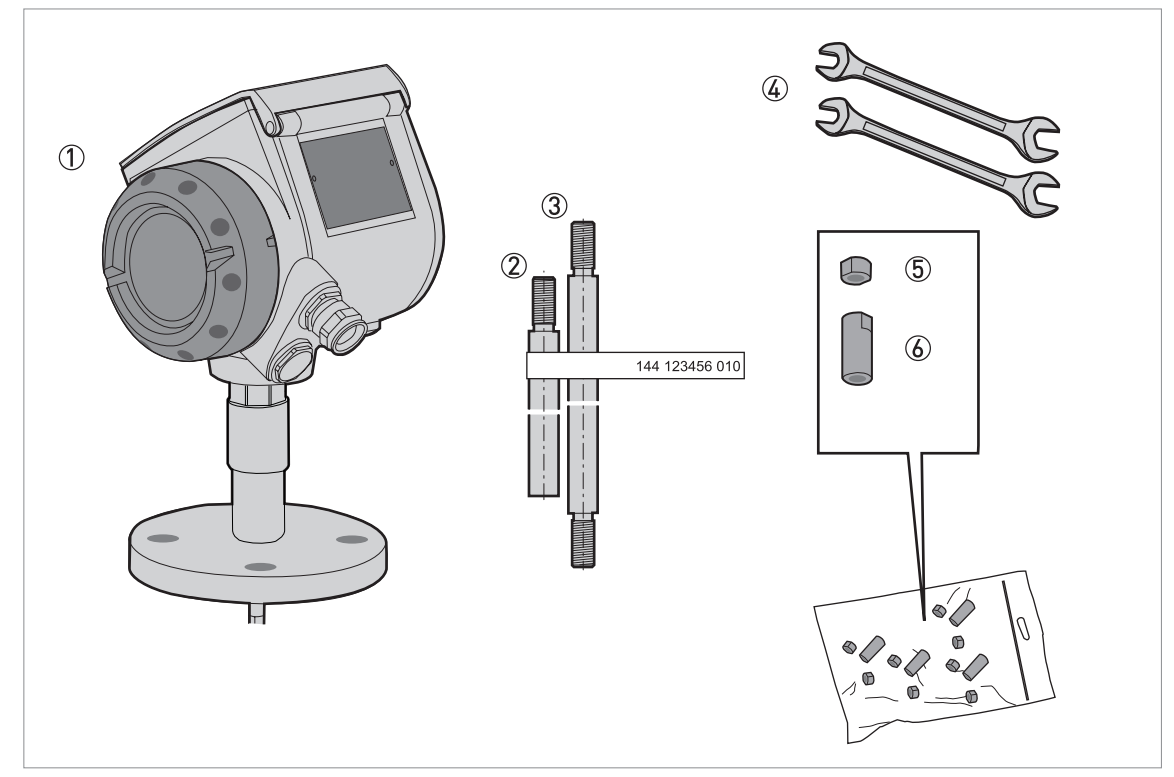

Figure 3-30: Equipment needed to assemble the single rod probe (segmented)

- 1 Converter and process connection
- ② Bottom (quantity: 1) segment of the rod probe
- ③ Top and middle (if more than one) segments of the rod probe
- ④ Tools: two 8 mm open-end wrenches (not supplied)
- (5) Lock nuts (2 lock nuts per segment)
- (6) Union nut (1 union nut per segment)

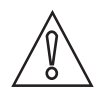

### CAUTION!

Make sure that the housing and the single rod have the same ID numbers.

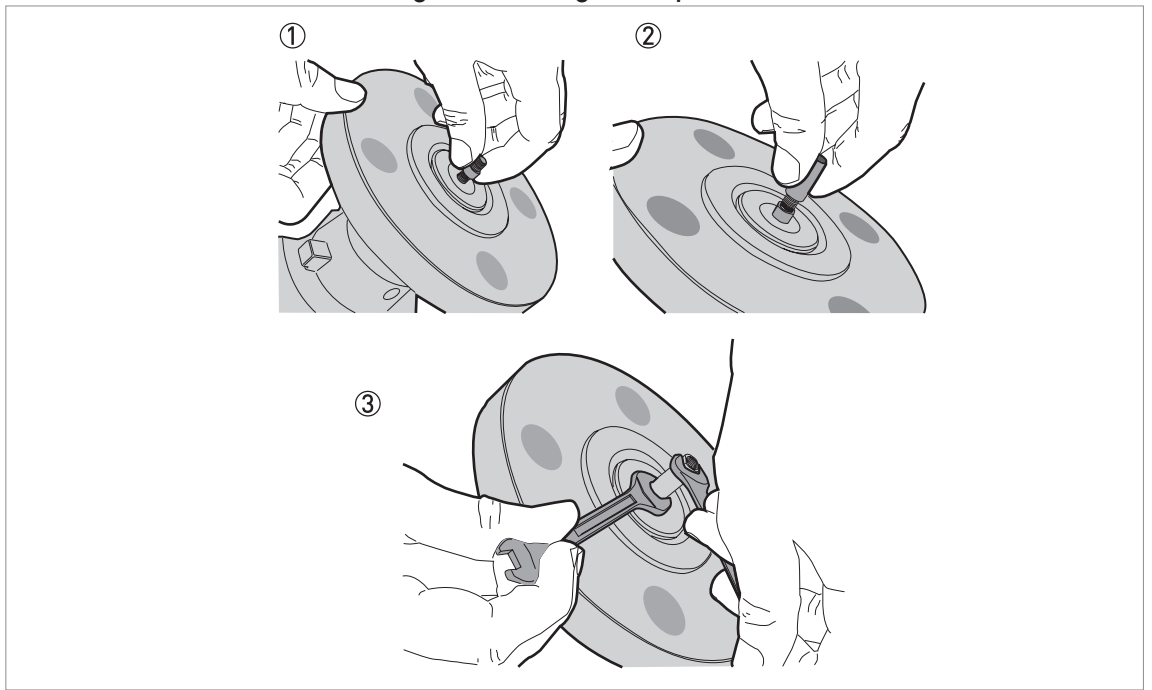

Part 1: How to assemble the segmented single rod probe

Figure 3-31: Part 1: How to assemble the segmented single rod probe

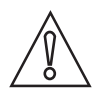

### CAUTION!

Make sure that the nuts are tight and the rod probe cannot loosen.

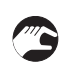

- ① Attach a lock nut to the threaded rod below the process connection. Turn the nut until it is ¾ along the length of the rod.
- ② Attach a union nut to the threaded rod below the process connection.
- ③ Use two 8 mm open-end wrenches to tighten the union nut against the lock nut.

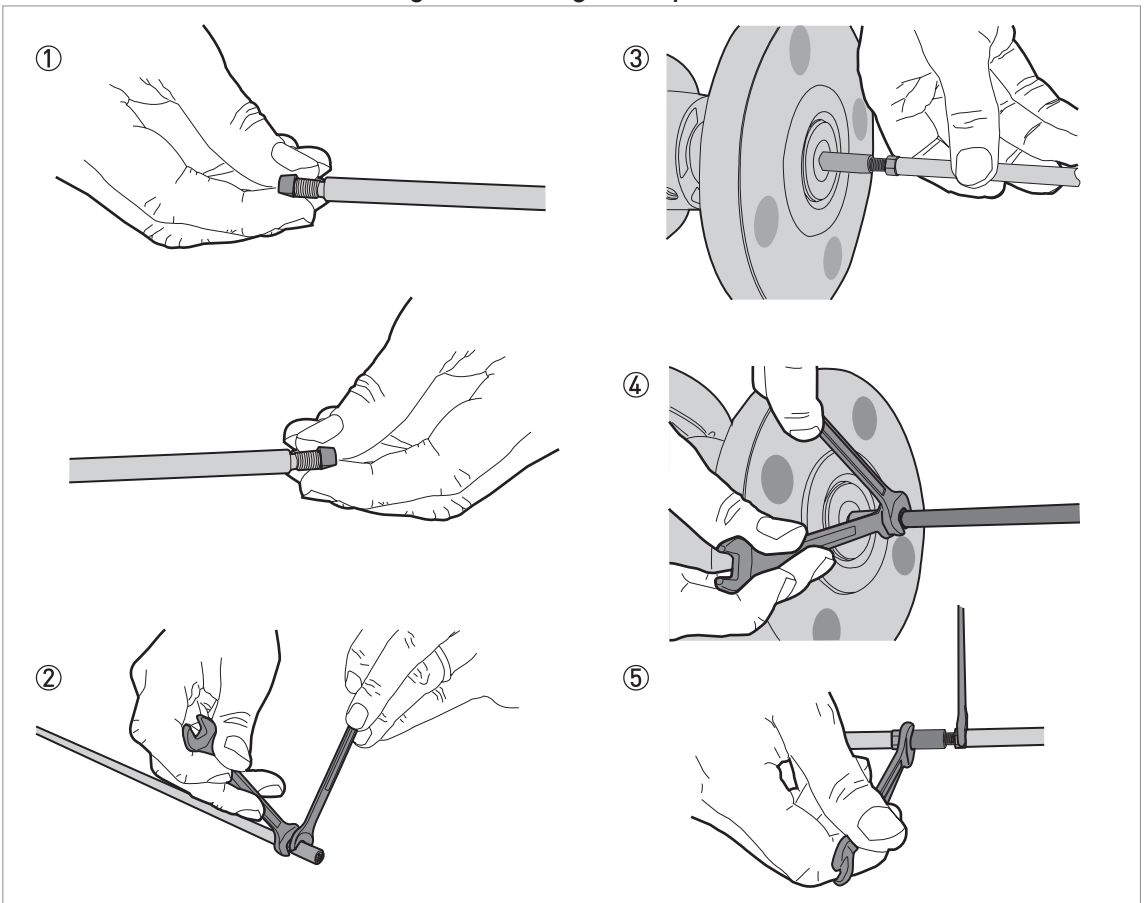

#### Part 2: How to assemble the segmented single rod probe

Figure 3-32: Part 2: How to assemble the segmented single rod probe

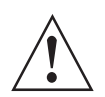

### WARNING!

CAUTION!

Put a support below the probe to prevent deformation.

# $\wedge$

Make sure that the nuts are tight and the rod probe cannot loosen.

- Attach a lock nut to each end of the rod probe segments.
   Attach a union nut to the bottom end of each rod probe segment, but not to the bottom segment. Use two 8 mm open-end wrenches to tighten the union nut against the lock nut.
- ③ Attach the top segment of the rod probe to the union nut below the process connection. Use two 8 mm open-end wrenches to tighten the union nut against the lock nut on the rod probe.
- Attach the middle segment of the rod probe to the union nut on the top segment (if there are middle segments). Use two 8 mm open-end wrenches to tighten the union nut against the lock nut. Repeat this step for the other segments.
- Attach the bottom segment of the rod probe to the union nut on the top segment. Use two
   8 mm open-end wrenches to tighten the union nut against the lock nut.

### 3.8.3 How to assemble the segmented coaxial probe

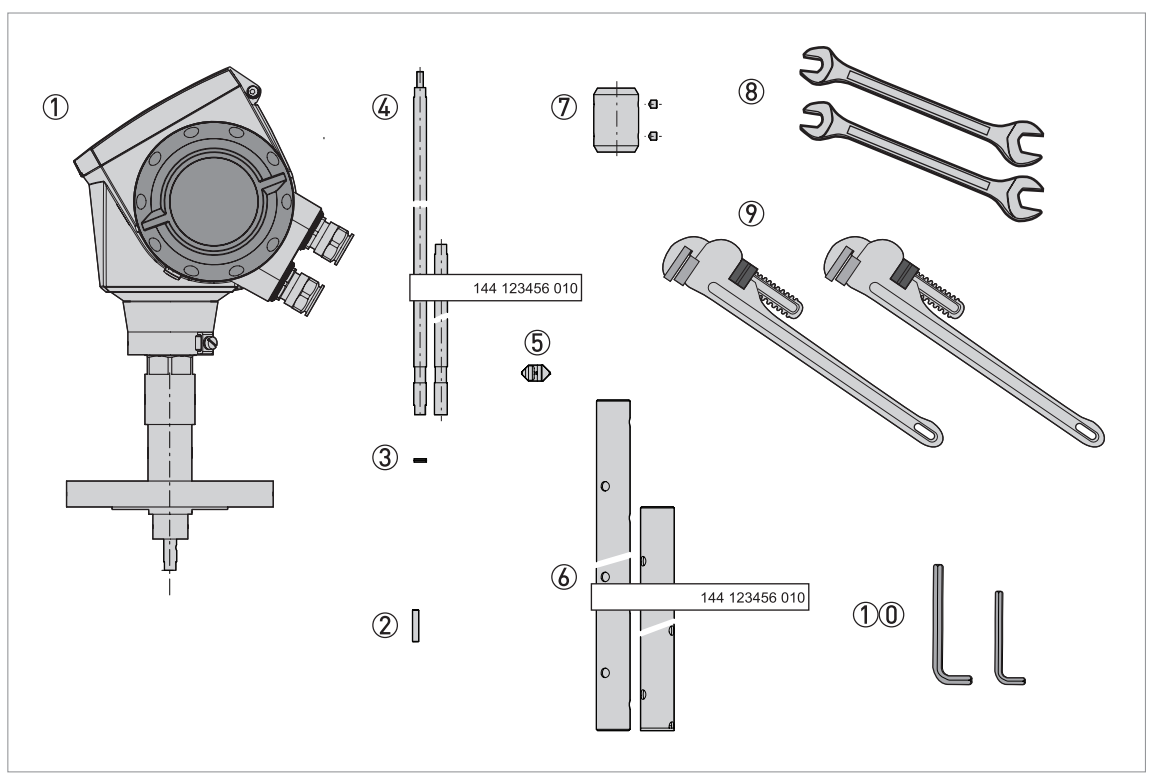

#### Figure 3-33: Equipment needed to assemble the coaxial probe

- ① Converter and process connection
- ② HC M4×20 screws (1 screw per probe segment)
- ③ Lock washers (1 pair of washers per probe segment)
- ④ Top (quantity: 1), middle (quantity: 1 or more) and bottom (quantity: 1) segments of the signal rod
- (5) PTFE spacer (1 spacer per probe segment)
- (6) Middle (quantity: 1 or more) and bottom (quantity: 1) segments of the coaxial tube
- ⑦ Union nut with 2 socket set screws M5×5 (1 union nut per segment of the coaxial tube)
- (8) Tools: two 7 mm open-end wrenches (not supplied)
- ⑦ Tools: two pipe (Stillson) wrenches (not supplied)
- ①① Tools: one 2.5 mm Allen wrench and one 2 mm Allen wrench (not supplied)

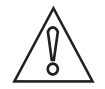

### CAUTION!

Make sure that the housing and the single rod have the same ID numbers.

#### Part 1: How to assemble the segmented coaxial probe

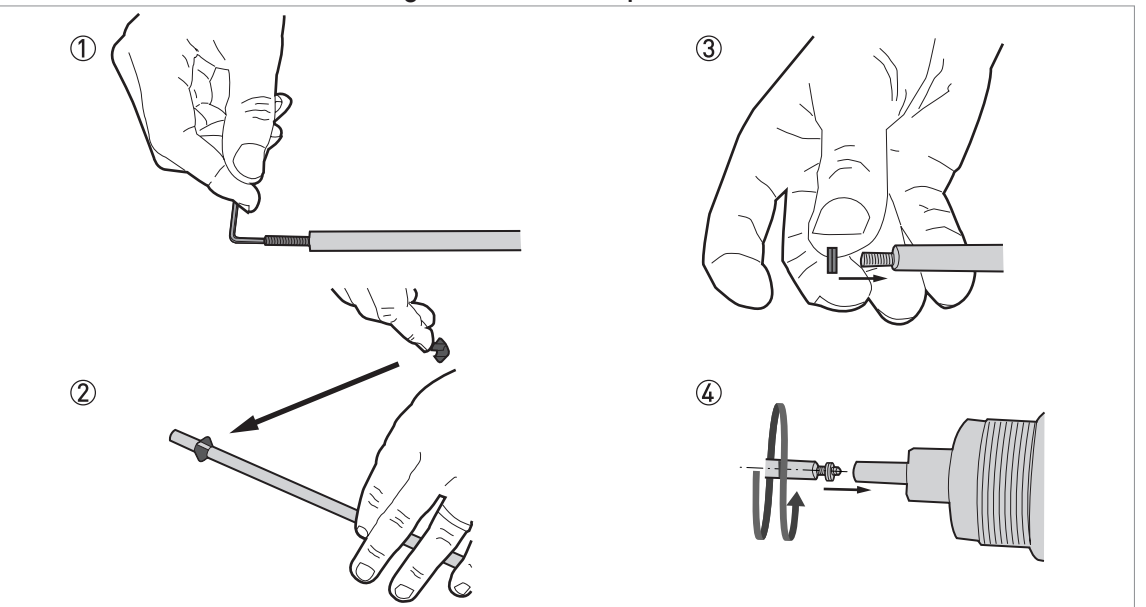

Figure 3-34: Part 1: How to assemble the segmented coaxial probe

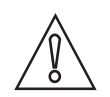

### CAUTION!

*Do not attach the screw to the end of the rod segment that has a groove for the attachment of a PTFE spacer.* 

- ① Use a 2 mm Allen wrench to attach and tighten a HC M4×20 screw at the top of each rod segment (intermediary and end rod segments)
- ② Attach a PTFE spacer to the end of each rod segment that has a groove.
- ③ Attach a pair of lock washers at the top of each rod segment (intermediary and end rod segments)
- Assemble one of the middle rod segments (with a pair of lock washers on the attached screw) and the signal rod below. Use two 7 mm open-ended wrenches to tighten the assembled parts to a torque of 2...3 Nm.

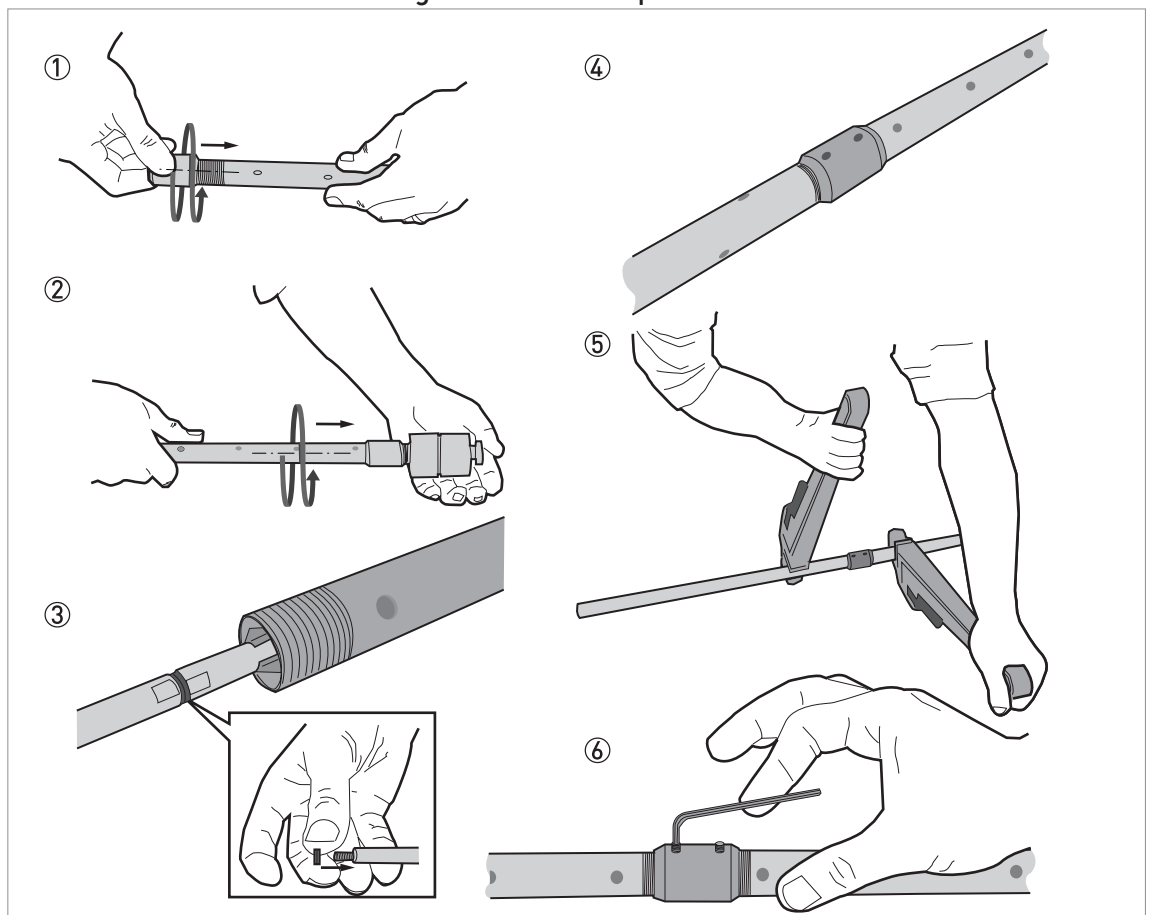

Part 2: How to assemble the segmented coaxial probe

Figure 3-35: How to assemble the segmented coaxial probe: part 2

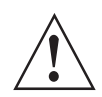

### WARNING!

*Be careful when you use the pipe wrenches. Make sure that the measuring tubes have no deformation.* 

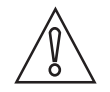

### CAUTION!

- Make sure that the screws are tight and the measuring tube cannot loosen.
- Make sure that the fitting for the lock screw is not aligned with a hole in the coaxial tube.

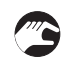

- ① Attach a union nut to each coaxial tube (middle and end tubes)
- ② Attach a middle tube segment to the coaxial probe stem. Do not use tools to tighten the assembled parts.
- ③ Assemble the next middle rod segment (with a pair of lock washers on the attached screw) and the top rod segment. Use two 7 mm open-ended wrenches to tighten the assembled parts to a torque of 2...3 Nm.
- Assemble the next coaxial tube segment and the top coaxial tube segment. Do not use tools to tighten the assembled parts. Do steps (9) thru (10) again until the end rod segment and end coaxial tube are attached.
- (5) Use the 2 pipe wrenches to tighten the coaxial tubes in the lock nuts.
- (6) Use a 2.5 mm Allen wrench to attach and tighten the two HC M5×5 screws (lock screws) to the union nut.

# **3** INSTALLATION

### 3.8.4 How to install a device with a flange connection

### Equipment needed:

- Device
- Gasket (not supplied)
- Wrench (not supplied)

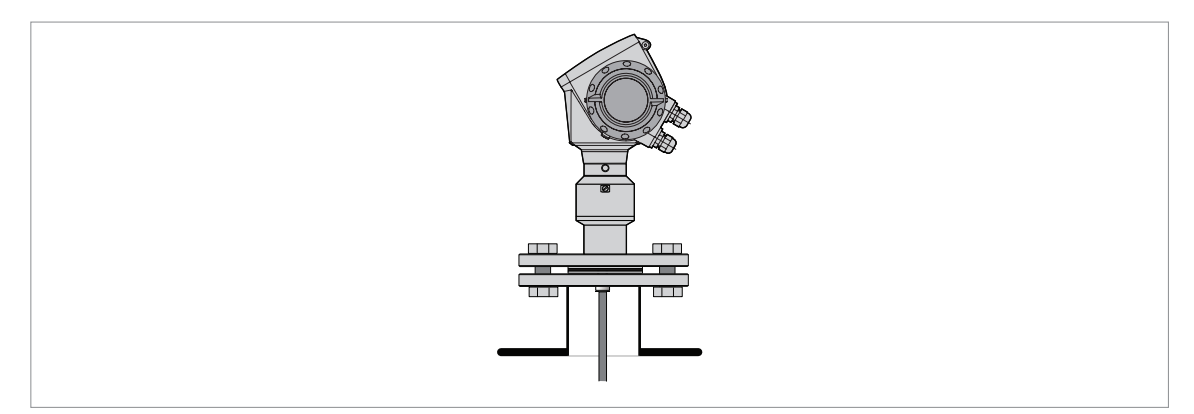

Figure 3-36: Flange connection

- Make sure that the flange on the nozzle is level.
- Make sure that you use the applicable gasket for the flange and the process.
- Align the gasket correctly on the flange facing of the nozzle.
- Lower the probe carefully into the tank.
- **•** For more data on cable probes, refer to *How to install a cable probe in the tank* on page 48.
- Tighten the flange bolts.
- **C** Refer to local rules and regulations for the correct torque to apply to the bolts.

### 3.8.5 How to install a device with a threaded connection

### Equipment needed:

- Device
- Gasket (not supplied)
- 50 mm / 2" wrench (not supplied)

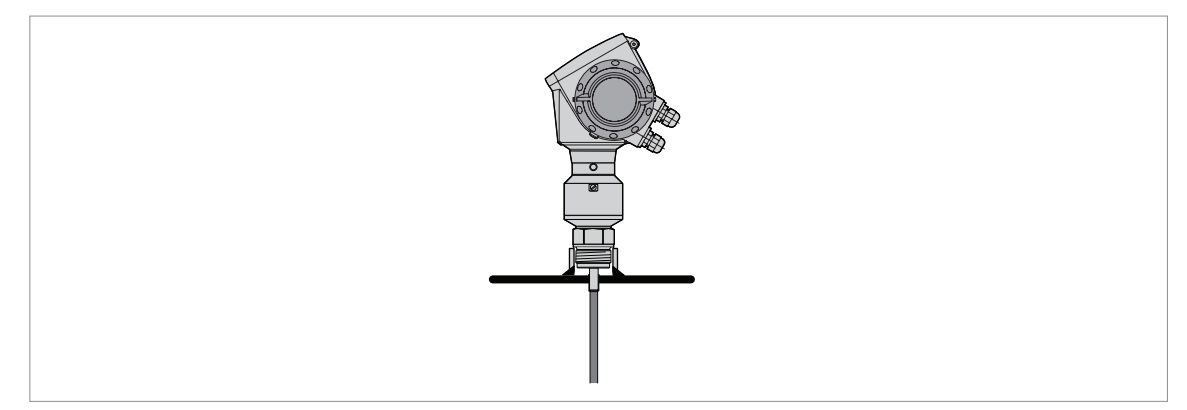

Figure 3-37: Threaded connection

- Make sure the tank connection is level.
- Make sure that you use the applicable gasket for the connection and the process.
- Align the gasket correctly.
- If the device is installed on a tank made of plastic or other non-conductive material, refer to *Recommendations for pits and tanks made of non-conductive materials* on page 49.
- Lower the probe carefully into the tank.
- **•** For more data on cable probes, refer to *How to install a cable probe in the tank* on page 48.
- Use 50 mm / 2" wrench to attach the process connection to the tank.
- Tighten the nut.
- **C** Refer to local rules and regulations for the correct torque to apply to the connection.

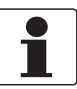

#### INFORMATION!

*If there is not sufficient clearance to install the device, remove the housing. Install the probe and then put the housing back on the process connection. For more data, refer to How to turn or remove the signal converter on page 53.* 

# **3** INSTALLATION

### 3.8.6 How to install a cable probe in the tank

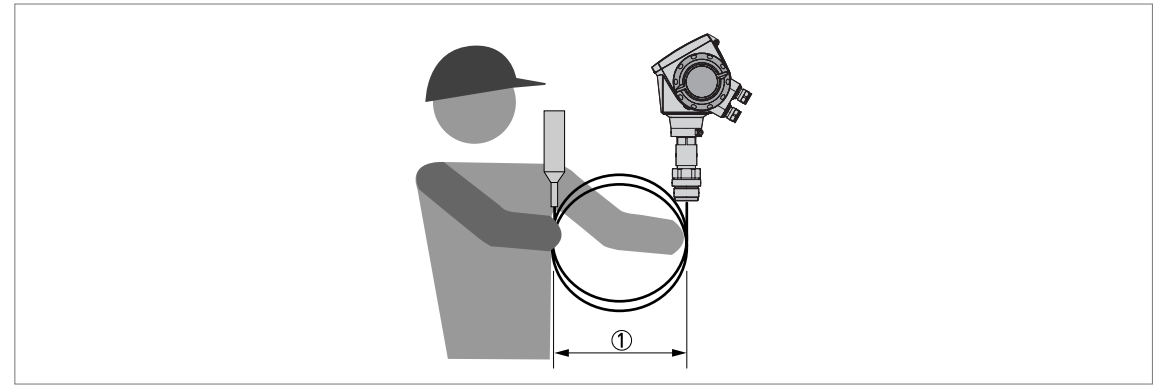

#### Figure 3-38: Wind cable probes carefully

① Do not wind cable probes less than 400 mm / 16" in diameter.

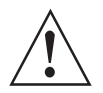

### WARNING!

If you bend the probe too much, you will damage the device and it will not measure accurately.

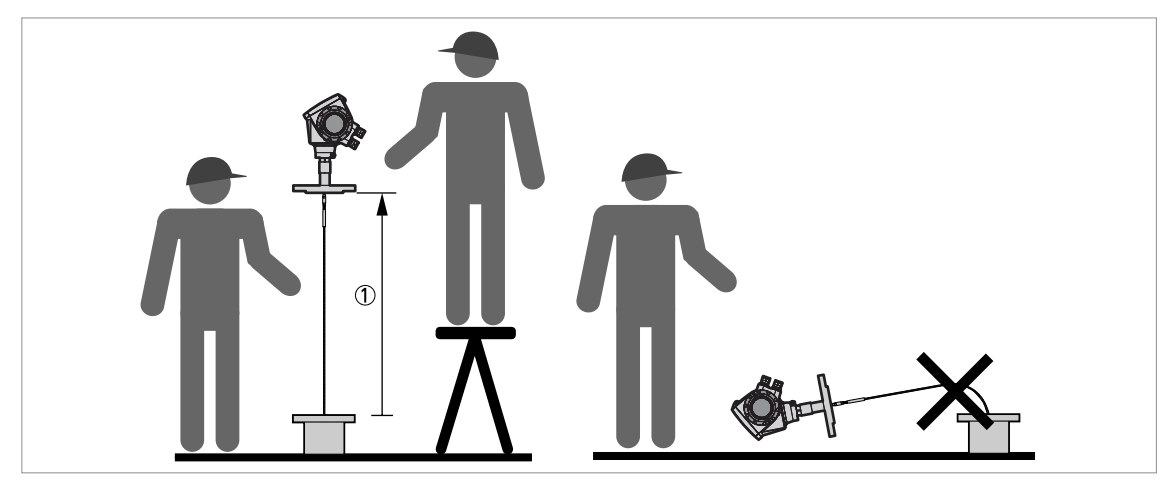

Figure 3-39: Installation of devices with cable probes (1) >1 m / 31/2 ft

- Use two persons to lift the housing and the probe above the process connection.
- Hold the device 1 m /  $3\frac{1}{2}$  ft above the tank.
- Unwind the probe carefully into the tank.

### 3.8.7 Recommendations for pits and tanks made of non-conductive materials

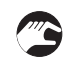

If you have a device with a single rod or a single cable probe and a thread connection, obey these instructions:

- Put a metal sheet between the device and the process connection.
- It must have a diameter greater than 200 mm / 8".
- Make sure that the metal sheet is in contact with the thread stop on the device.

We recommend that you use  $DN \ge 200 / \ge 8^{\circ}$  for flange connections.

If you have a device with a double rod, double cable or coaxial probe, you can ignore these instructions.

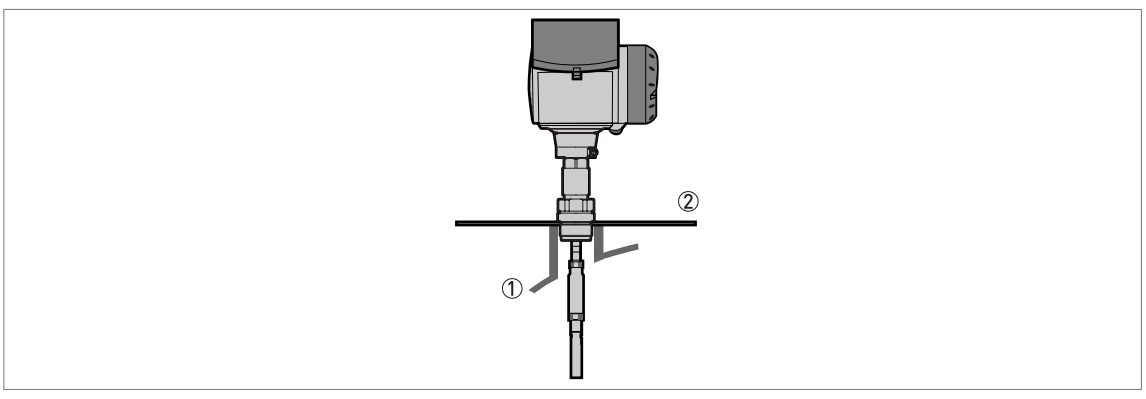

Figure 3-40: Installation in a non-metallic tank or pit with a thread connection

① Non-metallic (plastic...) tank or pit

② Metal sheet,  $\emptyset \ge 200 \text{ mm} / 8^{\circ}$ 

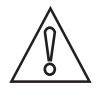

### CAUTION!

When the device is installed, make sure that the tank roof has no deformation.

# **3** INSTALLATION

### 3.8.8 How to assemble the remote version

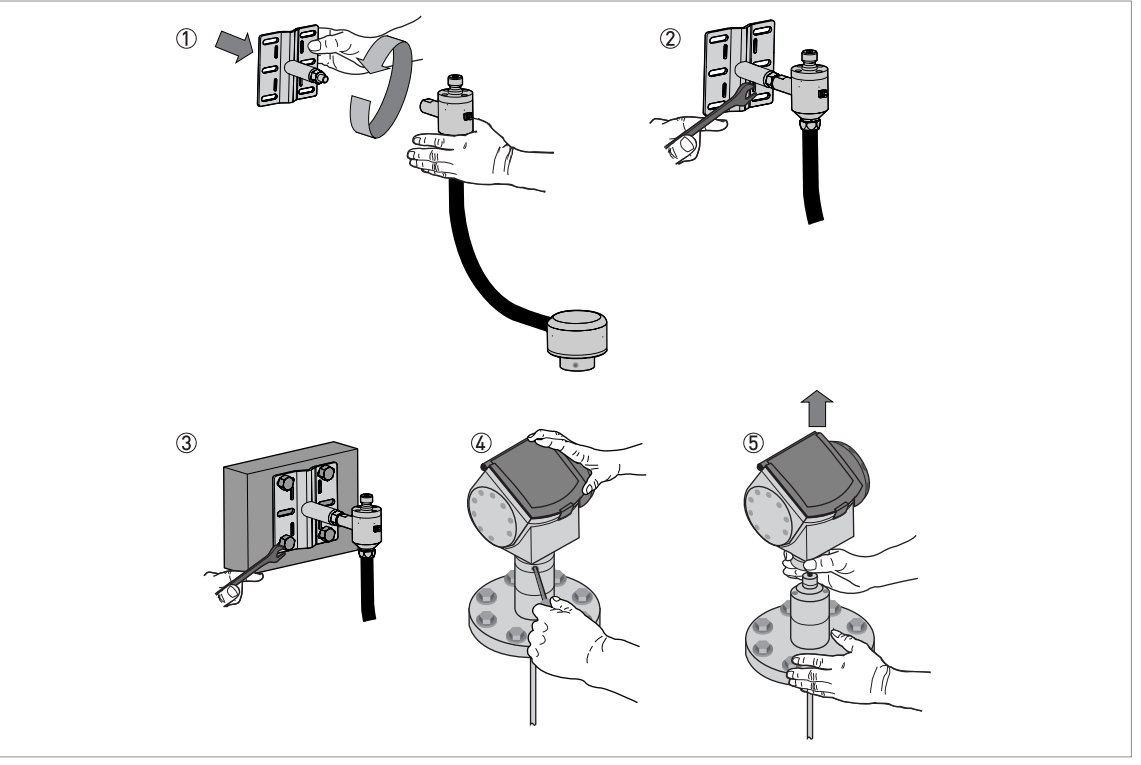

Figure 3-41: Part 1 of assembly procedure

- Attach the wall bracket ① to the flexible conduit.
- Tighten the locking nut ② with a 24 mm wrench.
- Attach the wall bracket to a wall or pipe (DN50...100 / 2"...4") ③.
- Loosen the housing locking screw ④ with a 5 mm Allen wrench.
- Remove the housing (5).

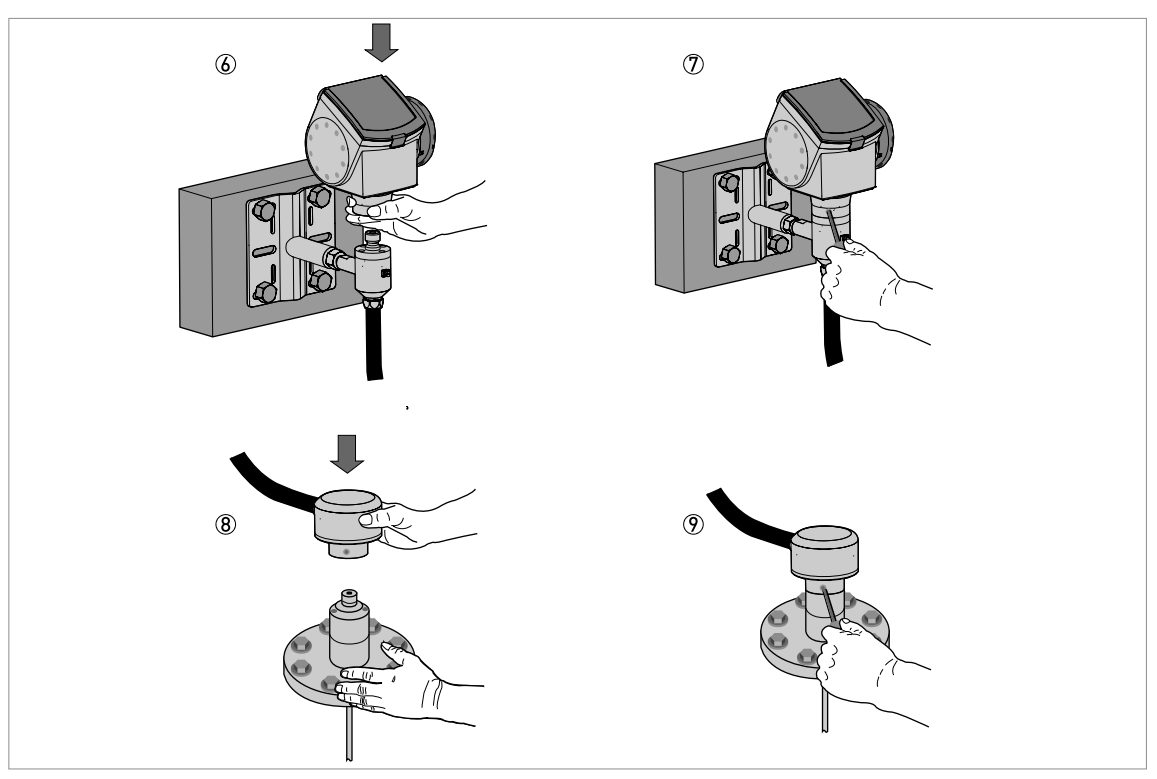

Figure 3-42: Part 2 of the assembly procedure

- Attach the housing to the flexible conduit (6).
  Tighten the housing locking screw (7).
  Attach the flexible conduit to the probe (8).

- Tighten the flexible conduit locking screw (9).

You can attach the wall bracket of the remote housing to a wall or pipe (DN50...100 /  $2^{\circ}$ ...4"). These are the dimensions:

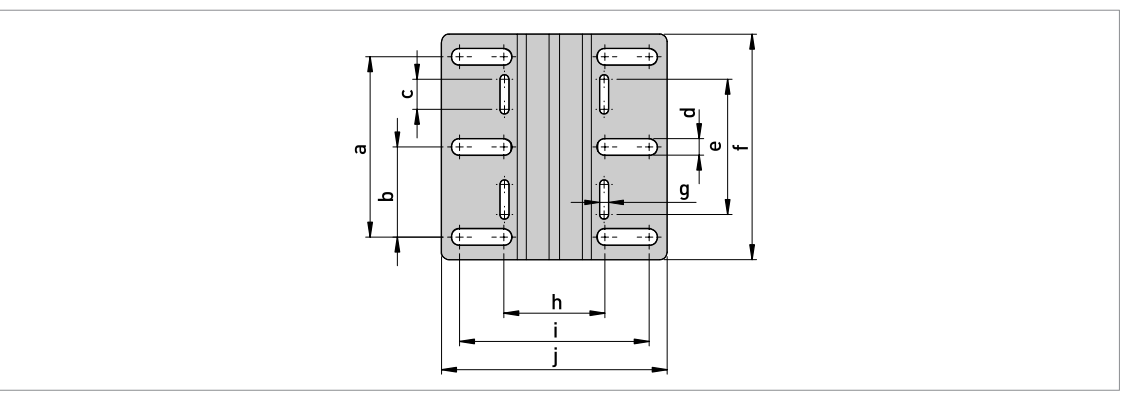

Figure 3-43: Dimensions of the wall bracket

### Dimensions in mm

|              |     | Dimensions [mm] |    |    |    |     |   |      |       |       |
|--------------|-----|-----------------|----|----|----|-----|---|------|-------|-------|
|              | а   | b               | с  | d  | е  | f   | g | h    | i     | j     |
| Wall bracket | 120 | 60              | 20 | 11 | 90 | 150 | 6 | 67.4 | 126.4 | 150.4 |

### **Dimensions in inches**

|              | Dimensions [inches] |     |     |     |     |     |     |      |      |      |
|--------------|---------------------|-----|-----|-----|-----|-----|-----|------|------|------|
|              | а                   | b   | с   | d   | е   | f   | g   | h    | i    | j    |
| Wall bracket | 4.7                 | 2.4 | 0.8 | 0.4 | 3.5 | 5.9 | 0.2 | 2.65 | 4.98 | 5.92 |

### 3.8.9 How to turn or remove the signal converter

The converter turns 360°. The converter can be removed from the process connection assembly under process conditions.

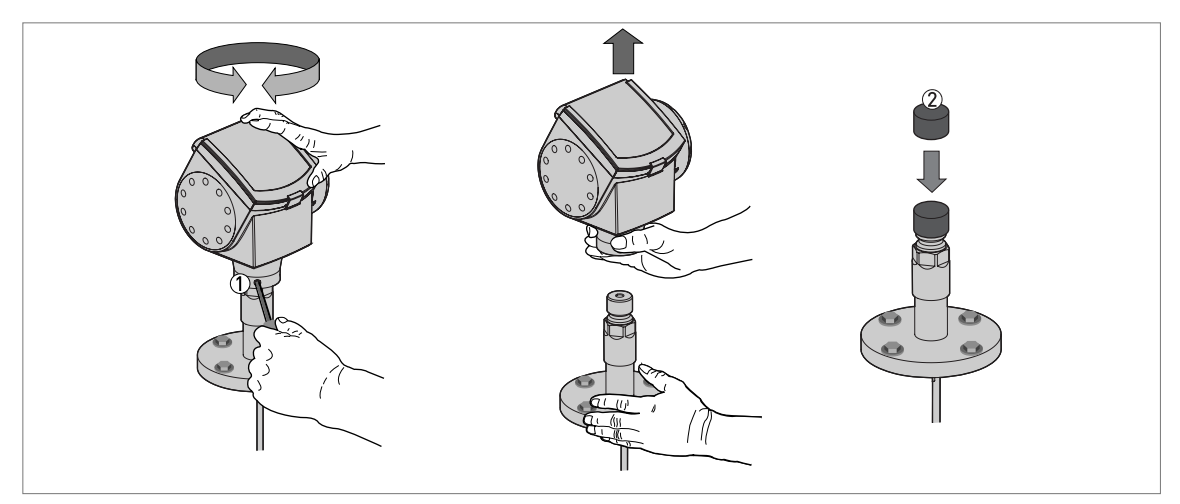

Figure 3-44: How to turn or remove the signal converter

① Tool: 5 mm Allen wrench (not supplied) for the lock screw on the signal converter

O Cover for the coaxial hole on top of the process connection assembly (not supplied)

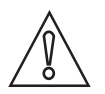

#### CAUTION!

*If you remove the housing, put a cover on the coaxial hole on top of the process connection assembly.* 

When the housing is attached to the process connection assembly, tighten the lock screw with the 5 mm Allen wrench  $\mathcal{D}$ .

### 3.8.10 How to attach the weather protection to the device

### Equipment needed:

- Device
- Weather protection (option)
- 10 mm wrench (not supplied)

Refer to "Technical data: Dimensions and weight", for the overall dimensions of the weather protection.

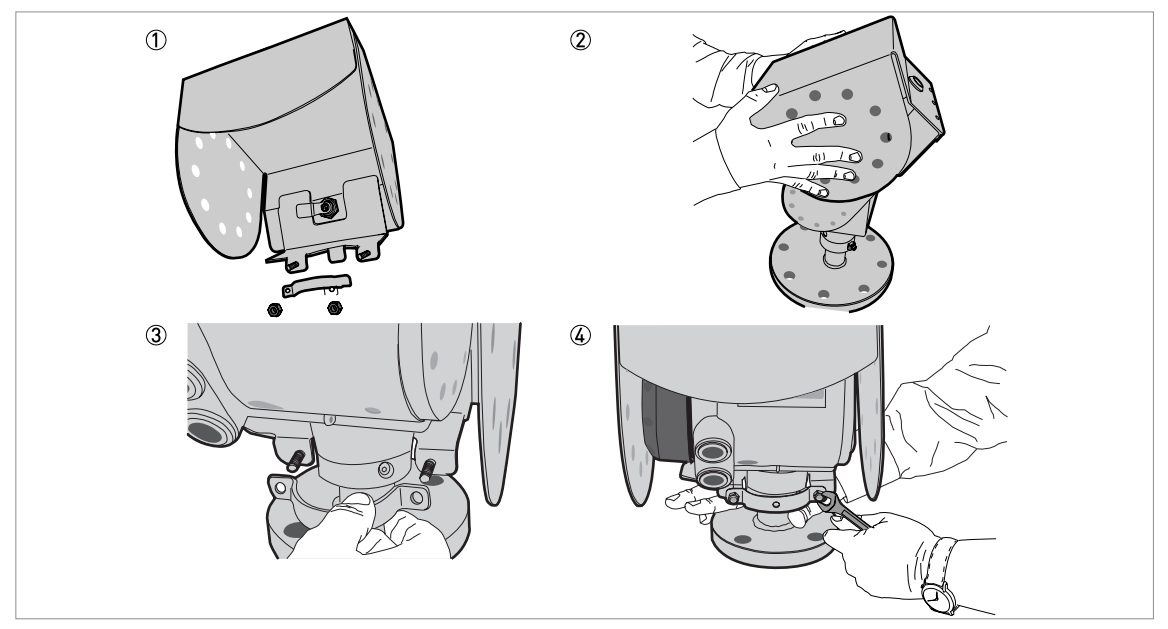

Figure 3-45: Installation of the weather protection

- Loosen the bracket nuts on the weather protection. Remove the bracket.
- Lower the weather protection onto the device. Turn the weather protection so that the keyhole points forward.
- Attach the bracket.
- Lift the weather protection to the top of the housing support pillar. Hold the weather protection in the correct position and tighten the bracket nuts.

### 3.8.11 How to open the weather protection

### Equipment needed:

- Weather protection attached to the device.
- Large slotted tip screwdriver (not supplied).

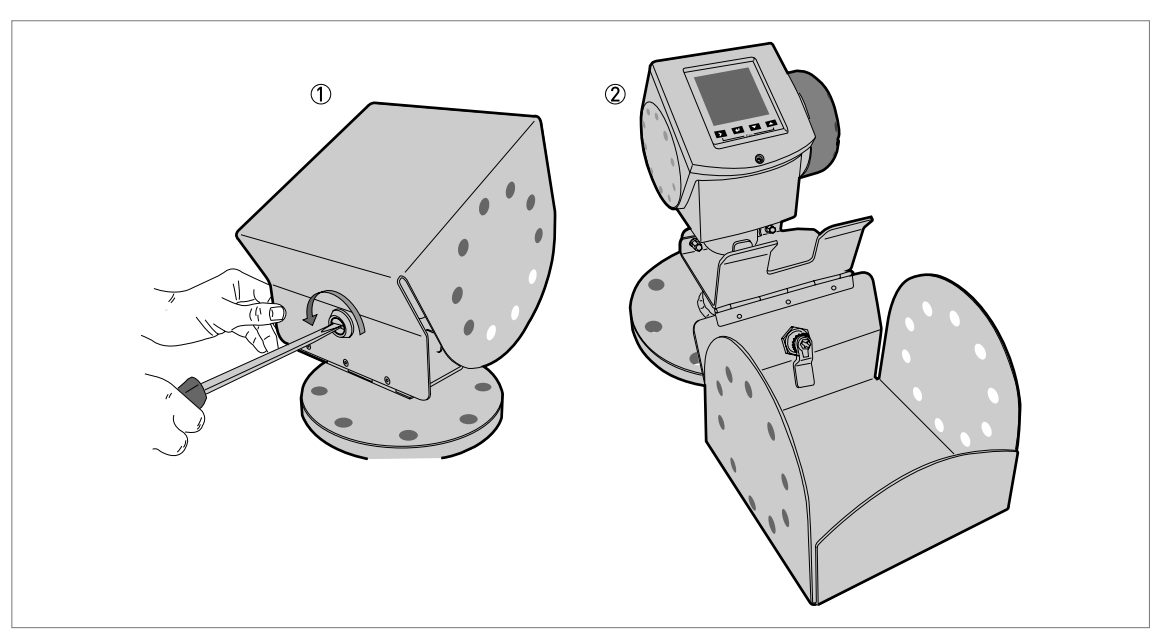

#### Figure 3-46: How to open the weather protection

 $\textcircled{\sc 0}$  Weather protection in its closed position

2 Weather protection in its open position. Minimum clearance in front of the device: 300 mm / 12".

- Put a large slotted tip screwdriver into the keyhole at the front of the weather protection. Turn the screwdriver counterclockwise.
- Pull the top of weather protection up and forward.
- **This will open the weather protection.**

# 4.1 Safety instructions

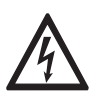

### DANGER!

All work on the electrical connections may only be carried out with the power disconnected. Take note of the voltage data on the nameplate!

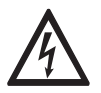

### DANGER!

Observe the national regulations for electrical installations!

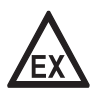

### DANGER!

*For devices used in hazardous areas, additional safety notes apply; please refer to the Ex documentation.* 

|   | $\wedge$ |                |
|---|----------|----------------|
| Ĺ | !        | $\overline{)}$ |
|   |          |                |

### WARNING!

*Observe without fail the local occupational health and safety regulations. Any work done on the electrical components of the measuring device may only be carried out by properly trained specialists.* 

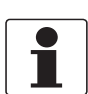

### INFORMATION!

Look at the device nameplate to ensure that the device is delivered according to your order. Check for the correct supply voltage printed on the nameplate.

# 4.2 Electrical installation: outputs 1 and 2

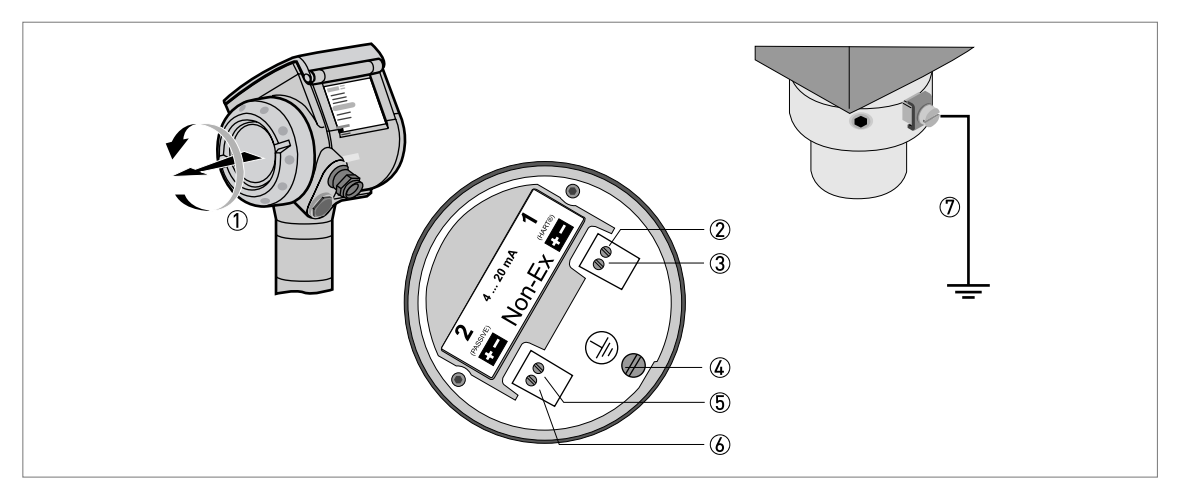

Figure 4-1: Electrical installation

- ① Terminal compartment cover
- Output 1: current output -
- ③ Output 1: current output +
- Grounding terminal in the housing
- 5 Output 2: current output (option)
- (6) Output 2: current output + (option)

 $\ensuremath{\mathfrak{D}}$   $\ensuremath{\mathfrak{G}}$  Grounding terminal between the process connection and the converter

Output 1 energizes the device and is used for HART<sup>®</sup> communication. If the device has the second current output option, use a separate power supply to energize output 2.

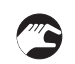

### Procedure:

- Remove the housing terminal compartment cover ①.
- Connect the wires to the device. Obey the national electrical codes.
- Make sure that the polarity of the wires is correct.
- Attach the ground to 4 or 7. Both terminals are technically equivalent.

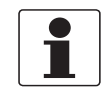

#### INFORMATION!

*If the polarity is not correct, this will not cause damage to the device. But the device will not operate and the output will be 0 mA.* 

### 4.3 Electrical connection for current output

### 4.3.1 Non-Ex devices

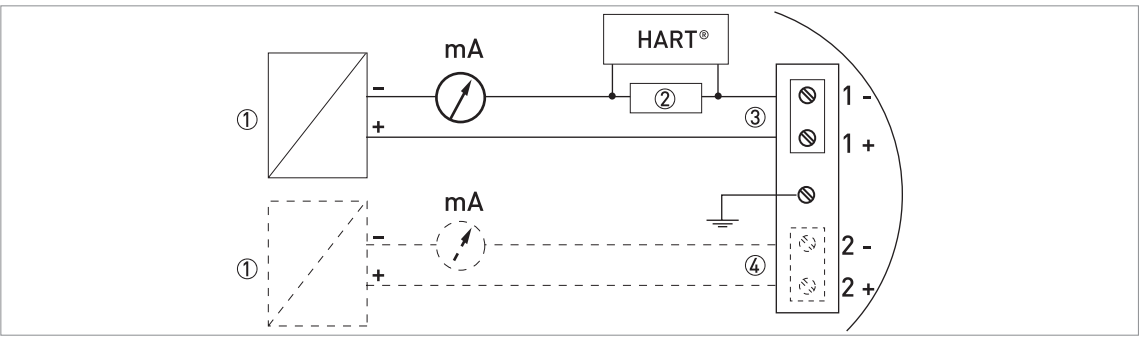

Figure 4-2: Electrical connections for non-Ex devices

- Power supply
- 2 Resistor for HART® communication
- ③ Output 1: 14...30 VDC for an output of 22 mA at the terminal
- ④ Output 2: 10...30 VDC for an output of 22 mA at the terminal

### 4.3.2 Devices for hazardous locations

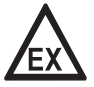

#### DANGER!

For electrical data for device operation in hazardous locations, refer to the related certificates of compliance and supplementary instructions (ATEX, IECEx, FM, CSA etc.). You can find this documentation on the DVD-ROM delivered with the device or it can be downloaded free of charge from the website (Download Center).

### 4.4 Protection category

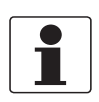

### INFORMATION!

*The device fulfils all requirements per protection category IP66 / IP67. It also fulfils all requirements per NEMA type 4X (housing) and type 6P (probe).* 

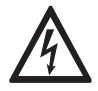

### DANGER!

Make sure that the cable gland is watertight.

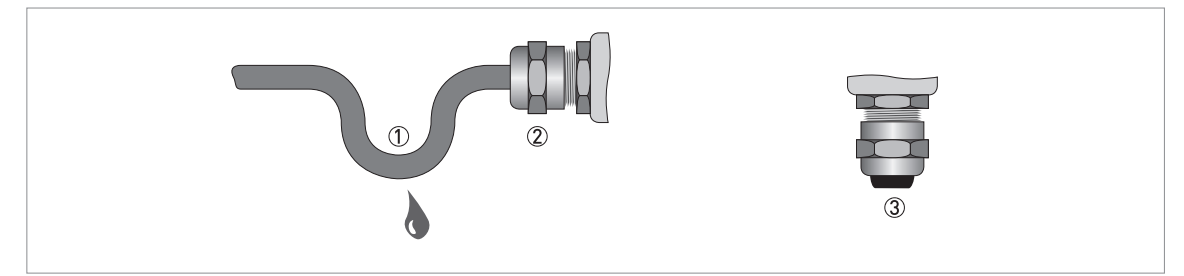

Figure 4-3: How to make the installation agree with protection category IP67

- Make sure that the gaskets are not damaged.
- Make sure that the electrical cables are not damaged.
- Make sure that the electrical cables agree with the national electrical code.
- The cables are in a loop in front of the device ① so water does not go into the housing.
- Tighten the cable feedthroughs ②.
- Close unused cable feedthroughs with dummy plugs ③.

### 4.5 Networks

### 4.5.1 General information

The device uses the HART® communication protocol. This protocol agrees with the HART® Communication Foundation standard. The device can be connected point-to-point. It can also have a polling address of 1 to 15 in a multi-drop network.

The device output is factory-set to communicate point-to-point. To change the communication mode from **point-to-point** to **multi-drop**, refer to *Network configuration* on page 86.

### 4.5.2 Point-to-point networks

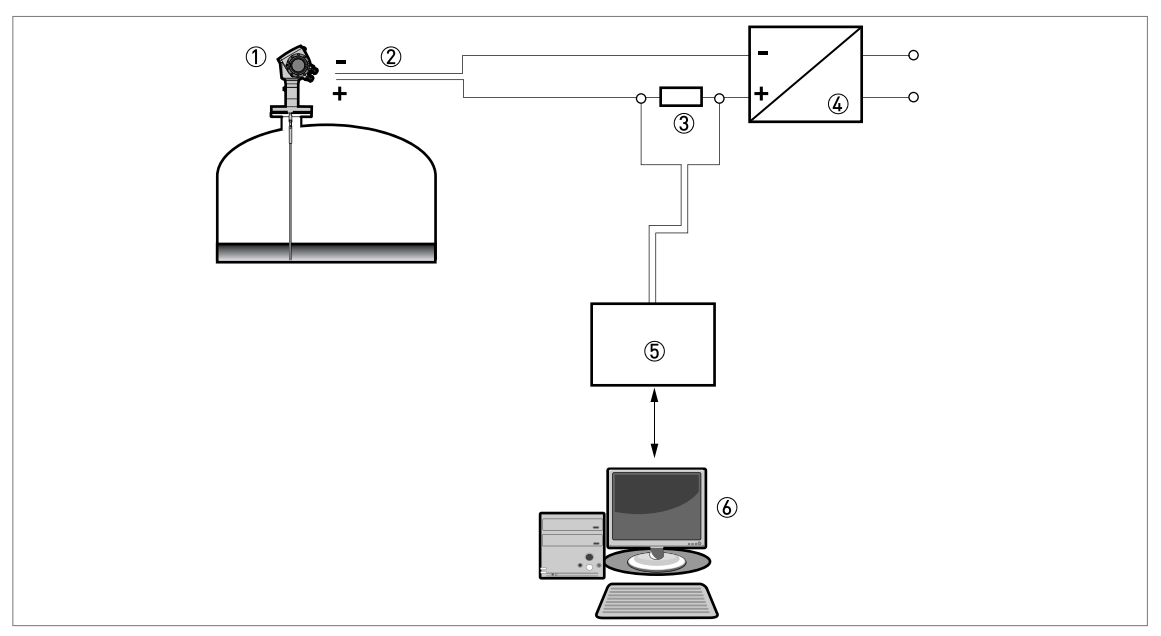

Figure 4-4: Point-to-point connection (non-Ex)

- $\textcircled{\sc 0}$  Address of the device (0 for a point-to-point connection)
- 2  $4...20 \text{ mA} + \text{HART}^{\text{®}}$
- (3) Resistor for HART<sup>®</sup> communication
- ④ Power supply
- $(5) HART^{( n)} modem$
- (6) HART<sup>®</sup> communication device

### 4.5.3 Multi-drop networks

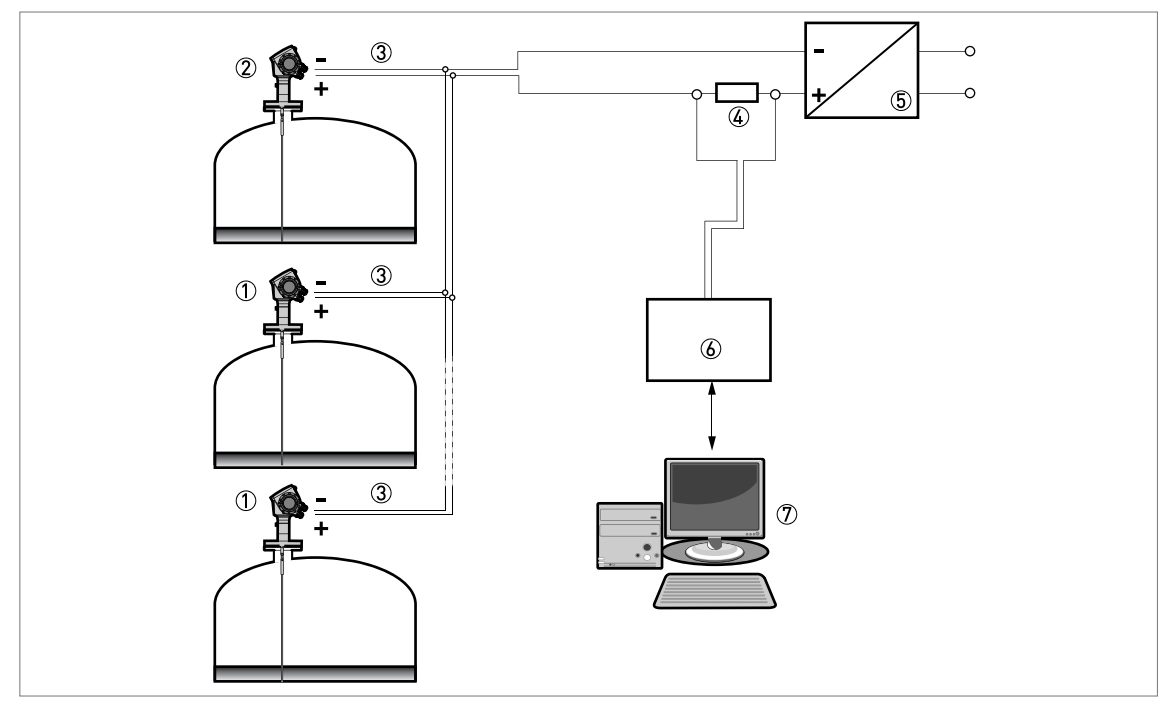

### Figure 4-5: Multi-drop network (non-Ex)

- Address of the device (n+1 for multidrop networks)
- ② Address of the device (1 for multidrop networks)
- ③ 4 mA + HART<sup>®</sup>
- (4) Resistor for  $HART^{(R)}$  communication
- 5 Power supply
- 6 HART<sup>®</sup> modem
- ⑦ HART<sup>®</sup> communication device

# 5.1 Start-up checklist

### Check these points before you energize the device:

- Are all the wetted components (probe, process connection and gaskets) chemically resistant to the product in the tank?
- Does the information on the signal converter nameplate agree with the operating data?
- Did you correctly install the device on the tank?
- Do the electrical connections agree with the national electrical codes?

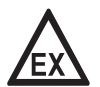

#### DANGER!

*If the device has a Hazardous Locations approval, make sure that the device and the installation agrees with the requirements of the certificate of compliance.* 

# 5.2 Operating concept

#### You can read measurements and configure the device with:

- A digital display screen (optional).
- A connection to a system or PC with PACTware™. You can download the Device Type Manager (DTM) file from the website. It is also supplied on the DVD-ROM delivered with the device.
- A connection to a system or PC with AMS<sup>™</sup>. You can download the Device Description (DD) file from the website. It is also supplied on the DVD-ROM delivered with the device.
- A connection to a HART<sup>®</sup> Field Communicator. You can download the Device Description (DD) file from the website. It is also supplied on the DVD-ROM delivered with the device.

# **5** START-UP

### 5.3 Digital display screen

### 5.3.1 Local display screen layout

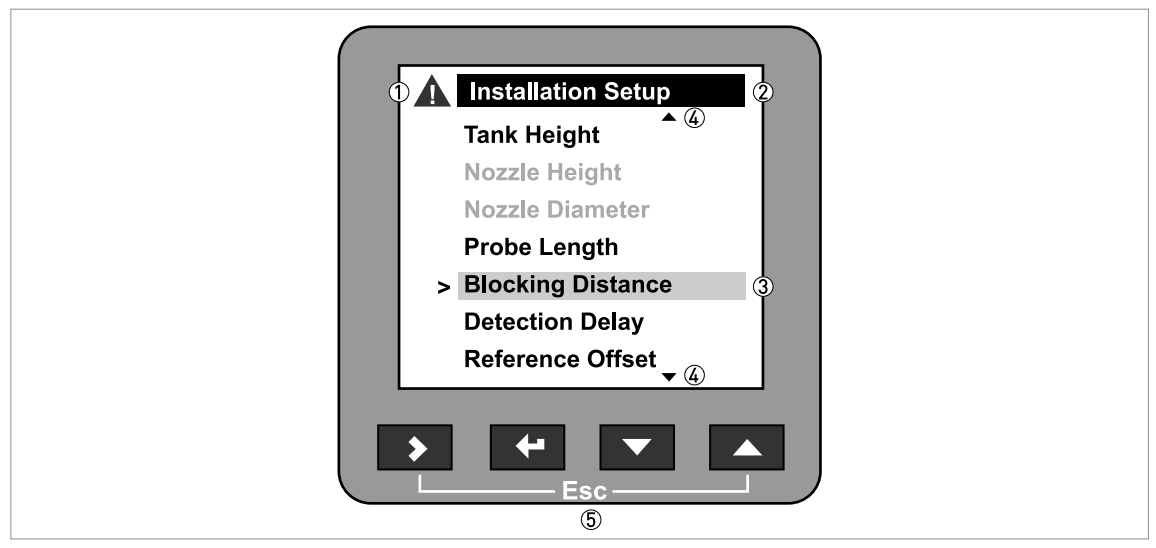

Figure 5-1: Local display screen layout

- ① Error / Warning icon
- 2 Tag number or menu name
- ③ Selected menu item (gray text cannot be selected)
- (4) [ $\blacktriangle$ ]/[ $\checkmark$ ]: scroll up/scroll down
- 5 Keypad buttons (refer to the table below)

### 5.3.2 Keypad buttons

| Keypad button                                                                                                    | Description            |
|----------------------------------------------------------------------------------------------------|------------------------|
| r de la companya de la companya de l | Right [>]              |
| 16° 🛃                                                                                                    | Enter [←]              |
| 167 <b>-</b>                                                                                                    | Down [+]               |
| tê 🔽                                                                                                    | Up [▲]                 |
|                                                                                                    | Esc [Escape] [>] + [▲] |

For data on keypad functions, refer to *Operator mode* on page 65.

### 5.3.3 Help screens

When you are in supervisor mode, the local display helps you to configure the device. If you do not touch any keys after 30 seconds, a help message is displayed. This will explain what the menu is and what the parameters do. Push [>] and [▲] (Esc) at the same time to go back to the menu. If you do not touch the display for another 30 seconds, the message is shown again.

### 5.3.4 How to start the device

- Connect the converter to the power supply.
- Energize the converter.
- After 30 seconds the screen will display "booting up", "starting up" and then the default screen will appear.
- The device will display readings.
- Measurements agree with specifications given in the customer order.

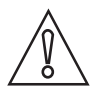

### CAUTION!

*If the manufacturer received information about the installation, the device will display readings correctly. If not, refer to the quick setup procedures on page 73.* 

### 5.4 Remote communication with PACTware™

PACTware<sup>™</sup> displays measurement information clearly and lets you configure the device from a remote location. It is an Open Source, open configuration software for all field devices. It uses Field Device Tool (FDT) technology. FDT is a communication standard for sending information between the system and the field device. This standard agrees with IEC 62453. Field devices are easily integrated. Installation is supported by a user-friendly Wizard.

### Install these software programs and equipment:

- Microsoft® .NET Framework version 1.1 or later.
- PACTware.
- HART® converter (USB, RS232...).
- The Device Type Manager (DTM) for the device.

The software and installation instructions are given on the DVD-ROM supplied with the device.

You can also download the latest version of PACTware<sup>™</sup> and the DTM from our website.

Refer also to the PACTware<sup>™</sup> consortium site at http://www.pactware.com.

# 5 START-UP

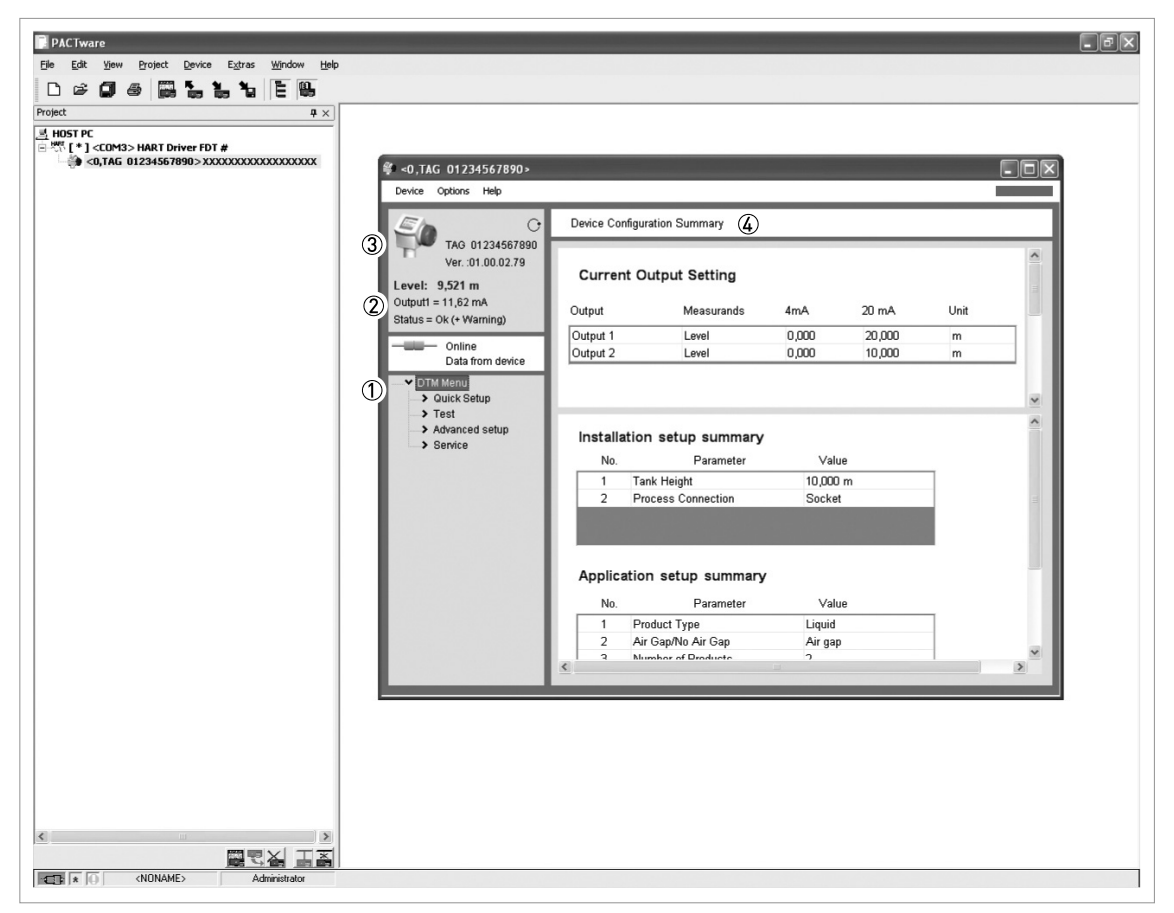

Figure 5-2: Screen from the PACTware™ user interface

- ① DTM menu
- O Basic measurement information: level, current output and device status
- ③ Information for device identification
- ④ Configuration summary

### 5.5 Remote communication with the AMS<sup>™</sup> Device Manager

The AMS<sup>™</sup> Device Manager is an industrial Plant Asset Management (PAM) software tool. Its role is to:

- Store configuration information for each device.
- Support HART® devices.
- Store and read process data.
- Store and read diagnostic status information.
- Help plan preventive maintenance to reduce a plant's downtime to a minimum.

The DD file is given on the DVD-ROM supplied with the device. You can also download it from our website.

### 6.1 User modes

| Operator   | This mode displays measurement data. For more data, refer to <i>Operator mode</i> on page 65.                                                                                                    |
|------------|----------------------------------------------------------------------------------------------------|
| Supervisor | Use this mode to view parameters, commission the device, create tables for volume or mass measurement, change critical values to measure in difficult process conditions. To get access to the supervisor menu, refer to <i>Protection of the device settings</i> on page 86. For more data on menu items, refer to <i>Function description</i> on page 73. |

### 6.2 Operator mode

The operator can choose what information to display.

### This section shows you:

- What each button does in operator mode.
- What special function each button has if it is pressed for more than 1 second.
- How to move from one screen of information to another.

Some data (volume, mass etc.) will only be available if the device is correctly configured by the supervisor, as described below.

Devices with the "second output" option can display 2 values on the % current output screen (for example: level and interface level). Devices must also have the "interface" option for interface measurement.

| Keypad button | Description  | Normal function              | "Hot key" function                                         |
|---------------|--------------|------------------------------|------------------------------------------------------------|
| LF 🔰          | Right        | Change display style ①       | Enter program mode ②                                       |
| Le L          | Enter        |                              | Enter signal screen editing mode<br>③                      |
|               | Down         | Change measurement parameter | The screen shown at this time becomes the default screen ② |
|               | Up           | Change measurement parameter | Display language will change to<br>English (5)             |
|               | Esc (Escape) | —                            | —                                                          |

### Functions of keypad buttons in operator mode

Value, value and picture, or value and bar graph

O Push this button for 1 second

③ Push this button after the selection of the signal screen. For more data, refer to "Operation: How to make the device follow the correct level or interface signal".

④ Level, distance, volume etc.

(5) Push this button for 3 seconds. Push the button again and it will go back to the original language.

6 OPERATION

Information screens for a device with 1 output

| Text and image screen                  | Go to | % current output<br>screen                      | Go to | Text screen                            | Go to                                  |
|----------------------------------------|-------|-------------------------------------------------|-------|----------------------------------------|----------------------------------------|
| [▲]                                    |       |                                                 |       | [▲]                                    |                                        |
| Level                                  | [>]   | <output 1:<br="">Output Function&gt; ①</output> | [>]   | Level                                  | [>] (Text<br>and<br>image)             |
| [▲]/[▼]                                |       |                                                 |       | [▲]/[▼]                                |                                        |
| Interface Level ②                      | [>]   | <output 1:<br="">Output Function&gt; ①</output> | [>]   | Interface Level ②                      | [ <b>&gt;</b> ] (Text<br>and<br>image) |
| [▲]/[▼]                                |       |                                                 |       | [▲]/[▼]                                |                                        |
| Distance                               | [>]   | <output 1:<br="">Output Function&gt; ①</output> | [>]   | Distance                               | [ <b>&gt;</b> ] (Text<br>and<br>image) |
| [▲]/[▼]                                |       |                                                 |       | [▲]/[▼]                                |                                        |
| Interface Distance ②                   | [>]   | <output 1:<br="">Output Function&gt; ①</output> | [>]   | Interface Distance ②                   | [ <b>&gt;</b> ] (Text<br>and<br>image) |
| [▲]/[▼]                                |       |                                                 |       | [▲]/[▼]                                |                                        |
| Layer ②                                | [>]   | <output 1:<br="">Output Function&gt; ①</output> | [>]   | Layer ②                                | [>] (Text<br>and<br>image)             |
| [▲]/[▼]                                |       |                                                 |       | [▲]/[▼]                                |                                        |
| Volume (Mass) ③                        | [>]   | <output 1:<br="">Output Function&gt; ①</output> | [>]   | Volume (Mass) ③                        | [>] (Text<br>and<br>image)             |
| [▲]/[▼]                                |       |                                                 |       | [▲]/[▼]                                |                                        |
| Interface Volume<br>(Interface Mass) ④ | [>]   | <output 1:<br="">Output Function&gt; ①</output> | [>]   | Interface Volume<br>(Interface Mass) ④ | [ <b>&gt;</b> ] (Text<br>and<br>image) |
| [▲]/[▼]                                |       |                                                 |       | [▲]/[▼]                                |                                        |
| Ullage Volume<br>(Ullage Mass) ③       | [>]   | <output 1:<br="">Output Function&gt; ①</output> | [>]   | Ullage Volume<br>(Ullage Mass) ③       |                                        |
| [▲]/[▼]                                |       |                                                 |       | [▲]/[▼]                                |                                        |
| Layer Volume<br>(Layer Mass) ④         | [>]   | <output 1:<br="">Output Function&gt; ①</output> | [>]   | Layer Volume<br>(Layer Mass) ④         |                                        |
| [•]                                    |       |                                                 |       | [▲]/[▼]                                |                                        |
| Back to the top of the<br>list         |       |                                                 |       | Signal screen (5)                      |                                        |
|                                        |       |                                                 |       | [•]                                    |                                        |
|                                        |       |                                                 |       | Back to the top of the list            |                                        |

① Refer to the Operation: Function description section (Table C. Advanced setup, menu item C.3.1 Output Function)

O This screen is for devices with the "interface" option only

③ This data is only available if you created a volume table (or a mass table). Refer to the Conversion menu in supervisor mode (Quick Setup > Setup Mode > Conversion).

④ This screen is for devices with the "interface" option only. This data is only available if you created a volume table (or a mass table). Refer to the Conversion menu in supervisor mode (Quick Setup > Setup Mode > Conversion).

<sup>(5)</sup> This screen shows voltage amplitude of return signals against distance. It is used for finding level and interface when there are interference signals. Push [>] to move the cursor from one signal peak to another.

| Text and image screen            | Go to | % current output<br>screen                                                                              | Go to | Text screen                      | Go to                                  |
|----------------------------------|-------|----------------------------------------------------------------------------------------------------|-------|----------------------------------|----------------------------------------|
| [▲]                              |       |                                                                                                    |       | [▲]                              |                                        |
| Level                            | [>]   | <output 1:="" output<br="">function&gt;<br/><output 2:="" output<br="">Function&gt; ①</output></output> | [>]   | Level                            | [>] (Text<br>and<br>image)             |
| [▲]/[▼]                          |       |                                                                                                    |       | [▲]/[▼]                          |                                        |
| Distance                         | [>]   | <output 1:<br="">Output Function&gt;<br/><output 2:<br="">Output Function&gt; ①</output></output>       | [>]   | Distance                         | [ <b>&gt;</b> ] (Text<br>and<br>image) |
| [▲]/[▼]                          |       |                                                                                                    |       | [▲]/[▼]                          |                                        |
| Layer ②                          | [>]   | <output 1:<br="">Output Function&gt;<br/><output 2:<br="">Output Function&gt; ①</output></output>       | [>]   | Layer ②                          | [ <b>&gt;</b> ] (Text<br>and<br>image) |
| [▲]/[▼]                          |       |                                                                                                    |       | [▲]/[▼]                          |                                        |
| Volume (Mass) ③                  | [>]   | <output 1:<br="">Output Function&gt;<br/><output 2:<br="">Output Function&gt; ①</output></output>       | [>]   | Volume (Mass) ③                  | [ <b>&gt;</b> ] (Text<br>and<br>image) |
| [▲]/[▼]                          |       |                                                                                                    |       | [▲]/[▼]                          |                                        |
| Ullage Volume<br>(Ullage Mass) ③ | [>]   | <output 1:<br="">Output Function&gt;<br/><output 2:<br="">Output Function&gt; ①</output></output>       | [>]   | Ullage Volume<br>(Ullage Mass) ③ | [>] (Text<br>and<br>image)             |
| [▲]/[▼]                          |       |                                                                                                    |       | [▲]/[▼]                          |                                        |
| Layer Volume<br>(Layer Mass) ④   | [>]   | <output 1:<br="">Output Function&gt;<br/><output 2:<br="">Output Function&gt; ①</output></output>       | [>]   | Layer Volume<br>(Layer Mass) ④   | [>] (Text<br>and<br>image)             |
| [•]                              |       |                                                                                                    |       | [▲]/[▼]                          |                                        |
| Back to the top of the list      |       |                                                                                                    |       | Signal screen (5)                |                                        |
|                                  |       |                                                                                                    |       | [•]                              |                                        |
|                                  |       |                                                                                                    |       | Back to the top of the list      |                                        |

### Information screens for a device with the second output option

① Refer to the Operation: Function description section (Table C. Advanced setup, menu item C.3.1 Output Function (output 1) and C.4.1 Output Function (output2))

② This screen is for devices with the "interface" option only

③ This data is only available if you created a volume table (or a mass table). Refer to the Conversion menu in supervisor mode (Quick Setup > Setup Mode > Conversion).

④ This screen is for devices with the "interface" option only. This data is only available if you created a volume table (or a mass table). Refer to the Conversion menu in supervisor mode (Quick Setup > Setup Mode > Conversion).

(5) This screen shows voltage amplitude of return signals against distance. This is used for finding level and interface when there are interference signals. Push [>] to move the cursor from one signal peak to another.

### 6.3 Supervisor mode

### 6.3.1 General notes

Configure your device in **Supervisor** mode. You can:

- Use the **Quick Setup** menus to configure your device quickly. For more data about Quick Setup menus, refer to *Function description* on page 73 (Table A. Quick setup).
- Use the **Advanced Setup** menu to find single items for device configuration. For more data about menu items, refer to *Function description* on page 73 (Table C. Advanced setup).
- Save **Quick Links** for items that you use regularly. For more data about quick links (menu items A.2 to A.6), refer to *Function description* on page 73 (Table A. Quick setup).
- Error finding and troubleshooting procedures are described in the **Test** menu. For more data about the test menu, refer to *Function description* on page 73 (Table B. Test).

### 6.3.2 How to get access to the supervisor mode

### Do the steps that follow:

- Push the [>] button for one second.
- This displays the login screen.
- Push the [**▲**] or [**▼**] buttons to select **Supervisor** from the list.
- Push the [←] button.
- The screen displays where to type in the password.
- Type in the password. The factory-set password is [>], [←], [←], [▲], [>], [←].
- The device displays the message "Login successful" and then the main menu for supervisor mode.

You can change the password for the supervisor mode (menu item C.5.2.2). For more data, refer to *Function description* on page 73 (Table C. Advanced setup).

### The main menu shows:

- Quick Setup menu.
- Test menu.
- Advanced Setup menu.

You cannot select "Service menu" in supervisor mode. Menus that can be selected are in black text. Menus that cannot be selected are in gray text.

If you go back to operator mode, you will have access to the supervisor mode, without password security, for 30 minutes.

### 6.3.3 Keypad functions

### Menu navigation

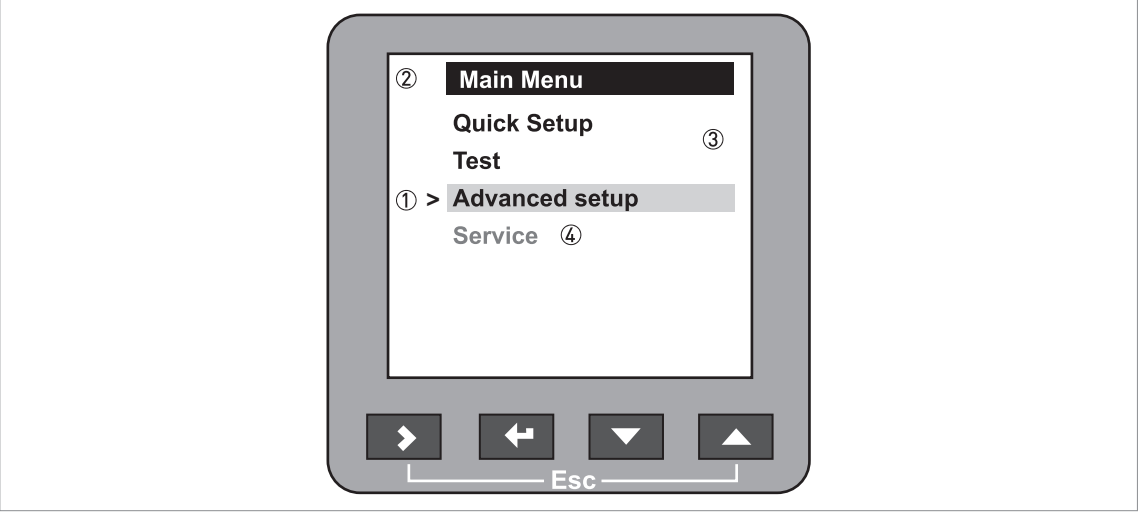

#### Figure 6-1: Menu navigation

- ① Menu selection bar
- 2 Header bar
- 3 Menu list
- $\textcircled{\sc 0}$  Menu item that is not available (in gray text)

This is what you see when you are in the list of menus in supervisor mode. The functions of the buttons are given in the table that follows:

| Keypad button | Description  | Function                                     |
|---------------|--------------|----------------------------------------------|
| tê 🔰          | Right        | Go to the next menu level                    |
| LGP 🗲         | Enter        | —                                            |
|               | Down         | Move the menu selection bar down the list    |
|               | Up           | Move the menu selection bar up the list      |
|               | Esc (Escape) | Go back to the menu level you were on before |

### Function of keypad buttons in the menu lists

# 6 OPERATION

### Lists of parameters in menu items

| 2 Display Mode                        |
|---------------------------------------|
| ① > Disable ✓ ③                       |
| Auto-off                              |
| Default Screen                        |
|                                       |
|                                       |
|                                       |
|                                       |
|                                       |
| • • • • • • • • • • • • • • • • • • • |

Figure 6-2: Lists of parameters in menu items

1 Parameter selection bar

Menu name

 $\overset{\smile}{3}$  Parameter used at this time

This is what you see when you choose a menu item that has a list of parameters. The functions of the buttons are given in the table that follows:

| Keypad button | Description  | Function                                     |
|---------------|--------------|----------------------------------------------|
| IF >          | Right        | _                                            |
| IP 🗲          | Enter        | Select the parameter and go back to the menu |
| tê 🔽          | Down         | Move the menu selection bar down the list    |
| tê 🔼          | Up           | Move the menu selection bar up the list      |
|               | Esc (Escape) | Go back to the menu ①                        |

### Function of keypad buttons in menu items that have a list of parameters

① This does not confirm that you selected a new parameter

#### Values in menu items

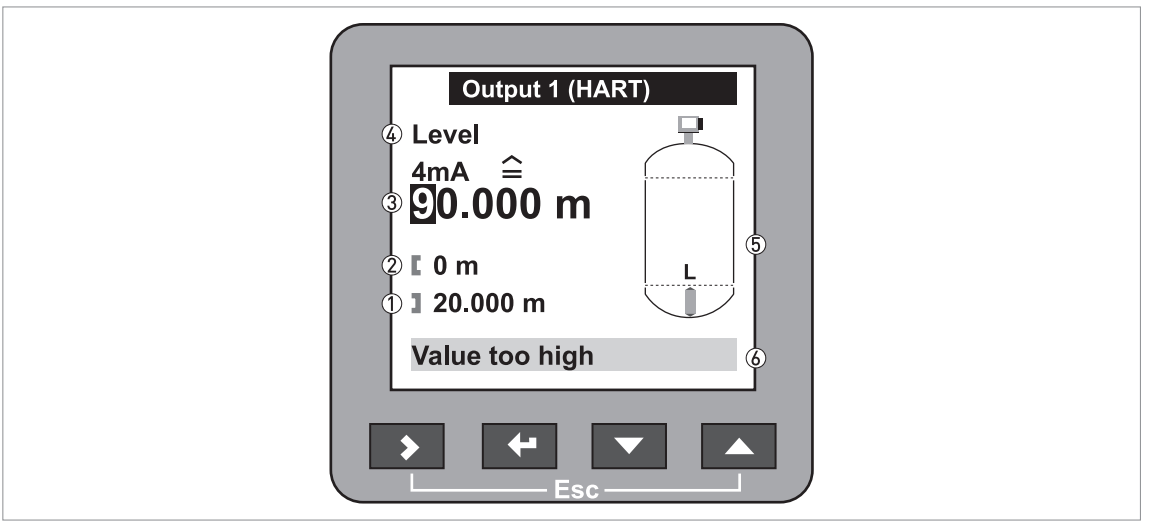

Figure 6-3: Values in menu items

- ① Maximum value
- Minimum value
- $\ensuremath{\overline{3}}$  Cursor on the digit to be changed
- ④ Menu name
- ⑤ Illustration of menu item

6 Error message

This is what you see when you choose a menu item that has a value. The functions of the buttons are given in the table that follows:

| Keypad button | Description  | Function                                       |
|---------------|--------------|------------------------------------------------|
| IF 🔰          | Right        | Move the cursor to the next digit on the right |
| IP 🕂          | Enter        | Select the parameter and go back to the menu   |
| tê 🔽          | Down         | Decrease the digit value                       |
| tê 🔼          | Up           | Increase the digit value                       |
|               | Esc (Escape) | Go back to the menu ①                          |

#### Function of keypad buttons in menu items that have values

① This does not confirm that you selected a new parameter

If you push the buttons for 1 second, you can use these hotkey functions:

| Button   | Description  | Function                                 |
|----------|--------------|------------------------------------------|
| tê 🔪     | Right        | Create a quick link ①                    |
| <b>1</b> | Enter        | _                                        |
| tê 🔽     | Down         | _                                        |
| tê 🔼     | Up           | Screen displays information in English ② |
|          | Esc (Escape) | Go back to the operator mode             |

### Hotkey functions in supervisor mode

1 Make a selection from the Advanced Setup menu list

② Push this button for 3 seconds

### How to save settings

- When you have changed parameters in all the necessary menu items, push [←] to accept the new parameter.
- Push [>] and [▲] at the same time to go back to the Save settings screen.
- The device will ask you to save or cancel your settings. Select **Save** to accept the new settings or **Cancel** to reject them.
- The display goes back to operator mode.

### 6.3.4 Menu overview

### A Quick Setup

| A.1 | Setup Mode                            |
|-----|---------------------------------------|
| A.2 | Quick Link 1 (default: Error Records) |
| A.3 | Quick Link 2 (default: Contrast)      |
| A.4 | Quick Link 3 (default: Language)      |
| A.5 | Quick Link 4 (default: Length Unit)   |
| A.6 | Quick Link 5 (default: Display Mode)  |

### B Test

| B.1 | Test        |
|-----|-------------|
| B.2 | Information |

### C Advanced Setup

| C.1 | Installation Setup   |  |
|-----|----------------------|--|
| C.3 | Output 1 (HART)      |  |
| C.4 | Output 2 (Passive) ① |  |
| C.5 | Device Setup         |  |
| C.6 | Reset                |  |
|     |                      |  |

1 Optional
# 6.3.5 Function description

# A. Quick Setup

| Menu<br>No. | Step    | Function                                                                             | Function description                                                                                                    | Selection list                                                                                                    | Default                         |
|-------------|---------|--------------------------------------------------------------------------------------|----------------------------------------------------------------------------------------------------|----------------------------------------------------------------------------------------------------|---------------------------------|
| A.1 Set     | up Mode |                                                                                      | '                                                                                                    | -                                                                                                    |                                 |
| A.1.1       |         | Complete                                                                             | This follows the steps given in<br>the Application, Installation,<br>Conversion and Output setup<br>modes.                                                            |                                                                                                    |                                 |
| A.1.2       |         | Application                                                                          | Follow this procedure to describe the tank contents.                                                                                                    |                                                                                                    |                                 |
|             | 1       | Probe Type                                                                           |                                                                                                    | Read only                                                                                                    |                                 |
|             | 2       | Product Type:<br>Which application<br>do you have?                                   | The application.                                                                                                    | Liquid, Solid                                                                                                    | Depends on<br>the probe<br>type |
|             | 3       | Air Gap Flag: Do<br>you have air or gas<br>above the product?                        | This tells the device whether or<br>not there is air or gas above the<br>product.                                                                                     | Air Gap, No Air Gap 🛈                                                                                                    | Air Gap                         |
|             | 4       | Number Of<br>Products: How<br>many different<br>products do you<br>have in the tank? | The number of products in the tank.                                                                                                    | 1, 2, >2 ②                                                                                                    | 1                               |
|             | 5       | Top Product                                                                          |                                                                                                    | Liquid: Alcohol, Base,<br>Hydrocarbon, Liquid Gas,<br>Mineral Oil, Solvent,<br>Aqueous Solution, Other<br>Solid: Cereals, Minerals,<br>Plastic, Other |                                 |
|             | 6       | Application Type:<br>What do you want<br>to measure?                                 |                                                                                                    | Level, Interface,<br>Level + Interface ③                                                                                                    | Level                           |
|             | 7       | Are the products<br>mixed or unmixed?                                                | If there are 2+ liquids in the<br>tank, is there an emulsion in<br>the tank. This tells the device<br>to look for the interface when<br>the two liquids have settled. | Mixed, Unmixed                                                                                                    | Unmixed                         |
|             | 8       | Settings summary                                                                     |                                                                                                    |                                                                                                    |                                 |
|             | 9       | Current changes<br>must be saved or<br>cancelled before<br>proceeding                |                                                                                                    | Save, Cancel ④                                                                                                    |                                 |
| A.1.3       |         | Installation                                                                         | Follow this procedure to describe the process connection.                                                                                                    |                                                                                                    |                                 |
|             | 1       | Tank Height                                                                          | The distance from the tank<br>connecting flange face/thread<br>stop down to the tank bottom.                                                                          | min-max:<br>0.16560 m /<br>0.54196.86 ft                                                                                                    | 5                               |
|             | 2       | Installation Type                                                                    | The type of process connection on the tank for the device.                                                                                                    | Socket, Stillwell (A),<br>Nozzle (B)                                                                                                    | nozzle                          |
|             | 3A      | Stillwell Height                                                                     | The height from the tank<br>connecting flange face/thread<br>stop to the bottom of the<br>stillwell.                                                                  | min-max:<br>060 m / 0196.86 ft                                                                                                    | 1.5 m /<br>4.92 ft              |
|             | 4A      | Stillwell Diameter                                                                   | The inner diameter of the stillwell.                                                                                                    | min-max:<br>201000 mm /<br>0.7939.37 in                                                                                                    | 100 mm /<br>3.94 in             |

| Menu Step<br>No. |    | Function                                                              | Function description                                                                                                    | Selection list                          | Default             |
|------------------|----|-----------------------------------------------------------------------|----------------------------------------------------------------------------------------------------|-----------------------------------------|---------------------|
|                  | 3B | Nozzle Height                                                         | The height from the tank<br>connecting flange face/thread<br>stop to the bottom of the<br>nozzle.                                                                                                    | min-max:<br>060 m / 0196.86 ft          | 0.1 m /<br>0.33 ft  |
|                  | 4B | Nozzle Diameter                                                       | The inner diameter of the nozzle.                                                                                                    | min-max:<br>201000 mm /<br>0.7939.37 in | 100 mm /<br>3.94 in |
|                  | 5  | Settings summary                                                      |                                                                                                    |                                         |                     |
|                  | 6  | Current changes<br>must be saved or<br>cancelled before<br>proceeding |                                                                                                    | Save, Cancel ④                          | Save                |
| A.1.4            |    | Conversion                                                            | Follow this procedure to set<br>the device up to display<br>readings in volume, mass or<br>user-defined units.                                                                                                   |                                         |                     |
| Sub-<br>menu     |    | Conversion<br>submenu <b>[Volume]</b>                                 |                                                                                                    |                                         |                     |
|                  | 1  | Do you want to use<br>a free unit?                                    | Select "No".                                                                                                    | Yes, No                                 |                     |
|                  | 2  | Table Length Unit                                                     |                                                                                                    | m, cm, mm, inch, ft, Free<br>Unit       | m                   |
|                  | 3  | Please select<br>Volume / Mass                                        | Select "Volume".                                                                                                    | Volume                                  |                     |
|                  | 4  | Product Type                                                          |                                                                                                    | Solid, Liquid                           |                     |
|                  | 5  | Tank Shapes                                                           | The Wizard adds this step if you<br>select "Yes" in step 4. This sub-<br>procedure uses the<br>information given here to find<br>the volume. You have to type in<br>the tank shape, height, width<br>and length. |                                         |                     |
|                  | 6  | Conversion Unit                                                       | The displayed unit in operator mode.                                                                                                    | m3, L, US gal, GB gal, ft3,<br>bbl      | m3                  |
|                  | 7  | Volume Table                                                          | A table that converts product<br>level to product volume.<br>Push[▲] or [♥] to select a line<br>and push [>] to change values<br>automatically supplied by the<br>device.                                        |                                         |                     |
| Sub-<br>menu     |    | Conversion<br>submenu <b>[Mass]</b>                                   |                                                                                                    | -                                       |                     |
|                  | 1  | Do you want to use<br>a free unit?                                    | Select "No".                                                                                                    | Yes, No                                 |                     |
|                  | 2  | Table Length Unit                                                     |                                                                                                    | m, cm, mm, inch, ft, Free<br>Unit       | m                   |
|                  | 3  | Please select<br>Volume / Mass                                        | Select "Mass".                                                                                                    | Volume, Mass                            |                     |
|                  | 4  | Do you want to use<br>density of the<br>product?                      |                                                                                                    | Yes, No                                 |                     |
|                  | 5  | Product Density                                                       |                                                                                                    | min-max: 020000 kg/m3                   | 0                   |
|                  | 6  | Product Type                                                          |                                                                                                    | Solid, Liquid                           |                     |

| Menu Step<br>No. |   | Function                                                              | Function description                                                                                                    | Selection list                                                                                                    | Default    |
|------------------|---|-----------------------------------------------------------------------|----------------------------------------------------------------------------------------------------|----------------------------------------------------------------------------------------------------|------------|
|                  | 7 | Tank Shapes                                                           | The Wizard adds this step if you<br>select "Yes" in step 4. This sub-<br>procedure uses the<br>information given here to find<br>the volume. You have to type in<br>the tank shape, height, width<br>and length.                                          |                                                                                                    |            |
|                  | 8 | Conversion Unit                                                       | The conversion unit is given as<br>a volume if the product density<br>is given. If not, choose a mass<br>unit.                                                                                                    | m3, L, US gal, GB gal, ft3,<br>bbl or Tons, kg, US Tons, GB<br>Tons                                                                                                    | m3 or Tons |
|                  | 9 | Mass Table                                                            | A table that converts product<br>level to product mass. If you<br>selected "Yes" in step 4, make<br>entries in the table in volume<br>units. Push[▲] or [♥] to<br>select a line and push [>] to<br>change values automatically<br>supplied by the device. |                                                                                                    |            |
| Sub-<br>menu     |   | Conversion<br>submenu<br><b>[Free Unit]</b>                           | If you cannot find the units or<br>tank shape in the menu, you<br>can customize the conversion<br>table.                                                                                                    | -                                                                                                    |            |
|                  | 1 | Do you want to use<br>a free unit?                                    | Select "Yes".                                                                                                    | Yes, No                                                                                                    |            |
|                  | 2 | Custom. Length<br>Unit                                                | A non-standard length unit for<br>the conversion table. This is<br>defined by the supervisor.                                                                                                    |                                                                                                    | FREE_UNIT  |
|                  | 3 | Custom. Length<br>Ratio                                               | The conversion factor between<br>the length unit selected in<br>C.5.1.4 (length unit) and C.5.1.7<br>(customer length unit). This<br>ratio is a multiple of 1 mm.                                                                                         | min-max: 199999                                                                                                    | 1          |
|                  | 4 | Custom. Conv. Unit                                                    | A non-standard conversion unit<br>for the conversion table. This is<br>defined by the supervisor.                                                                                                    |                                                                                                    | FREE_UNIT  |
|                  | 5 | No. of Entries                                                        | The number of lines in the conversion table.                                                                                                    | min-max: 050                                                                                                    | 2          |
|                  | 6 | Volume/Mass<br>Table                                                  | A table that converts product<br>level to another physical<br>parameter. Push[▲] or [♥] to<br>select a line and push [>] to<br>change values.                                                                                                    |                                                                                                    |            |
|                  |   | Current changes<br>must be saved or<br>cancelled before<br>proceeding |                                                                                                    | Save, Cancel ④                                                                                                    | Save       |
| A.1.5            |   | Outputs                                                               | Follow this procedure to describe the output characteristics.                                                                                                    | -                                                                                                    |            |
|                  | 1 | Output 1: Output<br>Function                                          | Select an output function to<br>scale the current values<br>(output 1). This is not displayed<br>in the operator mode.                                                                                                    | <b>1 solid/liquid:</b> Level,<br>Distance, Volume (Mass),<br>Ullage Volume; <b>2+ liquids:</b><br>Interface Level, Interface<br>Distance, Interface Volume,<br>Layer, Layer Volume | Level      |
|                  | 2 | Output 1 (HART):<br><function> 4 mA</function>                        | This assigns a measurement value to 4 mA (output 1).                                                                                                    | min-max:<br>020 m / 065.62 ft                                                                                                    | 0 m / 0 ft |

| Menu Step<br>No. |    | Function                                                              | Function description                                                                                                    | Selection list                                                                                                    | Default                                                                                            |
|------------------|----|-----------------------------------------------------------------------|----------------------------------------------------------------------------------------------------|----------------------------------------------------------------------------------------------------|----------------------------------------------------------------------------------------------------|
|                  | 3  | Output 1 (HART):<br><function> 20 mA</function>                       | This assigns a measurement value to 20 mA (output 1).                                                                                                    | min-max:<br>090 m / 0295.29 ft                                                                                                    | Depends on<br>the output<br>function                                                               |
|                  | 4  | Output Range                                                          | This sets the effective range of output 1 with or without over-run.                                                                                                    | 3.820.5 mA (NAMUR),<br>420 mA                                                                                                    | 420 mA                                                                                             |
|                  | 5  | Error Handling                                                        | This sets the behaviour of<br>current output 1 if an error<br>occurs. <b>Hold</b> means that the<br>output current stays at the<br>value where the error<br>occurred. <b>Hold</b> is not available<br>if 3.820.5 mA (NAMUR) is the<br>output range. | 3.6 mA, 22 mA, Hold                                                                                                    | 22 mA                                                                                              |
|                  | 6  | Output 1 (HART):<br>HART Address                                      | Any HART <sup>®</sup> address greater<br>than 0 will activate HART <sup>®</sup><br>multidrop mode. Current<br>output stays constant at 4 mA.                                                                                                    | min-max: 015                                                                                                    | 0                                                                                                  |
|                  | 7  | Output Function 2<br>⑥                                                | Select an output function to<br>scale the current values<br>(output 2). This is not displayed<br>in the operator mode.                                                                                                    | <b>1 liquid:</b> Level, Distance,<br>Volume (Mass), Ullage<br>Volume; <b>2+ liquids:</b> Interface<br>Level, Interface Distance,<br>Interface Volume, Layer,<br>Layer Volume | Depends on<br>the number<br>of outputs<br>and if the<br>device has<br>the<br>"interface"<br>option |
|                  | 8  | Output 2 (Passive):<br><function> 4 mA<br/>⑥</function>               | This assigns a measurement value to 4 mA (output 2).                                                                                                    | min-max:<br>020 m / 065.62 ft                                                                                                    | 0 m / 0 ft                                                                                         |
|                  | 9  | Output 2 (Passive):<br><function> 20 mA<br/>⑥</function>              | This assigns a measurement value to 20 mA (output 2).                                                                                                    | min-max:<br>090 m / 0295.29 ft                                                                                                    | Depends on<br>the output<br>function                                                               |
|                  | 10 | OP2 Output Range<br>⑥                                                 | This sets the effective range of output 2 with or without over-run.                                                                                                    | 3.820.5 mA (NAMUR),<br>420 mA                                                                                                    | 420 mA                                                                                             |
|                  | 11 | OP2 Error<br>Handling ⑥                                               | This sets the behaviour of<br>current output 2 if an error<br>occurs. <b>Hold</b> means that the<br>output current stays at the<br>value where the error<br>occurred. <b>Hold</b> is not available<br>if 3.820.5 mA (NAMUR) is the<br>output range. | 3.6 mA, 22 mA, Hold                                                                                                    | 22 mA                                                                                              |
|                  | 12 | Settings summary                                                      |                                                                                                    | Read only                                                                                                    |                                                                                                    |
|                  |    | Current changes<br>must be saved or<br>cancelled before<br>proceeding |                                                                                                    | Save, Cancel ④                                                                                                    | Save                                                                                               |
| A.1.6            |    | Snapshot                                                              | Use this to find and filter out<br>parasite signals in user-<br>defined areas along the probe.<br>Partially empty or completely<br>empty the tank before you do<br>this procedure.                                                                  |                                                                                                    |                                                                                                    |
|                  |    | Warning, the level<br>should be out of<br>the snapshot area.          |                                                                                                    |                                                                                                    |                                                                                                    |
|                  | 1  | Snapshot Start<br>Dist.                                               | Snapshot start distance.                                                                                                    | min-max: Detection<br>DelaySnapshot End<br>Distance                                                                                                    | 0.1 m /<br>0.328 ft                                                                                |

| Menu<br>No. | Menu Step Function I<br>No. |                                                                                                    | Function description                                                             | Selection list                                   | Default          |
|-------------|-----------------------------|----------------------------------------------------------------------------------------------------|----------------------------------------------------------------------------------|--------------------------------------------------|------------------|
|             | 2                           | Snapshot End Dist.                                                                                                    | Snapshot end distance.                                                           | min-max: Snapshot Start<br>DistanceSensor Length | Sensor<br>Length |
|             | 3                           | Snapshot<br>Recording                                                                                                    | Is the tank empty? If not, empty<br>the tank before taking a<br>snapshot.        | Yes, No                                          | Yes              |
|             | 4                           | Snapshot<br>recording in<br>progress                                                                                                |                                                                                  |                                                  |                  |
|             | 5                           | Snapshot<br>activation                                                                                                    | Use this data to filter out parasitic signals.                                   | Yes, No                                          | Yes              |
|             | 6                           | Settings summary                                                                                                    |                                                                                  |                                                  |                  |
| A.1.7       |                             | Auto Probe Length                                                                                                    | Use this to correct the length<br>of the probe if it was shortened<br>on site.   |                                                  |                  |
|             |                             | Warning: this<br>function should be<br>used only when the<br>tank is empty and<br>the device is<br>installed on top of<br>the tank. |                                                                                  |                                                  |                  |
|             | 1                           | Settings summary                                                                                                    | A summary of probe data<br>(probe type, counterweight<br>type, probe end pulse). |                                                  |                  |
|             | 2                           | Auto Probe Length                                                                                                    | Do you want to start the scan?                                                   | Yes, No                                          | Yes              |
|             | 3                           | Auto probe length in progress                                                                                                    |                                                                                  |                                                  |                  |
|             | 4                           | Probe Length                                                                                                    | Save the new value.                                                              | Yes, No                                          | Yes              |

# A.2 Quick Link 1

| Quick Link 1 | Direct link to an item in the<br>Advanced Setup menu | Go to a function in the<br>Advanced Setup menu and<br>push [>] for 1 second. You<br>can store up to 5 functions<br>in this way. | Error<br>Records |
|--------------|------------------------------------------------------|----------------------------------------------------------------------------------------------------|------------------|
|--------------|------------------------------------------------------|----------------------------------------------------------------------------------------------------|------------------|

# A.3 Quick Link 2

|  | Quick Link 2 | Direct link to an item in the<br>Advanced Setup menu | Go to a function in the<br>Advanced Setup menu and<br>push [>] for 1 second. You<br>can store up to 5 functions<br>in this way. | Contrast |
|--|--------------|------------------------------------------------------|----------------------------------------------------------------------------------------------------|----------|
|--|--------------|------------------------------------------------------|----------------------------------------------------------------------------------------------------|----------|

# A.4 Quick Link 3

| Quick Link 3 | Direct link to an item in the<br>Advanced Setup menu | Go to a function in the<br>Advanced Setup menu and<br>push [>] for 1 second. You<br>can store up to 5 functions<br>in this way. | Language |
|--------------|------------------------------------------------------|----------------------------------------------------------------------------------------------------|----------|
|--------------|------------------------------------------------------|----------------------------------------------------------------------------------------------------|----------|

# A.5 Quick Link 4

|  | Quick Link 4 | Direct link to an item in the<br>Advanced Setup menu | Go to a function in the<br>Advanced Setup menu and<br>push [>] for 1 second. You<br>can store up to 5 functions<br>in this way. | Length Unit |
|--|--------------|------------------------------------------------------|----------------------------------------------------------------------------------------------------|-------------|
|--|--------------|------------------------------------------------------|----------------------------------------------------------------------------------------------------|-------------|

| Menu<br>No. | Step | Function | Function description | Selection list | Default |
|-------------|------|----------|----------------------|----------------|---------|
|-------------|------|----------|----------------------|----------------|---------|

## A.6 Quick Link 5

| Quick Link 5 Direct link to an item in the Advanced Setup menu | Go to a function in the<br>Advanced Setup menu and<br>push [>] for 1 second. You<br>can store up to 5 functions<br>in this way. | Display<br>Mode |
|----------------------------------------------------------------|----------------------------------------------------------------------------------------------------|-----------------|
|----------------------------------------------------------------|----------------------------------------------------------------------------------------------------|-----------------|

Only "Air Gap" is available for solid applications

② Only "1" is available for solid applications

③ Only the "Level" menu parameter is available for tanks with one product. If there are 2 or more products in the tank and there is no air gap, only "Interface" is available in this list (the device measures the top interface only). If the device has the "Interface" option, only "Interface" and "Level + Interface" are available in this list.

④ This step is ignored if you use the "Complete" setup mode

(5) This value agrees with the customer specification or probe length

6 Optional

## B. Test

| Menu<br>No. | Function | Function description | Selection list | Default |
|-------------|----------|----------------------|----------------|---------|
|-------------|----------|----------------------|----------------|---------|

# B.1 Test

| B.1.1 | Show Output 1 | This displays analogue output 1 value<br>[mA].                                                                                                    | Read only                                        |      |
|-------|---------------|----------------------------------------------------------------------------------------------------|--------------------------------------------------|------|
| B.1.2 | Set Output 1  | This sets analogue output 1 to a test<br>value [mA] selected from a list. Output<br>will change to the selected value,<br>independent of the measured value. | 3.6, 4, 6, 8, 10, 12, 14, 16, 18, 20 or<br>22 mA | 4 mA |
| B.1.3 | Show Output 2 | This displays analogue output 2 value<br>[mA].                                                                                                    | Read only                                        |      |
| B.1.4 | Set Output 2  | This sets analogue output 2 to a test<br>value [mA] selected from a list. Output<br>will change to the selected value,<br>independent of the measured value. | 3.6, 4, 6, 8, 10, 12, 14, 16, 18, 20 or<br>22 mA | 4 mA |
| B.1.5 | Internal Test | This initiates the hardware test. The device displays the results.                                                                                           | Read only                                        |      |

## **B.2 Information**

| B.2.1 | Outputs             | Analogue output settings. This includes<br>assigned functions, 4 20 mA scale<br>settings, error handling and HART <sup>®</sup><br>parameters. | Read only |                      |
|-------|---------------------|----------------------------------------------------------------------------------------------------|-----------|----------------------|
| B.2.2 | 15 Min Log          | A log of output values for the last 15<br>minutes. A log is taken every 10<br>seconds and displayed on a graph.                               | Read only |                      |
| B.2.3 | Device ID           | This displays device order no, V-no,<br>service no, Ex approval, Main CPU<br>version and Companion CPU version.                               | Read only |                      |
| B.2.4 | Quick Setup<br>Sum. | A summary of the parameters entered in the quick setup menu.                                                                                  | Read only |                      |
| B.2.5 | TAG Number          | The TAG number can be seen and updated here.                                                                                                  | ?         | TAGN00123<br>4567890 |

| Menu<br>No. | Function                | Function description                                                                                                    | Selection list                                | Default |
|-------------|-------------------------|----------------------------------------------------------------------------------------------------|-----------------------------------------------|---------|
| B.2.6       | Sensor Length           | The distance from the flange<br>face/thread stop down to the bottom<br>end of the probe (excluding the<br>counterweight for cable versions). The<br>factory set value for probe length is<br>displayed. If probe length has been<br>modified, the new value is shown. | Read only (blocking<br>distance60 m / 197 ft) |         |
| B.2.7       | Probe Type              | The mechanical design of the probe.<br>The factory installed probe type is<br>displayed.                                                                                                    | Read only                                     |         |
| B.2.8       | Counterweight<br>Type   | The mechanical design of a cable<br>probe's bottom end. The device will not<br>measure below the top of the<br>counterweight. The factory-installed<br>counterweight type is displayed.                                                                               | Read only                                     |         |
|             | Temperature             | Temperature of the electronics block.<br>The display will automatically switch<br>off if the temperature is below -20°C /<br>-4°F or above +60°C / +140°F.                                                                                                    | Read only                                     |         |
| B.2.9       | Calculated Er<br>Value  | Dielectric constant $[\varepsilon_r]$ is a major<br>parameter for TDR level measurement<br>devices. This device is able to<br>automatically calculate and display<br>here the $\varepsilon_r$ of the top product.                                                     | Read only                                     |         |
| B.2.10      | Snapshot<br>Information | A summary of snapshot data used by<br>the device. Go to <b>Snapshot</b> setup menu<br>to update this data.                                                                                                    | Read only                                     |         |
| B.2.11      | Application<br>Mode     | This displays the description of the<br>algorithm applied to the measurement<br>function and application conditions.<br>This is configured in the <b>Application</b><br>setup menu.                                                                                   | Read only                                     |         |
| B.2.12      | Error Records           | A log of device errors. Scroll down the<br>list and push [+] to display the error<br>details. Opening a log will remove the<br>error icon if it appeared in operator<br>mode.                                                                                         | Read only                                     |         |
| B.2.14      | Custom.<br>Length Unit  | Non-standard length unit for the<br>conversion table. This is defined by the<br>supervisor. Go to <b>Supervisor &gt;</b><br>Advanced Setup > Device Setup ><br>Display Settings > Custom. Length Unit<br>or follow the procedure in the<br>Conversion setup menu.     | Read only                                     |         |
| B.2.15      | Custom. Conv.<br>Unit   | Non-standard conversion unit for the<br>conversion table. This is defined by the<br>supervisor. Go to Supervisor ><br>Advanced Setup > Device Setup ><br>Display Settings > Custom. Conv. Unit<br>or follow the procedure in the<br>Conversion setup menu.            | Read only                                     |         |

# C. Advanced setup

| Men | u Function | Function description | Selection list | Default |
|-----|------------|----------------------|----------------|---------|
| NU. |            |                      |                |         |

# C.1 Installation Setup

| C.1.1  | Installation<br>Type              | The installation on the tank for the device.                                                                                                    | Socket, Stillwell, Nozzle                                                                                                    | Nozzle                                                                                                    |
|--------|-----------------------------------|----------------------------------------------------------------------------------------------------|----------------------------------------------------------------------------------------------------|----------------------------------------------------------------------------------------------------|
| C.1.2  | Tank Height                       | The distance from the tank connecting flange face / thread stop down to the tank bottom.                                                                                                    | min-max:<br>0.16560 m / 0.54196.86 ft                                                                                                    | 3 m / 9.84 ft                                                                                                    |
| C.1.4  | Nozzle /<br>Stillwell Height      | The height from the tank connecting<br>flange face / thread stop to the bottom<br>of the nozzle orthe height from the<br>tank connecting flange face / thread<br>stop to the bottom of the stillwell.                                                                                                    | min-max:<br>060 m / 0196.86 ft                                                                                                    | 100 mm /<br>3.94 in                                                                                                |
| C.1.5  | Nozzle /<br>Stillwell<br>Diameter | The inner diameter of the nozzle or stillwell.                                                                                                    | min-max:<br>201000 mm / 0.7939.37 in                                                                                                    | 100 mm /<br>3.94 in                                                                                                |
| C.1.6  | Probe Length                      | Probe length is the distance from the<br>flange face / thread stop of the device<br>down to the bottom end of the probe<br>(including counterweight for cable<br>versions). If probe length has been<br>modified, enter the new value here. For<br>more data, refer to <i>How to decrease</i><br><i>the length of probes</i> on page 98.  | min-max: blocking<br>distancemax. probe length<br>for that type (single/double<br>rod: 4 m / 13 ft, coaxial: 6 m /<br>20 ft, single cable: 35 m /<br>115 ft, double cable: 8 m / 26 ft) | Depends on the probe type.                                                                                         |
| C.1.9  | Blocking<br>Distance              | The non-measuring range at the top of<br>the probe. It depends on the probe type<br>and the installation.                                                                                                    | min-max:<br>0(probe length) m /<br>0(probe length) ft                                                                                                    | Depends on the<br>probe type. For<br>more data,<br>refer to<br><i>Measurement</i><br><i>limits</i> on page<br>141. |
|        | Detection Delay                   | This forces the device not to analyse<br>reflections in a defined zone<br>immediately below the flange. Increase<br>blocking distance to increase the<br>maximum value.                                                                                                    | min-max:<br>0(blocking distance) m /<br>0(blocking distance) ft                                                                                                    | Depends on the<br>"blocking<br>distance". See<br>C.1.9 (Blocking<br>Distance)                                      |
| C.1.10 | Reference<br>Offset               | Offset relating to a reference location<br>(distance). This value is positive when<br>the reference location is above the<br>device flange face and negative if<br>below. For more data, refer to <i>Distance</i><br><i>measurement</i> on page 87.                                                                                       | min-max:<br>-tank height50 m /<br>-tank height164.05 ft                                                                                                    | 0 m / 0 ft                                                                                                    |
| C.1.11 | Tank Bottom<br>Offset             | Offset relating to a reference location<br>(level). The device reference point for<br>this parameter is the bottom of the<br>tank (set in menu item C.1.2.0). This<br>value is positive when the reference<br>location is below the tank bottom and<br>negative if above. For more data, refer<br>to <i>Level measurement</i> on page 88. | min-max:<br>-tank height3000 m /<br>-tank height9843 ft                                                                                                    | 0 m / 0 ft                                                                                                    |
| C.1.12 | Time Constant                     | Increasing the time constant will smoothen the integrated readings, decreasing will roughen the readings.                                                                                                    | min-max: 0 to 100 seconds                                                                                                    | 20 seconds for<br>solids<br>5 seconds for<br>liquids                                                               |

| Menu<br>No. | Function               | Function description                                                                                                    | Selection list                             | Default                                               |
|-------------|------------------------|----------------------------------------------------------------------------------------------------|--------------------------------------------|-------------------------------------------------------|
| C.1.13      | Measuring<br>Mode      | In <b>Direct</b> mode, the device measures the time it takes to receives a reflection of the signal from the surface of the tank contents. In <b>TBF</b> mode, the device measures the time it takes to receives a reflection of the signal from the end of the probe. TBF mode is used to measure one product with a low $\epsilon_r$ . <b>Automatic</b> mode automatically switches the measuring mode between Direct and TBF mode. This is sufficient for most applications. Direct mode is used for products with an $\epsilon_r \ge 1.6$ (this depends on the probe type). If $\epsilon_r \le 1.4$ , use TBF mode. | Automatic, Direct, TBF                     | Automatic                                             |
| C.1.14      | Product Er             | This function is available if <b>TBF</b> or<br><b>Automatic</b> mode is selected in C.1.13. If<br>possible, type in the exact value of the<br>product's dielectric constant. If you do<br>not know the exact value, use the<br>default value. A new product $\varepsilon_r$ that is<br>too low will mean that level will read<br>higher than its true value in TBF mode.                                                                                                    | min-max: 1.10 to 115.00                    | 2.4                                                   |
| C.1.15      | Gas Er                 | A major parameter for TDR level measurement devices. If the gas is not air, set the $\varepsilon_r$ value to the $\varepsilon_r$ value of the gas.                                                                                                    | min-max: 0.8115                            | 1                                                     |
| C.1.16      | Level<br>Threshold     | If it is difficult to identify the level<br>signal (for example: too many parasitic<br>signals), you can increase the level<br>threshold and the amplification (Gain)<br>of the signal. For more data, refer to<br><i>Thresholds and parasitic signals</i> on<br>page 92.                                                                                                    | 7 Gains, min-max: 0+1.25 V.                | Depends on<br>Gain (for<br>example, 0.5 V<br>Gain 6). |
| C.1.17      | Interface<br>Threshold | Devices for interface applications only.<br>If it is difficult to identify the interface<br>signal (for example: too many parasite<br>signals), you can increase the interface<br>threshold and the amplification (Gain)<br>of the signal. For more data, refer to<br><i>Thresholds and parasitic signals</i> on<br>page 92.                                                                                                    | 7 Gains, min-max: 0+1.25 V.                | Depends on<br>Gain (for<br>example, 0.5 V<br>Gain 6). |
| C.1.18      | Probe end<br>Threshold | Used in <b>TBF</b> or <b>Automatic</b> mode. If it is<br>difficult to identify the probe end signal<br>(for example: too many parasite<br>signals), you can increase the probe<br>end threshold and the amplification<br>(Gain) of the signal. For more data,<br>refer to <i>Thresholds and parasitic</i><br><i>signals</i> on page 92.                                                                                                    | 7 Gains, min-max: 0+1.25 V<br>or -1.250 V. | Depends on<br>Gain (for<br>example, 0.5 V<br>Gain 6). |
|             | Snapshot               | Starts or stops the operation of the<br>snapshot signal filter. Obey the<br>instructions in the quick setup menu to<br>get snapshot data. For more data, refer<br>to <i>How to use the snapshot function to</i><br><i>filter parasitic signals</i> on page 96.                                                                                                    | Yes, No                                    | No                                                    |
| C.1.19      | Units For<br>Tables    | Sub-menu for volume and mass conversion operations.                                                                                                    | Table Length Unit, Conversion<br>Unit      |                                                       |
| C.1.19.1    | Table Length<br>Unit   | The length unit used in the conversion table. If "free unit" is selected, the unit device uses the unit name in menu item C.5.1.7.                                                                                                    | m, cm, mm, inch, ft, Free Unit             | m                                                     |

| Menu<br>No. | Function               | Function description                                                                                                    | Selection list                                                               | Default                                                                                |
|-------------|------------------------|----------------------------------------------------------------------------------------------------|------------------------------------------------------------------------------|----------------------------------------------------------------------------------------|
| C.1.19.2    | Conversion<br>Unit     | The volume or mass unit used in the conversion table. If "Free Unit" is selected, the device uses the unit name in menu item C.5.1.9.                                                                                                    | m3, L, US gal, GB gal, ft3, bbl,<br>Tons, Kg, US Tons, GB Tons,<br>Free Unit | m3                                                                                     |
| C.1.20      | Product<br>Density     | A value greater than 0 that is used with<br>a volume conversion table to calculate<br>mass. This menu item is not available if<br>you have selected a mass unit.                                                                                                    | 020000 kg/m3                                                                 | 0                                                                                      |
| C.1.21      | Volume / Mass<br>Table | The device uses this table to display volume and mass readings. Give the number of entries on the table. Push [←]. Type in the height and the corresponding volume / mass values. For more data, refer to <i>How to configure the device to measure volume or mass</i> on page 89. | Number of entries min-max:<br>050                                            | No table. Table<br>units are<br>selected in<br>menu items<br>C.1.19.1 and<br>C.1.19.2. |
| C.1.22      | Linearisation<br>Table | The device uses this table to increase<br>on-site accuracy. Give the number of<br>entries plotted. Fill the tank. Make a<br>reference measurement and type in<br>the correct value next to the device<br>reading. For more data, refer to<br><i>Linearisation</i> on page 87.      | Number of entries min-max:<br>050                                            | No table                                                                               |

# C.3 Output 1 (HART)

| C.3.1 | Output<br>Function      | Select an output function to scale the<br>current values. This is not displayed in<br>the operator mode.                                                                                                    | <b>1 solid/liquid:</b> Level, Distance,<br>Volume (Mass), Ullage Volume;<br><b>2+ liquids:</b> Interface Level,<br>Interface Distance, Interface<br>Volume, Layer, Layer Volume | Level                             |
|-------|-------------------------|----------------------------------------------------------------------------------------------------|----------------------------------------------------------------------------------------------------|-----------------------------------|
| C.3.2 | 4 mA Setting            | This gives a measurement value to 4 mA (output 1).                                                                                                    | minmax: ①                                                                                                    | 0 m / 0 ft                        |
| C.3.3 | 20 mA Setting           | This gives a measurement value to 20 mA (output 1).                                                                                                    | minmax: ②                                                                                                    | Depends on the<br>output function |
| C.3.4 | Output Range            | Sets the effective range of output 1 either with or without over-run                                                                                                    | 3.820.5 mA (NAMUR),<br>420 mA                                                                                                    | 420 mA                            |
| C.3.5 | Error Handling          | This sets the behaviour of current<br>output 1 if an error occurs. <b>Hold</b> means<br>that the output current stays at the<br>value where the error occurred. <b>Hold</b> is<br>not available if 3.820.5 mA (NAMUR)<br>is the output range. | 3.6 mA, 22 mA, Hold                                                                                                    | 22 mA                             |
|       | Error Handling<br>Delay | The time after which the current output changes to an error value. It shows that there is a measurement error.                                                                                                    | min-max: 0900 sec (seconds)                                                                                                    | 60 sec                            |
| C.3.6 | HART Address            | Any HART <sup>®</sup> address greater than 0 will activate HART <sup>®</sup> multidrop mode. The current output stays constant at 4 mA.                                                                                                    | min-max: 015                                                                                                    | 0                                 |

# C.4 Output 2 (Passive)

| C.4.1 | Output<br>Function | Select an output function to scale the<br>current values (output 2). This is not<br>displayed in the operator mode. | <b>1 solid/liquid:</b> Level, Distance,<br>Volume (Mass), Ullage Volume;<br><b>2+ liquids:</b> Interface Level,<br>Interface Distance, Interface<br>Volume, Layer, Layer Volume | Level      |
|-------|--------------------|----------------------------------------------------------------------------------------------------|----------------------------------------------------------------------------------------------------|------------|
| C.4.2 | 4 mA Setting       | This gives a measurement value to 4 mA (output 2).                                                                  | min-max: ①                                                                                                    | 0 m / 0 ft |

| Menu<br>No. | Function                | Function description                                                                                                    | Selection list                | Default                        |
|-------------|-------------------------|----------------------------------------------------------------------------------------------------|-------------------------------|--------------------------------|
| C.4.3       | 20 mA Setting           | This gives a measurement value to 20 mA (output 2).                                                                                                    | min-max: ②                    | Depends on the output function |
| C.4.4       | Output Range            | Sets the effective range of output 2 either with or without over-run                                                                                                    | 3.820.5 mA (NAMUR),<br>420 mA | 420 mA                         |
| C.4.5       | Error Handling          | This sets the behaviour of current<br>output 2 if an error occurs. <b>Hold</b> means<br>that the output current stays at the<br>value where the error occurred. <b>Hold</b> is<br>not available if 3.820.5 mA (NAMUR)<br>is the output range. | 3.6 mA, 22 mA, Hold           | 22 mA                          |
|             | Error Handling<br>Delay | The time after which the current output<br>changes to an error value. It shows<br>that there is a measurement error.<br>This value is set in the output 1 menu.                                                                               | Read only                     | Refer to<br>function C.3.5     |

# C.5 Device Setup

| C.5.1   | Display<br>Settings     | To display the information you need, refer to these menu items.                                                                                                    |                                                                                                    |           |
|---------|-------------------------|----------------------------------------------------------------------------------------------------|----------------------------------------------------------------------------------------------------|-----------|
| C.5.1.1 | Language                | Information can be displayed in any of<br>the 9 languages stored in the device. If<br>it is necessary to change the display<br>quickly to English, push [▲] for 3<br>seconds in operator mode.                                                                                                    | English, French, German,<br>Italian, Japanese, Chinese<br>(simplified), Portuguese,<br>Russian, Spanish |           |
| C.5.1.2 | Display Mode            | The display screen status will change<br>after the time given in C.5.1.3. (time<br>delay). <b>Disable</b> switches off this<br>functionality, <b>Auto-Off</b> switches off the<br>display and <b>Default Screen</b> will show<br>the selected default screen. To set to<br>the default screen, push [♥] for 1<br>second in the operator mode. | Disable, Auto-Off, Default<br>Screen.                                                                   | Disable   |
| C.5.1.3 | Time Delay              | The time after which the display will<br>switch to the status set in C.5.1.2<br>(Display Mode). You cannot select this<br>menu if C.5.1.2 (Display Mode) is set to<br>"Disable".                                                                                                    | 1, 3, 5, 10 minutes                                                                                     | 1 minute  |
|         | Contrast                | The contrast control for the display<br>screen. You can select a shade of gray<br>between light gray (level 1) and black<br>(level 9).                                                                                                    | Level 1, Level 2, Level 3, Level<br>4, Level 5, Level 6, Level 7,<br>Level 8, Level 9                   | Level 5   |
| C.5.1.4 | Length Unit             | The length unit displayed in operator mode.                                                                                                    | m, cm, mm, inch, ft, ft-inch-<br>1/16inch, ft-inch-1/32inch,<br>Free Unit                               | m         |
| C.5.1.5 | Volume Unit             | The volume unit displayed in operator mode.                                                                                                    | m3, L, US gal, GB gal, ft3, bbl                                                                         | m3        |
| C.5.1.6 | Mass Unit               | The mass unit displayed in operator mode.                                                                                                    | Tons, Kg, US Tons, GB Tons                                                                              | Kg        |
| C.5.1.7 | Custom.<br>Length Unit  | A non-standard length unit for the conversion table. This is defined by the supervisor.                                                                                                    |                                                                                                    | FREE_UNIT |
| C.5.1.8 | Custom.<br>Length Ratio | The conversion factor between the<br>length unit selected in C.5.1.4 (Length<br>Unit) and C.5.1.7 (Custom. Length<br>Unit). This ratio is a multiple of 1 mm.                                                                                                    | min-max: 199999                                                                                         | 1         |
| C.5.1.9 | Custom. Conv.<br>Unit   | Non-standard conversion unit for the conversion table. This is defined by the supervisor.                                                                                                    |                                                                                                    | FREE_UNIT |

| Menu<br>No. | Function   | Function description                                                                                                    | Selection list | Default                            |
|-------------|------------|----------------------------------------------------------------------------------------------------|----------------|------------------------------------|
| C.5.2       | Passwords  | To change user passwords, refer to these menu items.                                                                                                    |                |                                    |
| C5.2.2      | Supervisor | This changes the supervisor password.<br>Push the buttons up to 6 times in any<br>order. This will be the new password.<br>To confirm the change, enter the new<br>password a second time. |                | [>], [←], [▼],<br>[▲], [>] and [←] |

## C.6 Reset

| C.6.3 | Restart | If the device does not operate correctly, start the unit again. Push [+] to |  |
|-------|---------|-----------------------------------------------------------------------------|--|
|       |         | confirm.                                                                    |  |

① Units and range depend on the output function, length unit and volume unit selected. See also the table of data dependencies for the 4 mA settings in this section.

② Units and range depend on the output function, length unit and volume unit selected. See also the table of data dependencies for the 20 mA settings in this section.

## Data dependencies for the 4 mA settings of outputs 1 and 2

| Output function    | Minimum value | Maximum value                         | Default          |
|--------------------|---------------|---------------------------------------|------------------|
| Level              | 0 m           | <20 mA Setting for Level              | 0 m              |
| Volume             | 0.00 m³       | <20 mA Setting for Volume             | 0 m³             |
| Mass               | 0.00 kg       | <20 mA Setting for Mass               | 0 kg             |
| Distance           | 0 m           | <20 mA Setting for distance           | 0 m              |
| Interface Level    | 0 m           | <20 mA Setting for Interface Level    | 0 m              |
| Interface Distance | 0 m           | <20 mA Setting for Interface Distance | 0 m              |
| Interface Volume   | 0.00 m³       | <20 mA Setting for Interface Volume   | 0 m³             |
| Interface Mass     | 0.00 kg       | <20 mA Setting for Interface Mass     | 0 kg             |
| Ullage Volume      | 0.00 m³       | <20 mA Setting for Ullage Volume      | 0 m³             |
| Ullage Mass        | 0.00 kg       | <20 mA Setting for Ullage Mass        | 0 kg             |
| Layer              | 0 m           | <20 mA Setting for Layer              | 0 m              |
| Layer Volume       | 0.00 m³       | <20 mA Setting for Layer Volume       | 0 m³             |
| Layer Mass         | 0.00 kg       | <20 mA Setting for Layer Mass         | 0 m <sup>3</sup> |

# Data dependencies for the 20 mA settings of outputs 1 and 2

| Output function    | Minimum value                           | Maximum value                  | Default                        |
|--------------------|-----------------------------------------|--------------------------------|--------------------------------|
| Level              | >4 mA Setting for Level                 | Tank Height + TBO + RO ①       | Tank height +<br>TBO - BD ②    |
| Volume             | >4 mA Setting for Volume                | Max. value in the volume table | Max. value in the volume table |
| Mass               | >4 mA Setting for Mass                  | Max. value in the mass table   | Max. value in the mass table   |
| Distance           | >4 mA Setting for Distance              | Tank Height + TBO + RO ①       | Tank height + RO<br>③          |
| Interface Level    | >4 mA Setting for Interface Level       | Tank height + TBO + RO ①       | Tank height +<br>TBO - BD ②    |
| Interface Distance | >4 mA Setting for Interface<br>Distance | Tank height + TBO + RO ①       | Tank height + RO<br>③          |
| Interface Volume   | >4 mA Setting for Interface<br>Volume   | Max. value in the volume table | Max. value in the volume table |
| Interface Mass     | >4 mA Setting for Interface Mass        | Max. value in the mass table   | Max. value in the mass table   |
| Ullage Volume      | >4 mA Setting for Ullage Volume         | Max. value in the volume table | Max. value in the volume table |
| Ullage Mass        | >4 mA Setting for Ullage Mass           | Max. value in the mass table   | Max. value in the mass table   |
| Layer              | >4 mA Setting for Layer                 | Tank height + TBO + RO ①       | Tank height - BD<br>④          |
| Layer Volume       | >4 mA Setting for Layer Volume          | Max. value in the volume table | Max. value in the volume table |
| Layer Mass         | >4 mA Setting for Layer Mass            | Max. value in the mass table   | Max. value in the mass table   |

(1) R0 = Reference Offset (C1.10). TB0 = Tank Bottom Offset (C.1.11).

(2) BD = Blocking Distance (C.1.9). TBO = Tank Bottom Offset (C.1.11).

③ R0 = Reference Offset (C1.10)

④ BD = Blocking Distance (C.1.9)

# 6.4 Further information on device configuration

# 6.4.1 Protection of the device settings

The **Passwords** menu lets you change the supervisor password.

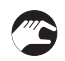

#### How to change the supervisor password

- Go to Supervisor > Advanced setup > Device setup > Passwords > Supervisor.
- Type in the new 6-character password (push the 4 buttons in any sequence).
- Type in the new 6-character password again.
- If the second entry is not the same as the first, the device will display the error message "Password mismatch". Push [>] and [▲] at the same time and type in the new 6-character password again.
- Push [>] and [A] (Esc) at the same time to go back to the "save settings" window.
- Select **Save** and push [←].
- The device will go back to operator mode.

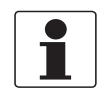

# INFORMATION!

Make a note of the password and keep it in a safe place. If you lose the password, please speak or write to your supplier.

## 6.4.2 Network configuration

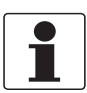

#### INFORMATION!

For more data, refer to Networks on page 59.

The device uses HART® communication to send information to HART®-compatible equipment. It can operate in either point-to-point or multidrop mode. The device will communicate in multidrop mode if you change the HART® address of output 1.

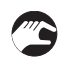

#### How to change from point-to-point to multidrop mode

- Enter supervisor mode.
- Go to Advanced Setup > Output 1 (HART) > HART Address.
- Enter a value between 1 and 15 and push [+] to confirm (see the caution below).
- Push the Escape buttons ([>] + [ ]) until you get the save/cancel screen.
- Select save.
- Push [**←**].
- Output 1 switches to multidrop mode. The current output is set to 4 mA. This value does not change in multidrop mode.

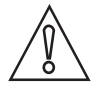

#### CAUTION!

Make sure that the address for this device is different from others in the multidrop network.

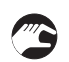

How to change from multidrop to point-to-point mode

- Enter supervisor mode.
- Go to Advanced Setup > Output 1 (HART) > HART Address.
- Enter the value 0 and then push [ $\leftarrow$ ] to confirm.
- Push the Escape buttons ([>] + [ ]) until you get the save/cancel screen.
- Select save.
- Push [**←**].
- Output 1 switches to point-to-point mode. The current output changes to a range of 4...20 mA or 3.8...20.5 mA (this range is specified in Advanced Setup > Output 1 (HART) > Output Range).

## 6.4.3 Linearisation

You can use the **Linearisation Table** (menu item C.1.22) to make sure that readings are consistently accurate.

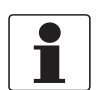

#### INFORMATION!

*The device uses the linearisation table data if Linearity Activiation* (menu item D.1.24.0) is set to "Yes". If it is necessary to change the setting of *Linearity Activiation*, contact your supplier.

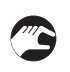

#### • Go to Supervisor > Advanced Setup > Installation Setup > Linearisation Table.

- Type in the number of reference points (up to 50 points). Push [←].
- This shows the linearisation table with default values.
- Push [>] to type in new data. The device reading is given on the second line **Device distance**.
- Fill the tank to any given level.
- Make an appropriate reference measurement. Type this data on the line **Real distance**.
- Repeat these steps until all the cells in the linearisation table are completed.
- Push [**←**].
- Push [>] and [▲] (Esc) at the same time to exit to the "save settings" window.
- Select **Save** and push [←].
- The device will go back to operator mode.

## 6.4.4 Distance measurement

The device displays distance measurements when an output function is set to "Distance". Menu items related to distance measurement are:

- Output Function (C.3.1 or C.4.1)
- Tank Height (C.1.2)
- Blocking Distance (C.1.9)

Use the flange facing as the reference point for the 4 and 20 mA current output settings. The 4 and 20 mA current output settings are the minimum and maximum points of the measurement scale.

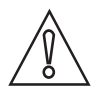

#### CAUTION!

*If the distance for 4 mA is set in the blocking distance, the device will not be able to use the full current output range.* 

You can change the reference point from which distance is measured. Use the menu item "Reference Offset" (C.1.10). If you move the reference point above the flange, add this value when give a distance for the 4 and 20 mA current output settings. If you move the reference point below the flange, subtract this value when you give a distance for the 4 and 20 mA current output settings.

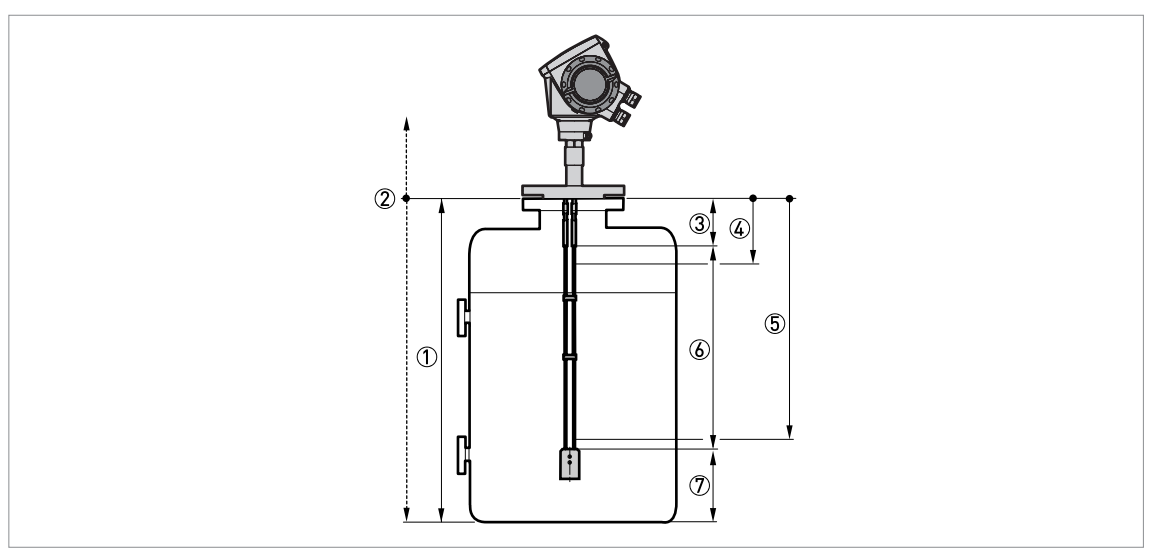

#### Figure 6-4: Distance measurement

- ① Tank Height (C.1.2)
- 2 Reference Offset (C.1.10)
- ③ Blocking Distance (C.1.9)
- ④ 4 mA Setting (C.3.2 or C.4.2)
- (5) 20 mA Setting (C.3.3 or C.4.3)
- Maximum effective measuring range
- O Non-measurement zone

For more data about the menu items, refer to *Function description* on page 73 (table C. Advanced setup).

## 6.4.5 Level measurement

The device displays level measurements when an output function is set to "Level". Menu items related to level measurement are:

- Output Function (C.3.1 or C.4.1)
- Tank Height (C.1.2)
- Blocking Distance (C.1.9)

Use the tank bottom as the reference point for the 4 and 20 mA current output settings. The 4 and 20 mA current output settings are the minimum and maximum points of the measurement scale.

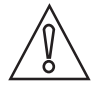

## CAUTION!

*If the level for 20 mA is set in the blocking distance, the device will not be able to use the full current output range.* 

You can change the reference point from which level is measured. Use the menu item "Tank Bottom Offset" (C.1.11). If you move the reference point below the tank bottom, add this value when give a level for the 4 and 20 mA current output settings. If you move the reference point above the tank bottom, subtract this value when you give a level value for the 4 and 20 mA current output settings.

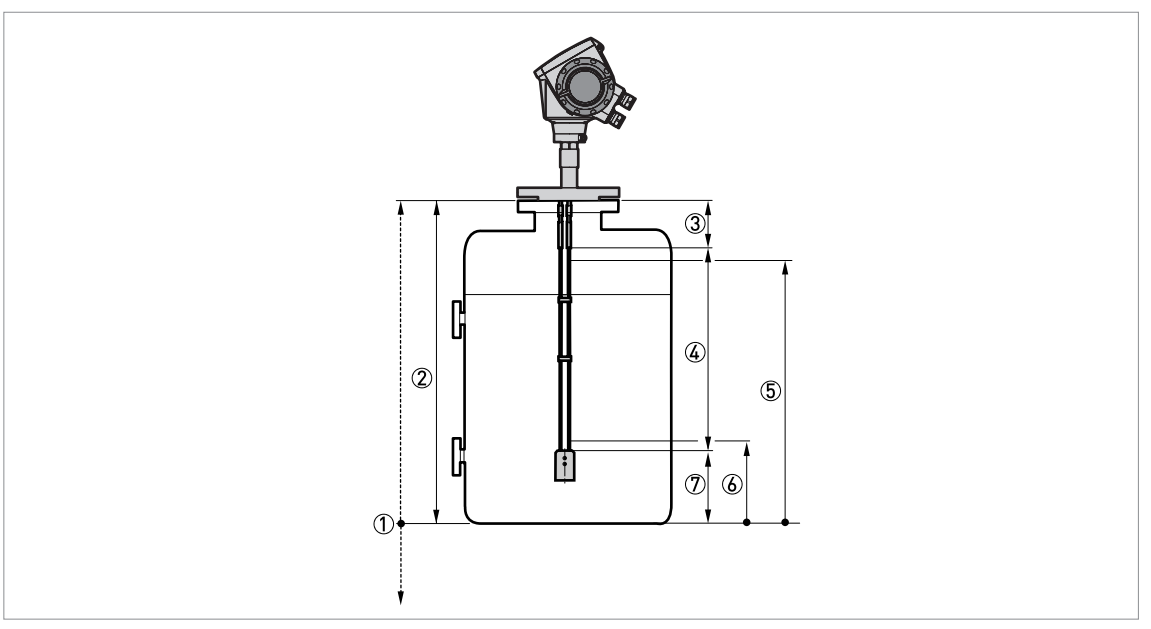

#### Figure 6-5: Level measurement

- ① Tank Bottom Offset (C.1.11)
- ② Tank Height (C.1.2)
- ③ Blocking Distance (C.1.9)
- (4) Maximum effective measuring range
- (5) 20 mA Setting (C.3.3 or C.4.3)
- 6 4 mA Setting (C.3.2 or C.4.2)
- ⑦ Non-measurement zone

For more data about the menu items, refer to *Function description* on page 73 (table C. Advanced setup).

## 6.4.6 How to configure the device to measure volume or mass

The device can be configured to measure volume or mass. You can set up a strapping table in the conversion table in the device's **Quick Setup** menu.

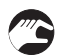

#### How to create a volume or mass table.

- Go to Supervisor > Quick setup > Setup mode > Conversion.
- Complete all the steps in the set-up procedure.

The device creates a table of up to 50 pairs of data (level – volume or level – mass). The reference point for the table is the tank bottom (as given in menu item C.1.2 Tank Height).

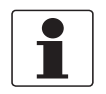

#### INFORMATION!

*You can also create customized length and conversion units (free units) in the Conversion setup procedure.* 

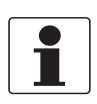

#### INFORMATION!

*When you create a table, get more conversion data for parts of the tank where there are: Surfaces with curves.* 

• Sudden changes in the cross section.

This will make volume measurement more accurate.

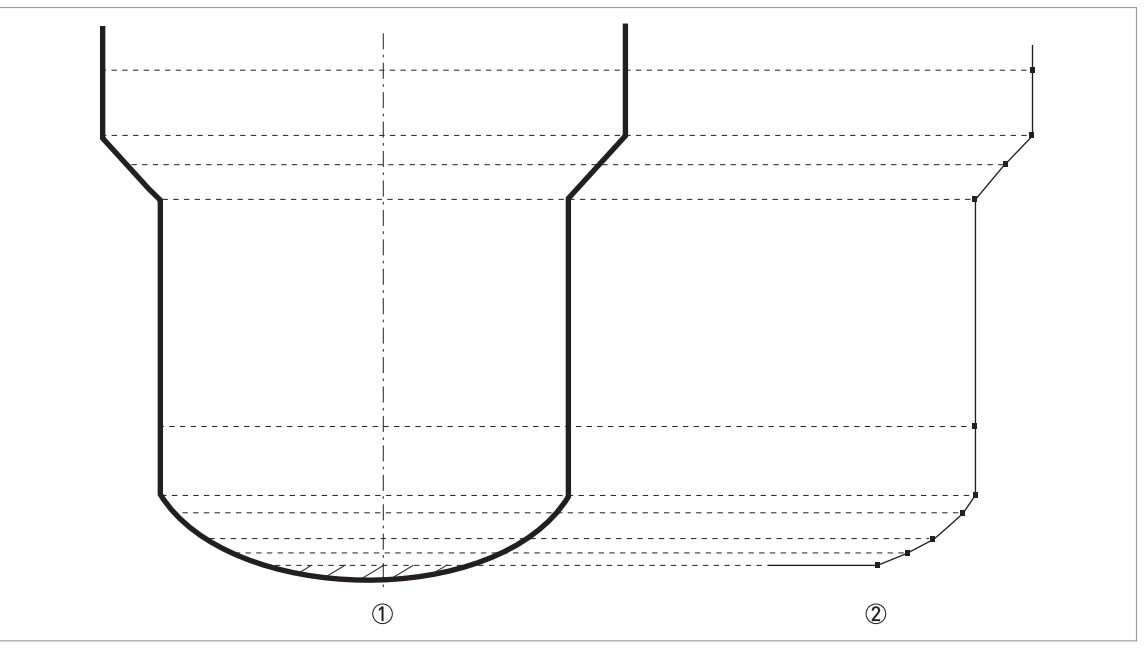

Figure 6-6: A plot of points for a volume or mass table

- ① Tank with reference points
- ② Tank model with plotted points

## 6.4.7 How to make the device follow the correct level or interface signal

If the distance measurement stays on one value when the level of the product changes, the device has probably selected a parasitic signal as the level signal. You can set the device to the correct value with the **Distance Input** function.

The **Distance Input** function, used with the signal screen, makes the device look for the level or the interface (if the device is configured for interface applications) at the correct point along the probe. A distance value must be given by the supervisor. The distance is measured from the flange facing or thread stop to the surface of the product.

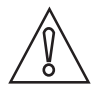

#### CAUTION!

*Do not give a distance value that is in the dead zones of the device. For more data, refer to Measurement limits on page 141.* 

The signal screen is divided into 4 areas, as shown in the illustration that follows:

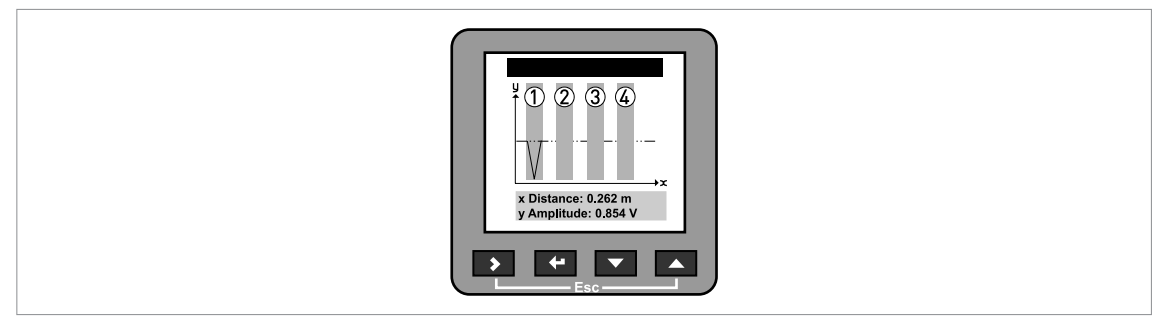

#### Figure 6-7: Areas on the signal screen

- ① Reference signal area (the value cannot be changed)
- 2 Level signal area (use the distance input function to change the level value)
- 3 Interface signal area (use the distance input function to change the interface value)
- ④ Probe end area (in TBF mode only this value cannot be changed)

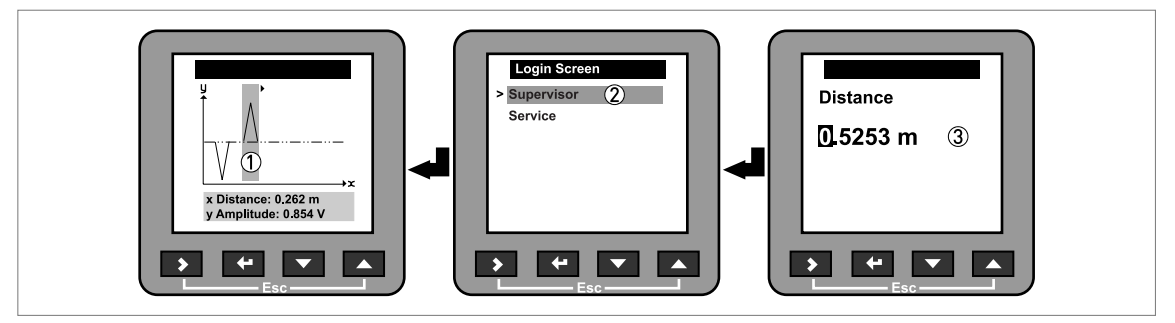

Figure 6-8: How to make the device follow the correct level signal

**(**)

#### How to adjust the distance value to make the device measure level correctly

- Go to the signal screen in operator mode. For more data on how to get to the signal screen, refer to *Operator mode* on page 65.
- Push [>] one time to move the cursor right to select the level signal ①.
- Make a note of the distance value on the signal screen.
- Push [+] for three seconds.
- The program mode screen is displayed.
- Move the cursor to Supervisor and push [+] (2).
- Type in the supervisor password, if this is necessary. For more data, refer to *How to get access to the supervisor mode* on page 68.
- Type in the distance value ③.
- The selected signal is the level signal.
- Push [←] to accept your new value or push [>] and [▲] (Esc) at the same time to reject it.
- The display goes back to the signal screen.

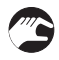

# How to adjust the interface distance value to make the device measure interface correctly (devices for interface measurement only).

- Go to the signal screen in operator mode. For more data, refer to *Operator mode* on page 65.
- Push [>] 2 times to move the cursor right to select the interface signal.
- Make a note of the distance value on the signal screen.
- Push [←] for three seconds.
- The program mode screen is displayed.

- Select **Supervisor** and push [←] ②.
- **•** Type in the supervisor password, if this is necessary.
- Type in the new interface distance value ③.
- The selected signal is the interface signal.
- Push [←] to accept your new value or push [>] and [▲] (Esc) at the same time to reject it.
- The display goes back to the signal screen.

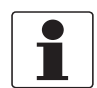

#### INFORMATION!

If the device continues to select the parasitic signal for level or interface measurement, make sure that there are no obstructions in the tank. If you cannot remove the obstruction, use the snapshot function to filter the signal. For more data, refer to How to use the snapshot function to filter parasitic signals on page 96. If you cannot find the correct signal on the signal screen, contact the supplier.

## 6.4.8 Thresholds and parasitic signals

#### **General notes**

The low-power electromagnetic signal from the device goes down the probe. The surface of the process and objects in the tank make reflections. These reflections go back up the probe to the signal converter. The signal converter converts the reflections into voltage amplitudes. Reflections from objects in the tanks show as interference signals (parasitic signals).

#### How thresholds work

Thresholds let the device ignore reflections with small amplitudes and monitor changes in level or interface. The voltage amplitude of signals depends on the distance of the reflection from the signal converter. Because the voltage amplitude decreases as distance increases, the threshold decreases logarithmically. The device uses largest signal that goes across the threshold.

#### The device uses the menu items that follow:

- Level Threshold (C.1.16) to monitor the level signal
- Level Threshold (C.1.16) and Interface Threshold (C.1.17) to monitor level and interface signals
- Probe End Threshold (C.1.18) to monitor the probe end signal in TBF or Automatic mode. If the device operates in TBF mode or must calculate the  $\varepsilon_r$  of the product, there must be a good probe end signal.

The electronics of the device amplify the signal. The amplification factor (level of Gain) depends on the strength of the signal. There are 7 levels (1 to 7). A strong signal is given Gain 1, while a weak signal is given Gain 7. When you fill or empty the tank, the device usually identifies the signal. It automatically changes the Gain to monitor the position of the signal.

#### But the device cannot monitor the correct signal if:

- There are too many objects in the tank.
- There is an object that makes a large reflection in the tank.

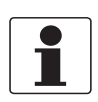

#### INFORMATION!

Also refer to How to use the snapshot function to filter parasitic signals on page 96 to use the snapshot function to filter parasitic signals. For more data about the menu items, refer to *Function description on page 73* (table C. Advanced setup).

#### How to use thresholds

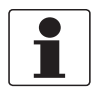

#### INFORMATION!

- Although the data that follows refers to the level threshold, it is applicable for the probe end threshold.
- If there is a parasitic signal above the level and the threshold is too low, the device can incorrectly use it as the level signal.

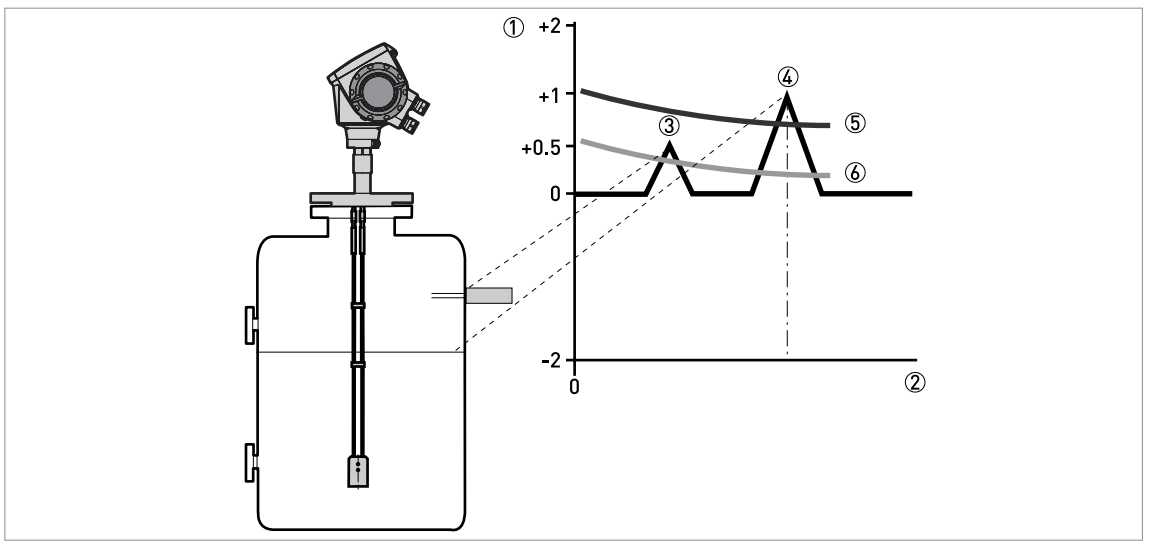

#### Figure 6-9: Voltage/distance graph: thresholds

- Voltage amplitude of the signal in Volts
- ② Distance from the process connection
- ③ Parasitic signal. A signal from a level switch that is in the limits of the electromagnetic field around the probe.
- ④ Level signal of the liquid or solids
- (5) The level threshold is correct. The device ignores the parasitic signal and measures level correctly.
- (6) The level threshold is too low. The device can use the parasitic signal as the level signal. Do the snapshot procedure to make sure that the device ignores the parasite signal.

If the parasitic signal is smaller than the correct level, you can manually change the threshold to find the signal.

**~** 

## This procedure tells you how to change the level threshold to find the correct signal:

- Look at the signal screen in operator mode.
- Find the likely position of the parasitic and level signals. Make a note of the amplitude of each signal in volts.
- Go to Supervisor > Advanced Setup > Installation Setup > Level Threshold
- You will see this screen:

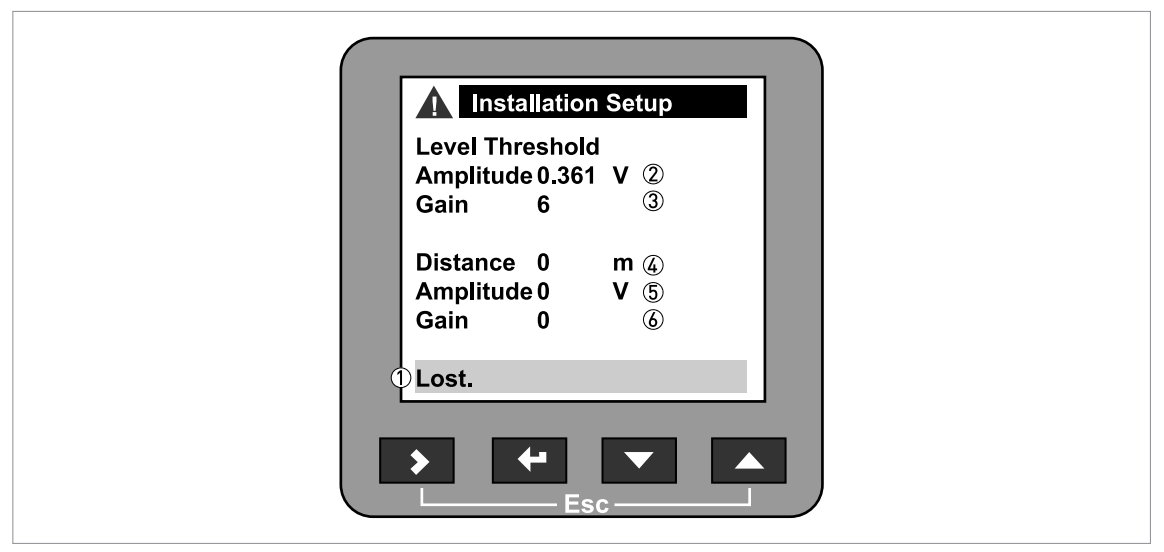

#### Figure 6-10: Threshold data on the device display screen

- ① Error message "Lost" if the device cannot find a signal
- ② Amplitude of the threshold (in volts)
- ③ Gain of the threshold
- ④ Distance of the monitored signal from the signal converter
- (5) Amplitude of the monitored signal (in volts)
- left Gain of the monitored signal
- Increase the amplitude of the level threshold.
- This value must be more than the incorrect signal. If there is no parasitic signal, we recommend that you set the level threshold at half the amplitude of the correct signal.
- Use the same gain as that used for the device.
- Save the settings.
- The threshold increases. It ignores the parasitic signal and uses the first signal it finds.

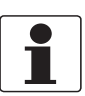

#### INFORMATION!

*If "2" or ">2" products are selected in the Application setup mode, then the level is the first signal that goes across the level threshold.* 

#### Interface threshold

INFORMATION!

# 1

If the device is set at the factory to measure interface, you can change the interface threshold.

When the device is set to measure interface, the device uses a second threshold to identify and measure the interface between 2 liquids. The interface threshold identifies:

- The level signal (the first signal that goes across the level threshold).
- If there are 2 liquids in the tank, the interface signal (the next largest signal). If there are more than 2 liquids in the tank, the next signal after the level signal.

This device uses this data to monitor the interface signal. When you change the interface threshold, refer to **How to use thresholds** in this section. For more data about the interface threshold, refer to *Function description* on page 73 (table C. Advanced setup, menu item C.1.17).

## Probe end threshold

#### INFORMATION!

*If the device is set at the factory to measure in Tank Bottom Following (TBF) mode or Automatic mode, you can change the probe end threshold.* 

Use this threshold when the device operates in TBF mode. The device uses TBF mode to measure the level of products with low dielectric constants. It uses the probe end as a reference. If the reflection is very weak, change the probe end threshold to ignore parasitic signals. Refer to the procedure in **How to use thresholds** to change the probe end threshold.

For more data about the probe end threshold, refer to *Function description* on page 73 (table C. Advanced setup, menu item C.1.18).

# 6.4.9 How to use the snapshot function to filter parasitic signals

The thresholds cannot find the level of the tank contents if it is below a large parasitic signal. This shows the signals as you can see them on an oscilloscope:

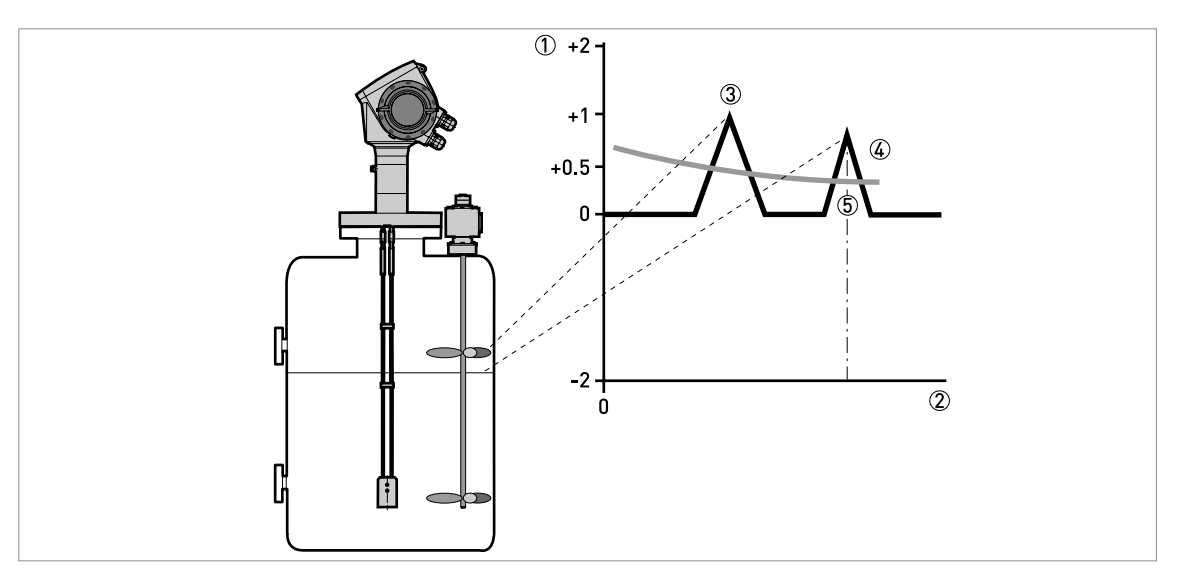

Figure 6-11: Voltage/distance graph: level below a large parasitic signal

- ① Voltage amplitude of the signal in Volts
- ② Distance from the process connection
- ③ Large parasitic signal (an agitator in this example)
- ④ Threshold
- ⑤ Level signal

But you can filter a parasite or an area of parasites with the snapshot function. This procedure tells you how to use the snapshot filter:

- Look at the signal screen in operator mode.
- **•** Find the likely position of the parasite.
- Look in the tank or at a drawing of internal tank parts.
- Get the dimensions and position of the object that shows as the parasite.
- Empty the tank.
- Go to Supervisor > Quick Setup > Setup Mode > Snapshot
- Do the procedure.
- Save the settings.
- Make sure that the snapshot filter is on.
- Fill the tank.
- The device will ignore the large parasite signal and use the first signal it finds.

# 6.4.10 How to measure products with a low dielectric constant ( $\varepsilon_r$ )

The device can measure the level of liquids and solids with low dielectric constants. The minimum value depends on the probe type and the measuring mode.

#### Measuring mode limits

| Measuring mode | Probe type       | Minimum dielectric constant |
|----------------|------------------|-----------------------------|
| Direct         | Coaxial          | 1.4                         |
|                | All other probes | 1.6                         |
| TBF            | All probes       | 1.1                         |

In direct mode, the device directly receives the reflection of the signal from the surface of the tank contents.

TBF mode lets the device measure one product with low  $\varepsilon_r$ . Unlike direct mode, the signal travels through the liquid or solid to the end of the probe. It is reflected back to the electronics. The liquid or solid must have a stable dielectric constant for accurate measurement.

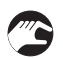

#### How to prepare an installation for a device that measures in TBF mode

- If the probe end is not attached, the minimum distance between the probe end (of single cable or rod probes) and the tank bottom must be 300 mm / 12<sup>°°</sup>. If the device has a coaxial, double rod or cable probe, it is not necessary to have a minimum distance between the probe end and the tank bottom.
- There must be no objects in a diameter of 600 mm / 24" around a single probe. There must be no objects in a diameter of 200 mm / 8" around a double probe. It is not necessary to have an empty space around a coaxial probe.

#### How to configure the device to measure in TBF mode

- Go to Supervisor > Advanced Setup > Installation Setup > Measuring Mode.
- Select TBF from the menu. Push [←].
- To enter the exact value of the product's dielectric constant, go to **Supervisor > Advanced** Setup > Installation Setup > Product Er.
- Type in the exact value. Push [←].

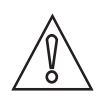

#### CAUTION!

Do not change the product  $\varepsilon_r$  value in Product  $\varepsilon_r$  (menu item C.1.14) unless the new value is known. If an incorrect value is used, the device will not measure accurately.

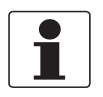

#### INFORMATION!

The device usually measures in **Automatic** mode. If it cannot find a signal in **Direct** mode, the device will switch automatically to **TBF** mode.

# 6.4.11 How to decrease the length of probes

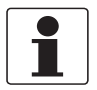

# INFORMATION!

- *This information is for:* • Ø4 mm / 0.16<sup>°°</sup> double cable,
- single rod,
- Ø2 mm / 0.08" single cable and
- Ø4 mm / 0.16" single cable probes only

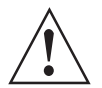

## WARNING!

*Do not change the length of coaxial, Ø8 mm / 0.32" single cable and double rod probes. This will damage the probe. If you change the length of one of these probes, contact the supplier.* 

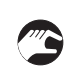

## How to decrease the length of single rod probes

- Measure the length of the rod from the flange facing.
- Cut the rod to the correct length.
- Go to Supervisor > Advanced Setup > Installation Setup > Probe Length.
- Type in the new value. Push [+].
- Push [>] and [A] (Esc) at the same time to exit to the "save settings" window.
- Select **Save** and push [←].

| <br>_ |
|-------|
|       |
|       |
|       |
|       |
|       |
|       |
|       |
|       |
|       |

#### INFORMATION!

*If you cannot measure the length of the probe, you can use* **Quick Setup > Setup Mode > Auto Probe Length** as an alternative. But you must do this procedure when the tank is empty and the device is installed on the tank.

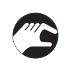

# How to decrease the length of cable probes

- Loosen the socket set screws that hold the counterweight.
- Use a 3 mm Allen wrench.
- Remove the counterweight.
- Measure the length of the cable from the flange facing.
- Add the length of the counterweight to get the total probe length. Subtract the length of the cable engaged in the counterweight. Refer to the diagram after this procedure.
- Cut the cable to the correct length.
- Attach the cable to the counterweight. Tighten the socket set screws.
- Use a 3 mm Allen wrench.
- Go to Supervisor > Advanced Setup > Installation Setup > Probe Length.
- Type in the new value. Push [+].
- Push [>] and [▲] (Esc) at the same time to exit to the "save settings" window.
- Select **Save** and push [←].

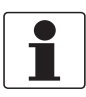

#### INFORMATION!

If you cannot measure the length of the probe, you can use **Quick Setup > Setup Mode > Auto Probe Length** as an alternative. But you must do this procedure when the tank is empty and the device is installed on top of the tank.

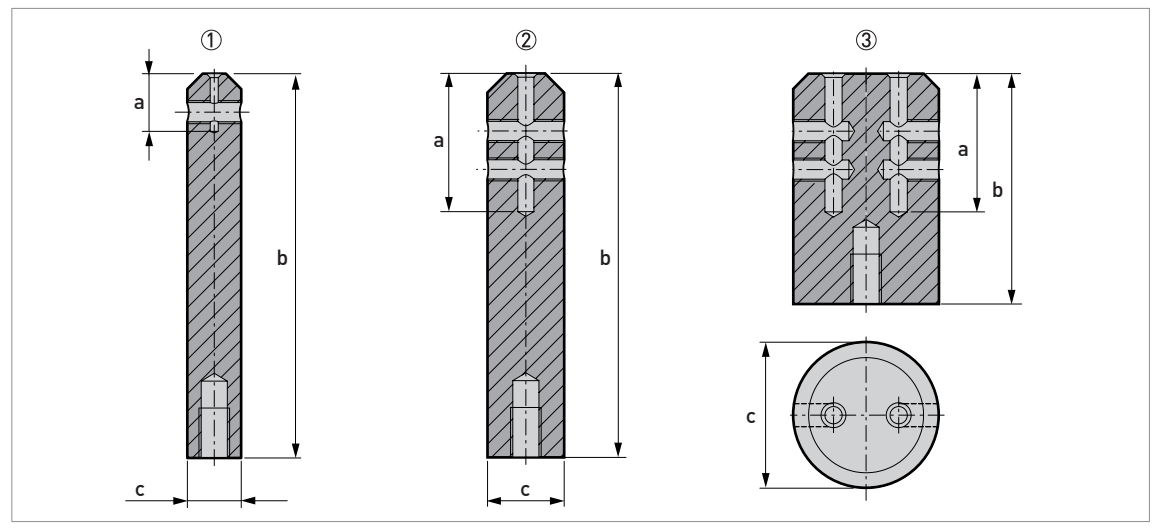

Figure 6-12: Dimensions of the counterweights

- ① Ø2 mm / 0.08" single cable probe
- Ø4 mm / 0.16" single cable probe
- ③ Ø4 mm / 0.16" double cable probe

#### Dimensions in mm

| Probe type         | Dimensions [mm] |     |    |
|--------------------|-----------------|-----|----|
|                    | а               | b   | Øc |
| Single cable Ø2 mm | 15              | 100 | 14 |
| Single cable Ø4 mm | 36              | 100 | 20 |
| Double cable Ø4 mm | 36              | 60  | 38 |

## **Dimensions in inches**

| Probe type          | Dimensions [inches] |     | 5]  |
|---------------------|---------------------|-----|-----|
|                     | а                   | b   | Øc  |
| Single cable Ø0.08" | 0.6                 | 3.9 | 0.5 |
| Single cable Ø0.16" | 1.4                 | 3.9 | 0.8 |
| Double cable Ø0.16" | 1.4                 | 2.4 | 1.5 |

# 6.5 Service mode

Service personnel use this mode to change advanced settings, particularly for difficult applications.

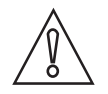

#### CAUTION!

*If you are not an authorized service technician, do not change any values in the service mode menu.* 

This mode is locked with a password. Only approved persons are permitted to have the password for the service menu. Please contact your local sales office for further information.

# 6.6 Errors

# 6.6.1 General information

# Indication of errors

When the device senses an error or warning condition, it displays an error / warning symbol in the top left corner of the display screen.

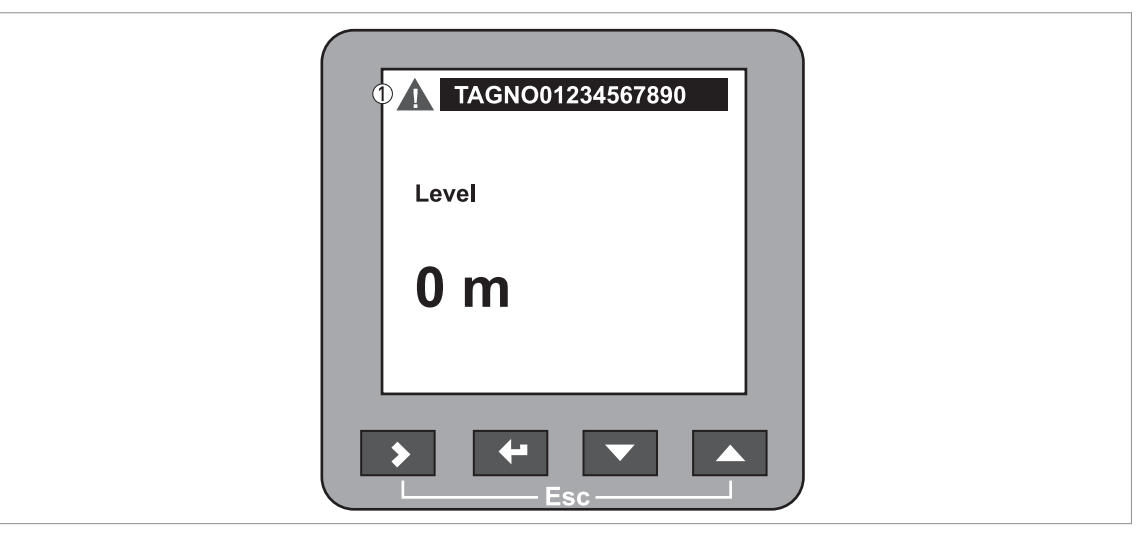

Figure 6-13: Indication of errors

① Error/ warning symbol

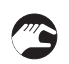

#### How to find the error records

- Enter supervisor mode.
- Go to Test > Information > Error Records.
- Use [ ] and [▲] to scroll the error list. There are 5 error messages per page.

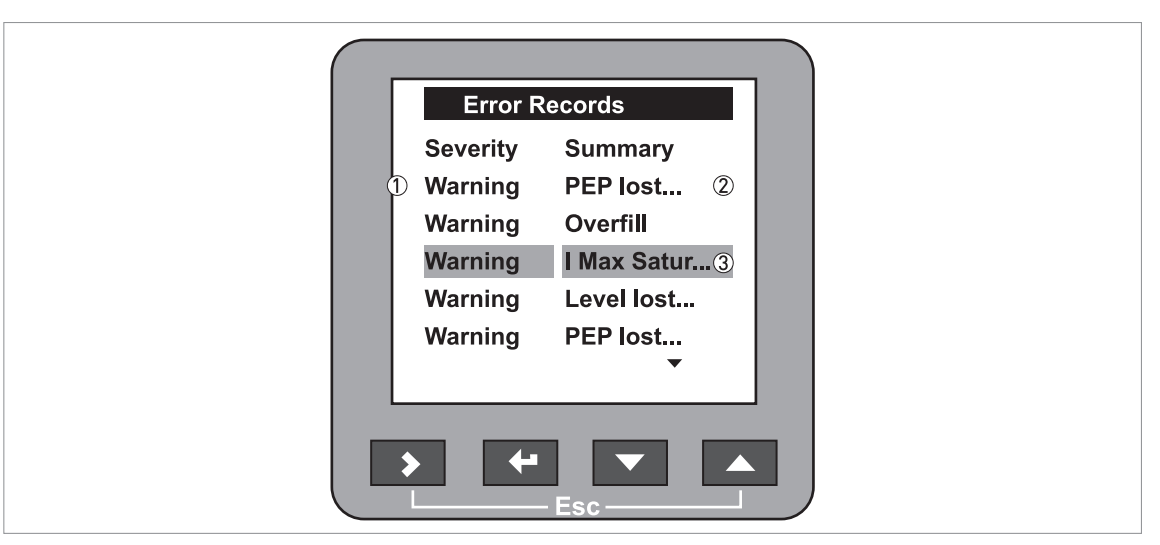

Figure 6-14: Error records in supervisor mode

- ① Type of error.
- 2 Short description of the error
- ③ Selection bar

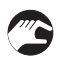

#### How to get more data about the error (error records function)

- Select an error log and push  $[{\mbox{\sc e}}]$  to read the help text.
- **•** Typical data is given in the illustration that follows.
- For solutions to the problem, refer to the "Error handling" section.

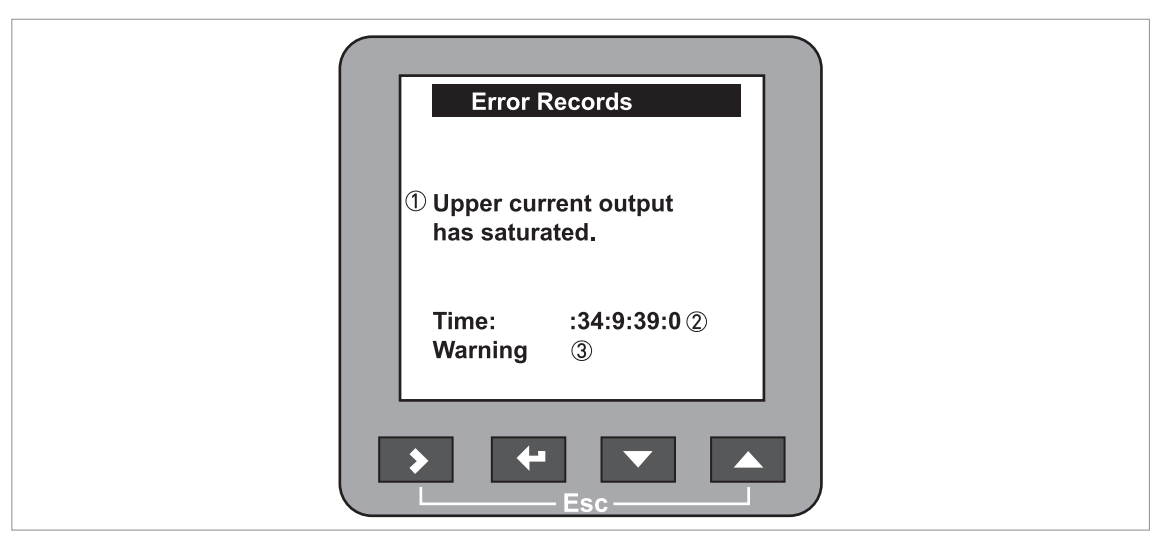

#### Figure 6-15: Description of the error

- 1 Description of the error
- ② Time since error occurred in Days: Hours: Minutes: Seconds
- ③ Type of error

The time since the error occurred is measured in **Days: Hours: Minutes: Seconds**. It only includes the time when the device is energized. The error is saved in the memory of the device when it is switched off. The counter continues when the device is switched back on.

The error symbol is no longer displayed after you read the error record.

# 6.6.2 Error handling

## Types of error message

| Type of error | Error<br>code | Description                                                                                                    |
|---------------|---------------|----------------------------------------------------------------------------------------------------|
| Error         | E             | If an error message is displayed in the Error Records (menu<br>item B.2.12), the measured value is not correct. The output<br>current goes to the value set in menu items C.3.5 Error<br>Handling (Output 1) and C.4.5 Error Handling (Output 2). For<br>more data about the menu items, refer to <i>Function description</i><br>on page 73, table C. Advanced setup. |
| Warning       | W             | A condition that may not have an immediate effect on device performance.                                                                                                    |

#### Description of errors and corrective actions

| Error Message  | Error<br>code | Description | Corrective action |
|----------------|---------------|-------------|-------------------|
| Current output |               |             |                   |

| Curr | ent | ou | ւրս | ι |  |
|------|-----|----|-----|---|--|
| -    |     |    |     |   |  |

| Current output saturated at maximum value.    | W | The output is at its maximum<br>output value (20 or 20.5 mA)<br>because the measured value<br>is now out of the current<br>output range. | Fill the tank or remove some<br>of the product until the level<br>is back in the configured<br>range.<br>Make sure that the 20 mA<br>setting is correctly set for<br>your installation. If not,<br>change the value in menu<br>item C.3.3 (Output 1) or C.4.3<br>(Output 2). |
|-----------------------------------------------|---|----------------------------------------------------------------------------------------------------|----------------------------------------------------------------------------------------------------|
| Current output saturated at<br>minimum value. | W | The output is at its minimum<br>output value (4 or 3.8 mA)<br>because the measured value<br>is now out of the current<br>output range.   | Fill the tank or remove some<br>of the product until the level<br>is back in the configured<br>range.<br>Make sure that the 4 mA<br>setting is correctly set for<br>your installation. If not,<br>change the value in menu<br>item C.3.2 (Output 1) or C.4.2<br>(Output 2).  |

## **External influences**

| Temperature is out of range W<br>for NAND Flash | The ambient temperature is<br>outside the given range. This<br>can cause loss or corruption<br>of data. | Switch off the device until the ambient temperature is back in the given range. |
|-------------------------------------------------|----------------------------------------------------------------------------------------------------|---------------------------------------------------------------------------------|
|-------------------------------------------------|----------------------------------------------------------------------------------------------------|---------------------------------------------------------------------------------|

# Self-test manager

| Self Test has failed | E | The device did not self-test correctly. | Contact the supplier. |
|----------------------|---|-----------------------------------------|-----------------------|
|                      |   | -                                       |                       |

| Error Message              | Error<br>code | Description                                                                                                    | Corrective action                                                                                                    |
|----------------------------|---------------|----------------------------------------------------------------------------------------------------|----------------------------------------------------------------------------------------------------|
| Measurement status         |               |                                                                                                    |                                                                                                    |
| Level measurement lost     | E             | The device can no longer find<br>the product surface. The<br>measurement is held at the<br>last measured value.                                                                                                    | Check the tank contents<br>using another method of<br>measurement. If the tank is<br>empty (the level is below the<br>end of the probe), then fill the<br>tank until product level is in<br>the measurement range. If<br>the tank is full (the level is in<br>the blocking distance), then<br>remove the contents from the<br>tank until the level is back in<br>the measuring range. If the<br>product was lost and the tank<br>is neither full nor empty,<br>contact your supplier.                                                                   |
|                            |               | When the level return signal<br>and the probe end return<br>signal are lost. This is<br>applicable to automatic<br>(Direct/TBF) measurement<br>mode only.                                                                                                    |                                                                                                    |
|                            |               |                                                                                                    | If the device is in direct mode,<br>adjust the Level Threshold<br>(menu item C.1.16). If the<br>device is in TBF mode, adjust<br>the Probe End Threshold<br>(menu item C.1.18). For more<br>data, refer to <i>Thresholds and</i><br><i>parasitic signals</i> on page 92.                                                                                                    |
| Level measurement low      | W             | The product is in the empty<br>area. The measurement is<br>held at the sensor length.                                                                                                    | Fill the tank to at least the<br>bottom of the measuring<br>range to continue<br>measurement.                                                                                                    |
|                            |               | The product is outside the<br>measuring range. The<br>measurement is incorrect or<br>held at the last measured<br>value by the device.                                                                                                    |                                                                                                    |
| Measurement old            | E             | This error can occur if the<br>power supply is not sufficient<br>to operate the device<br>correctly for 1 minute. After 1<br>minute the error message<br>"Measurement old" is<br>recorded. You can change this<br>time in supervisor mode. Go<br>to Advanced Setup > Output<br>1 > Error Handling Delay<br>[5300 seconds]. | Make sure that the power<br>supply for output 1 has a<br>min./max. value of<br>1430 VDC (2036 VDC for<br>Ex d-approved devices) when<br>current output is at 22 mA.                                                                                                    |
| Interface measurement lost | W ①           | The device can no longer find<br>the interface.                                                                                                    | Check the tank contents<br>using another procedure. If<br>the interface is too low (the<br>interface is below the end of<br>the probe), then fill the tank<br>with interface product until it<br>is in the measurement range.<br>If the interface too high (the<br>interface is in blocking<br>distance), then remove the<br>contents from tank until the<br>interface is back in the<br>measuring range. If it is none<br>of these two, then there is<br>possibly an emulsion at the<br>interface. Wait for the device<br>to find the interface again. |

| Error Message                  | Error<br>code | Description                                                                                   | Corrective action                                                                             |
|--------------------------------|---------------|-----------------------------------------------------------------------------------------------|-----------------------------------------------------------------------------------------------|
| Interface measurement low<br>② | W             | The product is lost in the<br>empty area. The<br>measurement is held at the<br>sensor length. | Fill the tank to at least the<br>bottom of the measuring<br>range to continue<br>measurement. |
| Layer measurement low ②        | W             | The layer is less than 50 mm / 2" thick.                                                      | Fill the tank with top product<br>until it is at least 50 mm / 2"<br>thick.                   |

#### Signal status

| Reference pulse low<br>amplitude | W | Reference amplitude is less<br>than reference threshold 1.<br>This fault could occur<br>because of electrostatic<br>discharge in solid<br>applications.                                                                                                    | Make sure that your<br>installation has ESD<br>protection. For more data,<br>refer to <i>Installation</i> on page<br>17.                                                                                                    |
|----------------------------------|---|----------------------------------------------------------------------------------------------------|----------------------------------------------------------------------------------------------------|
| Reference pulse lost             | E | Reference amplitude is less<br>than reference threshold 2.<br>This fault could occur<br>because the device hardware<br>is defective.                                                                                                    | Make sure that your<br>installation has ESD<br>protection. For more data,<br>refer to <i>Nozzles on conical</i><br><i>silos</i> on page 34.<br>Contact your supplier to<br>check that the electronics are<br>still functioning correctly.                    |
| Level pulse lost                 | W | This shows that the device<br>lost the level signal in direct<br>mode but finds the signal for<br>the end of the probe. It will<br>continue to measure level in<br>tank bottom following (TBF)<br>mode. This warning is only<br>displayed in automatic<br>measurement mode.                            | The device continues to<br>measure in TBF mode. If the<br>device does not measure<br>correctly, make sure the<br>amplitude of the level<br>threshold is correct. For<br>more data, refer to<br><i>Thresholds and parasitic</i><br><i>signals</i> on page 92. |
| Probe end pulse lost             | W | The probe end pulse<br>amplitude is less than the<br>probe end threshold. This<br>means the device cannot find<br>the probe end to measure<br>level in TBF mode. The device<br>uses direct mode as an<br>alternative to TBF mode. This<br>error is only displayed in<br>automatic measurement<br>mode. | The dielectric constant of the<br>tank contents is too high.<br>Check that the <b>Measurement</b><br><b>Mode</b> (menu item C.1.13) is<br>set to <b>Direct</b> or <b>Automatic</b> .                                                                         |

# Operating status

| Overfill | W ① | The tank is full. The level or<br>the interface signal is lost in<br>the full area. The<br>measurement is held at the<br>blocking distance value. | This is also used for<br>applications with WHG<br>approval. Danger of overflow!<br>Remove the contents from<br>the tank until it is at a safe<br>level |
|----------|-----|----------------------------------------------------------------------------------------------------|----------------------------------------------------------------------------------------------------|
|          |     |                                                                                                    | ievei.                                                                                                    |

| Error Message                    | Error<br>code | Description                                                                                                    | Corrective action                                                                                                    |
|----------------------------------|---------------|----------------------------------------------------------------------------------------------------|----------------------------------------------------------------------------------------------------|
| Dielectric constant out of range | W             | The dielectric constant, $\varepsilon_r$ ,<br>calculated by the device is<br>outside the given range. This<br>only occurs if the dielectric<br>constant is automatically<br>calculated (not set by default). | Check that the probe does not<br>touch the process connection<br>(short circuit). Attach the end<br>of the probe or install it in a<br>stilling well or bypass<br>chamber.                                                                                                    |
|                                  |               |                                                                                                    | Check the programmed probe<br>length in supervisor mode. Go<br>to <b>Supervisor &gt; Test &gt;</b><br><b>Information &gt; Probe Length</b> .<br>If the setting does not agree<br>with the real value, change<br>this value in Supervisor<br>mode. Go to <b>Supervisor &gt;</b><br><b>Advanced Setup &gt; Installation</b><br><b>Setup &gt; Probe Length</b> . |

#### Hardware status

| Front end out of order         | E | The device's hardware is defective. | Contact your supplier. |
|--------------------------------|---|-------------------------------------|------------------------|
| 5 volts faulty                 | E | The device's hardware is defective. | Contact your supplier. |
| Time base fault or not running | E | The device's hardware is defective. | Contact your supplier. |
| Electronic offset              | W | The device's hardware is defective. | Contact your supplier. |
| Time out measurement cycle     | E | The device's hardware is defective. | Contact your supplier. |

1 You can change the error code (E) to the warning code (W) in the service menu. For more data, contact your supplier.

② This message is available if the device has the "interface" option and "Interface" or "Level + Interface" is set in the Application quick setup menu

# 7.1 Periodic maintenance

In normal operational conditions, no maintenance is necessary. If it is necessary, maintenance must be done by approved personnel (the manufacturer or personnel approved by the manufacturer).

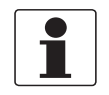

#### INFORMATION!

For more data about regular inspections and maintenance procedures for devices with Ex and other approvals, refer to the related supplementary instructions.

# 7.2 Keep the device clean

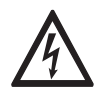

#### DANGER!

*Risk of electrostatic discharge from the painted surfaces, the blue plastic sun cover, the conduit of the remote housing option and the optional protective sheath (made of PVC, PVDF or PP) on single rod probes.* 

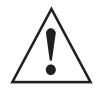

#### WARNING!

*Do not clean the painted surfaces, the blue plastic sun cover, the conduit of the remote housing option or the optional protective sheath in a hazardous location.* 

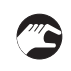

#### Obey these instructions:

- Keep the thread of the terminal compartment cover clean.
- If dirt collects on the device, clean it with a damp cloth.
- Clean the plastic sun cover, the painted surfaces and the conduit of the remote housing option and the optional protective sheath with a damp cloth.

# 7.3 How to replace device components

# 7.3.1 Service warranty

Maintenance is not necessary for most applications.

## Servicing by the customer is limited by warranty to:

- The removal and installation of the signal converter housing. For more data, refer to *How to turn or remove the signal converter* on page 53.
- The removal and installation of the complete electronic module.
- The removal and installation of the terminal module.
- The removal and installation of the HMI cover.
- **Replacement of signal converters of other TDR devices:** The removal of a BM 100 A or BM 102 signal converter and installation of the OPTIFLEX 1300 signal converter. For the procedure, refer to *Replacement of the BM 100 signal converter* on page 114.

This housing can be detached from the flange system under process conditions.

Use only authorized service staff to repair the device.

For more data on how to prepare the device before you send it back, refer to *Returning the device to the manufacturer* on page 124.

# 7.3.2 Replacement of the display cover

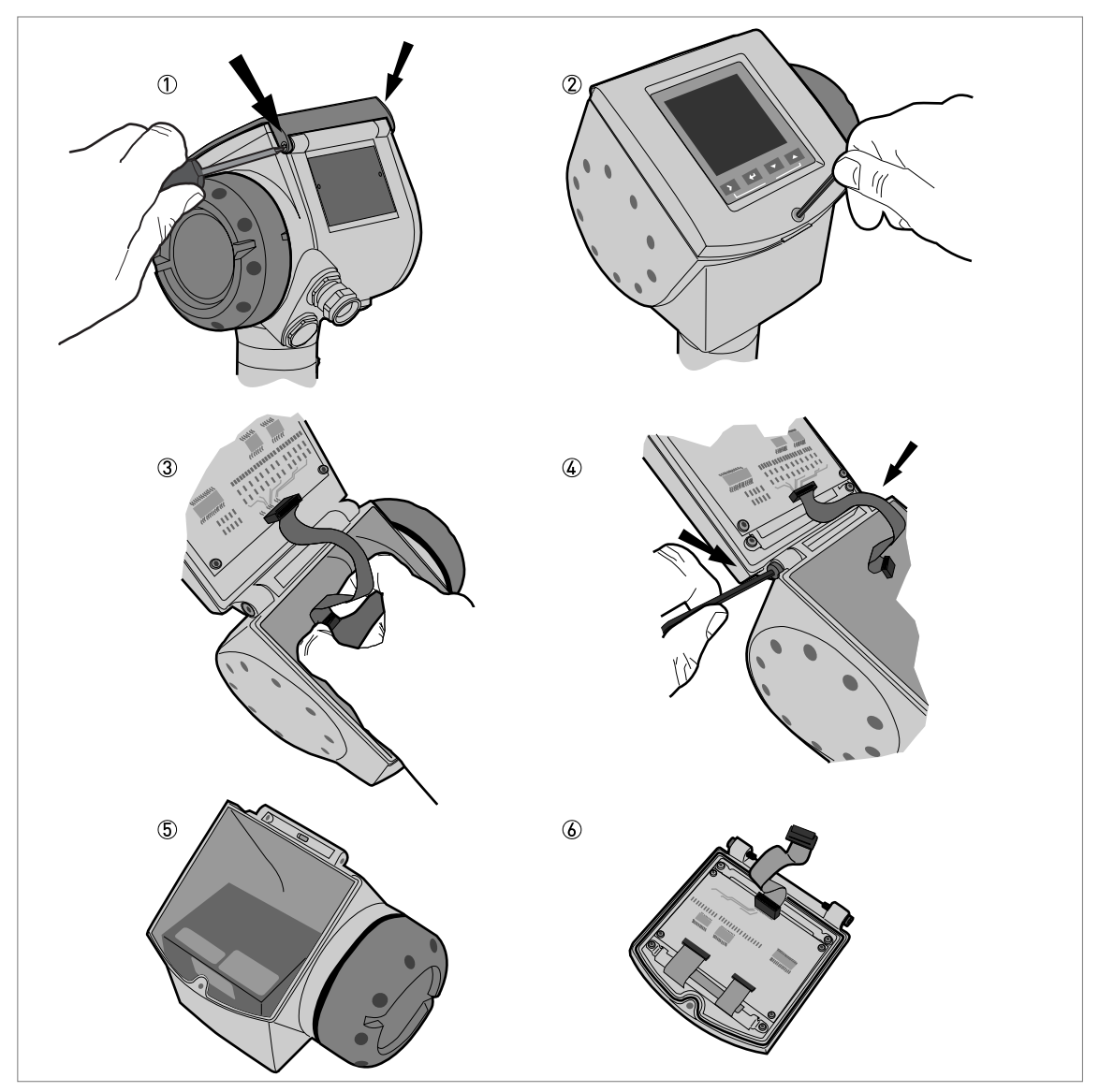

Figure 7-1: Removal of the device display cover
# Equipment needed (not supplied):

- TORX T8 wrench.
- 3 mm Allen wrench (for steps 2 and 4).

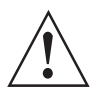

# WARNING!

Disconnect the power supply

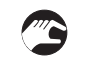

# How to remove the display

- ① Remove the 2 small screws on the hinge of the blue sun cover with a TORX T8 wrench. Remove the sun cover.
- ② Loosen the screw on the display screen cover. Open the display.
- ③ Disconnect the ribbon cable from the back end electronics block.
- Keep the ribbon cable connected to the display screen cover.
- ④ Remove the 2 screws that keep the display attached to the housing.
- (5) Keep the remaining assembly and put it into storage. Make sure that the top of the housing has a protective cover.
- 6 Send the display to an authorized agent for maintenance.

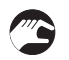

# How to attach the display

- Attach the display. Attach the 2 housing screws.
- Connect the ribbon cable to the back end electronics block.
- Make sure the connector is correctly turned. Do not use force to connect the ribbon cable.
- Close the display. Tighten the screw on the display.
- Attach the sun cover. Attach the 2 small screws that keep the sun cover attached to the housing.

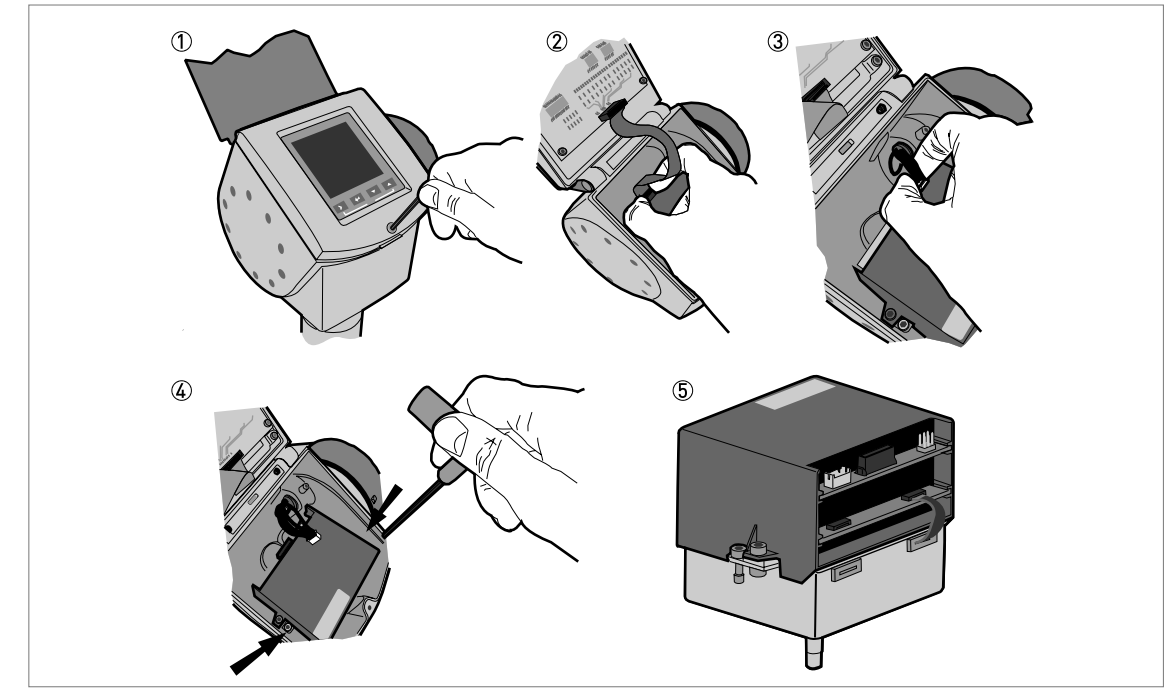

# 7.3.3 Replacement of the complete electronic module

Figure 7-2: Removal of the complete electronic module

# Equipment needed (not supplied):

• 3 mm Allen wrench (for steps 1 and 4).

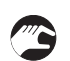

# How to remove the back end and microwave unit

- ① Loosen the screw on the display. Open the display.
- ② Disconnect the power supply connector from the electronics block.
- ③ Disconnect the display ribbon cable from the back end electronics block.
- (4) Loosen the 2 screws shown in the illustration.
- Do not loosen the other screws. You will disassemble the electronics block into 2 pieces. It is then difficult to remove these pieces from the housing.
- (5) Remove the back end and microwave unit from the housing. Send the electronics block to an authorized agent for maintenance.

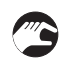

# How to attach the back end and microwave unit

- Open the display.
- Put the electronics block into the housing. Make sure that the wave guide engages in the mating part.
- Tighten the 2 screws to attach the electronics block to the bottom of the housing.
- Connect the display ribbon cable to the back end electronics block.
- Connect power supply connector to the back end electronics block.
- Close the display. Tighten the screw on the display.

# 7 SERVICE

# 

# 7.3.4 Replacement of the terminal module

Figure 7-3: Removal of the terminal module

# Equipment needed (not supplied):

- 2.5 mm Allen wrench for Aluminium (painted) housings; 3 mm Allen wrench for Stainless Steel housings (for step 1).
- Small slotted tip screwdriver (for step 3).
- TORX T10 wrench (for step 5).
- 2.5 mm Allen wrench (for step 6).

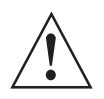

# WARNING!

Disconnect the power supply.

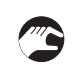

# How to remove the terminal module

- ① Loosen the cover stop screw on the terminal compartment cover.
- 2 Remove the terminal compartment cover.
- ③ Disconnect the 2 wires from the power supply.
- ④ Remove the plastic terminal cover.
- (5) Loosen the screw for the earth terminal connection.
- **(6)** Loosen the 2 screws shown in the illustration.
- O Disconnect the wire connector from the terminal module.
- (8) Remove the terminal block from the housing. Send it to an authorized agent for maintenance.

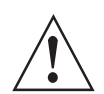

# WARNING!

*If you do not push the wires away from the screw holes when you attach the terminal block, there is a risk of damage to the wires.* 

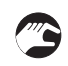

# How to attach the terminal module

- Connect the wire connector to the terminal module.
- Push the wires into the slot below the connector on the terminal block.
- Turn the terminal block one time to twist the wires.
- Put the terminal block into the housing. Make sure that you push the wires away from the screw holes.
- Attach the terminal block to the housing with 2 screws supplied.
- Attach the earth terminal connection to the housing with the screw supplied.
- Attach the plastic terminal cover.
- Connect the 2 wires from the power supply. Make sure that the polarity of the wires is correct.
- Attach the terminal compartment cover.
- Tighten the cover stop screw.

# 7 SERVICE

# 7.3.5 Replacement of the BM 100 signal converter

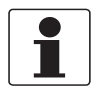

#### INFORMATION!

*Complete the 5 procedures that follow in numerical sequence. To get the passwords for the BM 100 and OPTIFLEX 1300 Service menus, speak or write to the supplier.* 

# Equipment needed:

- 5 mm Allen wrench (not supplied)
- 8 mm open-end wrench (not supplied)
- Wrench for housing cover
- Option: Bar magnet
- BM 100 TDR level meter
- OPTIFLEX 1300 signal converter (without process connection and probe)
- The applicable adaptor for the process connection. You can send an order for this part only or for the OPTIFLEX 1300 signal converter with the adaptor attached. For the order code, refer to *Order code* on page 169.
- Handbooks for all devices
- Option: Workstation (not supplied) with PACTware and DTM installed
- Option: PACTware supplement (if a workstation is used to set up and monitor the device)
- Option: HART® handheld terminal (not supplied)

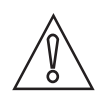

# CAUTION!

Make sure that you also record device configuration data. This data includes basic configuration (tank height, blocking distance etc.), output, application, display, strapping table, mechanical calibration ratio and converter offset data. You can find this data in Configuration mode. The mechanical calibration speed and offset values are in the SERVICE menu. If you do not have the password for the SERVICE menu, speak or write to the supplier.

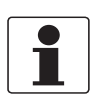

# INFORMATION!

You can see the device settings on the display screen (if your device has this option), at a workstation with PC STAR software or with a HART® handheld terminal. For more data about the software, refer to the BM 100 handbook.

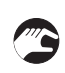

# Procedure 1: Record the parameters

- ① Record the probe type and probe length.
- If you use the Hall effect sensors, it is unnecessary to remove the front cover of the signal converter. Use the supplied magnet to "push" the buttons. If you do not have the magnet, remove the cover with the supplied wrench.
- For more data about the display screen, keypad buttons and Hall effect sensors, refer to the applicable handbook.
- Energize the device.
- The device is in operation and in Operating Mode.
- ④ Push the [>] button to enter Configuration Mode.
- If the device has password protection, the display screen shows the text "CodE1".
- (5) If the device has password protection, enter the password (default setting: [▲], [▲], [▲], [←], [←], [←], [→], [>], [>] and [>]).
- (6) Record parameters in these menu items: 1.1.1 TANK HEIGHT, 1.1.2 HOLD DIST., 1.4.9 PROBE TYPE, 1.5.3 DETE. DELAY, 1.3.1 FUNCTION.I.1, 1.3.3 SCAL.I.1 MIN, 1.3.4 SCAL.I.1 MAX, 1.3.7

- SCAL.I.2 MIN, 1.3.8 SCAL.I.2 MAX and 1.7.2 INPUT.TAB. (strapping table values).
- T Push 4 × [ $\leftarrow$ ] to go back to the Operating Mode.
- (8) Push the [+] button to enter the Configuration Mode (Service).
- If the device has password protection, the display screen shows the text "CodE2".
- Give the password for the SERVICE menu. If you do not have the password, speak or write to the supplier.
- ① Record parameters in these menu items: 2.5 M.CAL. SPEED. and 2.7 OFFSET.
- (1) Push  $2 \times [-]$  to go back to the Operating Mode.
- 12 De-energize the device.
- 13 Remove the electrical cables.
- 14 Attach the signal converter cover.

# Procedure 2A: How to remove the BM 100 signal converter (non-Ex devices)

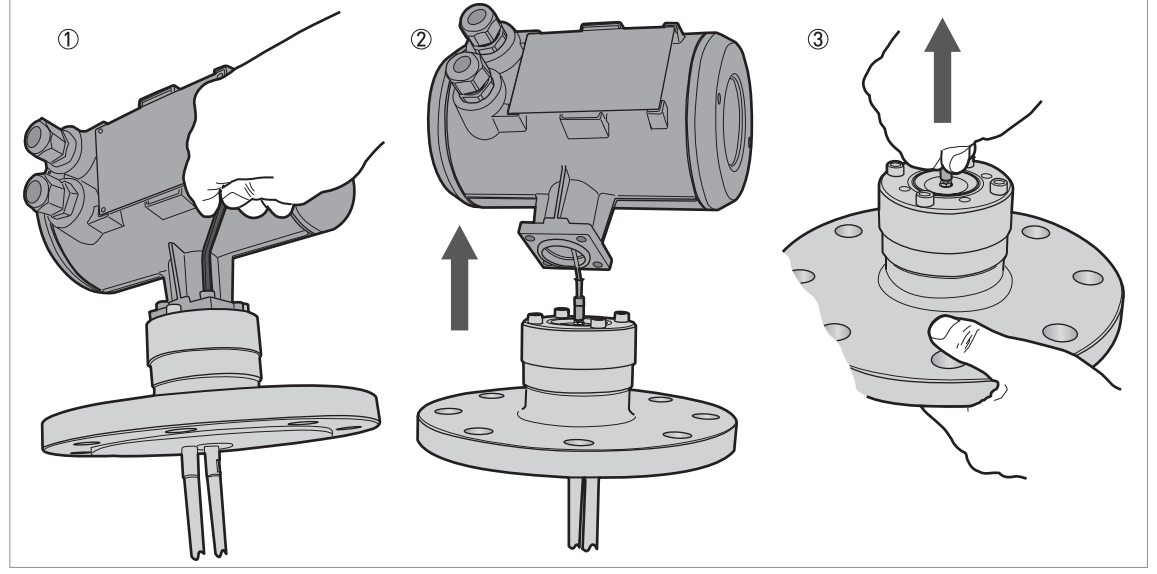

Figure 7-4: Procedure 2A: How to remove the BM 100 signal converter (non-Ex devices)

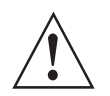

#### WARNING!

*De-energize the device and disconnect the electrical cables before you remove the signal converter.* 

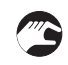

- ① Remove the 4 socket head screws at the bottom of the signal converter with a 5 mm Allen wrench.
- ② Remove the signal converter from the process connection. Make sure that you do not damage the 50-ohm wire.
- ③ Disconnect the 50-ohm wire connector from the process connection.

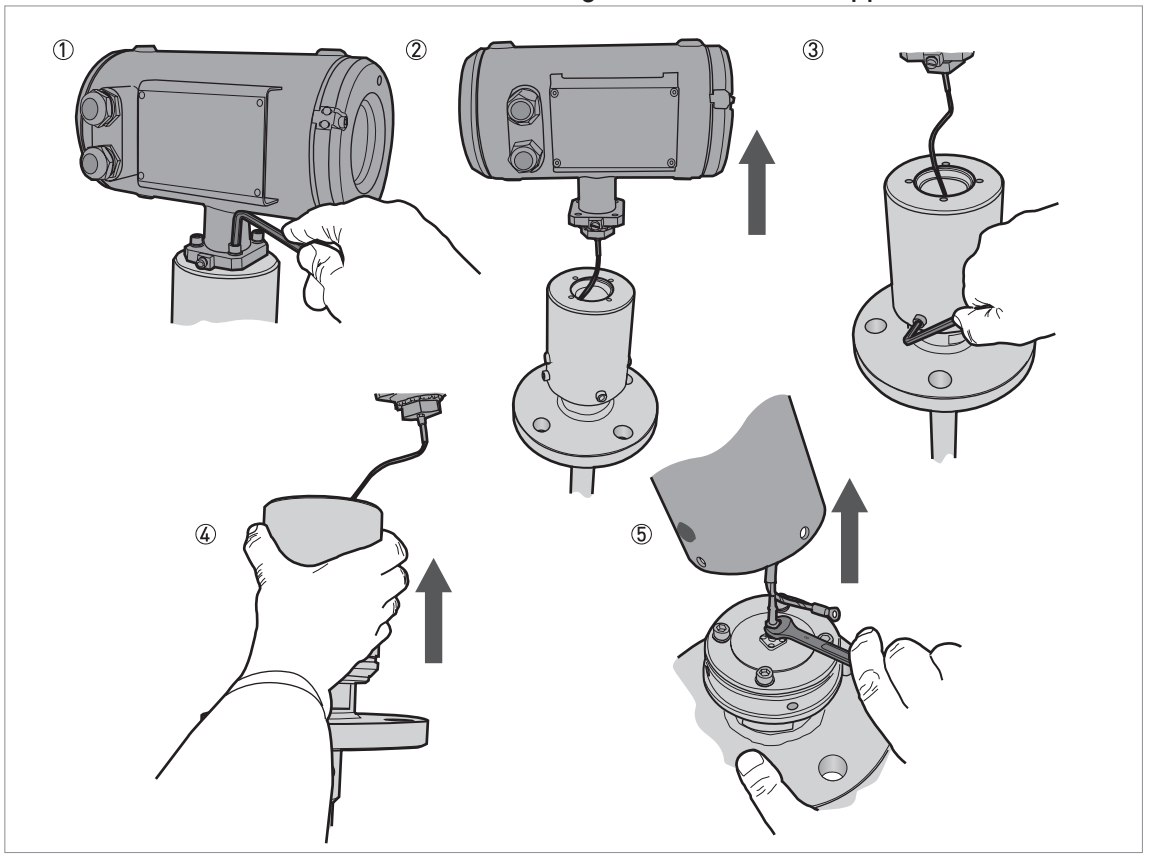

Procedure 2B: How to remove the BM 100 signal converter (Ex-approved devices)

Figure 7-5: Procedure 2B: How to remove the BM 100 signal converter (Ex-approved devices)

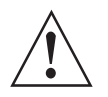

#### WARNING!

*De-energize the device and disconnect the electrical cables before you remove the signal converter.* 

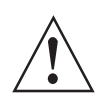

#### WARNING!

Make sure that you do not damage the isolating chamber seal or the 50-ohm wire.

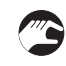

- ① Remove the 4 socket head screws at the bottom of the signal converter with a 5 mm Allen wrench.
- ② Remove the signal converter from the isolating chamber. Make sure that you do not damage the 50-ohm wire.
- ③ Remove the 4 socket head screws at the bottom of the isolating chamber with a 5 mm Allen wrench.
- ④ Remove the isolating chamber from the process connection. Make sure that you do not damage the isolating chamber seal or the 50-ohm wire.
- (5) Disconnect the 50-ohm wire connector from the process connection with an 8 mm open-end wrench.

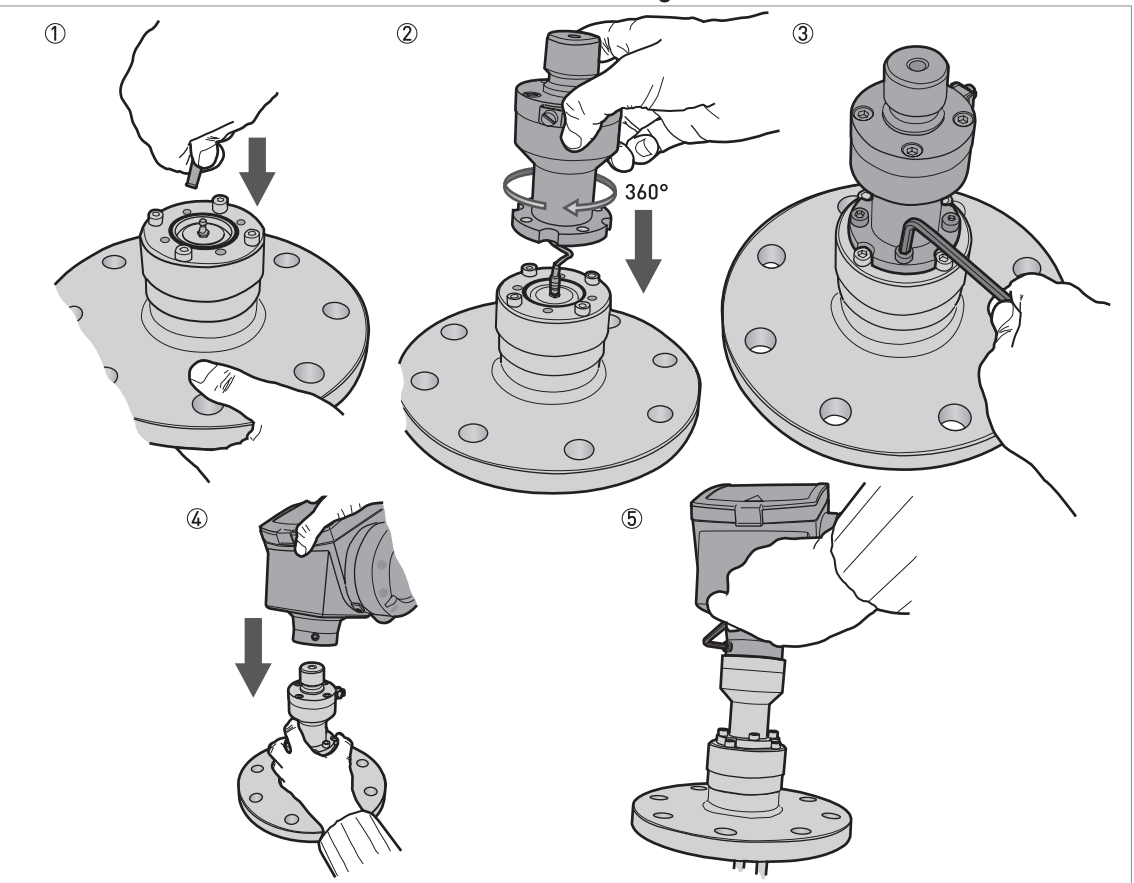

#### Procedure 3A: How to attach the OPTIFLEX 1300 signal converter (non-Ex devices)

Figure 7-6: Procedure 3A: How to attach the OPTIFLEX 1300 signal converter (non-Ex devices)

- 3
- ① Connect the 50-ohm wire connector to the process connection with an 8 mm open-end wrench.
- ② Before you attach the adaptor, turn the adaptor 360° to prevent damage to the 50-ohm wire.
- ③ Attach the adaptor to the process connection. Tighten the 4 socket head screws with a 5 mm Allen wrench.
- ④ Put the OPTIFLEX 1300 signal converter on the adaptor. Make sure that the adaptor fully engages in the mating part (signal converter).
- (5) Tighten the socket set screw at the bottom of the signal converter with a 5 mm Allen wrench.

# 7 SERVICE

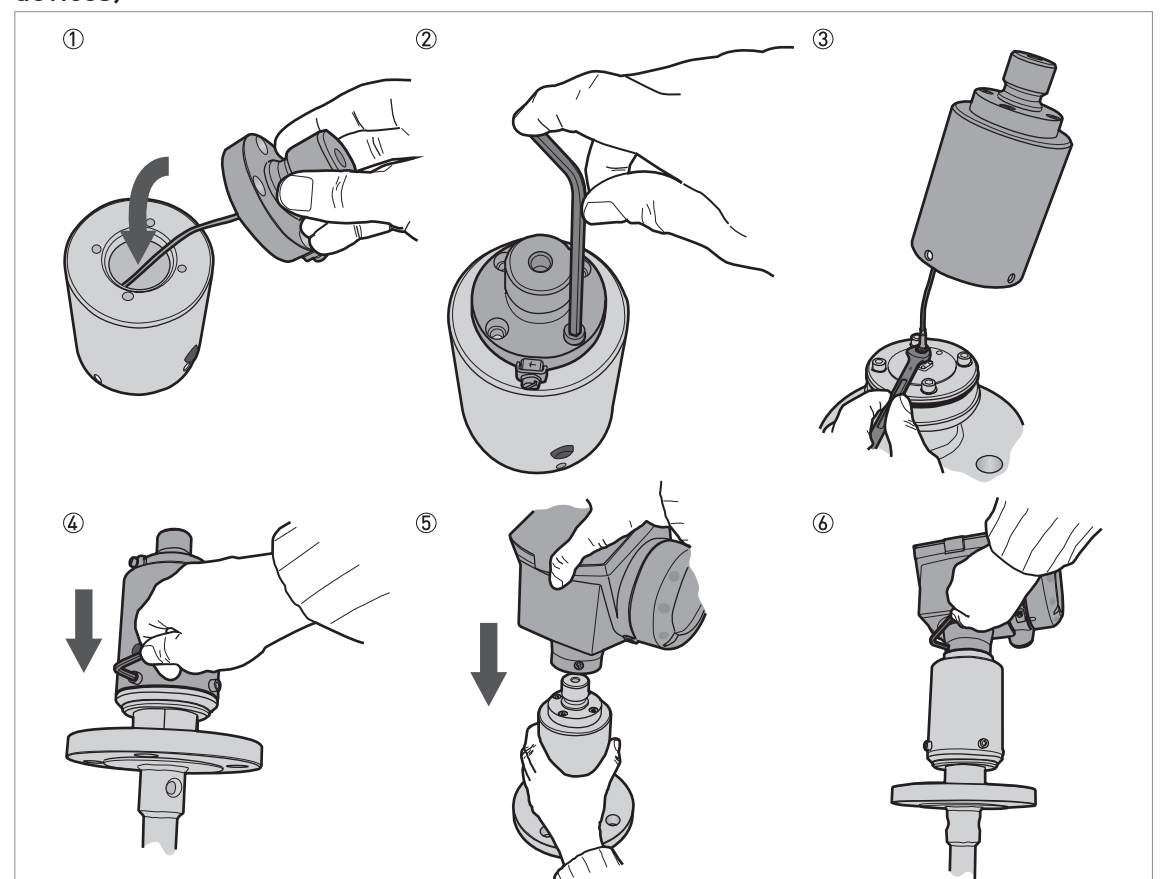

# Procedure 3B: How to attach the OPTIFLEX 1300 signal converter (Ex-approved devices)

Figure 7-7: Procedure 3B: How to attach the OPTIFLEX 1300 signal converter (Ex-approved devices)

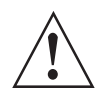

# WARNING!

Make sure that mating surfaces are clean. The isolating chamber must be air-tight.

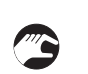

# ① Attach the adaptor to the top of the isolating chamber.

- ② Tighten the 4 socket head screws with a 5 mm Allen wrench.
- ③ Connect the 50-ohm wire connector to the process connection with an 8 mm open-end wrench.
- ④ Attach the isolating chamber to the process connection. The holes in the isolating chamber must align with the holes in the process connection. Make sure that you do not damage the 50-ohm wire. Attach the 4 socket head screws at the bottom of the isolating chamber with a 5 mm Allen wrench.
- (5) Put the OPTIFLEX 1300 signal converter on the adaptor. Make sure that the adaptor fully engages in the mating part (signal converter).
- (6) Tighten the socket set screw at the bottom of the signal converter with a 5 mm Allen wrench.

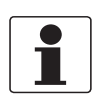

#### INFORMATION!

The procedure that follows calibrates the new device. You must have 2 reference points (levels) in the tank given by a different measurement solution (an approved level meter or indicator). These points are identified as reference point 1 (R1) and reference point 2 (R2). R1 is the point where the tank is approximately 20% full. R2 is the point where the tank is approximately 80% full.

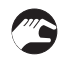

# Procedure 4: How to calculate the mechanical calibration ratio and the converter offset (OPTIFLEX 1300)

- 1 Install the device on the tank.
- ② Energize the device. Make sure that the display screen shows "Distance" measurements.
- The device is in operation and in normal mode. It will not measure correctly until it is correctly calibrated.
- ③ Change the level to R1.
- ④ Record D1, the distance shown on the display screen of the device.
- (5) Change the level to R2.
- (6) Record D2, the distance shown on the display screen of the device.
- D Calculate the ratio, A. A = (D2 D1) / (R2 R1).
- (8) Calculate the new mechanical calibration ratio. New mechanical calibration ratio (OPTIFLEX 1300) = Old calibration factor (BM 100) × A
- ⑦ Calculate the offset, B. B = D1 (A × R1).
- ①① Calculate the new converter offset. New converter offset (OPTIFLEX 1300) = Old converter offset (BM 100) × A

# Procedure 5: How to set the mechanical calibration ratio and the converter offset (OPTIFLEX 1300)

- ① Energize the device.
- The device is in operation and in normal mode. It will not measure correctly until the new values are set in menu items D.2.1.0 Converter Offset and D.2.3.0 Mech. Calib. Ratio (Mechanical Calibration Ratio).
- ② Push [>], 3 × [▲] and [>] to go to the Service menu (D.0.0.0).
- ③ Give the password for the Service menu. If you do not have the password, speak or write to the supplier.
- ④ Push [>] and 1 × [▲] to go to menu item D.2.1.0 Converter offset.
- (5) Push [>] to change the value. Enter the new converter offset value that you calculated in procedure 4.
- ⑥ Push [>] and [←] (Esc) at the same time. Push 2 × [▲] to go to menu item D.2.3.0 Mech. Calib. Ratio.
- ⑦ Push [>] to change the value. Enter the new mechanical calibration ratio value that you calculated in procedure 4.
- ⑧ Push 4 × [>] and [←] (Esc). Push [▲] or [→] for the selection of the save option (Save or Cancel). Set to "Save" to save and use the data.
- ⑦ Push [←] to confirm.
- The device is in normal mode. The device uses the new values.

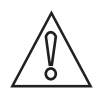

# CAUTION!

You recorded device configuration data of the BM 100 level meter before you attached the new signal converter. Make sure that you enter this data in the configuration menu of the OPTIFLEX 1300.

# 3

# Procedure 6: Device configuration (OPTIFLEX 1300)

• For the Quick Setup procedures, refer to *Function description* on page 73. For more data about device configuration, refer to *Operation* on page 65.

# 7.3.6 Replacement of the BM 102 signal converter

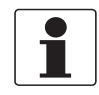

# INFORMATION!

*Complete the 5 procedures that follow in numerical sequence. To get the passwords for the BM 102 and OPTIFLEX 1300 Service menus, speak or write to the supplier.* 

# Equipment needed:

- 4 mm Allen wrench (not supplied)
- BM 102 TDR level meter
- OPTIFLEX 1300 signal converter (without process connection and probe)
- The applicable adaptor for the process connection. You can send an order for this part only or for the OPTIFLEX 1300 signal converter with the adaptor attached. For the order code, refer to *Order code* on page 169.
- Handbooks for all devices
- Option: Workstation (not supplied) with PACTware and DTM installed
- Option: PACTware supplement (if a workstation is used to set up and monitor the device
- Option: HART® handheld terminal (not supplied)

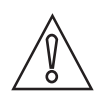

# CAUTION!

Make sure that you also record device configuration data. This data includes basic configuration (tank height, blocking distance etc.), output, application, display, strapping table, mechanical calibration speed and offset data. You can find this data in Configuration mode. The mechanical calibration speed and offset values are in the SERVICE menu. If you do not have the password for the SERVICE menu, speak or write to the supplier.

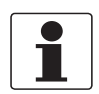

# INFORMATION!

You can see the device settings on a workstation with PCSTAR 2 software or with a HART® handheld terminal. For more data about the software, refer to the BM 102 handbook.

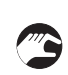

# Procedure 1: Record the parameters (BM 102 TDR level meters)

- ① Record the probe type and probe length.
- 2 Energize the device.
- The device is in operation and in Operating Mode.
- ③ Use PCSTAR 2 software or a HART® Handheld Terminal to record parameters in these menu items: TANK HEIGHT, DEAD ZONE, PROBE TYPE, DETECTION DELAY, FUNCTION.I.1, SCALE I (MIN/4 mA), SCALE I (MAX/20 mA), INPUT TABLE (strapping table values), M.CAL. SPEED. and OFFSET.
- ④ De-energize the device.
- (5) Remove the electrical cables.

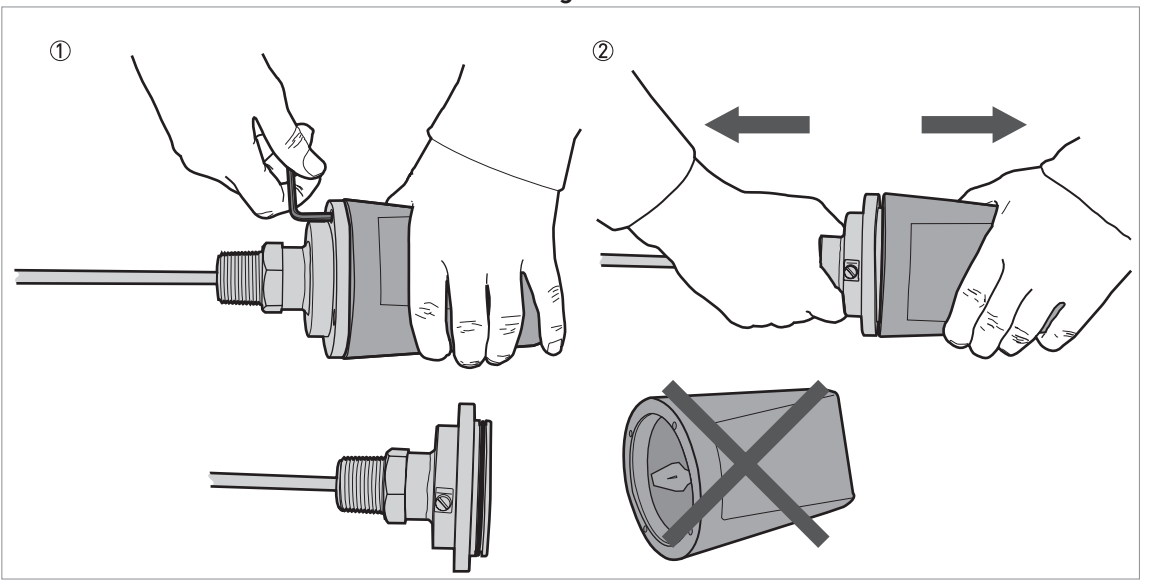

#### Procedure 2: How to remove the BM 102 signal converter

Figure 7-8: Procedure 2: How to remove the BM 102 signal converter

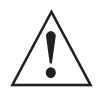

# WARNING!

*De-energize the device and disconnect the electrical cables before you remove the signal converter.* 

- ① Remove the 4 socket head screws at the bottom of the signal converter with a 4 mm Allen wrench.
- ② Remove the signal converter from the process connection

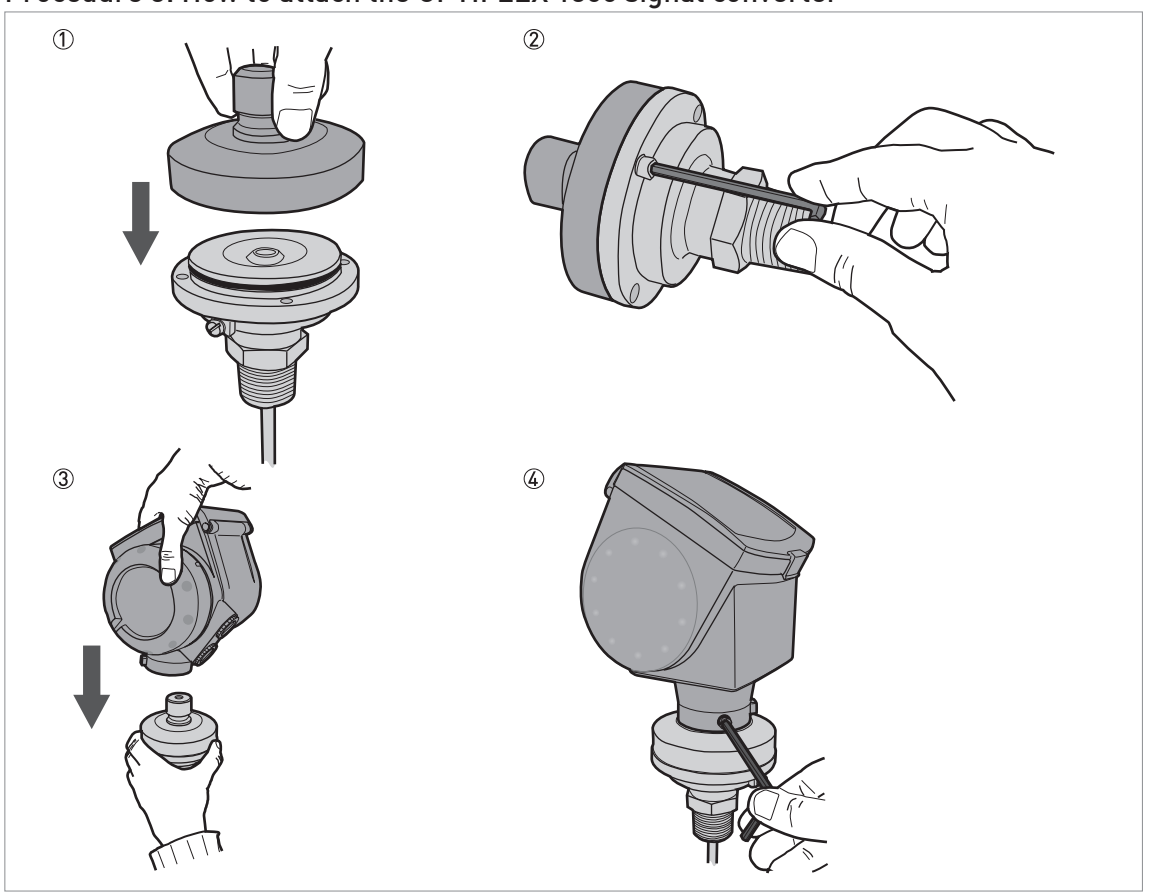

# Procedure 3: How to attach the OPTIFLEX 1300 signal converter

Figure 7-9: Procedure 3: How to attach the OPTIFLEX 1300 signal converter

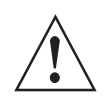

# WARNING!

*Be careful with the pin connector below the adaptor. If the pin connector is damaged, the device will not measure level correctly.* 

- 1 Attach the adaptor to the top of process connection.
- ② Tighten the 4 socket head screws with a 4 mm Allen wrench.
- ③ Put the OPTIFLEX 1300 signal converter on the adaptor. Make sure that the adaptor fully engages in the mating part (signal converter).
- ④ Tighten the socket set screw at the bottom of the signal converter with a 5 mm Allen wrench.

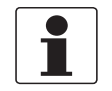

#### INFORMATION!

The procedure that follows calibrates the new device. You must have 2 reference points (levels) in the tank given by a different measurement solution (an approved level meter or indicator). These points are identified as reference point 1 (R1) and reference point 2 (R2). R1 is the point where the tank is approximately 20% full. R2 is the point where the tank is approximately 80% full.

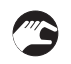

# Procedure 4: How to calculate the mechanical calibration ratio and the converter offset (OPTIFLEX 1300)

- 1 Install the device on the tank.
- ② Energize the device. Make sure that the display screen shows "Distance" measurements.
- The device is in operation and in normal mode. It will not measure correctly until it is correctly calibrated.
- ③ Change the level to R1.
- ④ Record D1, the distance shown on the display screen of the device.
- (5) Change the level to R2.
- (6) Record D2, the distance shown on the display screen of the device.
- $\bigcirc$  Calculate the ratio, A. A = (D2 D1) / (R2 R1).
- (8) Calculate the new mechanical calibration ratio. New mechanical calibration ratio (OPTIFLEX 1300) = Old calibration factor (BM 102) × A
- (9) Calculate the offset, B. B = D1  $(A \times R1)$ .
- ①① Calculate the new converter offset. New converter offset (OPTIFLEX 1300) = Old converter offset (BM 102) × A

# Procedure 5: How to set the mechanical calibration ratio and the converter offset (OPTIFLEX 1300)

- ① Energize the device.
- The device is in operation and in normal mode. It will not measure correctly until the new values are set in menu items D.2.1.0 Converter Offset and D.2.3.0 Mech. Calib. Ratio (Mechanical Calibration Ratio).
- ② Push [>],  $3 \times [\blacktriangle]$  and [>] to go to the Service menu (D.0.0.0).
- ③ Give the password for the Service menu. If you do not have the password, speak or write to the supplier.
- ④ Push [>] and 1 × [▲] to go to menu item D.2.1.0 Converter offset.
- (5) Push [>] to change the value. Enter the new converter offset value that you calculated in procedure 4.
- ⑥ Push [>] and [←] (Esc) at the same time. Push 2 × [▲] to go to menu item D.2.3.0 Mech. Calib. Ratio.
- ⑦ Push [>] to change the value. Enter the new mechanical calibration ratio value that you calculated in procedure 4.
- ⑧ Push 4 × [>] and [←] (Esc). Push [▲] or [→] for the selection of the save option (Save or Cancel). Set to "Save" to save and use the data.
- Push [←] to confirm.
- The device is in normal mode. The device uses the new values.

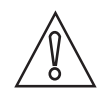

# CAUTION!

*You recorded device configuration data of the BM 102 level meter before you attached the new signal converter. Make sure that you enter this data in the configuration menu of the OPTIFLEX 1300.* 

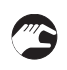

# Procedure 6: Device configuration (OPTIFLEX 1300)

• For the Quick Setup procedures, refer to *Function description* on page 73. For more data about device configuration, refer to *Operation* on page 65.

# 7.4 Spare parts availability

The manufacturer adheres to the basic principle that functionally adequate spare parts for each device or each important accessory part will be kept available for a period of 3 years after delivery of the last production run for the device.

This regulation only applies to spare parts which are subject to wear and tear under normal operating conditions.

# 7.5 Availability of services

The manufacturer offers a range of services to support the customer after expiration of the warranty. These include repair, maintenance, technical support and training.

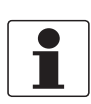

#### INFORMATION!

For more precise information, please contact your local sales office.

# 7.6 Returning the device to the manufacturer

# 7.6.1 General information

This device has been carefully manufactured and tested. If installed and operated in accordance with these operating instructions, it will rarely present any problems.

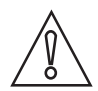

#### CAUTION!

Should you nevertheless need to return a device for inspection or repair, please pay strict attention to the following points:

- Due to statutory regulations on environmental protection and safeguarding the health and safety of the personnel, the manufacturer may only handle, test and repair returned devices that have been in contact with products without risk to personnel and environment.
- This means that the manufacturer can only service this device if it is accompanied by the following certificate (see next section) confirming that the device is safe to handle.

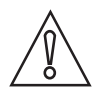

#### CAUTION!

*If the device has been operated with toxic, caustic, flammable or water-endangering products, you are kindly requested:* 

- to check and ensure, if necessary by rinsing or neutralising, that all cavities are free from such dangerous substances,
- to enclose a certificate with the device confirming that is safe to handle and stating the product used.

# 7.6.2 Form (for copying) to accompany a returned device

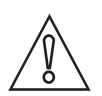

# CAUTION!

To avoid any risk for our service personel, this form has to be accessible from outside of the packaging with the returned device.

| Company:                                                                    |                 | Address:                                                              |
|-----------------------------------------------------------------------------|-----------------|-----------------------------------------------------------------------|
| Department:                                                                 |                 | Name:                                                                 |
| Tel. no.:                                                                   |                 | Fax no. and/or Email address:                                         |
| Manufacturer's order no. or serial no.:                                     |                 |                                                                       |
| The device has been operated with the follow                                | wing n          | nedium:                                                               |
| This medium is:                                                             | radio           | pactive                                                               |
|                                                                             | water-hazardous |                                                                       |
|                                                                             | toxic           |                                                                       |
|                                                                             | caus            | tic                                                                   |
|                                                                             | flam            | mable                                                                 |
|                                                                             | We c            | hecked that all cavities in the device are free from such substances. |
|                                                                             | We h            | ave flushed out and neutralized all cavities in the device.           |
| We hereby confirm that there is no risk to p<br>device when it is returned. | ersons          | s or the environment through any residual media contained in the      |
| Date:                                                                       |                 | Signature:                                                            |
| Stamp:                                                                      |                 |                                                                       |

# 7.7 Disposal

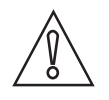

CAUTION!

Disposal must be carried out in accordance with legislation applicable in your country.

#### Separate collection of WEEE (Waste Electrical and Electronic Equipment) in the European Union:

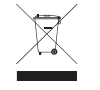

According to the directive 2012/19/EU, the monitoring and control instruments marked with the WEEE symbol and reaching their end-of-life **must not be disposed of with other waste**. The user must dispose of the WEEE to a designated collection point for the recycling of WEEE or send them back to our local organisation or authorised representative.

# 8.1 Measuring principle

This Guided Radar (TDR) level meter has been developed from a proven technology called Time Domain Reflectometry (TDR).

The device transmits low-intensity electromagnetic pulses of approximately half a nanosecond width along a rigid or flexible conductor. These pulses move at the speed of light. When the pulses reach the surface of the product to be measured, the pulses are reflected with an intensity that depends on the dielectric constant,  $\varepsilon_r$ , of the product (for example, water has a high dielectric constant and reflects the pulse back to the meter converter at 80% of its original intensity).

The device measures the time from when the pulse is emitted to when it is received: half of this time is equivalent to the distance from the reference point of the device (the flange facing) to the surface of the product. The time value is converted into an output current of 4...20 mA and/or a digital signal.

Dust, foam, vapor, agitated surfaces, boiling surfaces, changes in pressure, changes in temperature and changes in density do not have an effect on device performance.

The illustration that follows shows a snapshot of what a user would see on an oscilloscope, if the level of one product is measured.

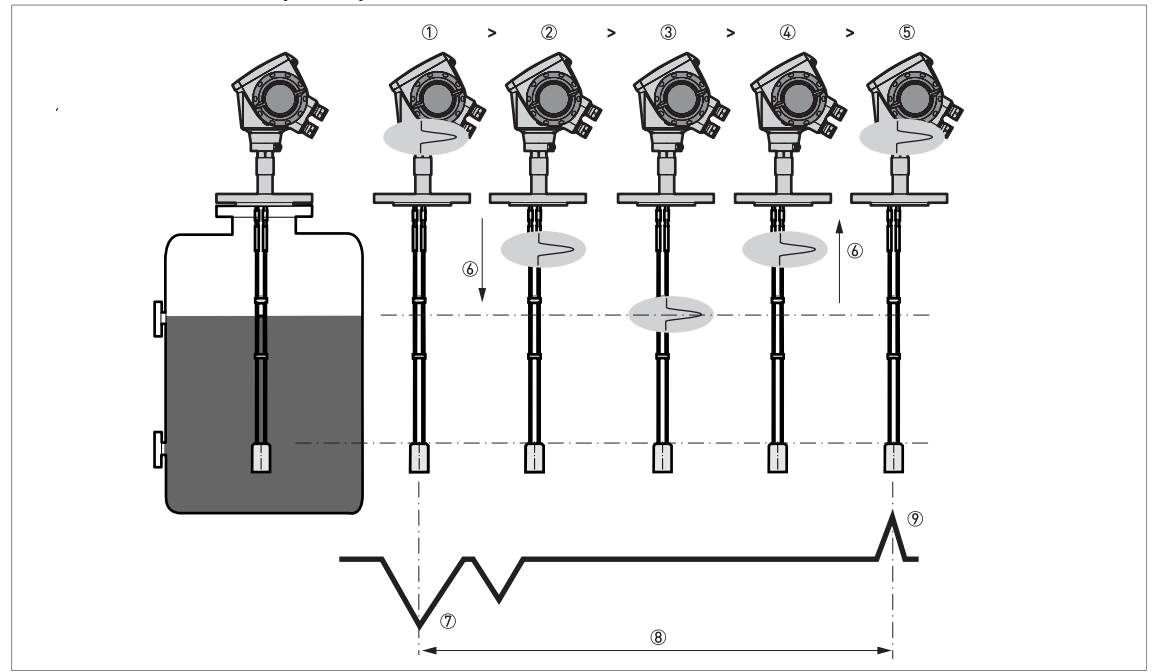

#### Level measurement principle (direct mode)

#### Figure 8-1: Level measurement principle

- ① Time 0: The electromagnetic (EM) pulse is transmitted by the converter
- ② Time 1: The pulse goes down the probe at the speed of light in air, V1
- ③ Time 2: The pulse is reflected
- ④ Time 3: The pulse goes up the probe at speed, V1
- (5) Time 4: The converter receives the pulse and records the signal
- $\textcircled{\sc blue}$  The EM pulse moves at speed, V1
- ⑦ Transmitted EM pulse
- (1) Half of this time is equivalent to the distance from the reference point of the device (the flange facing) to the surface of the product
- Received EM pulse

The illustration that follows shows a snapshot of what a user would see on an oscilloscope, if the level and/or interface of products are measured.

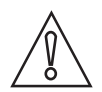

#### CAUTION!

*Interface measurement:* The dielectric constant of the top liquid must be less than the dielectric constant of the bottom liquid. If not, or if there is too small a difference, the device may not measure correctly.

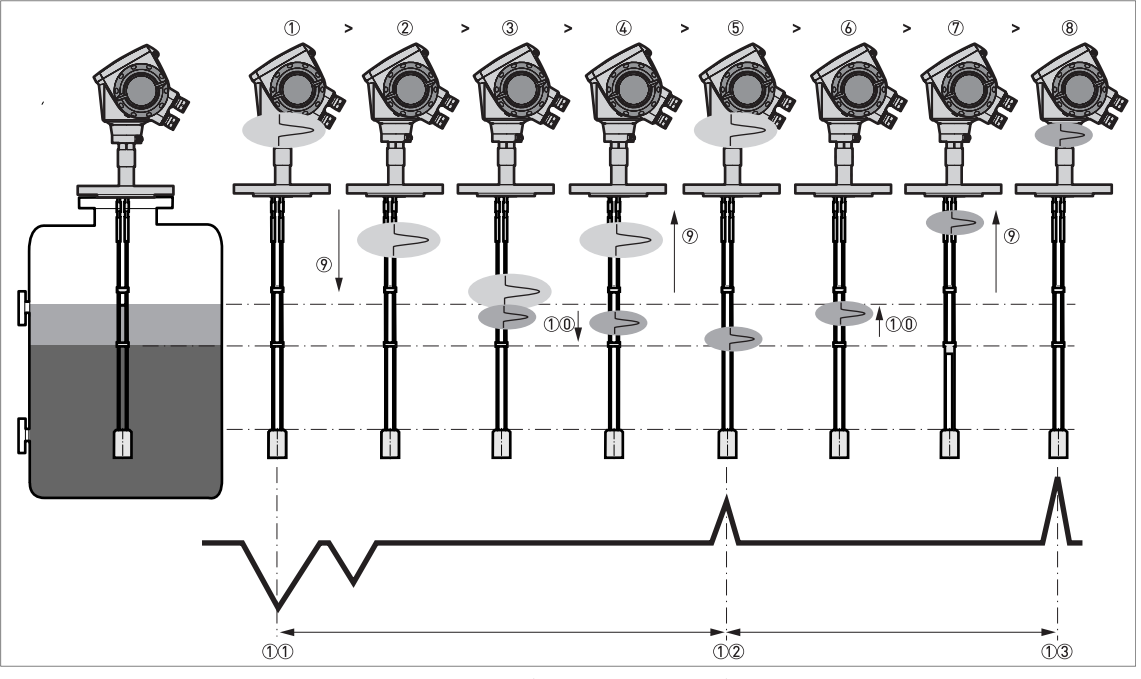

Level and interface measurement principle (direct measurement)

Figure 8-2: Level and interface measurement principle (2 liquids in the tank)

- ① Time 0: The electromagnetic (EM) pulse is transmitted by the converter
- ② Time 1: The pulse goes down the probe at the speed of light in air, V1
- ③ Time 2: Part of the pulse is reflected at the surface of the top liquid, the remaining pulse goes down the probe
- G Time 3: Part of the pulse goes up the probe at speed, V1. The remaining pulse goes down the probe at the speed of light in the top product, V2
- (5) Time 4: The converter receives part of the pulse and records the signal. The remaining pulse is reflected at the interface of the 2 liquids
- (6) Time 5: The remaining pulse is goes up the probe at speed, V2
- ⑦ Time 6: The remaining pulse goes up the probe at speed, V1
- (8) Time 7: The converter receives the remaining pulse and records the signal
- The EM pulse moves at speed, V1
- 0 The EM pulse moves at speed, V2
- 1 Transmitted EM pulse
- ①② Received EM pulse (distance to the top liquid)
- 1 Received EM pulse (distance to the interface of 2 liquids)

If products have a very low dielectric constant ( $\epsilon_r < 1.6$ ), only a small part of the EM pulse is reflected at the surface of the product. Most of the pulse is reflected at the probe end. TBF (tank bottom following) mode is used to measure the distance to the product surface.

TBF mode (indirect measurement) compares:

- The time for the pulse to go to the probe end and go back to the converter when the tank is empty.
- The time for the pulse to go to the probe end and go back to the converter when the tank is full or partially filled.

The level of the product in the tank can be calculated from the time difference.

# 8.2 Technical data

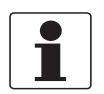

#### INFORMATION!

- The following data is provided for general applications. If you require data that is more relevant to your specific application, please contact us or your local sales office.
- Additional information (certificates, special tools, software,...) and complete product documentation can be downloaded free of charge from the website (Downloadcenter).

# Measuring system

| Measuring principle      | 2-wire loop-powered level transmitter; Time Domain Reflectometry (TDR) |
|--------------------------|------------------------------------------------------------------------|
| Application range        | Level measurement of liquids, pastes, slurries, powders and granulates |
| Primary measured value   | Time between the emitted and received signal                           |
| Secondary measured value | Distance, level, volume, mass and/or interface                         |

# Design

| Construction            | The measurement system consists of a measuring sensor (probe) and a signal                                                                                                    |
|-------------------------|----------------------------------------------------------------------------------------------------|
|                         | converter which is available in a compact or remote version                                                                                                    |
| Options                 | Integrated LCD display with sun cover (-20+60°C / -4+140°F); if the ambient temperature is not in these limits, the display switches off                                                                                                  |
|                         | 2nd current output                                                                                                    |
|                         | ESD protection (max. 30 kV)                                                                                                    |
|                         | Metaglas® (dual process sealing system for dangerous products (ammonia, chlorine,)) $\textcircled{1}$                                                                                                    |
|                         | Remote housing connected to the probe via a flexible conduit<br>Standard lengths: 2 m / 6.6 ft, 4.5 m / 14.8 ft, 9.5 m / 31.2 ft and 14.5 m / 47.6 ft                                                                                     |
|                         | <b>Probe end types (not for rod and coaxial probes)</b><br>Standard: Counterweights (refer to counterweight dimensions in "Technical data:<br>Dimensions and weights")<br>Options: Turnbuckle, chuck, threaded end, crimped end, open end |
| Accessories             | Weather protection                                                                                                    |
|                         | Discs (low-pressure flanges) with bolt hole dimensions and positions that agree with DN80200 in PN06 or 3"8" in 150 lb for devices with the G 1½ threaded connection. Max. pressure: 1 barg / 14.5 psig at +20°C / +68°F.                 |
| Max. measuring range    | Double rod Ø8 mm / 0.32": 4 m / 13 ft                                                                                                    |
|                         | Single rod Ø8 mm / 0.32 <sup>°°</sup> : 4 m / 13 ft                                                                                                    |
|                         | Single rod Ø8 mm / 0.32" (segmented): 6 m / 20 ft                                                                                                    |
|                         | Coaxial Ø22 mm / 0.87": 6 m / 20 ft                                                                                                    |
|                         | Coaxial Ø22 mm / 0.87" (segmented): 6 m / 20 ft                                                                                                    |
|                         | Double cable Ø4 mm / 0.16¨: 8 m / 26 ft                                                                                                    |
|                         | Single cable Ø2 mm / 0.08": 35 m / 115 ft (for liquids only)                                                                                                    |
|                         | Single cable Ø4 mm / 0.16 <sup>°</sup> : 35 m / 115 ft (an angled probe is available on request for installations with very low ceilings or objects in the tank that prevent installation on top of the tank)                             |
|                         | Single cable Ø8 mm / 0.32": 35 m / 115 ft (for solids only)                                                                                                    |
| Tolerance, probe length | ±0.5%                                                                                                    |
| Dead zone               | This depends on the type of probe. For more data, refer to <i>Measurement limits</i> on page 141.                                                                                                    |

| Display and User interface |                                                                                                    |
|----------------------------|----------------------------------------------------------------------------------------------------|
| Display                    | LCD display                                                                                        |
|                            | 9 lines, 160×160 pixels in 8-step grayscale with 4-button keypad                                   |
| Interface languages        | English, German, French, Italian, Spanish, Portuguese, Japanese, Simplified<br>Chinese and Russian |

# Accuracy

| Resolution                            | 1 mm / 0.04"                                                                                                    |  |
|---------------------------------------|----------------------------------------------------------------------------------------------------|--|
| Repeatability                         | ±1 mm / ±0.04"                                                                                                    |  |
| Accuracy (in direct mode)             | Liquids:<br>±3 mm / ±0.12°, when distance < 10 m / 33 ft;<br>±0.03% of measured distance, when distance > 10 m / 33 ft |  |
|                                       | Powders:<br>±20 mm / ±0.8"                                                                                             |  |
|                                       | <b>Interface:</b><br>±10 mm / ±0.4¨ (εr constant)                                                                      |  |
| Accuracy (in TBF mode)                | $\pm 20 \text{ mm} / \pm 0.8$ " ( $\varepsilon_r$ constant)                                                            |  |
| Minimum layer (interface)             | 50 mm / 2"                                                                                                    |  |
| Reference conditions acc. to EN 60770 |                                                                                                    |  |
| Temperature                           | +20°C ±5°C / +68°F ±10°F                                                                                               |  |
| Pressure                              | 1013 mbara ±20 mbar / 14.69 psia ±0.29 psi                                                                             |  |
| Relative air humidity                 | 60% ±15%                                                                                                    |  |

# Operating conditions

| Temperature                    |                                                                                                    |
|--------------------------------|----------------------------------------------------------------------------------------------------|
| Ambient temperature            | -40+80°C / -40+176°F<br>Ex: see supplementary operating instructions or approval certificates                                                                                                    |
| Storage temperature            | -40+85°C / -40+185°F                                                                                                    |
| Process connection temperature | Standard<br>-50+200°C / -58+392°F (according to the temperature limits of the gasket<br>material. Refer to "Material" in this table.)<br>Ex: see supplementary operating instructions or approval certificates ②                                           |
|                                | High-Temperature (HT) and High-Temperature / High-Pressure (HT/HP) versions<br>with FKM/FPM and Kalrez® 6375 gaskets<br>+300°C / +572°F (single cable Ø2 mm / 0.08" probe only)<br>Ex: see supplementary operating instructions or approval certificates ② |
|                                | HT and HT/HP versions with EPDM gaskets<br>+250°C / +482°F (single cable Ø2 mm / 0.08" probe only)<br>Ex: see supplementary operating instructions or approval certificates ②                                                                              |
| Pressure                       |                                                                                                    |
| Operating pressure             | Single cable Ø8 mm / 0.32 <sup>°°</sup> probe<br>-140 barg / -14.5580 psig<br>subject to process connection temperature and probe type used ②                                                                                                    |
|                                | High-Pressure (HP) version<br>max. 300 barg / 4350 psig (single cable Ø2 mm / 0.08 <sup>°°</sup> probe only)<br>subject to process connection temperature and probe type used ②                                                                            |
|                                | All other probe types<br>-1100 barg / -14.51450 psig<br>subject to process connection temperature and probe type used ②                                                                                                    |

| Other conditions                      |                                                                                    |
|---------------------------------------|------------------------------------------------------------------------------------|
| Dielectric constant (ε <sub>r</sub> ) | Level in direct mode:<br>≥1.4 for coaxial probe; ≥1.6 for single and double probes |
|                                       | Interface in direct mode:<br>$\epsilon_r(interface) >> \epsilon_r(level)^2$        |
|                                       | Level in TBF mode:<br>≥1.1                                                         |
| Vibration resistance                  | IEC 60068-2-6 and EN 50178 (1057 Hz: 0.075 mm / 57150 Hz:1g)                       |
| Protection category                   | IP 66/67 equivalent to NEMA 4X (housing) and 6P (probe)                            |

# Installation conditions

| Process connection size     | Refer to "Installation: How to prepare the tank before you install the device" and "Technical data: Measurement limits" |
|-----------------------------|----------------------------------------------------------------------------------------------------|
| Process connection position | Make sure that there are not any obstructions directly below the process connection for the device.                     |
| Dimensions and weights      | Refer to "Technical data: Dimensions and weights"                                                                       |

# Material

| Housing                                               | Standard: Polyester-coated aluminium                                                                                                    |
|-------------------------------------------------------|----------------------------------------------------------------------------------------------------|
|                                                       | Option: Stainless steel (1.4404 / 316L) ③                                                                                                    |
| Single rod (single-piece)                             | Standard: Stainless steel (1.4404 / 316L)                                                                                                    |
|                                                       | Option: Stainless steel (1.4404 / 316L) in a PVDF protective sheath, HASTELLOY® C-22® (2.4602) (4)                                                     |
|                                                       | On request: Stainless steel (1.4404 / 316L) in a PVC or PP protective sheath                                                                           |
|                                                       | On request: Monel; Tantalum; Titanium; Duplex                                                                                                    |
| Single rod (segmented)                                | Standard: Stainless steel (1.4404 / 316L)                                                                                                    |
| Double rod                                            | Standard: Stainless steel (1.4404 / 316L)                                                                                                    |
|                                                       | Option: HASTELLOY® C-22® (2.4602)                                                                                                    |
|                                                       | On request: Monel; Tantalum; Titanium; Duplex                                                                                                    |
| Coaxial (single-piece)                                | Standard: Stainless steel (1.4404 / 316L)                                                                                                    |
|                                                       | Option: HASTELLOY® C-22® (2.4602)                                                                                                    |
| Coaxial (segmented)                                   | Standard: Stainless steel (1.4404 / 316L)                                                                                                    |
| Single cable                                          | Standard: Stainless steel (1.4401 / 316)                                                                                                    |
|                                                       | Option: HASTELLOY® C-22® (2.4602)<br>— only for the Ø2 mm / 0.08¨ single cable probe                                                                   |
|                                                       | On request: FEP-coated stainless steel (-20+150°C / -4+302°F)<br>— only for the Ø4 mm / 0.16¨ single cable probe                                       |
| Double cable                                          | Stainless steel (1.4401 / 316)                                                                                                    |
| Process fitting                                       | Standard: Stainless steel (1.4404 / 316L)                                                                                                    |
|                                                       | Option: HASTELLOY® C-22® (2.4602)                                                                                                    |
|                                                       | On request: Monel; Tantalum; Titanium; Duplex                                                                                                    |
| Gaskets                                               | FKM/FPM (-40+200°C / -40+392°F); Kalrez® 6375 (-20+200°C / -4+392°F);<br>EPDM (-50+150°C / -58+302°F) – all probes except single cable Ø8 mm / 0.32" ⑤ |
| Weather protection (Option)                           | Stainless steel (1.4301 / 304)                                                                                                    |
| Protective sheath<br>(On request for single rod only) | PP (-40+90°C / -40+194°F); PVC (-15+80°C / +5+176°F);<br>PVDF (-40+150°C / -40+302°F)                                                                  |
| Conduit for remote housing<br>(Option)                | Zinc-coated steel in a PVC sheath (-40+105°C / -40+221°F)                                                                                              |

# **Process connections**

| Thread                                                                               |                                                                                                    |  |  |
|--------------------------------------------------------------------------------------|----------------------------------------------------------------------------------------------------|--|--|
| Single cable Ø2 mm / 0.08"                                                           | G ½ (ISO 228); ½ NPT (ASME B1.20.1); ½ NPTF (ASME B1.20.3 – for the HT/HP version)                                                                                                    |  |  |
| Single cable Ø8 mm / 0.32"<br>Double cable Ø4 mm / 0.16"<br>Double rod Ø8 mm / 0.32" | G 1½ (ISO 228); 1½ NPT (ASME B1.20.1)                                                                                                    |  |  |
| All other probes                                                                     | G ¾1½ (ISO 228); ¾1½ NPT (ASME B1.20.1)                                                                                                    |  |  |
| Flange versions for double rod and                                                   | d double cable probes                                                                                                    |  |  |
| EN 1092-1                                                                            | DN5080 in PN40 (Type B1), DN100200 in PN16 or PN40 (Type B1), DN50150 in PN63 or PN100 (Type B1); others on request Optional flange facing: Types C, D, E and F                                                                                                    |  |  |
| ASME B16.5                                                                           | 2 <sup>°</sup> 8 <sup>°</sup> in 150 lb, 2 <sup>°</sup> 6 <sup>°</sup> in 300 lb RF, 2 <sup>°</sup> 4 <sup>°</sup> in 600 lb RF; 3 <sup>°</sup> 4 <sup>°</sup> 900 lb RF, 2 <sup>°</sup> in 900 lb<br>or 1500 lb RJ; others on request<br>Optional flange facing: RJ (Ring Joint)                                                                          |  |  |
| JIS B2220                                                                            | 50100A in 10K; others on request                                                                                                    |  |  |
| Flange versions for single cable Ø                                                   | 8 mm / 0.32" cable probes                                                                                                    |  |  |
| EN 1092-1                                                                            | DN4080 in PN40 (Type B1), DN100200 in PN16 or PN40 (Type B1), DN40150 in PN63 or PN100 (Type B1); others on request Optional flange facing: Types C, D, E and F                                                                                                    |  |  |
| ASME B16.5                                                                           | 1½"8" in 150 lb, 1½"6" in 300 lb RF, 1½"4" in 600 lb RF; 3"4" 900 lb RF, 1½"2" in 900 lb or 1500 lb RJ; others on request Optional flange facing: RJ (Ring Joint)                                                                                                    |  |  |
| JIS B2220                                                                            | 40100A in 10K; others on request                                                                                                    |  |  |
| Flange versions for single cable Ø2 mm / 0.08" probe                                 |                                                                                                    |  |  |
| EN 1092-1                                                                            | DN2580 in PN40 (Type B1), DN100200 in PN16 or PN40 (Type B1), DN40150 in PN63 or PN100 (Type B1); others on request Optional flange facing: Types C, D, E and F                                                                                                    |  |  |
| ASME B16.5                                                                           | 1 <sup>°</sup> 8 <sup>°</sup> in 150 lb RF, 1 <sup>1</sup> ⁄ <sub>2</sub> <sup>°</sup> 6 <sup>°</sup> in 300 lb RF, 1 <sup>°</sup> 4 <sup>°</sup> in 600 lb RF, 3 <sup>°</sup> 4 <sup>°</sup> in 900 lb RF, 1 <sup>°</sup> 2 <sup>°</sup> in 900 lb or 1500 lb RJ, 1 <sup>°</sup> in 2500 lb RJ; others on request Optional flange facing: RJ (Ring Joint) |  |  |
| JIS B2220                                                                            | 40100A in 10K; others on request                                                                                                    |  |  |
| Flange versions for other probes                                                     |                                                                                                    |  |  |
| EN 1092-1                                                                            | DN2580 in PN40 (Type B1), DN100200 in PN16 or PN40 (Type B1), DN25150 in PN63 or PN100 (Type B1); others on request Optional flange facing: Types C, D, E and F                                                                                                    |  |  |
| ASME B16.5                                                                           | 1"8" in 150 lb RF, 1½"6" in 300 lb RF, 1"4" in 600 lb RF, 3"4" in 900 lb RF, 1"2" in 900 lb or 1500 lb RJ; others on request Optional flange facing: RJ (Ring Joint)                                                                                                    |  |  |
| JIS B2220                                                                            | 40100A in 10K; others on request                                                                                                    |  |  |
| Other options for single and doubl                                                   | e rod probes                                                                                                    |  |  |
| SMS                                                                                  | Available on request                                                                                                    |  |  |
| Tri-clamp                                                                            | Available on request                                                                                                    |  |  |
| Others                                                                               | Others on request                                                                                                    |  |  |

# **Electrical connections**

| Power supply | Terminals output 1 – Non-Ex / Ex i:<br>1430 VDC; min./max. value for an output of 22 mA at the terminal                                                             |
|--------------|----------------------------------------------------------------------------------------------------|
|              | <b>Terminals output 1 – Ex d:</b> 2036 VDC; min./max. value for an output of 22 mA at the terminal                                                                  |
|              | <b>Terminals output 2 – Non-Ex / Ex i / Ex d:</b><br>1030 VDC; min/max. value for an output of 22 mA at the terminal (additional power supply needed – output only) |

# 8 TECHNICAL DATA

| Cable entry                     | M20×1.5; 1⁄2 NPT                                                              |
|---------------------------------|-------------------------------------------------------------------------------|
|                                 | G ½ (not for FM- and CSA-approved devices. Not for stainless steel housings.) |
|                                 | Stainless steel housings: M20×1.5                                             |
| Cable gland                     | Standard: none                                                                |
|                                 | Options: M20×1.5; others are available on request                             |
| Cable entry capacity (terminal) | 0.51.5 mm <sup>2</sup>                                                        |

# Input and output

| Current output                         |                                                                       |
|----------------------------------------|-----------------------------------------------------------------------|
| Output signal<br>(Output 1)            | 420 mA HART® or 3.820.5 mA acc. to NAMUR NE 43 ⑥                      |
| Output signal<br>(Output 2 – optional) | 420 mA (no HART® signal) or 3.820.5 mA acc. to NAMUR NE 43 (optional) |
| Resolution                             | ±3 µA                                                                 |
| Temperature drift                      | Typically 50 ppm/K                                                    |
| Error signal                           | High: 22 mA; Low: 3.6 mA acc. to NAMUR NE 43                          |

# Approvals and certification

| CE                       | This device fulfils the statutory requirements of the EC directives. The manufacturer certifies successful testing of the product by applying the CE mark. |  |  |  |  |  |
|--------------------------|----------------------------------------------------------------------------------------------------|--|--|--|--|--|
| Explosion protection     |                                                                                                    |  |  |  |  |  |
| ATEX                     | II 1 G, 1/2 G, 2 G Ex ia IIC T6T2 Ga or Ex ia IIC T6T2 Ga/Gb or Ex ia IIC T6T2 Gb;                                                                         |  |  |  |  |  |
| KEMA 04ATEX1218 X        | II 1 D, 1/2 D, 2 D Ex ia IIIC T95°C Da or Ex ia IIIC T95°C Da/Db or Ex ia IIIC T95°C Db;                                                                   |  |  |  |  |  |
|                          | II 1/2 G, 2 G Ex ia/d IIC T6T2 Ga/Gb or Ex d ia IIC T6T2 Gb;                                                                                               |  |  |  |  |  |
|                          | II 1/2 D, 2 D Ex ia tb IIIC T95°C Da/Db or Ex ia tb IIIC T95°C Db;                                                                                         |  |  |  |  |  |
|                          | II 3 G Ex nA II T6T2 X                                                                                                    |  |  |  |  |  |
| IECEX                    | Ex ia IIC T6T2 Ga; Ex ia IIIC T95°C Da;                                                                                                    |  |  |  |  |  |
| IECEX KEM 06.0024X       | Ex ia/d IIC T6T2 Ga/Gb; Ex ia tb IIIC T95°C Da/Db                                                                                                    |  |  |  |  |  |
| FM – Dual Seal-approved  | NEC 500                                                                                                    |  |  |  |  |  |
|                          | XP-IS / Cl. I / Div. 1 / Gr. ABCD / T6-T1;                                                                                                    |  |  |  |  |  |
|                          | DIP / Cl. II, III / Div. 1 / Gr. EFG / T6-T1;                                                                                                    |  |  |  |  |  |
|                          | IS / Cl. I, II, III / Div. 1 / Gr. ABCDEFG / T6-T1;                                                                                                    |  |  |  |  |  |
|                          | NI / Cl. I / Div. 2 / Gr. ABCD / T6-T1                                                                                                    |  |  |  |  |  |
|                          | NEC 505                                                                                                    |  |  |  |  |  |
|                          | Cl. I / Zone 0 / AEx d[ia] / IIC / T6-T1;                                                                                                    |  |  |  |  |  |
|                          | Cl. I / Zone 0 / AEx ia / IIC / T6-T1;                                                                                                    |  |  |  |  |  |
|                          | Cl. I / Zone 2 / AEx nA[ia] / IIC / T6-T1                                                                                                    |  |  |  |  |  |
|                          | Hazardous (Classified) Locations, indoor/outdoor Type 4X and 6P, IP66, Dual Seal                                                                           |  |  |  |  |  |
| CSA – Dual Seal-approved | CEC Section 18 (Zone ratings)                                                                                                    |  |  |  |  |  |
|                          | Cl. I, Zone 1, Ex d, IIC (Probe: Zone 0) T6;                                                                                                    |  |  |  |  |  |
|                          | Cl. I, Zone O, Ex ia, IIC T6;                                                                                                    |  |  |  |  |  |
|                          | Cl. I, Zone 2, Ex nA, IIC T6                                                                                                    |  |  |  |  |  |
|                          | CEC Section 18 and Annex J (Division ratings)                                                                                                    |  |  |  |  |  |
|                          | XP-IS, Cl. I, Div. 2, Gr. ABCD; Cl. II, Div. 2, Gr. FG; Cl. III, Div. 2 T6;                                                                                |  |  |  |  |  |
|                          | IS, Cl. I, Div. 1, Gr. ABCD; Cl. II, Gr. FG; Cl. III T6                                                                                                    |  |  |  |  |  |

| NEPSI<br>CV/111110E/07           | Ex d ia IIC T2~T6 DIP A21/A20 T <sub>A</sub> T70°C~T95°C IP6X;                                                                                                    |  |  |  |  |  |
|----------------------------------|----------------------------------------------------------------------------------------------------|--|--|--|--|--|
| 01/01/01/07/90                   | Ex ia IIC T2~T6 DIP A21/A20 T <sub>A</sub> T70°C~T95°C IP6X                                                                                                    |  |  |  |  |  |
| DNV / INMETRO                    | x ia IIC T6T2 Ga; Ex ia IIIC T70°CT95°C Da IP6X;                                                                                                    |  |  |  |  |  |
| DNV 12.0042 X                    | x d [ia Ga] IIC T6T2 Ga/Gb; Ex tb [ia Da] IIIC T70°CT95°C Db IP6X                                                                                                    |  |  |  |  |  |
| KGS                              | Ex ia IIC T6~T2; Ex iaD 20 IP6X T70°C~T95°C;                                                                                                    |  |  |  |  |  |
| 11-GA4B0-0327X<br>11-GA4B0-0328X | Ex d[ia] IIC T6~T2; Ex tD[iaD] A21/20 IP6X T70°C~T95°C                                                                                                    |  |  |  |  |  |
| Other standards and approvals    |                                                                                                    |  |  |  |  |  |
| EMC                              | Electromagnetic Compatibility Directive 2004/108/EC in conjunction with<br>EN 61326-1 (2013). The device agrees with this standard if:<br>– the device has a coaxial probe or<br>– the device has a single / double probe that is installed in a metallic tank. For n<br>data, refer to <i>Electromagnetic compatibility</i> on page 8. |  |  |  |  |  |
| NAMUR                            | NAMUR NE 21 Electromagnetic Compatibility (EMC) of Industrial Process and Laboratory Control Equipment                                                                                                    |  |  |  |  |  |
|                                  | NAMUR NE 43 Standardization of the Signal Level for the Failure Information of Digital Transmitters                                                                                                    |  |  |  |  |  |
| WHG<br>Z-65.16-460               | In conformity with the German Federal Water Act, §9                                                                                                    |  |  |  |  |  |
| CRN                              | This certification is for all Canadian provinces and territories. For more data, refer to the website.                                                                                                    |  |  |  |  |  |
| Construction code                | On request: NACE MR0175 / ISO 15156; NACE MR0103                                                                                                    |  |  |  |  |  |

① Metaglas® is a registered trademark of Herberts Industrieglas, GMBH & Co., KG

② Refer to the Pressure/Temperature table for probe selection

③ This option is not available for FM- or CSA-approved devices

④ HASTELLOY® is a registered trademark of Haynes International, Inc.

(5) Kalrez® is a registered trademark of DuPont Performance Elastomers L.L.C.

(6) HART® is a registered trademark of the HART Communication Foundation

# **B** TECHNICAL DATA

# 8.3 Pressure/temperature table for probe selection

Make sure that the transmitters are used within their operating limits.

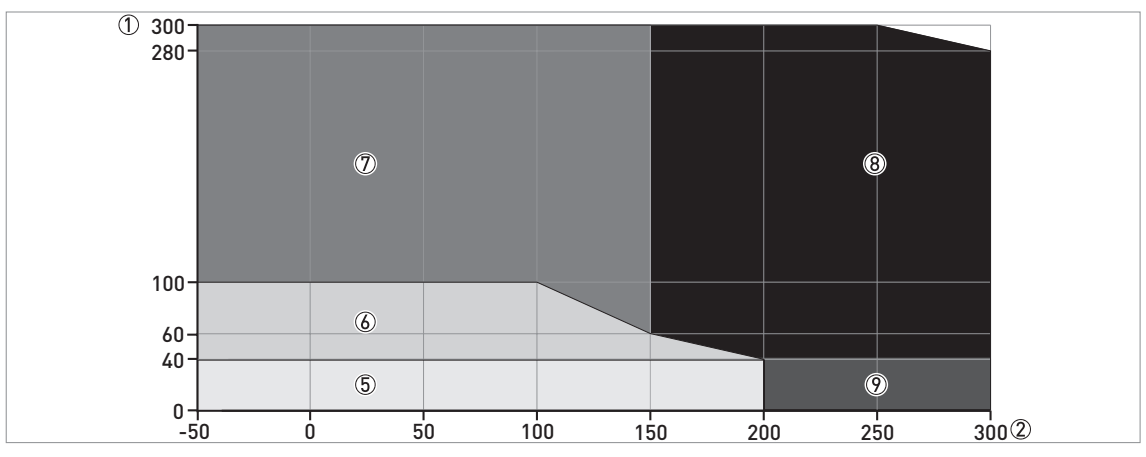

Figure 8-3: Pressure/temperature table for probe selection in °C and barg

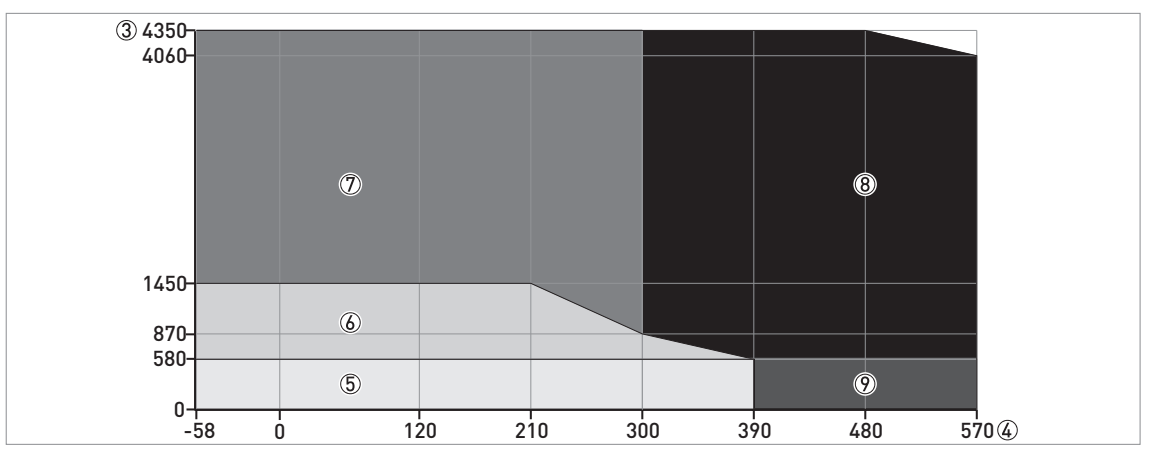

Figure 8-4: Pressure/temperature table for probe selection in °F and psig

- ① Process pressure, P<sub>s</sub> [barg]
- ② Process connection temperature, T [°C]
- ③ Process pressure, P<sub>s</sub> [psig]
- ④ Process connection temperature, T [°F]
- (5) All probes
- (6) All probes. This does not include the Ø8 mm / 0.32" single cable probe.
- ⑦ High-Pressure (HP) version of the Ø2 mm / 0.08" single cable probe
- (8) High-Temperature/High-Pressure (HT/HP) version of the Ø2 mm / 0.08" single cable probe
- (9) High-Temperature (HT) version of the Ø2 mm / 0.08" single cable probe

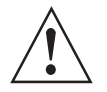

#### WARNING!

The minimum and maximum process connection temperature and the minimum and maximum process pressure also depends on the gasket material selected. Refer to "Pressure and temperature ranges" on page 19.

# 8.4 Guidelines for maximum operating pressure (CRN certification)

Make sure that the devices are used within their operating limits. CRN certification is necessary for all devices that are installed on a pressure vessel and used in Canada.

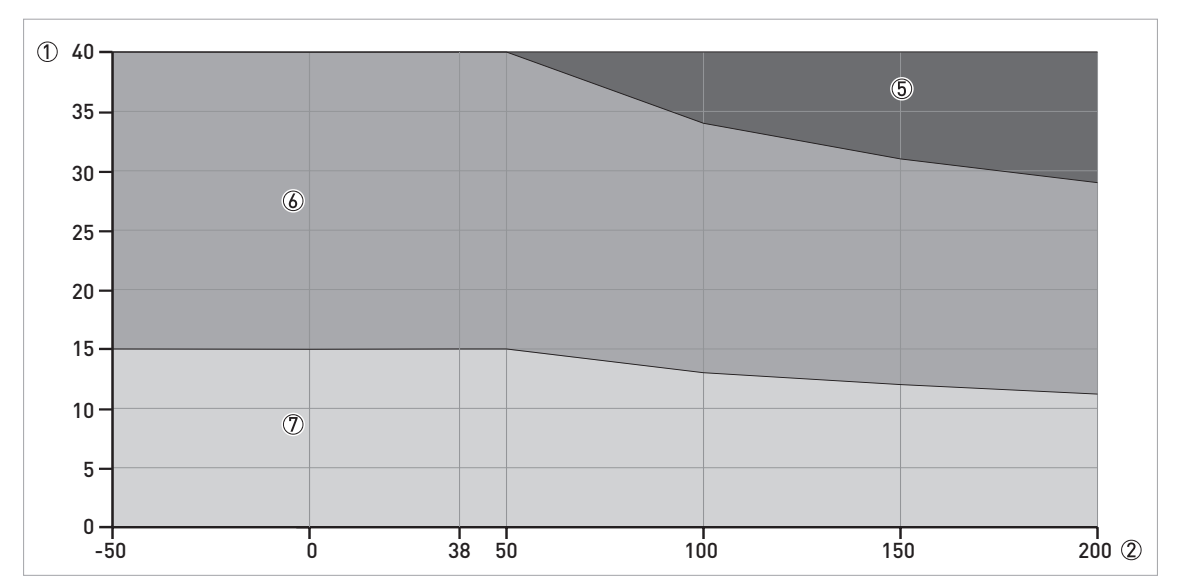

Figure 8-5: Pressure / temperature de-rating (ASME B16.5), Ø8 mm single cable probe, in °C and barg

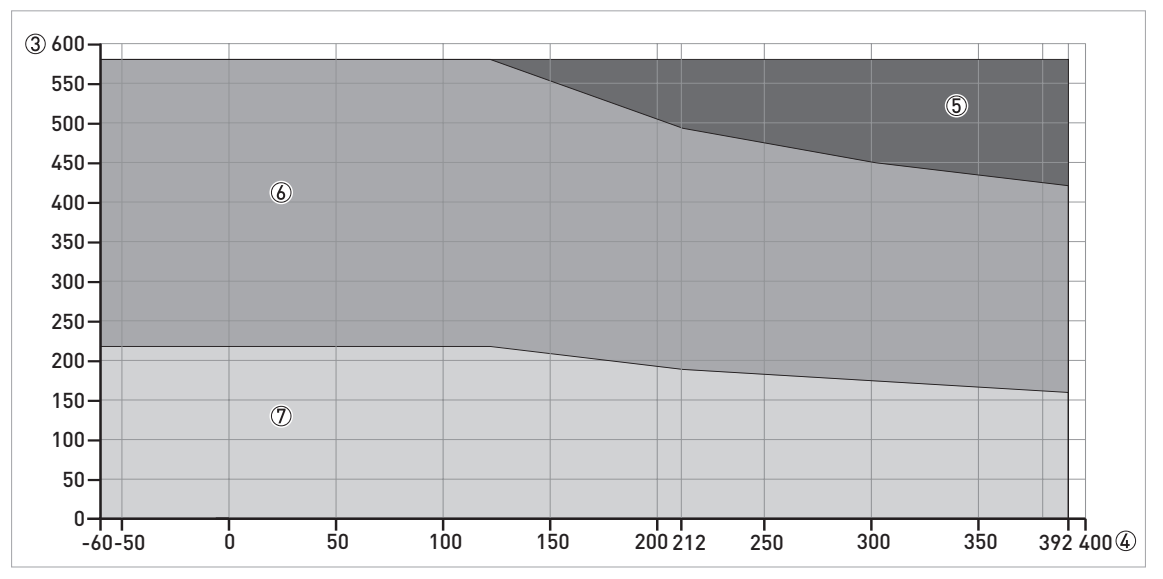

Figure 8-6: Pressure / temperature de-rating (ASME B16.5), Ø0.3" single cable probe, in °F and psig

① p [barg]

② T[°C]

3 p [psig]

④ T[°F]

(5) Threaded connection, NPT (ASME B1.20.1).

(6) Flange connection, Class 300 and Class 600. Threaded connection, NPT (ASME B1.20.1).

D Flange connection, Class 150

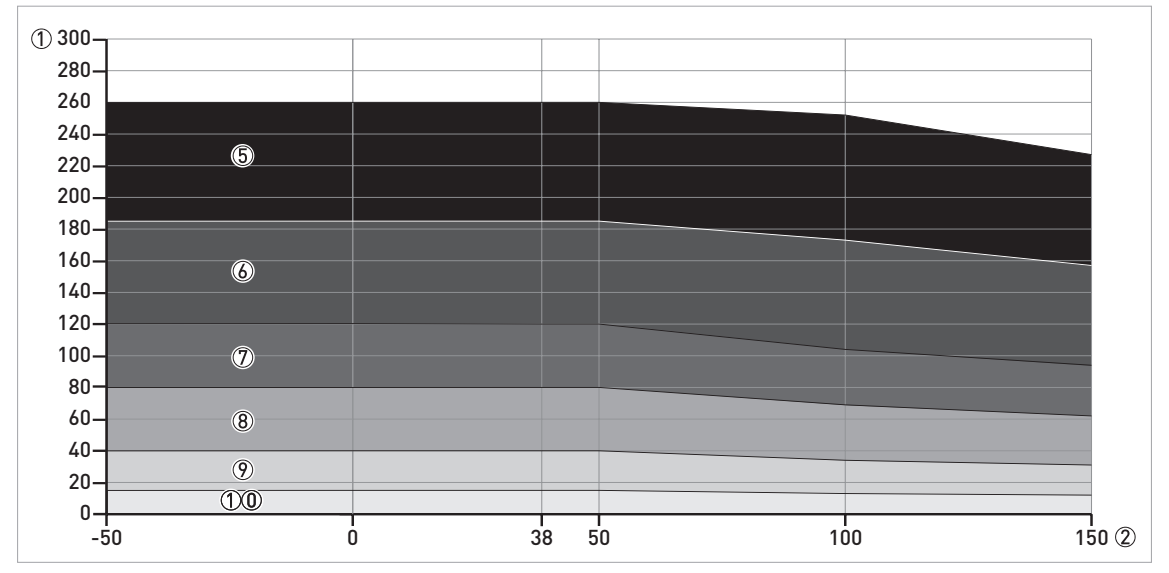

Figure 8-7: Pressure / temperature de-rating (ASME B16.5), Ø2 mm single cable probe (HP version), in °C and barg

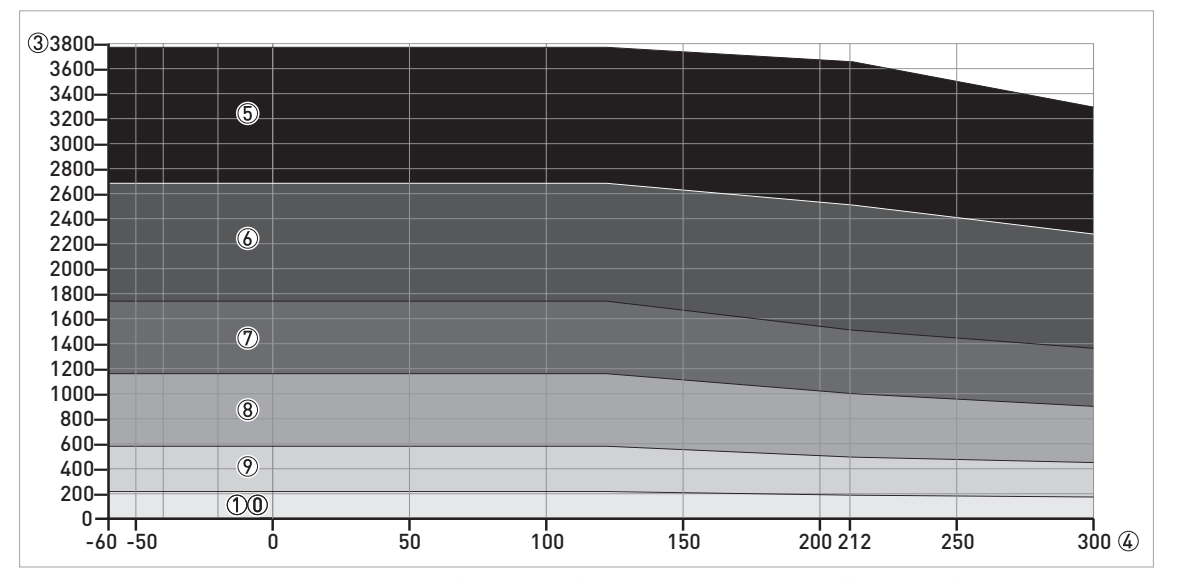

Figure 8-8: Pressure / temperature de-rating (ASME B16.5), Ø0.08" single cable probe (HP version), in °F and psig

- ① p[barg]
- ② T[°C]
- ③ p [psig]
- ④ T [°F]
- (5) Flange connection, Class 2500: RJ flange facing only. Threaded connection, NPTF (ASME B1.20.3).
- (6) Flange connection, Class 1500: RJ flange facing only
- ⑦ Flange connection, Class 900: LT, LG, ST, SG and RJ flange facings only
- (8) Flange connection, Class 600
- 9 Flange connection, Class 300
- (1) Flange connection, Class 150

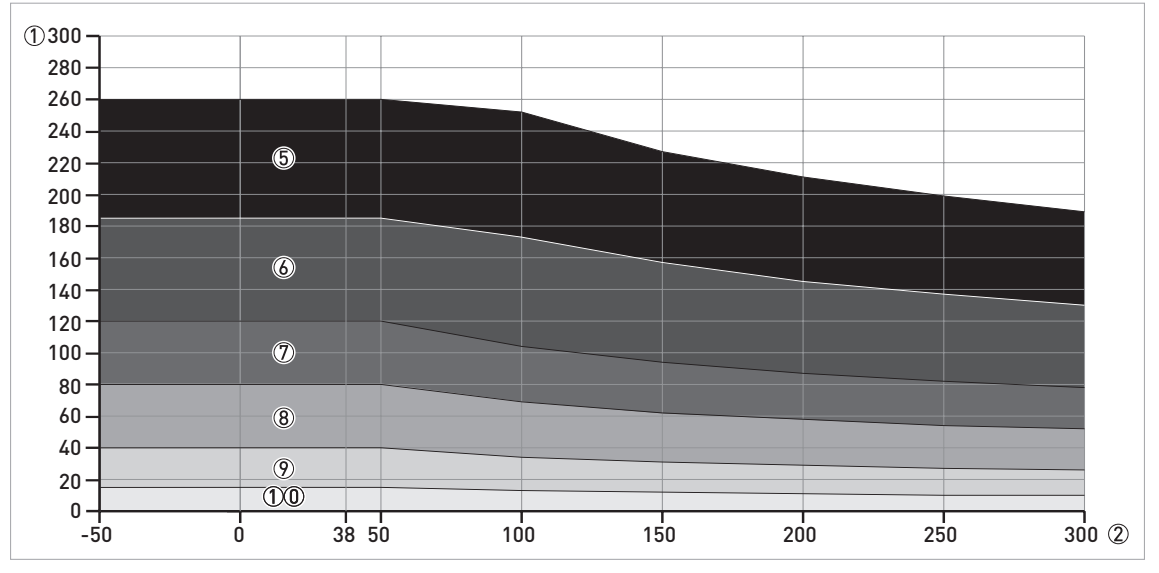

Figure 8-9: Pressure / temperature de-rating (ASME B16.5),  $\emptyset$ 2 mm single cable probe (HT and HT/HP versions), in °C and barg

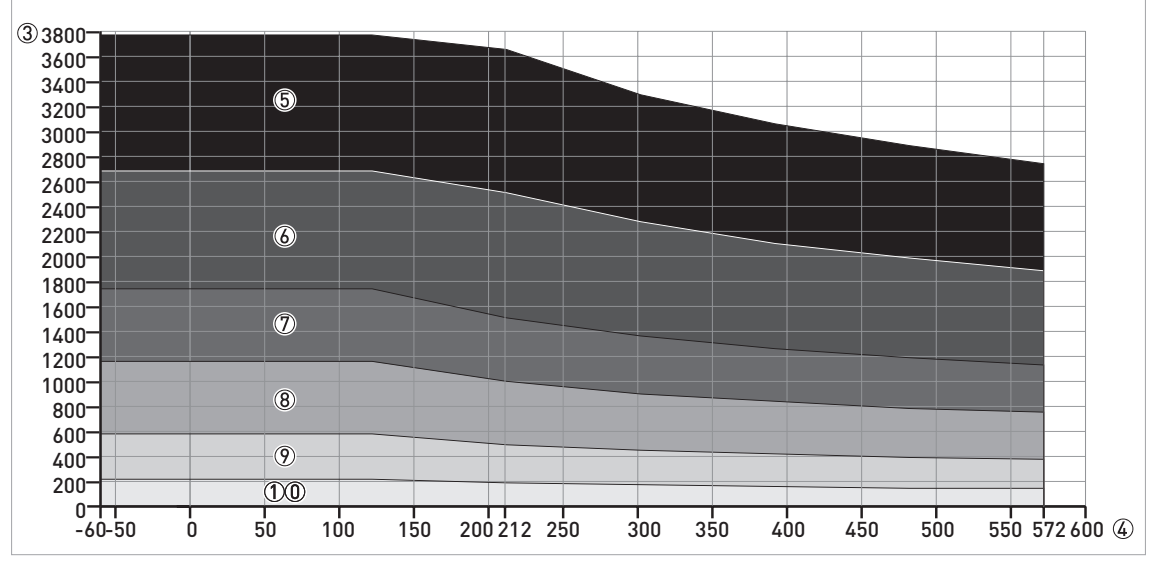

Figure 8-10: Pressure / temperature de-rating (ASME B16.5), Ø0.08<sup>°°</sup> single cable probe (HT and HT/HP versions), in °F and psig

① p [barg]

② T [°C]

③ p [psig]

④ T [°F]

(5) Flange connection, Class 2500: RJ flange facing only. Threaded connection, NPTF (ASME B1.20.3).

(6) Flange connection, Class 1500: RJ flange facing only

O Flange connection, Class 900: LT, LG, ST, SG and RJ flange facings only

8 Flange connection, Class 600

Flange connection, Class 300

① Flange connection, Class 150

# **B TECHNICAL DATA**

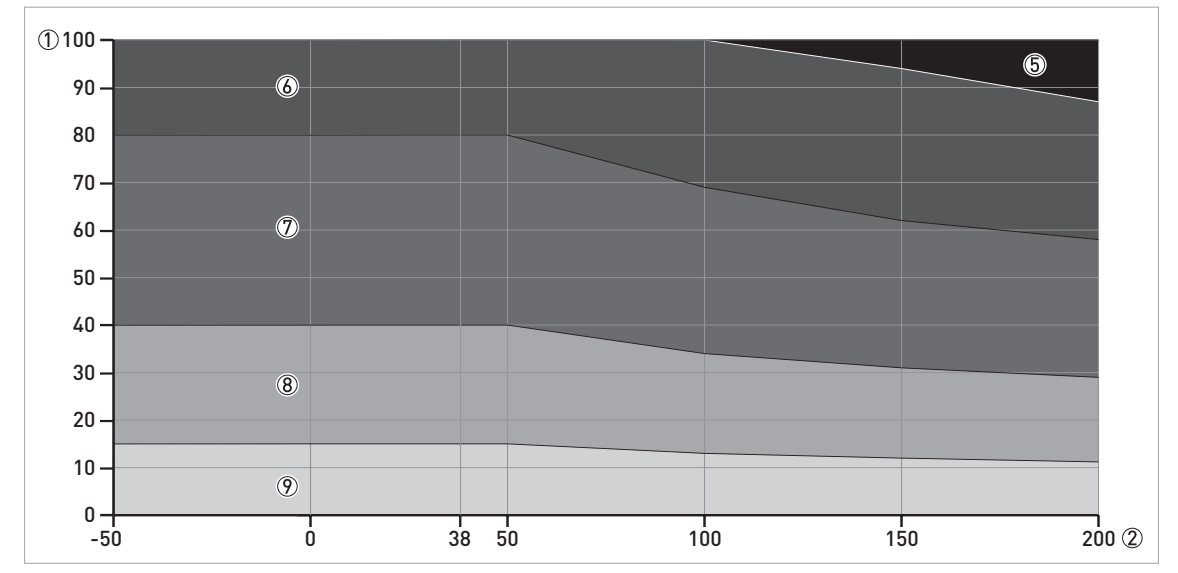

Figure 8-11: Pressure / temperature de-rating (ASME B16.5), all other probe types, in °C and barg

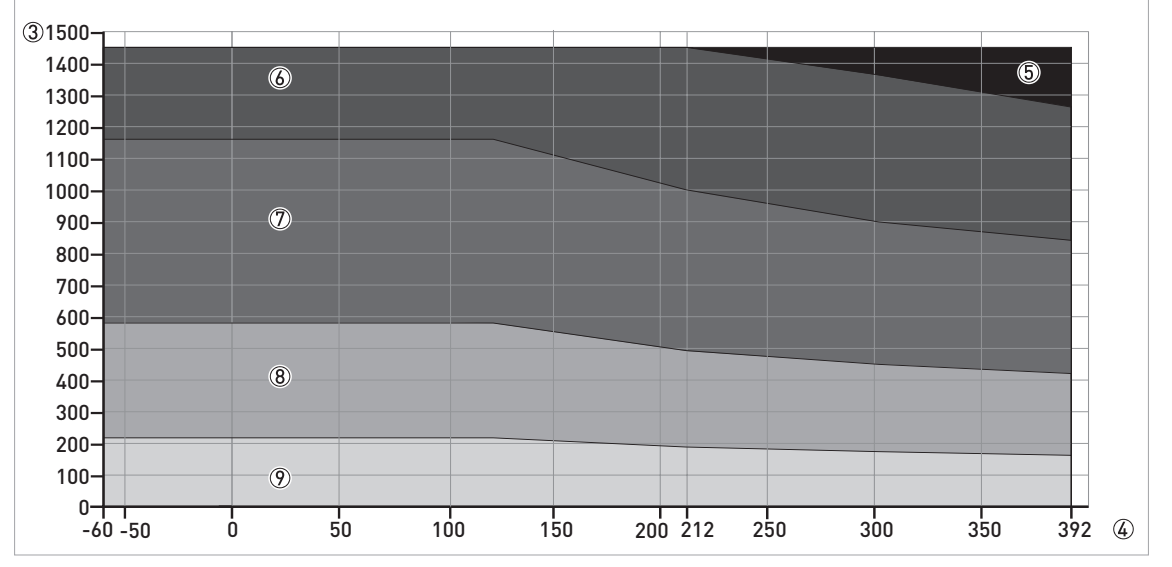

Figure 8-12: Pressure / temperature de-rating (ASME B16.5), all other probe types, in °F and psig

- ① p [barg]
- ② T[°C]
- ③ p [psig]
- ④ T [°F]
- (5) Flange connection, Class 1500: RJ flange facing only. Threaded connection, NPT (ASME B1.20.1).
- (6) Flange connection, Class 900: LT, LG, ST, SG and RJ flange facings only
- D Flange connection, Class 600
- (8) Flange connection, Class 300
- ⑦ Flange connection, Class 150

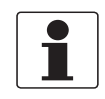

# INFORMATION!

The stress calculation agrees with ASME VIII Div. 1. The bolts used are made of SA193 B8M. Flange facings: LT = large tongue, LG = large groove, ST = small tongue, SG = small groove and RJ = ring joint.

# 8.5 Measurement limits

# Double cable and double rod probes

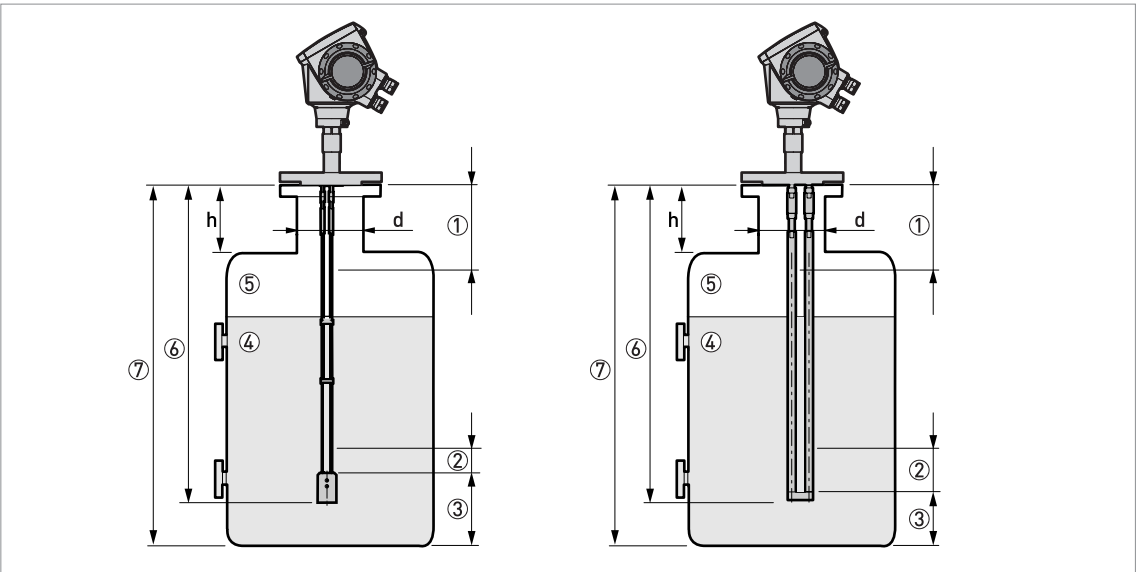

Figure 8-13: Measurement limits of the double cable probes (on the left side) and double rod probes (on the right side)

- ① A1, Top dead zone: Distance from the flange to the top limit of the measuring range. Refer to the notes and table that follow.
- ② A2, Bottom dead zone: Length at the end of the probe, where measurement is not linear.
- ③ **D, non measurement zone:** Zone where measurement cannot be taken.
- ④ Product 1
- (5) Gas (Air)
- (6) L, Probe length: Length specified by the customer in the order. This is also the maximum measuring length for some probe types in direct mode and all devices that operate in TBF mode.
- ⑦ Tank Height

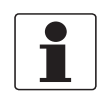

#### INFORMATION!

*h* is the height of the nozzle. *d* is the diameter of the tank nozzle.

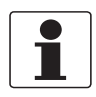

# INFORMATION!

- If h < d, then the top dead zone (A1) is equal to the top dead zone for the probe only. Refer to the table that follows.
- If h ≥ d, then the top dead zone (A1) is equal to the tank nozzle height plus the top dead zone for the probe.

# Measurement limits in mm and inches

| Probes                     | Top dead zone, A1<br>ε <sub>r</sub> = 80 |          | Bottom dead<br>zone, A2<br>ε <sub>r</sub> = 80 |          | Top dead zone, A1 $\epsilon_r$ = 2.3 |          | Bottom dead<br>zone, A2<br>ε <sub>r</sub> = 2.3 |          |
|----------------------------|------------------------------------------|----------|------------------------------------------------|----------|--------------------------------------|----------|-------------------------------------------------|----------|
|                            | [mm]                                     | [inches] | [mm]                                           | [inches] | [mm]                                 | [inches] | [mm]                                            | [inches] |
| Double rod<br>Double cable | 125                                      | 4.9      | 10                                             | 0.4      | 165                                  | 6.5      | 50                                              | 1.95     |

80 is  $\varepsilon_r$  of water; 2.3 is  $\varepsilon_r$  of oil

# Single cable and single rod probes

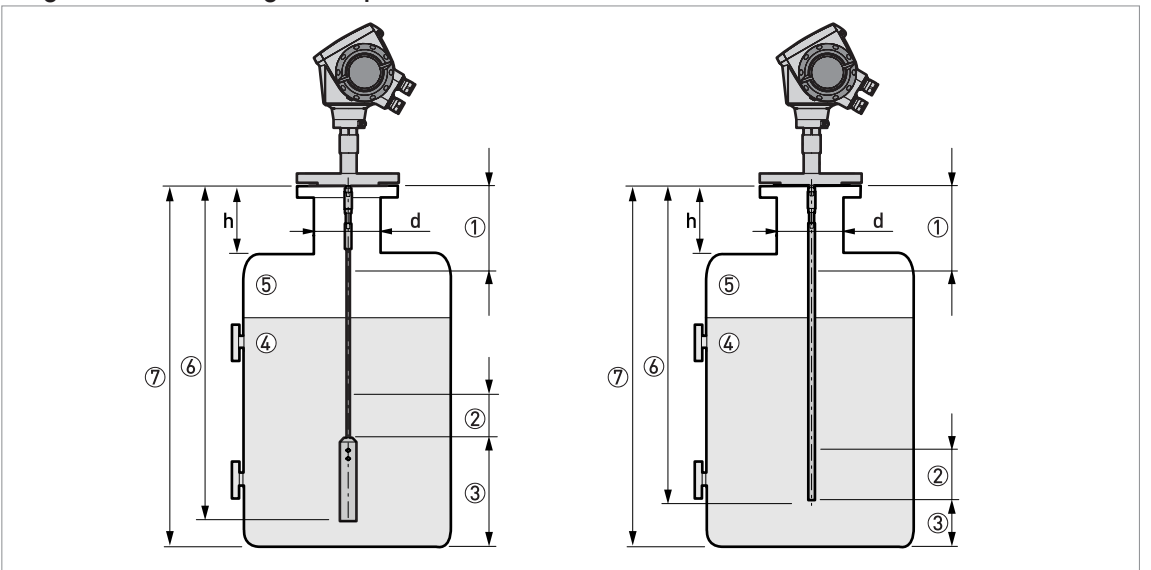

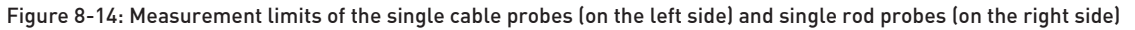

- ① A1, Top dead zone: Distance from the flange to the top limit of the measuring range. Refer to the notes and table that follow.
- ② A2, Bottom dead zone: Length at the end of the probe, where measurement is not linear.
- ③ **D, non measurement zone:** Zone where measurement cannot be taken.
- ④ Product 1
- (5) Gas (Air)
- (6) L, Probe length: Length specified by the customer in the order. This is also the maximum measuring length for some probe types in direct mode and all devices that operate in TBF mode.
- ⑦ Tank Height

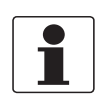

# INFORMATION!

*h* is the height of the nozzle. *d* is the diameter of the tank nozzle.

# *INFORMATION!*If h < d, then the top dead zone (A1) is equal to the top dead zone for the probe only. Refer to the table that follows.</li>

If h ≥ d, then the top dead zone (A1) is equal to the tank nozzle height plus the top dead zone for the probe.

# Measurement limits in mm and inches

| Probes                     | Top dead zone, A1<br>$\varepsilon_r = 80$ |          | Bottom dead<br>zone, A2<br>ε <sub>r</sub> = 80 |          | Top dead zone, A1 $\epsilon_r$ = 2.3 |          | Bottom dead<br>zone, A2<br>ε <sub>r</sub> = 2.3 |          |
|----------------------------|-------------------------------------------|----------|------------------------------------------------|----------|--------------------------------------|----------|-------------------------------------------------|----------|
|                            | [mm]                                      | [inches] | [mm]                                           | [inches] | [mm]                                 | [inches] | [mm]                                            | [inches] |
| Single rod<br>Single cable | 200                                       | 7.9      | 10                                             | 0.4      | 250                                  | 9.9      | 50                                              | 1.95     |

#### Coaxial probe

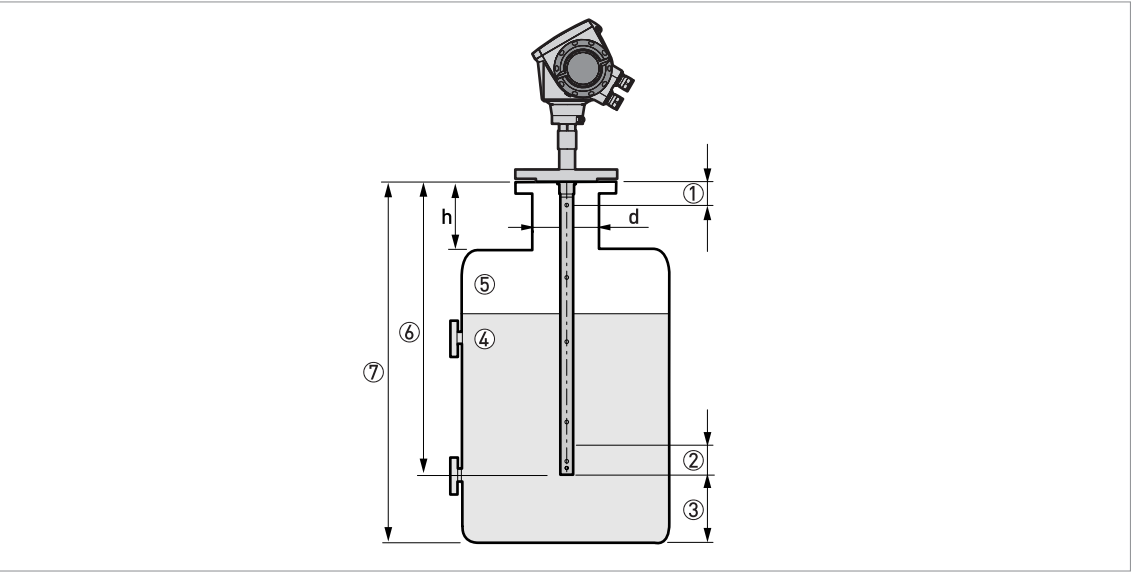

#### Figure 8-15: Measurement limits of the coaxial probe

- ① A1, Top dead zone: Distance from the flange to the top limit of the measuring range. Refer to the notes and table that follow.
- ② A2, Bottom dead zone: Length at the end of the probe, where measurement is not linear.
- ③ **D, non measurement zone:** Zone where measurement cannot be taken.
- ④ Product 1
- (5) Gas (Air)
- ⑥ L, Probe length: Length specified by the customer in the order. This is also the maximum measuring length for some probe types in direct mode and all devices that operate in TBF mode.
- ⑦ Tank Height

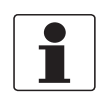

#### INFORMATION!

*h* is the height of the nozzle. *d* is the diameter of the tank nozzle.

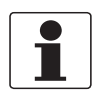

#### INFORMATION!

The dimensions of the tank nozzle have no effect on the top dead zone of the coaxial probe.

# Measurement limits in mm and inches

| Probes                        | Top dead zone, A1<br>ε <sub>r</sub> = 80 |          | Bottom dead<br>zone, A2<br>ε <sub>r</sub> = 80 |          | Top dead zone, A1 $\epsilon_r$ = 2.3 |          | Bottom dead<br>zone, A2<br>ε <sub>r</sub> = 2.3 |          |
|-------------------------------|------------------------------------------|----------|------------------------------------------------|----------|--------------------------------------|----------|-------------------------------------------------|----------|
|                               | [mm]                                     | [inches] | [mm]                                           | [inches] | [mm]                                 | [inches] | [mm]                                            | [inches] |
| Coaxial, flange<br>connection | 35                                       | 1.4      | 10                                             | 0.4      | 35                                   | 1.4      | 50                                              | 1.95     |
| Coaxial, threaded connection  | 65                                       | 2.6      | 10                                             | 0.4      | 65                                   | 2.6      | 50                                              | 1.95     |

# 8.6 Dimensions and weights

# **Converter and compact version**

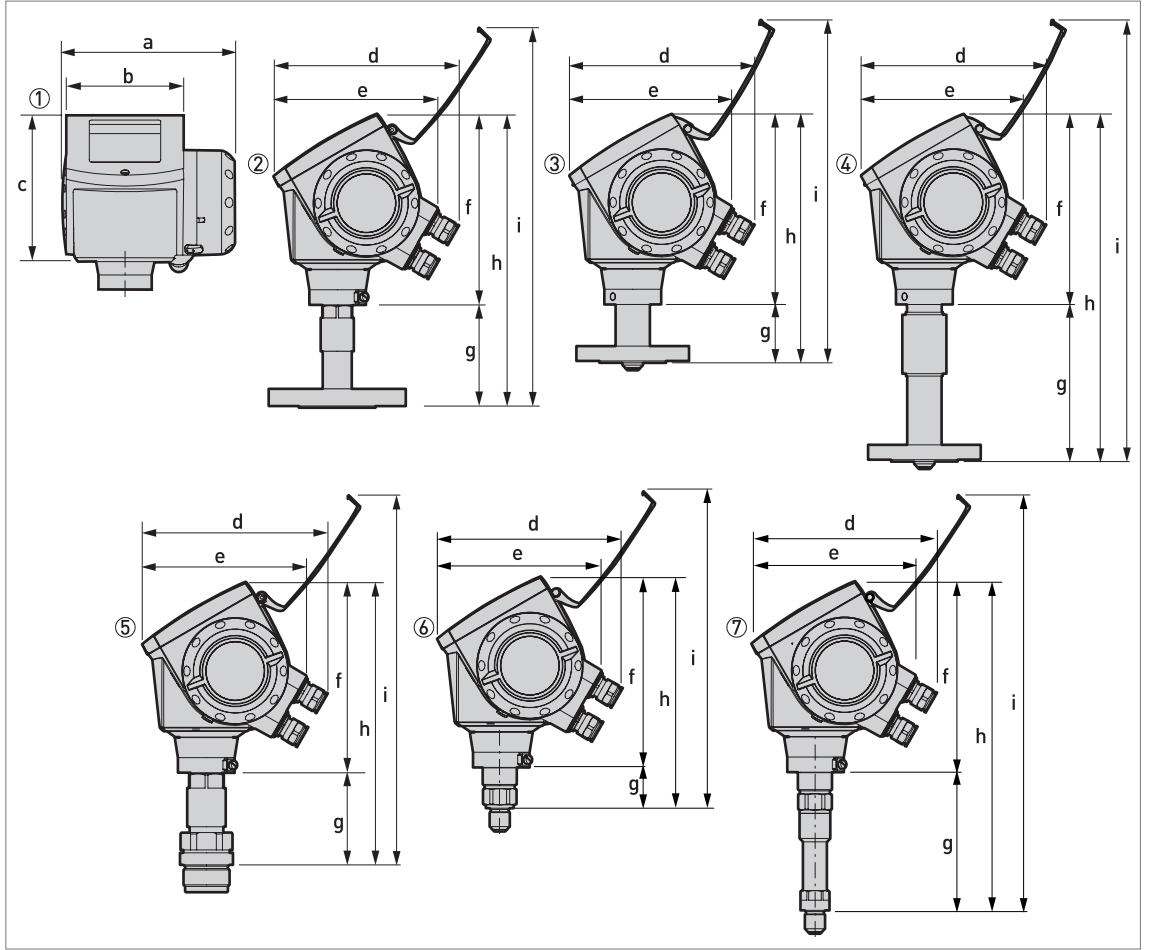

Figure 8-16: Converter and compact version

- ① Converter (front view)
- ② Flange version for all probes except the Ø2 mm / 0.08" single cable probe (right side)
- ③ Flange version for Ø2 mm / 0.08" single cable probe High-Pressure (HP) version (right side)
- Flange version for Ø2 mm / 0.08" single cable probe High-Temperature (HT) and High-Temperature/High-Pressure (HT/HP) versions (right side)
- (5) Thread version for all probes except the Ø2 mm / 0.08" single cable probe (right side)
- (6) Thread version for Ø2 mm / 0.08" single cable probe High-Pressure (HP) version (right side)
- Thread version for Ø2 mm / 0.08" single cable probe High-Temperature (HT) and High-Temperature/High-Pressure (HT/HP) versions (right side)

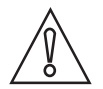

# CAUTION!

- Cable glands are delivered on demand with non-Ex, Ex i- and Ex d-approved devices.
- Non-Ex and Ex i fittings are plastic and Ex d fittings are metallic. Non-Ex fittings are black and Ex i fittings are blue.
- The diameter of the outer sheath of the cable must be 7...12 mm or 0.28...0.47.
- Cable glands for FM- or CSA-approved devices must be supplied by the customer.
### Dimensions and weights in mm and kg

|                                                  |     | Dimensions [mm] |       |       |     |     |     |          |           | Weights |
|--------------------------------------------------|-----|-----------------|-------|-------|-----|-----|-----|----------|-----------|---------|
|                                                  | а   | b               | с     | d     | е   | f   | g   | h        | i         | [Kg]    |
| Converter                                        | 180 | 122             | 158.5 | 182 ① | 170 | 197 | _   | _        | _         | 3.3     |
| Flange, single cable Ø2<br>– version HTor HT/HP  | 180 | 122             | 158.5 | 182 ① | 170 | 197 | 160 | 357<br>② | 450<br>②  | 615     |
| Flange, single cable Ø2<br>– version HP          | 180 | 122             | 158.5 | 182 ① | 170 | 197 | 59  | 256<br>② | 349<br>②  | 514     |
| Flange, all other probes                         | 180 | 122             | 158.5 | 182 ① | 170 | 197 | 123 | 320<br>② | 357<br>②  | 412     |
| Thread, single cable Ø2<br>– version HT or HT/HP | 180 | 180             | 158.5 | 182 ① | 170 | 197 | 144 | 341<br>② | 37<br>8 ② | 4.5     |
| Thread, single cable Ø2<br>– version HP          | 180 | 180             | 158.5 | 182 ① | 170 | 197 | 43  | 240<br>② | 277<br>②  | 4       |
| Thread, all other probes                         | 180 | 122             | 158.5 | 182 ① | 170 | 197 | 95  | 292<br>② | 329<br>②  | 3       |

This dimension is subject to the size of the cable gland used

2 With 30 kV ESD protection option: add 99 mm to this dimension. With Metaglas® option: add 43 mm to this dimension.

#### Dimensions and weights in inches and lb

|                                                     |     | Dimensions [inches] |     |       |     |     |     |           |           | Weights  |
|-----------------------------------------------------|-----|---------------------|-----|-------|-----|-----|-----|-----------|-----------|----------|
|                                                     | а   | b                   | с   | d     | е   | f   | g   | h         | i         | נטן      |
| Converter                                           | 7.1 | 4.8                 | 6.2 | 7.2 ① | 6.7 | 7.8 | _   | _         |           | 7.3      |
| Flange, single cable Ø0.08<br>– version HT or HT/HP | 7.1 | 4.8                 | 6.2 | 7.2 ① | 6.7 | 7.8 | 6.2 | 14<br>②   | 17.7<br>② | 13.233.1 |
| Flange, single cable Ø0.08<br>– version HP          | 7.1 | 4.8                 | 6.2 | 7.2 ① | 6.7 | 7.8 | 2.3 | 10.1<br>② | 13.7<br>② | 1130.9   |
| Flange, all other probes                            | 7.1 | 4.8                 | 6.2 | 7.2 ① | 6.7 | 7.8 | 4.8 | 12.6<br>② | 14.1<br>② | 8.826.5  |
| Thread, single cable Ø0.08<br>– version HT or HT/HP | 7.1 | 4.8                 | 6.2 | 7.2 ① | 6.7 | 7.8 | 5.6 | 13.4<br>② | 14.9<br>② | 9.9      |
| Thread, single cable Ø0.08<br>– version HP          | 7.1 | 4.8                 | 6.2 | 7.2 ① | 6.7 | 7.8 | 1.6 | 9.4<br>②  | 10.9<br>② | 8.8      |
| Thread, all other probes                            | 7.1 | 4.8                 | 6.2 | 7.2 ① | 6.7 | 7.8 | 3.7 | 11.5<br>② | 12.9<br>② | 6.6      |

This dimension is subject to the size of the cable gland used

2 With 30 kV ESD protection option: add 3.9" to this dimension. With Metaglas® option: add 1.7" to this dimension.

# 8 TECHNICAL DATA

# **Remote version** d е 1 2 3 с 1 C1 h p g k p s m n 0

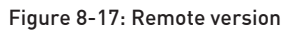

- ① Front view
- 2 Left side
- ③ Rear view

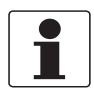

#### INFORMATION!

- A wall bracket is supplied with the remote version. You can attach the wall bracket to a wall or pipe (DN50...100 / 2<sup>\*</sup>...4<sup>\*\*</sup>). For the assembly procedure, refer to How to assemble the remote version on page 50.
- For more data about the dimensions of the remote converter (dimensions "a", "b", "c", "d" and "e"), refer to the illustration and tables for "Converter and compact version".

07/2015 - 4000172307 - MA OPTIFLEX 1300 R08 en

#### Dimensions and weights in mm and kg

|                   | Dimensions [mm] |     |      |       |     |       |     |         |    | Weights |    |    |     |     |               |
|-------------------|-----------------|-----|------|-------|-----|-------|-----|---------|----|---------|----|----|-----|-----|---------------|
|                   | C1              | f   | g    | h     | k   | ι     | m   | n       | ο  | р       | r  | s  | t   | u   | [Kg]          |
| Remote<br>version | 165             | 197 | 98.5 | 295.5 | 150 | 150.4 | 100 | 86<br>① | 58 | 60      | 21 | 58 | 183 | 117 | 6.6<br>12.8 ② |

① With 30 kV ESD protection option: add 99 mm to this dimension. With Metaglas® option: add 43 mm to this dimension.

2 Wall bracket (1.4 kg) + converter support (1.5 kg) + remote probe converter (2.7 kg) + flexible conduit (2 m: 1 kg; 4.5 m: 2.25 kg; 9.5 m: 4.75 kg; 14.5 m: 7.25 kg)

#### Dimensions and weights in inches and lb

|                   | Dimensions [inches] |      |      |       |      |      |      |           | Weights |      |      |      |      |      |                |
|-------------------|---------------------|------|------|-------|------|------|------|-----------|---------|------|------|------|------|------|----------------|
|                   | C1                  | f    | g    | h     | k    | ι    | m    | n         | 0       | р    | r    | S    | t    | u    | נטן            |
| Remote<br>version | 6.50                | 7.76 | 3.88 | 11.64 | 5.91 | 5.92 | 3.94 | 3.39<br>① | 2.28    | 2.36 | 0.83 | 2.28 | 7.20 | 4.60 | 14.6<br>28.3 ② |

① With 30 kV ESD protection option: add 3.9" to this dimension. With Metaglas® option: add 1.7" to this dimension.

② Wall bracket (3.1 lb) + converter support (3.3 lb) + remote probe converter (6.0 lb) + flexible conduit (6.6 ft: 2.2 lb; 14.8 ft: 5.0 lb; 31.2 ft: 10.5 lb; 47.6 ft: 16.0 lb)

#### **Remote version limits**

- For interface and solid (powder, granulate) applications, the maximum extension length is 4.5 m / 14.8 ft.
- For liquid level applications, the maximum measuring range is reduced according to the length of the coaxial cable between the flange and the converter (extension length).

| Extensi | on length | Max. measuring range (or sensor length, L) |      |  |  |
|---------|-----------|--------------------------------------------|------|--|--|
| [m]     | [ft]      | [m]                                        | [ft] |  |  |
| 2       | 6.6       | 30                                         | 98   |  |  |
| 4.5     | 14.8      | 25                                         | 82   |  |  |
| 9.5     | 31.2      | 15                                         | 29   |  |  |
| 14.5    | 47.6      | 5                                          | 16.4 |  |  |

### Applications for the remote version

- Tanks which are subjected to a lot of vibration
- Limited space on the top of the tank or limited access (due to the size of the compact converter)
- Remote display at the bottom of the tank

# **B** TECHNICAL DATA

### Weather protection option

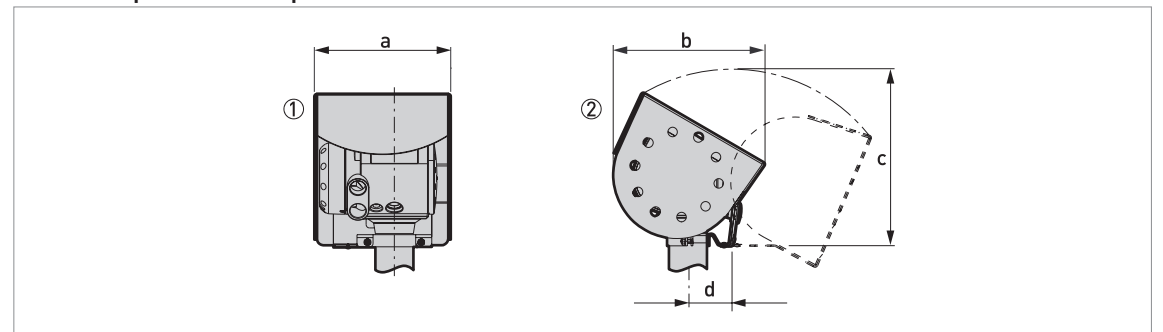

Figure 8-18: Weather protection option

- ① Weather protection (rear view)
- Weather protection (left side)

## Dimensions and weights in mm and kg

|                       |     | Weights [kg] |       |    |     |
|-----------------------|-----|--------------|-------|----|-----|
|                       | а   | b            | с     | d  |     |
| Weather<br>protection | 208 | 231.5        | 268 ① | 66 | 2.9 |

① Radius

### Dimensions and weights in inches and lb

|                       |     | Weights [lb] |        |     |     |
|-----------------------|-----|--------------|--------|-----|-----|
|                       | а   | b            | с      | d   |     |
| Weather<br>protection | 8.2 | 9.1          | 10.6 ① | 2.6 | 6.4 |

1 Radius

### ESD protection and Metaglas® options

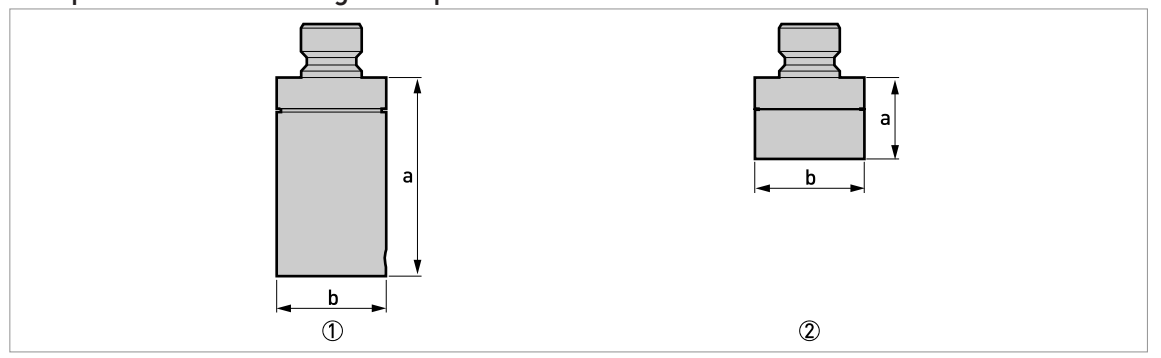

#### Figure 8-19: ESD protection and secondary Metaglas® seal options

- ① Optional ESD protection (30 kV) for solid applications
- ② Optional Metaglas® (dual process sealing system for dangerous products)

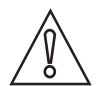

### CAUTION!

The ESD protection and the Metaglas® options cannot be fitted to the same device.

#### Special options: Dimensions and weights in mm and kg

| Options              | Dimensi | Weights [kg] |      |
|----------------------|---------|--------------|------|
|                      | а       | b            |      |
| ESD protection 30 kV | 99      | Ø58          | 0.85 |
| Metaglas®            | 43      | Ø58          | 0.83 |

#### Special options: Dimensions and weights in inches and lb

| Options              | Dimensio | ns [inches] | Weights [lb] |
|----------------------|----------|-------------|--------------|
|                      | а        | b           |              |
| ESD protection 30 kV | 3.9      | Ø2.3        | 1.87         |
| Metaglas®            | 1.7      | Ø2.3        | 1.82         |

# **B** TECHNICAL DATA

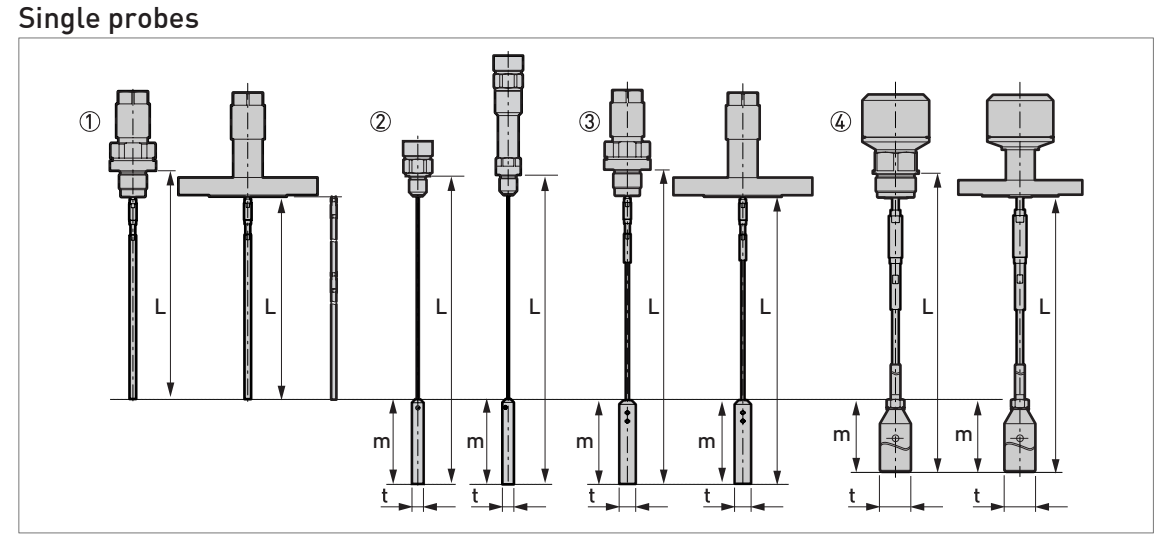

#### Figure 8-20: Single probe options

- ① Single rod Ø8 mm / Ø0.32" (thread and flange versions). A segmented probe option is shown on the right side. An optional protective sheath is available on request for the flange version.
- ② Single cable Ø2 mm / Ø0.08" (the only thread version for the High-Pressure (HP) option and the only thread version for the High-Temperature (HT) and High-Temperature/High-Pressure (HT/HP) options)
- (3) Single cable  $\emptyset$ 4 mm /  $\emptyset$ 0.16" (thread and flange versions an optional FEP coating is available on request)
- ④ Single cable Ø8 mm / Ø0.32" (thread and flange versions)

#### INFORMATION!

A wide range of counterweights and anchoring solutions are available. For dimensional data, refer to the pages that follow. For installation data, refer to How to attach probes to the bottom of the tank on page 25.

#### Single probes: Dimensions in mm

| Probes                         | Dimensions [mm] |        |       |     |  |  |  |  |
|--------------------------------|-----------------|--------|-------|-----|--|--|--|--|
|                                | L min.          | L max. | m     | t   |  |  |  |  |
| Single rod Ø8 mm ①             | 600 ②           | 4000   | -     | -   |  |  |  |  |
| Single rod Ø8 mm (segmented) ③ | 600 ②           | 6000   | _     | -   |  |  |  |  |
| Single cable Ø2 mm ④           | 600 ②           | 35000  | 100   | Ø14 |  |  |  |  |
| Single cable Ø4 mm ⑤           | 600 ②           | 35000  | 100   | Ø20 |  |  |  |  |
| Single cable Ø8 mm ⑤           | 600 ②           | 35000  | 245 6 | Ø38 |  |  |  |  |

① A device with this probe option must be assembled on site. For the assembly procedure, refer to "How to assemble the single rod probe (single-piece probe)" in the Installation chapter.

② A shorter probe length is available on request

③ A device with this probe option must be assembled on site. For the assembly procedure, refer to "How to assemble the single rod probe (segmented probe)" in the Installation chapter.

④ 1 counterweight option (Ø14×100 mm). No anchoring solution is available.

(5) Refer to the end of this section for data about all the probe end options

⑥ This value is for the Ø38 mm counterweight. If you ordered the Ø12 mm counterweight: 100 mm

#### Single probes: Dimensions in inches

| Probes                          | Dimensions [inches] |        |       |      |  |  |  |  |
|---------------------------------|---------------------|--------|-------|------|--|--|--|--|
|                                 | L min.              | L max. | m     | t    |  |  |  |  |
| Single rod Ø0.32" ①             | 24 ②                | 158    | -     | -    |  |  |  |  |
| Single rod Ø0.32" (segmented) ③ | 24 ②                | 236    | _     | _    |  |  |  |  |
| Single cable Ø0.08" ④           | 24 ②                | 1378   | 3.9   | Ø0.6 |  |  |  |  |
| Single cable Ø0.16" ⑤           | 24 ②                | 1378   | 3.9   | Ø0.8 |  |  |  |  |
| Single cable Ø0.32" ⑤           | 24 ②                | 1378   | 9.6 6 | Ø1.5 |  |  |  |  |

① A device with this probe option must be assembled on site. For the assembly procedure, refer to "How to assemble the single rod probe (single-piece probe)" in the Installation chapter.

O A shorter probe length is available on request

③ A device with this probe option must be assembled on site. For the assembly procedure, refer to "How to assemble the single rod probe (segmented probe)" in the Installation chapter.

④ 1 counterweight option (Ø0.6×3.9"). No anchoring solution is available.

(5) Refer to the end of this section for data about all the probe end options

(6) This value is for the Ø1.5" counterweight. If you ordered the Ø0.5" counterweight: 3.9"

# 8 TECHNICAL DATA

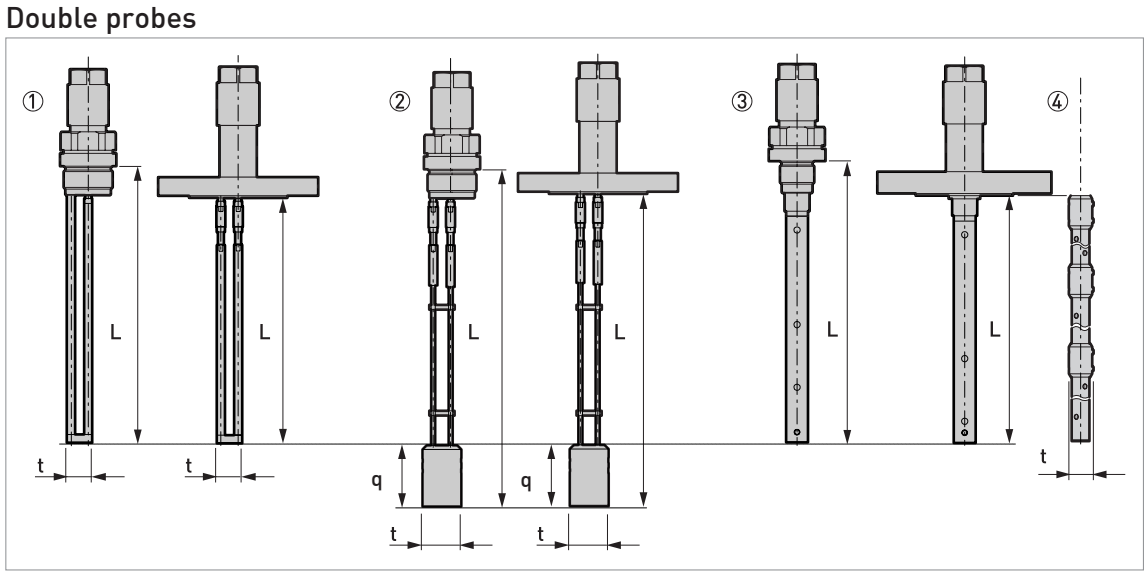

#### Figure 8-21: Double probe options

- ① Double rod Ø8 mm / Ø0.32" (thread and flange versions)
- ② Double cable Ø4 mm / Ø0.16" (thread and flange versions)
- ③ Coaxial Ø22 mm / Ø0.87" (thread and flange versions)

## INFORMATION!

1

A wide range of counterweights and anchoring solutions are available. For dimensional data, refer to the pages that follow. For installation data, refer to How to attach probes to the bottom of the tank on page 25.

#### Double probes: Dimensions in mm

| Probes                       | Dimensions [mm] |        |    |     |
|------------------------------|-----------------|--------|----|-----|
|                              | L min.          | L max. | q  | t   |
| Double rod Ø8 mm             | 600 ①           | 4000   | -  | 25  |
| Double cable Ø4 mm ②         | 600 ①           | 8000   | 60 | Ø38 |
| Coaxial Ø22 mm               | 300 ①           | 6000   | -  | -   |
| Coaxial Ø22 mm (segmented) ③ | 300 ①           | 6000   | _  | Ø28 |

① A shorter probe length is available on request

O Refer to the end of this section for data about all the probe end options

③ A device with this probe option must be assembled on site. For the assembly procedure, refer to "How to assemble the segmented coaxial probe" in the Installation chapter.

#### Double probes: Dimensions in inches

| Probes                       | Dimensions [inches] |        |     |      |
|------------------------------|---------------------|--------|-----|------|
|                              | L min.              | L max. | q   | t    |
| Double rod Ø0.32"            | 24 ①                | 158    | -   | 1.0  |
| Double cable Ø0.16" ②        | 24 ①                | 315    | 2.4 | Ø1.5 |
| Coaxial Ø0.87"               | 12 ①                | 236    | -   | -    |
| Coaxial Ø0.87" (segmented) ③ | 12 ①                | 236    | _   | Ø1.1 |

A shorter probe length is available on request

O Refer to the end of this section for data about all the probe end options

③ A device with this probe option must be assembled on site. For the assembly procedure, refer to "How to assemble the segmented coaxial probe" in the Installation chapter.

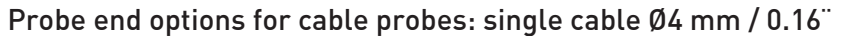

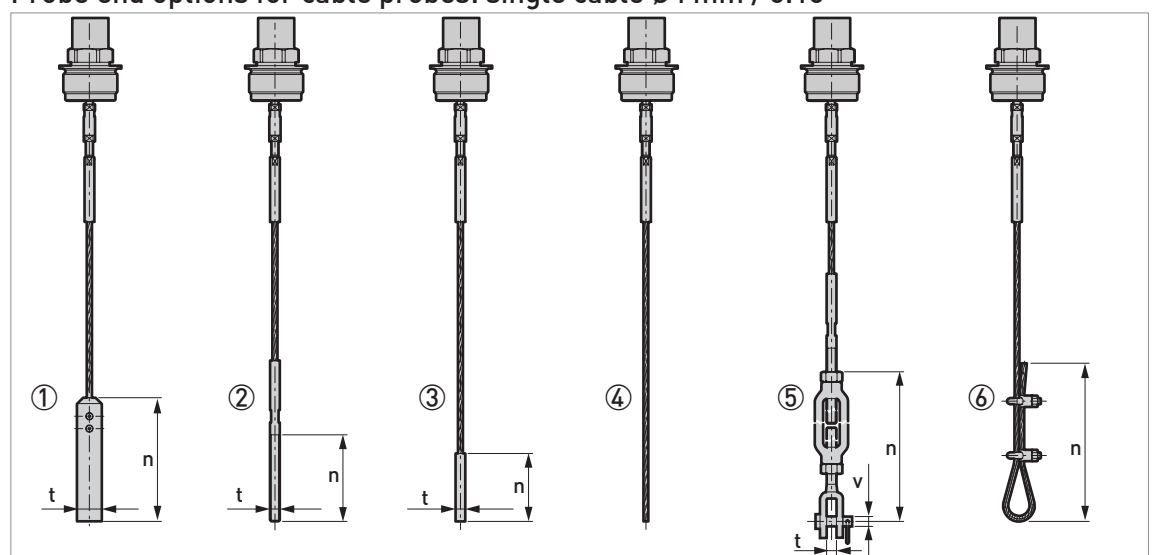

Figure 8-22: Probe end options for cable probes: single cable 04 mm / 0.16"

- ① Standard counterweight
- 2 Threaded end
- ③ Crimped end
- ④ Open end
- 5 Turnbuckle
- 6 Chuck

## Dimensions in mm

| Probe end type | Dimensions [mm] |     |    |
|----------------|-----------------|-----|----|
|                | n               | t   | v  |
| Counterweight  | 100             | Ø20 | _  |
| Threaded end   | 70              | M8  | _  |
| Crimped end    | 55              | Ø8  | _  |
| Open end       | _               | —   | _  |
| Turnbuckle     | 172 ①           | 11  | Ø6 |
| Chuck          | 300             |     | _  |

① Minimum length

### **Dimensions in inches**

| Probe end type | Dimensions [inches] |      |      |
|----------------|---------------------|------|------|
|                | n                   | t    | v    |
| Counterweight  | 3.9                 | Ø0.8 | —    |
| Threaded end   | 2.8                 | M8   | _    |
| Crimped end    | 2.2                 | Ø0.3 | —    |
| Open end       | _                   | —    | _    |
| Turnbuckle     | 6.8 ①               | 0.4  | Ø0.2 |
| Chuck          | 11.8                | —    | _    |

① Minimum length

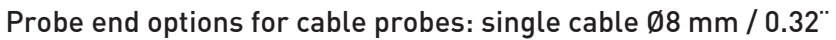

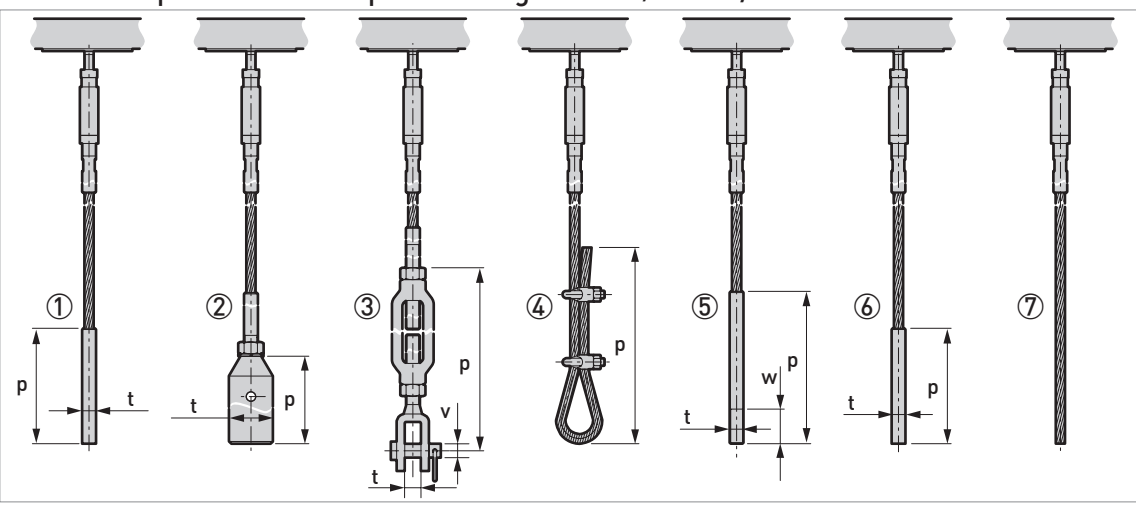

Figure 8-23: Probe end options for cable probes: single cable Ø8 mm / 0.32"

- 1 Standard counterweight 1
- ② Standard counterweight 2
- ③ Turnbuckle
- (4) Chuck
- 5 Threaded end
- 6 Crimped end
- ⑦ Open end

## Dimensions in mm

| Probe end type  | Dimensions [mm] |     |     |    |
|-----------------|-----------------|-----|-----|----|
|                 | р               | t   | v   | w  |
| Counterweight 1 | 100             | Ø12 | _   |    |
| Counterweight 2 | 245             | Ø38 | _   | _  |
| Turnbuckle      | 293 ①           | 14  | Ø12 | —  |
| Chuck           | 300             | _   | _   | _  |
| Threaded end    | 132             | M12 |     | 30 |
| Crimped end     | 100             | Ø12 | _   |    |
| Open end        | _               | —   | _   | _  |

① Minimum length

#### **Dimensions in inches**

| Probe end type  | Dimensions [inches] |      |          |     |
|-----------------|---------------------|------|----------|-----|
|                 | р                   | t    | v        | w   |
| Counterweight 1 | 3.9                 | Ø0.5 | <u> </u> |     |
| Counterweight 2 | 9.6                 | Ø1.5 |          |     |
| Turnbuckle      | 11.5 ①              | 0.6  | Ø0.5     | —   |
| Chuck           | 11.8                | _    | _        | _   |
| Threaded end    | 5.2                 | M12  | —        | 1.2 |
| Crimped end     | 3.9                 | Ø0.5 | _        | _   |
| Open end        | —                   | —    | —        | —   |

① Minimum length

### Probe end options for cable probes: double cable Ø4 mm / 0.16"

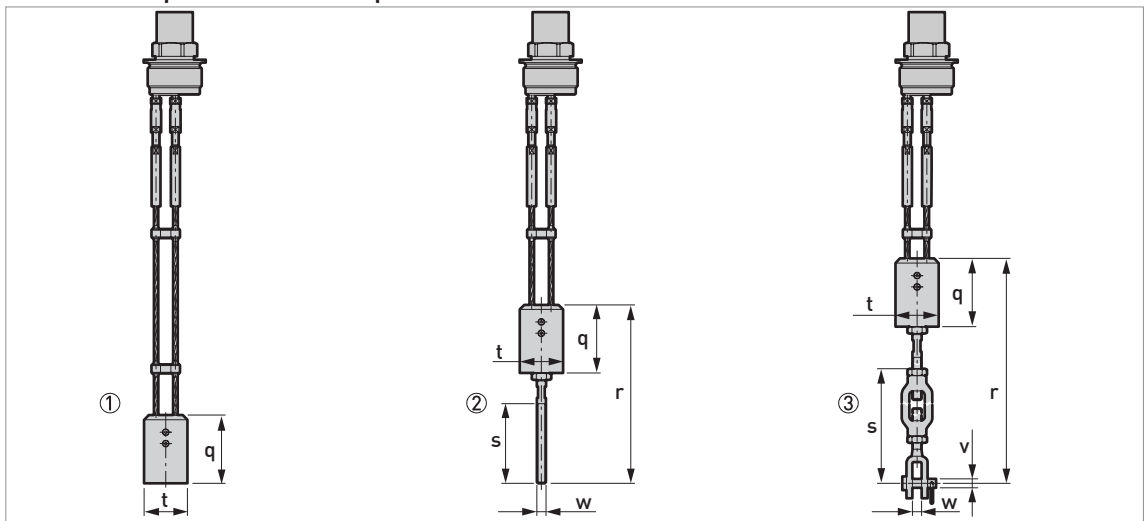

Figure 8-24: Probe end options for cable probes: double cable Ø4 mm / 0.16"

1 Standard counterweight

② Threaded end③ Turnbuckle

## Dimensions in mm

| Probe end type | Dimensions [mm] |         |       |     |    |    |
|----------------|-----------------|---------|-------|-----|----|----|
|                | q               | r       | S     | t   | v  | w  |
| Counterweight  | 60              | _       | _     | Ø38 | _  | _  |
| Threaded end   | 60              | 157     | 70    | Ø38 | _  | M8 |
| Turnbuckle     | 60              | 289 ±46 | 172 ① | Ø38 | Ø6 | 11 |

① Minimum length

### **Dimensions in inches**

| Probe end type | Dimensions [inches] |           |       |      |      |     |
|----------------|---------------------|-----------|-------|------|------|-----|
|                | q                   | r         | S     | t    | v    | w   |
| Counterweight  | 2.4                 | _         | _     | Ø1.5 | _    | _   |
| Threaded end   | 2.4                 | 6.2       | 2.8   | Ø1.5 | _    | M8  |
| Turnbuckle     | 2.4                 | 11.4 ±1.8 | 6.8 ① | Ø1.5 | Ø0.2 | 0.4 |

① Minimum length

# Probe weights

| Probes                     | Min. pr           | Min. process connection size                                                                             |        |         |
|----------------------------|-------------------|----------------------------------------------------------------------------------------------------|--------|---------|
|                            | Thread            | Flange                                                                                                   | [kg/m] | [lb/ft] |
| Single cable Ø2 mm / 0.08" | G ½A; ½ NPTF      | DN25 in PN16, PN40, PN63 or<br>PN100; 1" in 150 lb, 600 lb, 900 lb,<br>1500 lb or 2500 lb; 1½" in 300 lb | 0.016  | 0.01    |
| Single cable Ø4 mm / 0.16" | G ¾A; ¾ NPT       | DN25 in PN16, PN40, PN63 or<br>PN100; 1" in 150 lb, 600 lb, 900 lb or<br>1500 lb; 1½" in 300 lb          | 0.12   | 0.08    |
| Single cable Ø8 mm / 0.32" | G 11⁄2A; 11⁄2 NPT | DN40 in PN16, PN40, PN63 or<br>PN100; 1½" in 150 lb, 300 lb, 600 lb,<br>900 lb or 1500 lb                | 0.41   | 0.28    |
| Double cable Ø4 mm / 0.16" | G 11⁄2A; 11⁄2 NPT | DN50 in PN16, PN40, PN63 or<br>PN100; 2" in 150 lb, 300 lb, 600 lb,<br>900 lb or 1500 lb                 | 0.24   | 0.16    |
| Single rod Ø8 mm / 0.32"   | G ¾A; ¾ NPT       | DN25 in PN16, PN40, PN63 or<br>PN100; 1" in 150 lb, 600 lb, 900 lb or<br>1500 lb; 1½" in 300 lb          | 0.41   | 0.28    |
| Double rod Ø8 mm / 0.32"   | G 11⁄2A; 11⁄2 NPT | DN50 in PN16, PN40, PN63 or<br>PN100; 2" in 150 lb, 300 lb, 600 lb,<br>900 lb or 1500 lb                 | 0.82   | 0.56    |
| Coaxial Ø22 mm / 0.87"     | G ¾A; ¾ NPT       | DN25 in PN16, PN40, PN63 or<br>PN100; 1" in 150 lb, 600 lb, 900 lb or<br>1500 lb; 1½" in 300 lb          | 0.79   | 0.53    |

# 9.1 General description

The HART® Protocol is an open digital communication protocol for industry. It is free to use by anyone. It is included in the software embedded in signal converters of HART-compatible devices.

There are 2 classes of devices which support the HART® Protocol: operating devices and field devices. There are 2 classes of operating devices (Master): PC-supported workstations (Primary Master) and manual control units (Secondary Master). These can be used in control centres and other locations. HART® field devices include sensors, converters and actuators. Field devices include 2-wire and 4-wire devices, and also intrinsically-safe versions for use in hazardous areas.

There are 2 primary operation modes for HART-compatible devices: point-to-point mode and multi-drop mode.

If the device is used in point-to-point mode, the HART® Protocol uses the Bell 202 Frequency Shift Keying (FSK) standard to put a digital signal on top of the 4...20 mA signal. The connected device sends and receives digital signals that agree with the HART® Protocol, and sends analog signals at the same time. Only 1 device can be connected to the signal cable.

If the device is used in multi-drop mode, the network only uses a digital signal that agrees with the HART® Protocol. The loop current is set to 4 mA. You can connect a maximum of 15 devices to the signal cable.

An FSK or HART® modem is included in field devices and manual control units. It is necessary to have an external modem for PC-supported workstations. The external modem is connected to the serial interface.

## 9.2 Software history

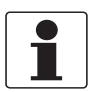

#### INFORMATION!

*In the table below, "x" is a placeholder for possible multi-digit alphanumeric combinations, depending on the available version.* 

| Release date | Devices       | HA              | RT®         |
|--------------|---------------|-----------------|-------------|
|              |               | Device Revision | DD Revision |
| 2008-03      | All revisions | 1               | 2           |

### HART® identification codes and revision numbers

| Manufacturer ID:           | 0x45  |
|----------------------------|-------|
| Device:                    | 0xE4  |
| Device Revision:           | 1     |
| DD Revision                | 2     |
| HART® Universal Revision:  | 5     |
| FC 375/475 system SW.Rev.: | ≥ 1.8 |
| AMS version:               | ≥ 7.0 |
| PDM version:               | —     |
| FDT version:               | ≥ 1.2 |

# 9.3 Connection variants

The signal converter is a 2-wire device with 4...20 mA current output and HART<sup>®</sup> interface.

- Multi-Drop Mode is supported In a Multi-Drop communication system, more than 1 device is connected to a common transmission cable.
- Burst Mode is not supported

## There are two ways of using the HART<sup>®</sup> communication:

- as Point-to-Point connection and
- as Multi-Drop connection with 2-wire connection.

### 9.3.1 Point-to-Point connection - analogue / digital mode

Point-to-Point connection between the signal converter and the HART® Master.

The current output of the device is passive.

Also refer to *Point-to-point networks* on page 59.

### 9.3.2 Multi-Drop connection (2-wire connection)

Up to 15 devices may be installed in parallel (this signal converter and other HART® devices).

For an illustration of multi-drop networks, refer to *Multi-drop networks* on page 60.

For data on communication in multi-drop mode, refer to *Network configuration* on page 86.

# 9.4 HART® device variables

| HART® device variable | Code | Туре    |
|-----------------------|------|---------|
| level                 | 0    | linear  |
| distance              | 1    | linear  |
| interface level       | 2    | linear  |
| interface distance    | 3    | linear  |
| layer                 | 4    | linear  |
| interface conversion  | 5    | $\odot$ |
| distance conversion   | 6    | $\odot$ |
| layer conversion      | 7    | $\odot$ |
| level conversion      | 8    | $\odot$ |
| level mass            | 9    | $\odot$ |
| distance mass         | 10   | 0       |

This depends on the values entered in the conversion table

The HART® dynamic variables PV (Primary Variable), SV (Secondary Variable), TV (Third Variable) and QV (Fourth Variable) can be assigned to any of the device variables.

The HART® dynamic variable PV is always connected to the HART® current output which is, for example, assigned to level measurement.

# 9.5 Field Communicator 375/475 (FC 375/475)

The Field Communicator is a hand terminal from Emerson Process Management that is designed to configure HART® and Foundation Fieldbus devices. Device Descriptions (DDs) are used to integrate different devices into the Field Communicator.

### 9.5.1 Installation

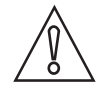

#### CAUTION!

*The Field Communicator cannot be used to correctly configure, operate or read data from the device unless the Device Description (DD) file is installed.* 

#### System and software requirements for the Field Communicator

- System card that includes the "Easy Upgrade Option"
- Field Communicator Easy Upgrade Programming Utility
- HART<sup>®</sup> Device Description file

For more data, refer to the Field Communicator User's Manual.

### 9.5.2 Operation

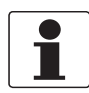

#### INFORMATION!

The Field Communicator will not give you access to the service menu. A simulation is only possible for current outputs.

The Field Communicator and the device's local display use almost the same procedures to operate the signal converter. The online help for each menu item refers to the function number given to each menu item on the local device display. Protection of settings is the same as on the device's local display.

The Field Communicator always saves a complete configuration for communication with AMS.

For more data, refer to *HART*® menu tree for Basic-DD on page 163.

# 9.6 Asset Management Solutions (AMS)

The Asset Management Solutions Device Manager (AMS) is a PC program from Emerson Process Management which is designed to configure and manage HART<sup>®</sup>, PROFIBUS and Foundation-Fieldbus devices. Device Descriptions (DDs) are used to integrate different devices into the AMS.

## 9.6.1 Installation

Please read the README.TXT file in the Installation Kit.

If the Device Description has not been installed at this time, install the Installation Kit HART<sup>®</sup> AMS. This .EXE file is given on the DVD-ROM supplied with the device. You can also download the file from our website.

For installation data, refer to the "AMS Intelligent Device Manager Books Online" section "Basic AMS Functionality > Device Configurations > Installing Device Types > Procedures > Install device types from media".

## 9.6.2 Operation

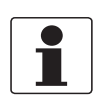

#### INFORMATION!

For more data, refer to HART® menu tree for AMS on page 165.

## 9.6.3 Parameter for the basic configuration

Due to AMS requirements and conventions, there are differences when operating the signal converter with AMS and operating using the local keyboard. The service menu parameters are not supported and simulation is only possible for current outputs. The online help for each parameter contains its function number as a reference to the local device display.

# 9.7 Field Device Tool / Device Type Manager (FDT / DTM)

A Field Device Tool Container (FDT Container) is a PC program used to configure HART<sup>®</sup> devices. To configure a device, an FDT container uses the applicable Device Type Manager (DTM).

### 9.7.1 Installation

Before you operate the device, the Device Type Manager (Device DTM) must be installed in the Field Device Tool Container. This .msi file is given on the DVD-ROM supplied with the device. You can also download the file from our website. For installation and configuration data, refer to the documentation that is supplied with the Device DTM on the DVD-ROM or in the "Downloads" section of the website.

### 9.7.2 Operation

The DTM and the device's local display use almost the same procedures to operate the signal converter. For more data, refer to *Operation* on page 65.

# 9.8 HART<sup>®</sup> menu tree for Basic-DD

#### Abbreviations of the following tables:

- <sup>Opt</sup> Optional, depending on device version and configuration
- Read only

# 9.8.1 Overview Basic-DD menu tree (positions in menu tree)

| 1 Process Variables       | 1 Measurements            |                          |  |
|---------------------------|---------------------------|--------------------------|--|
|                           | 2 Input/Outputs           | 1 Output1                |  |
|                           |                           | 2 Output2                |  |
| 2 HART Variables          |                           |                          |  |
| 3 Access Rights           |                           |                          |  |
| 4 Test                    | 1 Test                    |                          |  |
|                           | 2 Information             | 1 Output 1               |  |
|                           |                           | 2 Ouput 2 <sup>Opt</sup> |  |
|                           |                           | 3 Device ID              |  |
|                           |                           | 4 Quick Setup Summary    |  |
| 5 Save Device Parameters  |                           |                          |  |
| 6 Configuration Variables | 1 Installation Parameters | Units for Tables         |  |
|                           | 2 Output1                 |                          |  |
|                           | 3 Output2                 |                          |  |
|                           | 4 Reset                   |                          |  |
| 7 Service Variables       | 1 Service Parameters      |                          |  |
|                           | 2 Calibration Parameters  |                          |  |
|                           | 3 Maintenance Info        |                          |  |

# 9.8.2 Basic-DD menu tree (details for settings)

#### 1 Process Variables

| 1 Measurements  | 1 Level <sup>Rd</sup> / 2 Distance <sup>Rd</sup> / 3 Distance <sup>Rd</sup> / 4 Volume <sup>Rd</sup> / 5 Ullage Volume <sup>Rd</sup> |                                                                                           |
|-----------------|----------------------------------------------------------------------------------------------------|-------------------------------------------------------------------------------------------|
| 2 Input/Outputs | 1 Output1                                                                                                    | 1 PV is $^{Rd}$ / 2 Distance I1 $^{Rd}$ / 3 %Distance $^{Rd}$                             |
|                 | 2 Output2 <sup>Opt</sup>                                                                                                    | 1 SV is <sup>Rd</sup> / 2 Distance I2 <sup>Rd, Opt</sup> / 3 %Distance <sup>Rd, Opt</sup> |

#### 2 HART variables

| 1 Manufacturer <sup>Rd</sup> |                                                                      |
|------------------------------|----------------------------------------------------------------------|
| 2 Model <sup>Rd</sup>        |                                                                      |
| 3 Field Software Version     | 1 Main CPU Version <sup>Rd</sup> / 2 Comp. CPU Version <sup>Rd</sup> |
| 4 Dev id <sup>Rd</sup>       | ·                                                                    |
| 5 Polling Address            |                                                                      |

# 3 Access Rights

| 1 Supervisor Password ① |  |
|-------------------------|--|
| 2 Service Password      |  |

# 4 Test

| 1 Test        | 1 Distance I1 / 2 Set Ouput1 / 3 Distance I2 <sup>Opt</sup> / 4 Set Output2 <sup>Opt</sup> / 5 Internal Test |                                                                                                    |                                                                                                    |
|---------------|----------------------------------------------------------------------------------------------------|----------------------------------------------------------------------------------------------------|----------------------------------------------------------------------------------------------------|
| 2 Information | 1 Output 1                                                                                                   | 1 PV is <sup>Rd</sup> / 2 Distance 4 mA <sup>Rd</sup> / 3 Distance 20 mA <sup>Rd</sup> /<br>4 Output Range <sup>Rd</sup> / 5 Error Handling <sup>Rd</sup> / 6 Error Handling<br>Delay <sup>Rd</sup> / 7 Polling Address <sup>Rd</sup> |                                                                                                    |
|               | 2 Ouput 2 <sup>Opt</sup>                                                                                     | 1 SV is <sup>Rd</sup> / 2 Distance 4 mA <sup>F</sup><br><sup>Opt</sup> / 4 Output Range <sup>Rd, Opt</sup> / 5<br>6 Error Handling Delay <sup>Rd</sup>                                                                                | <sup>Rd, Opt</sup> / 3 Distance 20 mA <sup>Rd,</sup><br>5 Error Handling <sup>Rd, Opt</sup> /                                                                                                    |
|               | 3 Device ID                                                                                                  | 1 Order Number <sup>Rd</sup> / 2 Versio<br>Number <sup>Rd</sup> / 4 Ex Approval <sup>Rc</sup><br>6 Comp. CPU Version <sup>Rd</sup>                                                                                                    | n Number <sup>Rd</sup> / 3 Service<br><sup>d</sup> / 5 Main CPU Version <sup>Rd</sup> /                                                                                                    |
|               | 4 Quick Setup Summary                                                                                        | 1 Installation Setup<br>Summary                                                                                                    | 1 Tank Height <sup>Rd</sup> /<br>2 Installation Type <sup>Rd</sup> /<br>3 Blocking Distance <sup>Rd</sup>                                                                                        |
|               |                                                                                                    | 2 Application Setup<br>Summary                                                                                                    | 1 Product Type <sup>Rd</sup> / 2 Air<br>Flag <sup>Rd</sup> / 3 Number of<br>Products <sup>Rd</sup> / 4 Product <sup>Rd</sup> /<br>5 Application Type <sup>Rd</sup> / 6 Mix<br>Flag <sup>Rd</sup> |
|               | 5 TAG Number                                                                                                 | ·                                                                                                    |                                                                                                    |
|               | 6 Sensor Length <sup>Rd</sup>                                                                                |                                                                                                    |                                                                                                    |
|               | 7 Probe Length <sup>Rd</sup>                                                                                 |                                                                                                    |                                                                                                    |
|               | 8 Counterweight Type <sup>Rd</sup>                                                                           |                                                                                                    |                                                                                                    |
|               | 9 Calculated Er Value <sup>Rd</sup>                                                                          |                                                                                                    |                                                                                                    |
|               | Application Mode <sup>Rd</sup>                                                                               |                                                                                                    |                                                                                                    |
|               | Custom. Length Unit <sup>Rd</sup>                                                                            |                                                                                                    |                                                                                                    |
|               | Custom. Length Ratio <sup>Rd</sup>                                                                           |                                                                                                    |                                                                                                    |
|               | Custom. Conv. Unit <sup>Rd</sup>                                                                             |                                                                                                    |                                                                                                    |

### **5** Save Device Parameters

# 6 Configuration Variables

| -                         |                                                                                                    |                                         |
|---------------------------|----------------------------------------------------------------------------------------------------|-----------------------------------------|
| 1 Installation Parameters | 1 Application Setup / 2 Installation Type / 3 Tank Height / 4 Probe Length / 5 Auto Probe<br>Length Calculation / 6 Blocking Distance / 7 Detection Delay / 8 Reference Offset / 9 Tank<br>Bottom Offset / Time Constant / Measuring Mode / Product Er / Gas Er / Level<br>Threshold / Interface Threshold <sup>Opt</sup> / Snapshot Recording / Length Unit / Custom. Length<br>Unit / Custom. Length Ratio / Custom. Conv. Unit / Volume Unit / Mass Unit / Product<br>Density / Volume/Mass Table / Linearisation Table / Delete Tables |                                         |
|                           | Units for Tables                                                                                                    | 1 Table Length Unit / 2 Conversion Unit |
| 2 Output1                 | 1 Primary Function / 2 Secondary Function / 3 Tertiary Function / 4 Fourth Function /<br>5 Distance 4 mA / 6 Distance 20 mA / 7 Output Range / 8 Error Handling / 9 Error<br>Handling Delay / Polling Address                                                                                                    |                                         |

| 3 Output2 <sup>Opt</sup> | 1 Distance 4 mA $^{\rm Opt}$ / 2 Distance 20 mA $^{\rm Opt}$ / 3 Output Range $^{\rm Opt}$ / 4 Error Handling $^{\rm Opt}$ / 5 Error Handling Delay $^{\rm Rd}$ $\textcircled{2}$ |
|--------------------------|----------------------------------------------------------------------------------------------------|
| 4 Reset                  | 1 Customer Reset / 2 Device Restart                                                                                                    |

#### 7 Service Variables

| 1 Service Parameters     |                                                                                               |
|--------------------------|-----------------------------------------------------------------------------------------------|
| 2 Calibration Parameters |                                                                                               |
| 3 Maintenance Info       | 1 Service Number <sup>Rd</sup> / 2 Service Date <sup>Rd</sup> / 3 Operator Name <sup>Rd</sup> |

0 If it is necessary to change the settings, enter the password. The default password is 123412.

2 The value of Error Handling Delay for Output 2 is the same as the value given for Output 1.

# 9.9 $HART^{\mathbb{R}}$ menu tree for AMS

#### Abbreviations of the following tables:

- <sup>Opt</sup> Optional, depending on device version and configuration
- Read only

## 9.9.1 Overview AMS menu tree (positions in menu tree)

| Process variables  | Measurements       |                  |  |
|--------------------|--------------------|------------------|--|
|                    | Analog Output      |                  |  |
| Device Diagnostics | Overview           |                  |  |
|                    | Fatal Errors       |                  |  |
|                    | Warnings           |                  |  |
| Methods            | Access Right       |                  |  |
|                    | Tests              |                  |  |
|                    | Calibrate          |                  |  |
|                    | Threshold Settings |                  |  |
|                    | Conversion Table   |                  |  |
|                    | Master reset       |                  |  |
| Configure / Setup  | Basic Setup        | Basic Parameters |  |
|                    |                    | Local Display    |  |
|                    |                    | Application      |  |
|                    | Analog Output      | Output Functions |  |
|                    |                    | Output 1         |  |
|                    | Units              |                  |  |
|                    | Device             |                  |  |
|                    | HART               | ID               |  |
|                    |                    | -                |  |

# 9.9.2 AMS menu tree (details for settings)

# Configure/Setup

| Installation Parameters 1                            | Installation Type / Tank Height / Probe Length / Sensor Length /<br>Stillwell Height <sup>Opt</sup> / Stillwell Diameter <sup>Opt</sup> / Blocking Distance /<br>Spanshet Activation <sup>Opt</sup> / Nozzle Height / Nozzle Diameter / Tank |                                                                                                    |
|------------------------------------------------------|----------------------------------------------------------------------------------------------------|----------------------------------------------------------------------------------------------------|
|                                                      | Bottom Offset / Reference Offset /<br>Er / Detection Delay / Time Consta                                                                                                    | eight / Nozzle Diameter / Tank<br>Measuring Mode / Gas Er / Product<br>int                                                                                                    |
| Installation Parameters 2                            | Length Unit / Volume Unit / Mass U<br>Unit <sup>Opt</sup> / Custom. Length Unit / Cu<br>Unit / Product Density <sup>Opt</sup> / Conver                                                                                                    | Jnit / Table Length Unit / Conversion<br>ustom. Length R / Custom. Conv.<br>rsion Flag <sup>Opt</sup> / Output2 Status <sup>Opt</sup>                                                                                                    |
| Output Selection                                     | Output Functions                                                                                                    | Primary Function / Secondary<br>Function / Tertiary Function /<br>Fourth Function                                                                                                    |
|                                                      | Output 1                                                                                                    | Output Range / Error Handling /<br>Error Handling Delay                                                                                                    |
|                                                      | Output 2                                                                                                    | Output Range / Error Handling                                                                                                    |
| Primary Output Setting<br>(Output1 Loop)             | 4 mA Setting                                                                                                    | Level 4 mA <sup>Opt</sup> / Distance 4 mA /<br>Volume 4 mA <sup>Opt</sup> / Ullage Volume<br>4 mA <sup>Opt</sup> / Mass 4 mA <sup>Opt</sup> / Ullage<br>Mass 4 mA <sup>Opt</sup> / Intr Level 4 mA<br><sup>Opt</sup> / Intr Distance 4 mA <sup>Opt</sup> / Intr<br>Volume 4 mA <sup>Opt</sup> / Layer 4 mA <sup>Opt</sup> /<br>Layer Vol 4 mA <sup>Opt</sup>       |
|                                                      | 20 mA Setting                                                                                                    | Level 20 mA <sup>Opt</sup> / Distance 20 mA /<br>Volume 20 mA <sup>Opt</sup> / Ullage Volume<br>20 mA <sup>Opt</sup> / Mass 20 mA <sup>Opt</sup> /<br>Ullage Mass 20 mA <sup>Opt</sup> / Intr Level<br>4 mA <sup>Opt</sup> / Intr Distance 4 mA <sup>Opt</sup> /<br>Intr Volume 4 mA <sup>Opt</sup> / Layer 4 mA<br><sup>Opt</sup> / Layer Vol 4 mA <sup>Opt</sup> |
| Secondary Output Setting<br>(Output2 (Passive) Loop) | 4 mA Setting                                                                                                    | Level 4 mA <sup>Opt</sup> / Distance 4 mA /<br>Volume 4 mA <sup>Opt</sup> / Ullage Volume<br>4 mA <sup>Opt</sup> / Mass 4 mA <sup>Opt</sup> / Ullage<br>Mass 4 mA <sup>Opt</sup> / Intr Level 4 mA<br><sup>Opt</sup> / Intr Distance 4 mA <sup>Opt</sup> / Intr<br>Volume 4 mA <sup>Opt</sup> / Layer 4 mA <sup>Opt</sup> /<br>Layer Vol 4 mA <sup>Opt</sup>       |
|                                                      | 20 mA Setting                                                                                                    | Level 20 mA <sup>Opt</sup> / Distance 20 mA /<br>Volume 20 mA <sup>Opt</sup> / Ullage Volume<br>20 mA <sup>Opt</sup> / Mass 20 mA <sup>Opt</sup> /<br>Ullage Mass 20 mA <sup>Opt</sup> / Intr Level<br>4 mA <sup>Opt</sup> / Intr Distance 4 mA <sup>Opt</sup> /<br>Intr Volume 4 mA <sup>Opt</sup> / Layer 4 mA<br><sup>Opt</sup> / Layer Vol 4 mA <sup>Opt</sup> |
| Service Parameters 1                                 | Product Separation <sup>Cust</sup> / Probe Ty<br>Counterweight Type <sup>Cust</sup> / Probe En<br>Entire Tank Empty <sup>Cust</sup> / Probe En<br><sup>Cust</sup> / Mech Attenuation <sup>Cust</sup>                                         | rpe <sup>Cust</sup> / Probe Coating <sup>Cust</sup> /<br>nd Pulse <sup>Cust</sup> / Entire Tank Full <sup>Cust</sup> /<br>d (No Pul <sup>Cust</sup> / Length Attenuation                                                                                                    |

| Service Parameters 2 | Intr Min Layer <sup>Cust</sup> / Global Search Cyc <sup>Cust</sup> / Peak Detect Count <sup>Cust</sup> /<br>Pulse Loss Tolera <sup>Cust</sup> / Auto Calc Er <sup>Cust</sup> / Linearity Activation <sup>Cust</sup> /<br>Empty Area <sup>Cust</sup> / Full Area <sup>Cust</sup> / Length Attenuation <sup>Cust</sup> / Mech<br>Attenuation <sup>Cust</sup> |                                                                                                    |
|----------------------|----------------------------------------------------------------------------------------------------|----------------------------------------------------------------------------------------------------|
|                      | Calibration Parameters                                                                                                    | Offset Converter <sup>Cust</sup> / Elect Calib<br>Ratio <sup>Cust</sup> / Mech Calib Ratio <sup>Cust</sup> |
|                      | Maintenance Info                                                                                                    | Service Number <sup>Cust</sup> / Service<br>Date <sup>Cust</sup> / Operator Name <sup>Cust</sup>           |
| Quick Setup Summary  | Probe Type <sup>Rd</sup> / Counterweight Type <sup>Rd</sup> / Probe End Pulse <sup>Rd</sup> / Product<br>Type <sup>Rd</sup> / Air Flag <sup>Rd</sup> / Number of Produ <sup>Rd</sup> / Product <sup>Rd</sup> / Application<br>Type <sup>Rd</sup> / Mix Flag <sup>Rd</sup> / Application Mode <sup>Rd</sup>                                                 |                                                                                                    |
| HART                 | TAG Number / Manufacturer <sup>Rd</sup> / M                                                                                                    | lodel <sup>Rd</sup> / Dev id <sup>Rd</sup> / Polling Address                                               |
| Device               | Order Number <sup>Rd</sup> / Version Number <sup>Rd</sup> / Service Number <sup>Rd</sup> / Ex<br>Approval <sup>Rd</sup>                                                                                                    |                                                                                                    |
|                      | Field Software Version                                                                                                    | Main CPU Version <sup>Rd</sup> / Comp. CPU<br>Version <sup>Rd</sup>                                        |

# **Device Diagnostics**

| Overview (General)      | Primary variable out of limits <sup>Rd</sup> / Non-primary variable out of limits <sup>Rd</sup> / Primary variable analog output saturated <sup>Rd</sup> / Primary variable analog output fixed <sup>Rd</sup> / Cold start <sup>Rd</sup> / Configuration changed <sup>Rd</sup> / Field device malfunction <sup>Rd</sup>                                                                                                    |
|-------------------------|----------------------------------------------------------------------------------------------------|
| Critical (Errors)       | Electronic Offset Out Of Range <sup>Rd</sup> / Temperature Out of Range <sup>Rd</sup> /<br>Interface Measurement High <sup>Rd</sup> / Reference Pulse Lost <sup>Rd</sup> / Self Test<br>Failed <sup>Rd</sup> / Level Measurement Lost <sup>Rd</sup> / Interface Measurement Lost<br><sup>Rd</sup> / Time Out Measurement Cycle <sup>Rd</sup> / Tank Overfill <sup>Rd</sup> / Reference<br>Pulse Lost Max Count <sup>Rd</sup> / Front End Out of Order <sup>Rd</sup> / Time Base<br>Faulty <sup>Rd</sup> / 5 Volts Faulty <sup>Rd</sup>                                                                                                    |
| Informational (Warning) | Upper Current output1 has saturated <sup>Rd</sup> / Upper Current output2 has<br>saturated <sup>Rd</sup> / Lower Current output1 has saturated <sup>Rd</sup> / Lower<br>Current output2 has saturated <sup>Rd</sup> / Level measurement Low <sup>Rd</sup> /<br>Interface measurement Low <sup>Rd</sup> / Layer measurement Low <sup>Rd</sup> /<br>Reference Pulse Low <sup>Rd</sup> / Flange Pulse Lost <sup>Rd</sup> / Level Pulse Lost <sup>Rd</sup> /<br>Interface Pulse Lost <sup>Rd</sup> / Probe End Pulse Lost <sup>Rd</sup> / Parasite Pulse<br>Near Flange <sup>Rd</sup> / Parasite Pulse Found <sup>Rd</sup> / Epsilon R Out Of Range <sup>Rd</sup> /<br>Deposit Factor Out Of Range <sup>Rd</sup> |

# Process variables

| Level <sup>Rd</sup> / Distance <sup>Rd</sup> |                                                                                        |
|----------------------------------------------|----------------------------------------------------------------------------------------|
| Primary Output                               | Primary Function <sup>Rd</sup> / Distance I1 <sup>Rd</sup> / %Distance <sup>Rd</sup>   |
| Secondary Output                             | Secondary Function <sup>Rd</sup> / Distance I2 <sup>Rd</sup> / %Distance <sup>Rd</sup> |

# **Calibration Management**

| Define Test         |  |
|---------------------|--|
| Inter Test Data     |  |
| Calibration Status  |  |
| Calibration History |  |
|                     |  |

# 9 DESCRIPTION OF HART INTERFACE

## Methods

| Access Rights                 | Supervisor / Service                                                                 |
|-------------------------------|--------------------------------------------------------------------------------------|
| Save Parameters               | ·                                                                                    |
| Diagnostics and Test          | Internal Test / Set Output1 / Set Output2                                            |
| Calibrate                     | Output1 Lower / Output1 Upper / Output2 Lower / Output2 Upper                        |
| Tables                        | Volume/Mass Table / Linearisation Table / Delete Tables                              |
| Reset                         | Customer Reset / Factory Reset / Device Restart                                      |
| Threshold Calculation         | Level Threshold / Interface Threshold / Probe End Threshold /<br>Reference Threshold |
| Application Setup             | ·                                                                                    |
| Calculated Er Value           |                                                                                      |
| Snapshot                      |                                                                                      |
| Auto Probe Length Calculation |                                                                                      |

# 10.1 Order code

Make a selection from each column to get the full order code. The characters of the order code highlighted in light grey describe the standard.

## $\emptyset2 \text{ mm} / 0.08^{\circ} \text{ single cable probe options}$

| VF71 | 4 | 01<br>Ø2 | PTIFLEX 1300 C Guided Radar (TDR) level transmitter for heavy-duty and interface applications<br>2 mm (0.08") single cable – Standard (STD) / High Temperature (HT) / High Pressure (HP) |                                                                        |                                                                                         |  |  |  |  |  |  |  |  |  |  |
|------|---|----------|----------------------------------------------------------------------------------------------------|------------------------------------------------------------------------|-----------------------------------------------------------------------------------------|--|--|--|--|--|--|--|--|--|--|
|      |   | Ap       | opro                                                                                                    | val                                                                    |                                                                                         |  |  |  |  |  |  |  |  |  |  |
|      |   | 0        | Wi                                                                                                    | thout                                                                  |                                                                                         |  |  |  |  |  |  |  |  |  |  |
|      |   | 1        | W                                                                                                    | HG (ov                                                                 | verfill protection)                                                                     |  |  |  |  |  |  |  |  |  |  |
|      |   | 2        | AT                                                                                                    | ATEX II 1 G Ex ia IIC T6 Ga + II 1 D Ex ia IIIC Da                     |                                                                                         |  |  |  |  |  |  |  |  |  |  |
|      |   | 3        | AT                                                                                                    | .TEX II 1/2 G Ex ia/d IIC T6 Ga/Gb + II 1/2 D Ex ia tb IIIC Da/Db      |                                                                                         |  |  |  |  |  |  |  |  |  |  |
|      |   | 4        | AT                                                                                                    | EX II 1 G Ex ia IIC T6 Ga + II 1 D Ex ia IIIC Da + WHG                 |                                                                                         |  |  |  |  |  |  |  |  |  |  |
|      |   | 5        | AT                                                                                                    | FEX II 1/2 G Ex ia/d IIC T6 Ga/Gb + II 1/2 D Ex ia tb IIIC Da/Db + WHG |                                                                                         |  |  |  |  |  |  |  |  |  |  |
|      |   | 6        | FN                                                                                                    | I IS C                                                                 | L I/II/III DIV 1 GPS A–G + CL I zone 0 Ex ia IIC T6                                     |  |  |  |  |  |  |  |  |  |  |
|      |   | 7        | FN                                                                                                    | 1 XP-4                                                                 | AIS/DIP/NI CL I/II/III Div 1 GPS A–G + CL I zone 1 / zone 2 Ex d[ia] / Ex nA[ia] IIC T6 |  |  |  |  |  |  |  |  |  |  |
|      |   | Α        | AT                                                                                                    | EX II :                                                                | 3 G Ex nA IIC T6 Gc (Zone 2)                                                            |  |  |  |  |  |  |  |  |  |  |
|      |   | В        | IN                                                                                                    | METR                                                                   | 20 Ex ia IIC T6 Ga + Ex ia IIIC Da                                                      |  |  |  |  |  |  |  |  |  |  |
|      |   | С        | IN                                                                                                    | METR                                                                   | 20 Ex d[ia Ga] IIC T6 Ga/Gb + Ex tb[ia Da] IIIC Db                                      |  |  |  |  |  |  |  |  |  |  |
|      |   | E        | NE                                                                                                    | EPSI E                                                                 | x ia IIC T6 + DIP A21/A20 ①                                                             |  |  |  |  |  |  |  |  |  |  |
|      |   | F        | NE                                                                                                    | EPSI E                                                                 | x d ia IIC T6 + DIP A21/A20 ①                                                           |  |  |  |  |  |  |  |  |  |  |
|      |   | Н        | CS                                                                                                    | SA IS (                                                                | CL I/II/III DIV 1 GPS A–G + CL I zone 0 Ex ia IIC T6                                    |  |  |  |  |  |  |  |  |  |  |
|      |   | K        | CS                                                                                                    | SA XP-                                                                 | AIS/DIP/NI CL I/II/III DIV 2 GPS A–G + CL I zone 1 / zone 2 Ex d / Ex nA IIC T6 ①       |  |  |  |  |  |  |  |  |  |  |
|      |   | М        | IE                                                                                                    | CEx E                                                                  | Ex Ex ia IIC T6 Ga + Ex ia IIIC Da<br>Ex Ex ia/d IIC T6 Ga/Gb + Ex ia tb IIIC Da/Db     |  |  |  |  |  |  |  |  |  |  |
|      |   | Ν        | IE                                                                                                    | CEx E                                                                  |                                                                                         |  |  |  |  |  |  |  |  |  |  |
|      |   | R        | K                                                                                                    | S Ex                                                                   | ia IIC T6 + Ex iaD 20                                                                   |  |  |  |  |  |  |  |  |  |  |
|      |   | S        | K                                                                                                    | S Ex                                                                   | d[ia] IIC T6 + Ex tD[iaD] A21/20                                                        |  |  |  |  |  |  |  |  |  |  |
|      |   |          | Ma                                                                                                    | ateria                                                                 | l of Process Connection and Probe / Pressure                                            |  |  |  |  |  |  |  |  |  |  |
|      |   |          | 0                                                                                                    | 316L                                                                   | _ (1.4404) / 40 barg (580 psig)                                                         |  |  |  |  |  |  |  |  |  |  |
|      |   |          | 1                                                                                                    | HAS                                                                    | TELLOY® C-22® (2.4602) / 40 barg (580 psig)                                             |  |  |  |  |  |  |  |  |  |  |
|      |   |          | 2                                                                                                    | 316L                                                                   | _ (1.4404) / 100 barg (1450 psig)                                                       |  |  |  |  |  |  |  |  |  |  |
|      |   |          | 3                                                                                                    | HAS                                                                    | TELLOY® C-22® (2.4602) / 100 barg (1450 psig)                                           |  |  |  |  |  |  |  |  |  |  |
|      |   |          | 4                                                                                                    | 316L                                                                   | _ (1.4404) / HP 300 barg (4351 psig)                                                    |  |  |  |  |  |  |  |  |  |  |
|      |   |          | 5                                                                                                    | HAS                                                                    | TELLOY® C-22® (2.4602) / HP 300 barg (4351 psig)                                        |  |  |  |  |  |  |  |  |  |  |
|      |   |          |                                                                                                    | Prob                                                                   | be type                                                                                 |  |  |  |  |  |  |  |  |  |  |
|      |   |          |                                                                                                    | 6 5                                                                    | Single cable Ø2 mm (0.08¨) max. 35 m (114.83 ft) – liquid only                          |  |  |  |  |  |  |  |  |  |  |
|      |   |          |                                                                                                    | G S                                                                    | Single cable Ø2 mm (0.08") for BM 26 ADVANCED                                           |  |  |  |  |  |  |  |  |  |  |
|      |   |          |                                                                                                    | KS                                                                     | Single cable Ø2 mm (0.08") for BM 26 F                                                  |  |  |  |  |  |  |  |  |  |  |
|      |   |          |                                                                                                    | F                                                                      | Probe end type                                                                          |  |  |  |  |  |  |  |  |  |  |
|      |   |          |                                                                                                    | 5                                                                      | Counterweight Ø14 mm × 100 mm (Ø0.55" × 3.94") (single cable Ø2 mm (0.08"))             |  |  |  |  |  |  |  |  |  |  |
|      |   |          |                                                                                                    | L                                                                      | Centering counterweight Ø20 mm × 100 mm (Ø0.79") for BM 26 F + BM 26 ADVANCED           |  |  |  |  |  |  |  |  |  |  |
| VF71 | 4 |          |                                                                                                    |                                                                        | Order code (complete this code on the pages that follow)                                |  |  |  |  |  |  |  |  |  |  |

# 1 0 APPENDIX

|      |   |  |  | Fe | edtl | nrough / Temperature / Sealing                           |  |  |  |  |
|------|---|--|--|----|------|----------------------------------------------------------|--|--|--|--|
|      |   |  |  | 2  | Sta  | andard / -40+150°C (-40+302°F) / FKM/FPM                 |  |  |  |  |
|      |   |  |  | 3  | Sta  | andard / -20+150°C (-4+302°F) / Kalrez 6375              |  |  |  |  |
|      |   |  |  | 4  | Sta  | Standard / -50+150°C (-58+302°F) / EPDM                  |  |  |  |  |
|      |   |  |  | 5  | Sta  | andard / HT -40+300°C (-40+572°F) / FKM/FPM              |  |  |  |  |
|      |   |  |  | 6  | Sta  | andard / HT -20+300°C (-4+572°F) / Kalrez 6375           |  |  |  |  |
|      |   |  |  | 7  | Sta  | andard / HT -50+250°C (-58+482°F) / EPDM                 |  |  |  |  |
|      |   |  |  |    | Pr   | ocess connection EN                                      |  |  |  |  |
|      |   |  |  |    | 0    | Without                                                  |  |  |  |  |
|      |   |  |  |    | 2    | G 1A ISO 228                                             |  |  |  |  |
|      |   |  |  |    | 4    | DN25 PN40 Type B1 EN 1092-1                              |  |  |  |  |
|      |   |  |  |    | 6    | DN50 PN40 Type B1 EN 1092-1                              |  |  |  |  |
|      |   |  |  |    | 7    | DN80 PN40 Type B1 EN 1092-1                              |  |  |  |  |
|      |   |  |  |    | 8    | DN100 PN16 Type B1 EN 1092-1                             |  |  |  |  |
|      |   |  |  |    | А    | DN100 PN40 Type B1 EN 1092-1                             |  |  |  |  |
|      |   |  |  |    | В    | DN150 PN16 Type B1 EN 1092-1                             |  |  |  |  |
|      |   |  |  |    | С    | DN150 PN40 Type B1 EN 1092-1                             |  |  |  |  |
|      |   |  |  |    | D    | DN50 PN63 Type B1 EN 1092-1                              |  |  |  |  |
|      |   |  |  |    | Е    | DN80 PN63 Type B1 EN 1092-1                              |  |  |  |  |
|      |   |  |  |    | F    | DN100 PN63 Type B1 EN 1092-1                             |  |  |  |  |
|      |   |  |  |    | Η    | G 1⁄2A ISO 228                                           |  |  |  |  |
|      |   |  |  |    | Κ    | DN25 PN63/PN100 Type B1 EN 1092-1                        |  |  |  |  |
|      |   |  |  |    | L    | DN40 PN63/PN100 Type B1 EN 1092-1                        |  |  |  |  |
|      |   |  |  |    | М    | DN50 PN100 Type B1 EN 1092-1                             |  |  |  |  |
|      |   |  |  |    | Ν    | DN80 PN100 Type B1 EN 1092-1                             |  |  |  |  |
|      |   |  |  |    | Ρ    | DN100 PN100 Type B1 EN 1092-1 ②                          |  |  |  |  |
|      |   |  |  |    | R    | DN150 PN63 Type B1 EN 1092-1 ②                           |  |  |  |  |
|      |   |  |  |    | S    | DN150 PN100 Type B1 EN 1092-1 ②                          |  |  |  |  |
|      |   |  |  |    | U    | DN 200 PN 16 Type B1 EN 1092-1                           |  |  |  |  |
|      |   |  |  |    | ۷    | DN 200 PN 40 Type B1 EN 1092-1                           |  |  |  |  |
| VF71 | 4 |  |  |    |      | Order code (complete this code on the pages that follow) |  |  |  |  |

|      |   |  |  | Pr | ocess connection ASME                                    |
|------|---|--|--|----|----------------------------------------------------------|
|      |   |  |  | 0  | Without                                                  |
|      |   |  |  | 2  | 1 NPTF                                                   |
|      |   |  |  | 4  | 1" 150 lb RF ASME B16.5                                  |
|      |   |  |  | 5  | 1½ 150 lb RF ASME B16.5                                  |
|      |   |  |  | 6  | 1½ 300 lb RF ASME B16.5                                  |
|      |   |  |  | 7  | 2 <sup>°°</sup> 150 lb RF ASME B16.5                     |
|      |   |  |  | 8  | 2 <sup>°°</sup> 300 lb RF ASME B16.5                     |
|      |   |  |  | Α  | 3" 150 lb RF ASME B16.5                                  |
|      |   |  |  | В  | 3 <sup>°°</sup> 300 lb RF ASME B16.5                     |
|      |   |  |  | С  | 4" 150 lb RF ASME B16.5                                  |
|      |   |  |  | D  | 4" 300 lb RF ASME B16.5                                  |
|      |   |  |  | Е  | 6" 150 lb RF ASME B16.5                                  |
|      |   |  |  | F  | 8" 150 lb RF ASME B16.5                                  |
|      |   |  |  | G  | 6" 300 lb RF ASME B16.5 ②                                |
|      |   |  |  | Н  | 1/2 NPTF                                                 |
|      |   |  |  | K  | 1" 300 lb RF ASME B16.5                                  |
|      |   |  |  | L  | 2 <sup>°°</sup> 300 lb RF ASME B16.5 / BM 26 F           |
|      |   |  |  | М  | 1" 600 lb RF ASME B16.5                                  |
|      |   |  |  | Ν  | 1½ <sup>°</sup> 600 lb RF ASME B16.5                     |
|      |   |  |  | Р  | 2 <sup>°°</sup> 600 lb RF ASME B16.5                     |
|      |   |  |  | R  | 3" 600 lb RF ASME B16.5                                  |
|      |   |  |  | S  | 4" 600 lb RF ASME B16.5 ②                                |
|      |   |  |  | Т  | 1" 900/1500 lb RJ ASME B16.5                             |
|      |   |  |  | U  | 1½ <sup>°°</sup> 900/1500 lb RJ ASME B16.5               |
|      |   |  |  | V  | 2 <sup>°°</sup> 900/1500 lb RJ ASME B16.5 ②              |
|      |   |  |  | W  | 3 <sup>°°</sup> 900 lb RF ASME B16.5 ②                   |
|      |   |  |  | Х  | 4" 900 lb RF ASME B16.5 ②                                |
|      |   |  |  | Y  | 1" 2500 lb RJ ASME B16.5 @                               |
|      |   |  |  |    | Process connection other                                 |
|      |   |  |  |    | 0 Without                                                |
|      |   |  |  |    | 3 RJ (ring joint)                                        |
|      |   |  |  |    | 5 10K 40A RF JIS B2220                                   |
|      |   |  |  |    | 6 10K 50A RF JIS B2220                                   |
|      |   |  |  |    | 7 10K 80A RF JIS B2220                                   |
|      |   |  |  |    | 8 10K 100A RF JIS B2220                                  |
|      |   |  |  |    | V Type C (EN 1092-1) tongue                              |
|      |   |  |  |    | W Type D (EN 1092-1) groove                              |
|      |   |  |  |    | X Type E (EN 1092-1) spigot                              |
|      |   |  |  |    | Y Type F (EN 1092-1) recess                              |
| VF71 | 4 |  |  |    | Order code (complete this code on the pages that follow) |

# 1 0 APPENDIX

|      |   |  |  |  | Output |                                                                                      |                                                                                                    |  |  |  |  |  |  |  |
|------|---|--|--|--|--------|--------------------------------------------------------------------------------------|----------------------------------------------------------------------------------------------------|--|--|--|--|--|--|--|
|      |   |  |  |  | 0      | 1 o                                                                                  | utput: 420 mA (HART®)                                                                                            |  |  |  |  |  |  |  |
|      |   |  |  |  | 1      | 1 o                                                                                  | utput: 420 mA (HART®) – INTERFACE                                                                                |  |  |  |  |  |  |  |
|      |   |  |  |  | 2      | 2 o                                                                                  | utputs: 420 mA (HART®) + 420 mA                                                                                  |  |  |  |  |  |  |  |
|      |   |  |  |  | 3      | 2 o                                                                                  | utputs: 420 mA (HART®) + 420 mA – INTERFACE                                                                      |  |  |  |  |  |  |  |
|      |   |  |  |  |        | Но                                                                                   | Housing / Cable entry / Cable gland                                                                              |  |  |  |  |  |  |  |
|      |   |  |  |  |        | 0                                                                                    | Aluminium / M20 × 1.5 (nickel-plated brass adaptor) / without                                                    |  |  |  |  |  |  |  |
|      |   |  |  |  |        | 1                                                                                    | Aluminium / ½ NPT (nickel-plated brass adaptor) / without                                                        |  |  |  |  |  |  |  |
|      |   |  |  |  |        | 2                                                                                    | Aluminium / G ½ (nickel-plated brass adaptor) / without                                                          |  |  |  |  |  |  |  |
|      |   |  |  |  |        | 3                                                                                    | Aluminium / M20 × 1.5 (nickel-plated brass adaptor) / plastic<br>(non-Ex: black, Ex ia: blue)                    |  |  |  |  |  |  |  |
|      |   |  |  |  |        | 4                                                                                    | Aluminium / M20 × 1.5 (nickel-plated brass adaptor) / metal<br>(only for Ex d)                                   |  |  |  |  |  |  |  |
|      |   |  |  |  |        | Α                                                                                    | Stainless steel / M25 × 1.5 (stainless steel adaptor) / without                                                  |  |  |  |  |  |  |  |
|      |   |  |  |  |        | В                                                                                    | Stainless steel / ½ NPT (stainless steel adaptor) / without                                                      |  |  |  |  |  |  |  |
|      |   |  |  |  |        | D                                                                                    | Stainless steel / M25 × 1.5 (stainless steel adaptor) / plastic M20<br>(non-Ex: black, Ex ia: blue)              |  |  |  |  |  |  |  |
|      |   |  |  |  |        | Stainless steel / M25 × 1.5 (stainless steel adaptor) / metal M20<br>(only for Ex d) |                                                                                                    |  |  |  |  |  |  |  |
|      |   |  |  |  |        |                                                                                      | Housing option                                                                                                   |  |  |  |  |  |  |  |
|      |   |  |  |  |        |                                                                                      | 0 Without                                                                                                    |  |  |  |  |  |  |  |
|      |   |  |  |  |        |                                                                                      | 2 Stainless steel weather protection                                                                             |  |  |  |  |  |  |  |
|      |   |  |  |  |        |                                                                                      | 3 Remote version with 50-ohm cable / 2 m (2180 mm) / 6.56 ft (85.83")                                            |  |  |  |  |  |  |  |
|      |   |  |  |  |        |                                                                                      | 4 Remote version with 50-ohm cable / 4.5 m (4720 mm) / 14.76 ft (185.83")                                        |  |  |  |  |  |  |  |
|      |   |  |  |  |        |                                                                                      | 5 Remote version with 50-ohm cable / 9.5 m (9800 mm) / 31.17 ft (385.83")                                        |  |  |  |  |  |  |  |
|      |   |  |  |  |        |                                                                                      | 6 Remote version with 50-ohm cable / 14.5 m (14880 mm) / 47.57 ft (585.83")                                      |  |  |  |  |  |  |  |
|      |   |  |  |  |        |                                                                                      | A Remote version with 50-ohm cable / 2 m (2180 mm) / 6.56 ft (85.83") + stainless steel weather protection       |  |  |  |  |  |  |  |
|      |   |  |  |  |        |                                                                                      | B Remote version with 50-ohm cable / 4.5 m (4720 mm) / 14.76 ft (185.83") + stainless steel weather protection   |  |  |  |  |  |  |  |
|      |   |  |  |  |        |                                                                                      | C Remote version with 50-ohm cable / 9.5 m (9800 mm) / 31.17 ft (385.83") + stainless steel weather protection   |  |  |  |  |  |  |  |
|      |   |  |  |  |        |                                                                                      | D Remote version with 50-ohm cable / 14.5 m (14880 mm) / 47.57 ft (585.83") + stainless steel weather protection |  |  |  |  |  |  |  |
| VF71 | 4 |  |  |  |        |                                                                                      | Order code (complete this code on the pages that follow)                                                         |  |  |  |  |  |  |  |

|      |   |  |  |  |  |   |   |   | Ηм | 11 (d | lisp | lay a | and   | key            | s)                  |                                                                                                    |
|------|---|--|--|--|--|---|---|---|----|-------|------|-------|-------|----------------|---------------------|----------------------------------------------------------------------------------------------------|
|      |   |  |  |  |  |   |   |   | 0  | Wi    | tho  | ut    |       |                |                     |                                                                                                    |
|      |   |  |  |  |  |   |   |   | 1  | En    | glis | h     |       |                |                     |                                                                                                    |
|      |   |  |  |  |  |   |   |   | 2  | Ge    | rma  | an    |       |                |                     |                                                                                                    |
|      |   |  |  |  |  |   |   |   | 3  | Fr    | enc  | h     |       |                |                     |                                                                                                    |
|      |   |  |  |  |  |   |   |   | 4  | lta   | lian |       |       |                |                     |                                                                                                    |
|      |   |  |  |  |  |   |   |   | 5  | Sp    | anis | sh    |       |                |                     |                                                                                                    |
|      |   |  |  |  |  |   |   |   | 6  | Po    | rtu  | gues  | se    |                |                     |                                                                                                    |
|      |   |  |  |  |  |   |   |   | 7  | Ja    | pan  | ese   |       |                |                     |                                                                                                    |
|      |   |  |  |  |  |   |   |   | 8  | Ch    | ine  | se (s | sim   | plifi          | ed)                 |                                                                                                    |
|      |   |  |  |  |  |   |   |   | Α  | Ru    | ssia | an    |       |                |                     |                                                                                                    |
|      |   |  |  |  |  |   |   |   |    | Ve    | rsio | n     |       |                |                     |                                                                                                    |
|      |   |  |  |  |  |   |   |   |    | 0     | KF   | OH    | NE    | (RA            | L 91                | 006 / RAL 5005)                                                                                                    |
|      |   |  |  |  |  |   |   |   |    | Α     | K١   | 1IC   | L (fo | or li          | qui                 | d applications)                                                                                                    |
|      |   |  |  |  |  |   |   |   |    |       | Sp   | ecia  | al op | otio           | n                   |                                                                                                    |
|      |   |  |  |  |  |   |   |   |    |       | 0    | Wi    | thou  | ut             |                     |                                                                                                    |
|      |   |  |  |  |  |   |   |   |    |       | 2    | Me    | etag  | las(           | ® s                 | ealing                                                                                                    |
|      |   |  |  |  |  |   |   |   |    |       |      | Ot    | her   | арр            | rov                 | rals                                                                                                    |
|      |   |  |  |  |  |   |   |   |    |       |      | 0     | Wi    | tho            | ut                  |                                                                                                    |
|      |   |  |  |  |  |   |   |   |    |       |      | В     | EA    | CR             | uss                 | sia                                                                                                    |
|      |   |  |  |  |  |   |   |   |    |       |      | С     | ΕA    | СВ             | ela                 | rus                                                                                                    |
|      |   |  |  |  |  |   |   |   |    |       |      | Κ     | ΕA    | CK             | aza                 | ikhstan                                                                                                    |
|      |   |  |  |  |  |   |   |   |    |       |      |       | Ca    | libr           | atic                | on certificate                                                                                                    |
|      |   |  |  |  |  |   |   |   |    |       |      |       | 0     | Wi             | tho                 | ut                                                                                                    |
|      |   |  |  |  |  |   |   |   |    |       |      |       | 1     | Ca<br>an<br>(m | libr<br>aco<br>inir | ation certificate 2 factory-default points for<br>curacy of ±3 mm / ±0.12" up to 10 m / 32.81 ft<br>num distance of first point: 300 mm / 11.81") |
|      |   |  |  |  |  |   |   |   |    |       |      |       | 2     | Ca<br>an<br>(m | libr<br>aco<br>inir | ation certificate 5 factory-default points for<br>curacy of ±3 mm / ±0.12" up to 10 m / 32.81 ft<br>num distance of first point: 500 mm / 19.69") |
|      |   |  |  |  |  | T | T | T |    |       |      |       |       | Со             | nst                 | ruction                                                                                                    |
|      |   |  |  |  |  |   |   |   |    |       |      |       |       | 0              | W                   | ithout                                                                                                    |
|      |   |  |  |  |  |   |   |   |    |       |      |       |       | 3              | NA                  | ACE-Design (MR 0175 / MR 0103 / ISO 15156)                                                                                                    |
|      |   |  |  |  |  | T | T | T |    |       |      |       |       |                | Та                  | ng N°                                                                                                    |
|      |   |  |  |  |  |   |   |   |    |       |      |       |       |                | 0                   | Without                                                                                                    |
|      |   |  |  |  |  |   |   |   |    |       |      |       |       |                | 2                   | Tag N° on stainless steel plate (18<br>characters max.)                                                                                           |
| VF71 | 4 |  |  |  |  |   |   |   |    |       |      |       |       |                |                     | Order code                                                                                                    |

① DIP= Dust Ignition Proof

2 Ex approvals are only available for HT, HP and HT/HP versions of the device with this flange option

APPENDIX 1 0

## All other probe types

| VF71 | 4 | OF                                                        | PTIFLEX 1300 C Guided Radar (TDR) level transmitter for heavy-duty and interface applications |                                                                                              |  |  |  |  |  |  |  |  |  |  |  |
|------|---|-----------------------------------------------------------|-----------------------------------------------------------------------------------------------|----------------------------------------------------------------------------------------------|--|--|--|--|--|--|--|--|--|--|--|
|      |   | Ар                                                        | pro                                                                                           | val                                                                                          |  |  |  |  |  |  |  |  |  |  |  |
|      |   | 0                                                         | Wi                                                                                            | thout                                                                                        |  |  |  |  |  |  |  |  |  |  |  |
|      |   | 1                                                         | WI                                                                                            | WHG (overfill protection)                                                                    |  |  |  |  |  |  |  |  |  |  |  |
|      |   | 2                                                         | AT                                                                                            | EX II 1 G Ex ia IIC T6 Ga + II 1 D Ex ia IIIC Da                                             |  |  |  |  |  |  |  |  |  |  |  |
|      |   | 3                                                         | AT                                                                                            | EX II 1/2 G Ex ia/d IIC T6 Ga/Gb + II 1/2 D Ex ia tb IIIC Da/Db                              |  |  |  |  |  |  |  |  |  |  |  |
|      |   | 4                                                         | AT                                                                                            | EX II 1 G Ex ia IIC T6 Ga + II 1 D Ex ia IIIC Da + WHG                                       |  |  |  |  |  |  |  |  |  |  |  |
|      |   | 5                                                         | AT                                                                                            | EX II 1/2 G Ex ia/d IIC T6 Ga/Gb + II 1/2 D Ex ia tb IIIC Da/Db + WHG                        |  |  |  |  |  |  |  |  |  |  |  |
|      |   | 6                                                         | F٨                                                                                            | 1 IS CL I/II/III DIV 1 GPS A-G + CL I zone 0 Ex ia IIC T6                                    |  |  |  |  |  |  |  |  |  |  |  |
|      |   | 7                                                         | F٨                                                                                            | 1 XP-AIS/DIP/NI CL I/II/III Div 1 GPS A–G + CL I zone 1 / zone 2 Ex d[ia] / Ex nA[ia] IIC T6 |  |  |  |  |  |  |  |  |  |  |  |
|      |   | Α                                                         | AT                                                                                            | EX II 3 G Ex nA IIC T6 Gc (Zone 2)                                                           |  |  |  |  |  |  |  |  |  |  |  |
|      |   | B INMETRO Ex ia IIC T6 Ga + Ex ia IIIC Da                 |                                                                                               |                                                                                              |  |  |  |  |  |  |  |  |  |  |  |
|      |   | C INMETRO Ex d[ia Ga] IIC T6 Ga/Gb + Ex tb[ia Da] IIIC Db |                                                                                               |                                                                                              |  |  |  |  |  |  |  |  |  |  |  |
|      |   | Е                                                         | E NEPSI Ex ia IIC T6 + DIP A21/A20 ①                                                          |                                                                                              |  |  |  |  |  |  |  |  |  |  |  |
|      |   | F                                                         | NE                                                                                            | EPSI Ex d ia IIC T6 + DIP A21/A20 ①                                                          |  |  |  |  |  |  |  |  |  |  |  |
|      |   | Н                                                         | CS                                                                                            | SA IS CL I/II/III DIV 1 GPS A–G + CL I zone 0 Ex ia IIC T6                                   |  |  |  |  |  |  |  |  |  |  |  |
|      |   | K                                                         | CS                                                                                            | SA XP-AIS/DIP/NI CL I/II/III DIV 2 GPS A–G + CL I zone 1 / zone 2 Ex d / Ex nA IIC T6 ①      |  |  |  |  |  |  |  |  |  |  |  |
|      |   | М                                                         | IE                                                                                            | CEx Ex ia IIC T6 Ga + Ex ia IIIC Da                                                          |  |  |  |  |  |  |  |  |  |  |  |
|      |   | Ν                                                         | IE                                                                                            | CEx Ex ia/d IIC T6 Ga/Gb + Ex ia tb IIIC Da/Db                                               |  |  |  |  |  |  |  |  |  |  |  |
|      |   | R                                                         | KG                                                                                            | S Ex ia IIC T6 + Ex iaD 20                                                                   |  |  |  |  |  |  |  |  |  |  |  |
|      |   | S                                                         | K                                                                                             | GS Ex d[ia] IIC T6 + Ex tD[iaD] A21/20                                                       |  |  |  |  |  |  |  |  |  |  |  |
|      |   |                                                           | Ma                                                                                            | aterial of Process Connection and Probe / Pressure                                           |  |  |  |  |  |  |  |  |  |  |  |
|      |   |                                                           | 0                                                                                             | 316L (1.4404) / 40 barg (580 psig)                                                           |  |  |  |  |  |  |  |  |  |  |  |
|      |   |                                                           | 1                                                                                             | HASTELLOY® C-22® (2.4602) / 40 barg (580 psig) ②                                             |  |  |  |  |  |  |  |  |  |  |  |
|      |   |                                                           | 2                                                                                             | 316L (1.4404) / 100 barg (1450 psig) ③                                                       |  |  |  |  |  |  |  |  |  |  |  |
|      |   |                                                           | 3                                                                                             | HASTELLOY® C-22® (2.4602) / 100 barg (1450 psig) ②                                           |  |  |  |  |  |  |  |  |  |  |  |
| VF71 | 4 |                                                           |                                                                                               | Order code (complete this code on the pages that follow)                                     |  |  |  |  |  |  |  |  |  |  |  |

|      |   |  | Pr | ohei | VDA                                                                          |  |  |  |  |  |  |  |  |
|------|---|--|----|------|------------------------------------------------------------------------------|--|--|--|--|--|--|--|--|
|      |   |  | 0  | Sin  | ale rod Ø8 mm (0.32°) max 4 m (13.12 ft)                                     |  |  |  |  |  |  |  |  |
|      |   |  | 1  | Dοι  | (0.12, 10, 12, 10)                                                           |  |  |  |  |  |  |  |  |
|      |   |  | 2  | Coa  | xial Ø22 mm (0.87°) max. 6 m (19.69 ft)                                      |  |  |  |  |  |  |  |  |
|      |   |  | 3  | Sin  | Single cable Ø4 mm (0.16") max. 35 m (114.83 ft)                             |  |  |  |  |  |  |  |  |
|      |   |  | 4  | Sin  | $p_{\rm rec}$ cable Ø8 mm (0.32") max. 35 m (114.83 ft)                      |  |  |  |  |  |  |  |  |
|      |   |  | 5  | Doi  | <br>Double cable Ø4 mm (0.16") max. 8 m (26.25 ft)                           |  |  |  |  |  |  |  |  |
|      |   |  | 7  | Sin  | ale cable Ø4 mm (0.16") FEP coating 1 mm (0.04") max .35 m (114.83 ft)       |  |  |  |  |  |  |  |  |
|      |   |  | 8  | Sin  | ale rod Ø8 mm (0.32") + PVDF sheath max. 4 m (13.12 ft)                      |  |  |  |  |  |  |  |  |
|      |   |  | A  | No   | No probe – (single rod Ø8 mm (0.32 <sup>°</sup> ) max. 4 m (13.12 ft))       |  |  |  |  |  |  |  |  |
|      |   |  | B  | No   | No probe – (double rod Ø8 mm (0.32°) max. 4 m (13.12 ft))                    |  |  |  |  |  |  |  |  |
|      |   |  | С  | No   | No probe – (single cable Ø4 mm (0.16") max. 35 m (114.83 ft))                |  |  |  |  |  |  |  |  |
|      |   |  | D  | No   | No probe – (single cable Ø4 mm (0.16) max. 35 m (114.83 ft))                 |  |  |  |  |  |  |  |  |
|      |   |  | E  | No   | probe – (double cable Ø4 mm (0.16") max. 8 m (26.25 ft))                     |  |  |  |  |  |  |  |  |
|      |   |  | Н  | Sin  | ingle cable Ø4 mm (0.16") for BM 26 ADVANCED                                 |  |  |  |  |  |  |  |  |
|      |   |  | L  | Sin  | ingle cable Ø4 mm (0.16") for BM 26 F                                        |  |  |  |  |  |  |  |  |
|      |   |  | М  | Sin  | gle rod Ø8 mm (0.32¨) max. 6 m (19.69 ft) – segmented                        |  |  |  |  |  |  |  |  |
|      |   |  | S  | Соа  | ixial Ø22 mm (0.87°) max. 6 m (19.69 ft) – segmented                         |  |  |  |  |  |  |  |  |
|      |   |  |    | Pro  | be end type                                                                  |  |  |  |  |  |  |  |  |
|      |   |  |    | 0    | Without (rod and coaxial probes)                                             |  |  |  |  |  |  |  |  |
|      |   |  |    | 1    | Counterweight Ø12 mm × 100 mm (Ø0.47" × 3.94") (single cable Ø8 mm (0.32"))  |  |  |  |  |  |  |  |  |
|      |   |  |    | 2    | Counterweight Ø38 mm × 245 mm (Ø1.5" × 9.65") (single cable Ø8 mm (0.32"))   |  |  |  |  |  |  |  |  |
|      |   |  |    | 3    | Counterweight Ø20 mm × 100 mm (Ø0.79" × 3.94") (single cable Ø4 mm (0.16"))  |  |  |  |  |  |  |  |  |
|      |   |  |    | 4    | Counterweight Ø38 mm × 60 mm (Ø1.5'' × 2.36'') (double cable Ø4 mm (0.16'')) |  |  |  |  |  |  |  |  |
|      |   |  |    | Α    | Turnbuckle                                                                   |  |  |  |  |  |  |  |  |
|      |   |  |    | В    | Chuck                                                                        |  |  |  |  |  |  |  |  |
|      |   |  |    | С    | Threaded end                                                                 |  |  |  |  |  |  |  |  |
|      |   |  |    | D    | Crimped end                                                                  |  |  |  |  |  |  |  |  |
|      |   |  |    | Е    | Open end                                                                     |  |  |  |  |  |  |  |  |
|      |   |  |    | L    | Centering counterweight for BM 26 F + BM 26 ADVANCED                         |  |  |  |  |  |  |  |  |
|      |   |  |    |      | Feedthrough / Temperature / Sealing                                          |  |  |  |  |  |  |  |  |
|      |   |  |    |      | 0 Standard / -40+200°C (-40+392°F) / FKM/FPM                                 |  |  |  |  |  |  |  |  |
|      |   |  |    |      | 1 Standard / -20+200°C (-4+392°F) / Kalrez 6375                              |  |  |  |  |  |  |  |  |
|      |   |  |    |      | 4 Standard / -50+150°C (-58+302°F) / EPDM ④                                  |  |  |  |  |  |  |  |  |
| VF71 | 4 |  |    |      | Order code (complete this code on the pages that follow)                     |  |  |  |  |  |  |  |  |

|      |   |  |  | Pro | ocess connection EN                                      |
|------|---|--|--|-----|----------------------------------------------------------|
|      |   |  |  | 0   | Without                                                  |
|      |   |  |  | 1   | G ¾A ISO 228                                             |
|      |   |  |  | 2   | G 1A ISO 228                                             |
|      |   |  |  | 3   | G 11⁄2A ISO 228                                          |
|      |   |  |  | 4   | DN25 PN40 Type B1 EN 1092-1                              |
|      |   |  |  | 5   | DN40 PN40 Type B1 EN 1092-1 / BM 26 Advanced             |
|      |   |  |  | 6   | DN50 PN40 Type B1 EN 1092-1                              |
|      |   |  |  | 7   | DN80 PN40 Type B1 EN 1092-1                              |
|      |   |  |  | 8   | DN100 PN16 Type B1 EN 1092-1                             |
|      |   |  |  | Α   | DN100 PN40 Type B1 EN 1092-1                             |
|      |   |  |  | В   | DN150 PN16 Type B1 EN 1092-1                             |
|      |   |  |  | С   | DN150 PN40 Type B1 EN 1092-1                             |
|      |   |  |  | D   | DN50 PN63 Type B1 EN 1092-1                              |
|      |   |  |  | Е   | DN80 PN63 Type B1 EN 1092-1                              |
|      |   |  |  | F   | DN100 PN63 Type B1 EN 1092-1                             |
|      |   |  |  | K   | DN25 PN63/PN100 Type B1 EN 1092-1                        |
|      |   |  |  | L   | DN40 PN63/PN100 Type B1 EN 1092-1                        |
|      |   |  |  | М   | DN50 PN100 Type B1 EN 1092-1                             |
|      |   |  |  | Ν   | DN80 PN100 Type B1 EN 1092-1                             |
|      |   |  |  | Ρ   | DN100 PN100 Type B1 EN 1092-1 (5)                        |
|      |   |  |  | R   | DN150 PN63 Type B1 EN 1092-1 (5)                         |
|      |   |  |  | S   | DN150 PN100 Type B1 EN 1092-1 (5)                        |
|      |   |  |  | U   | DN 200 PN 16 Type B1 EN 1092-1                           |
|      |   |  |  | V   | DN 200 PN 40 Type B1 EN 1092-1                           |
| VF71 | 4 |  |  |     | Order code (complete this code on the pages that follow) |

|      |   |  |  | Pr | ocess connection ASME                                    |
|------|---|--|--|----|----------------------------------------------------------|
|      |   |  |  | 0  | Without                                                  |
|      |   |  |  | 1  | 34 NPT                                                   |
|      |   |  |  | 2  | 1 NPT                                                    |
|      |   |  |  | 3  | 11/2 NPT                                                 |
|      |   |  |  | 4  | 1" 150 lb RF ASME B16.5                                  |
|      |   |  |  | 5  | 1½¨ 150 lb RF ASME B16.5                                 |
|      |   |  |  | 6  | 11⁄2¨ 300 lb RF ASME B16.5                               |
|      |   |  |  | 7  | 2 <sup>°°</sup> 150 lb RF ASME B16.5                     |
|      |   |  |  | 8  | 2 <sup>°°</sup> 300 lb RF ASME B16.5                     |
|      |   |  |  | Α  | 3 <sup>°°</sup> 150 lb RF ASME B16.5                     |
|      |   |  |  | В  | 3 <sup>°°</sup> 300 lb RF ASME B16.5                     |
|      |   |  |  | С  | 4" 150 lb RF ASME B16.5                                  |
|      |   |  |  | D  | 4" 300 lb RF ASME B16.5                                  |
|      |   |  |  | E  | 6 <sup>°°</sup> 150 lb RF ASME B16.5                     |
|      |   |  |  | F  | 8" 150 lb RF ASME B16.5                                  |
|      |   |  |  | G  | 6¨ 300 lb RF ASME B16.5 ⑤                                |
|      |   |  |  | K  | 1" 300 lb RF ASME B16.5                                  |
|      |   |  |  | L  | 2 <sup>°°</sup> 300 lb process connection / BM 26 F      |
|      |   |  |  | М  | 1" 600 lb RF ASME B16.5                                  |
|      |   |  |  | Ν  | 11/2" 600 lb RF ASME B16.5                               |
|      |   |  |  | Р  | 2" 600 lb RF ASME B16.5                                  |
|      |   |  |  | R  | 3" 600 lb RF ASME B16.5                                  |
|      |   |  |  | S  | 4" 600 lb RF ASME B16.5 (5)                              |
|      |   |  |  | Т  | 1" 900/1500 lb RJ ASME B16.5                             |
|      |   |  |  | U  | 1½ <sup>°°</sup> 900/1500 lb RJ ASME B16.5               |
|      |   |  |  | V  | 2" 900/1500 lb RJ ASME B16.5 (5)                         |
|      |   |  |  | W  | 3" 900 lb RF ASME B16.5 (5)                              |
|      |   |  |  | X  | 4" 900 lb RF ASME B16.5 (5)                              |
|      |   |  |  |    | Process connection other                                 |
|      |   |  |  |    | 0 Without                                                |
|      |   |  |  |    | 3 RJ (ring joint)                                        |
|      |   |  |  |    | 5 10K 40A RF JIS B2220                                   |
|      |   |  |  |    | 6 10K 50A RF JIS B2220                                   |
|      |   |  |  |    | 7 10K 80A RF JIS B2220                                   |
|      |   |  |  |    | 8 10K 100A RF JIS B2220                                  |
|      |   |  |  |    | V Type C (EN 1092-1) tongue                              |
|      |   |  |  |    | W Type D (EN 1092-1) groove                              |
|      |   |  |  |    | X Type E (EN 1092-1) spigot                              |
|      |   |  |  |    | Y Type F (EN 1092-1) recess                              |
| VF71 | 4 |  |  |    | Order code (complete this code on the pages that follow) |

# 1 0 APPENDIX

|      |   |  |  |  |  |  |  | Output |                                                                 |                                                                                                    |  |  |  |  |  |  |  |  |  |
|------|---|--|--|--|--|--|--|--------|-----------------------------------------------------------------|----------------------------------------------------------------------------------------------------|--|--|--|--|--|--|--|--|--|
|      |   |  |  |  |  |  |  | 0      | 1 output: 420 mA (HART®)                                        |                                                                                                    |  |  |  |  |  |  |  |  |  |
|      |   |  |  |  |  |  |  |        | 1 output: 420 mA (HART®) – INTERFACE                            |                                                                                                    |  |  |  |  |  |  |  |  |  |
|      |   |  |  |  |  |  |  | 2      | 2 o                                                             | outputs: 420 mA (HART®) + 420 mA                                                                                 |  |  |  |  |  |  |  |  |  |
|      |   |  |  |  |  |  |  | 3      | 2 outputs: 420 mA (HART®) + 420 mA – INTERFACE                  |                                                                                                    |  |  |  |  |  |  |  |  |  |
|      |   |  |  |  |  |  |  |        | Housing / Cable entry / Cable gland                             |                                                                                                    |  |  |  |  |  |  |  |  |  |
|      |   |  |  |  |  |  |  |        | 0 Aluminium / M20 × 1.5 (nickel-plated brass adaptor) / without |                                                                                                    |  |  |  |  |  |  |  |  |  |
|      |   |  |  |  |  |  |  |        | 1                                                               | Aluminium / ½ NPT (nickel-plated brass adaptor) / without                                                        |  |  |  |  |  |  |  |  |  |
|      |   |  |  |  |  |  |  |        | 2                                                               | Aluminium / G ½ (nickel-plated brass adaptor) / without                                                          |  |  |  |  |  |  |  |  |  |
|      |   |  |  |  |  |  |  |        | 3                                                               | Aluminium / M20 × 1.5 (nickel-plated brass adaptor) / plastic<br>(non-Ex: black, Ex ia: blue)                    |  |  |  |  |  |  |  |  |  |
|      |   |  |  |  |  |  |  |        | 4                                                               | Aluminium / M20 × 1.5 (nickel-plated brass adaptor) / metal<br>(only for Ex d)                                   |  |  |  |  |  |  |  |  |  |
|      |   |  |  |  |  |  |  |        | Α                                                               | Stainless steel / M25 × 1.5 (stainless steel adaptor) / without                                                  |  |  |  |  |  |  |  |  |  |
|      |   |  |  |  |  |  |  |        | В                                                               | Stainless steel / ½ NPT (stainless steel adaptor) / without                                                      |  |  |  |  |  |  |  |  |  |
|      |   |  |  |  |  |  |  |        | D                                                               | Stainless steel / M25 × 1.5 (stainless steel adaptor) / plastic M20<br>(non-Ex: black, Ex ia: blue)              |  |  |  |  |  |  |  |  |  |
|      |   |  |  |  |  |  |  |        | E                                                               | Stainless steel / M25 × 1.5 (stainless steel adaptor) / metal M20<br>(only for Ex d)                             |  |  |  |  |  |  |  |  |  |
|      |   |  |  |  |  |  |  |        |                                                                 | Housing option                                                                                                   |  |  |  |  |  |  |  |  |  |
|      |   |  |  |  |  |  |  |        |                                                                 | 0 Without                                                                                                    |  |  |  |  |  |  |  |  |  |
|      |   |  |  |  |  |  |  |        |                                                                 | 2 Stainless steel weather protection                                                                             |  |  |  |  |  |  |  |  |  |
|      |   |  |  |  |  |  |  |        |                                                                 | 3 Remote version with 50-ohm cable / 2 m (2180 mm) / 6.56 ft (85.83")                                            |  |  |  |  |  |  |  |  |  |
|      |   |  |  |  |  |  |  |        |                                                                 | Remote version with 50-ohm cable / 4.5 m (4720 mm) / 14.76 ft (185.83")                                          |  |  |  |  |  |  |  |  |  |
|      |   |  |  |  |  |  |  |        |                                                                 | 5 Remote version with 50-ohm cable / 9.5 m (9800 mm) / 31.17 ft (385.83")                                        |  |  |  |  |  |  |  |  |  |
|      |   |  |  |  |  |  |  |        |                                                                 | 6 Remote version with 50-ohm cable / 14.5 m (14880 mm) / 47.57 ft (585.83")                                      |  |  |  |  |  |  |  |  |  |
|      |   |  |  |  |  |  |  |        |                                                                 | Remote version with 50-ohm cable / 2 m (2180 mm) / 6.56 ft (85.83")<br>+ stainless steel weather protection      |  |  |  |  |  |  |  |  |  |
|      |   |  |  |  |  |  |  |        |                                                                 | Remote version with 50-ohm cable / 4.5 m (4720 mm) /<br>14.76 ft (185.83") + stainless steel weather protection  |  |  |  |  |  |  |  |  |  |
|      |   |  |  |  |  |  |  |        |                                                                 | C Remote version with 50-ohm cable / 9.5 m (9800 mm) / 31.17 ft (385.83") + stainless steel weather protection   |  |  |  |  |  |  |  |  |  |
|      |   |  |  |  |  |  |  |        |                                                                 | D Remote version with 50-ohm cable / 14.5 m (14880 mm) / 47.57 ft (585.83") + stainless steel weather protection |  |  |  |  |  |  |  |  |  |
| VF71 | 4 |  |  |  |  |  |  |        |                                                                 | Order code (complete this code on the pages that follow)                                                         |  |  |  |  |  |  |  |  |  |

|      |   |  |  |           |  |                    |          | HMI (display and keys) |                                    |                        |      |                         |                                                                                                    |                                                                                                    |                                                         |  |  |  |  |
|------|---|--|--|-----------|--|--------------------|----------|------------------------|------------------------------------|------------------------|------|-------------------------|----------------------------------------------------------------------------------------------------|----------------------------------------------------------------------------------------------------|---------------------------------------------------------|--|--|--|--|
|      |   |  |  |           |  |                    |          | 0                      | Wi                                 | tho                    | ut   |                         |                                                                                                    |                                                                                                    |                                                         |  |  |  |  |
|      |   |  |  |           |  |                    |          | 1                      | En                                 | glis                   | h    |                         |                                                                                                    |                                                                                                    |                                                         |  |  |  |  |
|      |   |  |  |           |  |                    | 2 German |                        |                                    |                        |      |                         |                                                                                                    |                                                                                                    |                                                         |  |  |  |  |
|      |   |  |  |           |  |                    |          | 3                      | French                             |                        |      |                         |                                                                                                    |                                                                                                    |                                                         |  |  |  |  |
|      |   |  |  |           |  |                    |          | 4                      | Italian                            |                        |      |                         |                                                                                                    |                                                                                                    |                                                         |  |  |  |  |
|      |   |  |  |           |  |                    |          | 5                      | Spanish                            |                        |      |                         |                                                                                                    |                                                                                                    |                                                         |  |  |  |  |
|      |   |  |  |           |  |                    |          | 6                      | Portuguese                         |                        |      |                         |                                                                                                    |                                                                                                    |                                                         |  |  |  |  |
|      |   |  |  |           |  |                    |          | 7                      | Japanese<br>Chinese (simplified)   |                        |      |                         |                                                                                                    |                                                                                                    |                                                         |  |  |  |  |
|      |   |  |  |           |  |                    |          | 8                      |                                    |                        |      |                         |                                                                                                    |                                                                                                    |                                                         |  |  |  |  |
|      |   |  |  |           |  |                    |          | А                      |                                    |                        |      |                         |                                                                                                    |                                                                                                    |                                                         |  |  |  |  |
|      |   |  |  |           |  |                    |          |                        | Version                            |                        |      |                         |                                                                                                    |                                                                                                    |                                                         |  |  |  |  |
|      |   |  |  |           |  |                    |          |                        | 0 KROHNE (RAL 9006 / RAL 5005)     |                        |      |                         |                                                                                                    |                                                                                                    |                                                         |  |  |  |  |
|      |   |  |  |           |  |                    |          |                        | A KMIC L (for liquid applications) |                        |      |                         |                                                                                                    |                                                                                                    |                                                         |  |  |  |  |
|      |   |  |  |           |  |                    |          |                        |                                    | Sp                     | ecia | ial option              |                                                                                                    |                                                                                                    |                                                         |  |  |  |  |
|      |   |  |  |           |  |                    |          |                        |                                    | 0                      | Wi   | /ithout                 |                                                                                                    |                                                                                                    |                                                         |  |  |  |  |
|      |   |  |  |           |  |                    |          |                        |                                    | 1 ESD protection 30 kV |      |                         |                                                                                                    |                                                                                                    |                                                         |  |  |  |  |
|      |   |  |  | $\square$ |  |                    |          |                        |                                    | 2 Metaglas® sealing    |      |                         |                                                                                                    |                                                                                                    |                                                         |  |  |  |  |
|      |   |  |  |           |  |                    |          |                        |                                    |                        | Ot   | Ither approval          |                                                                                                    |                                                                                                    |                                                         |  |  |  |  |
|      |   |  |  |           |  |                    |          |                        |                                    |                        | 0    | Wi                      | tho                                                                                                    | ut                                                                                                    |                                                         |  |  |  |  |
|      |   |  |  |           |  |                    |          |                        |                                    |                        | В    |                         |                                                                                                    |                                                                                                    |                                                         |  |  |  |  |
|      |   |  |  |           |  |                    |          |                        |                                    |                        | С    | EAU Belarus             |                                                                                                    |                                                                                                    |                                                         |  |  |  |  |
|      |   |  |  | $\mid$    |  | <br>$ \rightarrow$ |          |                        |                                    |                        | K    | EAU Kazakhstan          |                                                                                                    |                                                                                                    |                                                         |  |  |  |  |
|      |   |  |  |           |  |                    |          |                        |                                    |                        |      | Calibration certificate |                                                                                                    |                                                                                                    |                                                         |  |  |  |  |
|      |   |  |  |           |  |                    |          |                        |                                    |                        |      | 0                       | U Without                                                                                                    |                                                                                                    |                                                         |  |  |  |  |
|      |   |  |  |           |  |                    |          |                        |                                    |                        |      | 1                       | Calibration certificate 2 factory-default points for<br>an accuracy of ±3 mm / ±0.12" up to 10 m / 32.81 ft<br>⑥ |                                                                                                    |                                                         |  |  |  |  |
|      |   |  |  |           |  |                    |          |                        |                                    |                        |      | 2                       | Ca<br>an<br>⑦                                                                                                    | Calibration certificate 5 factory-default points for<br>an accuracy of ±3 mm / ±0.12" up to 10 m / 32.81 ft<br>⑦ |                                                         |  |  |  |  |
|      |   |  |  |           |  |                    |          |                        |                                    |                        |      |                         | Сс                                                                                                    | onstruction                                                                                                    |                                                         |  |  |  |  |
|      |   |  |  |           |  |                    |          |                        |                                    |                        |      |                         | 0                                                                                                    | Without                                                                                                    |                                                         |  |  |  |  |
|      |   |  |  |           |  |                    |          |                        |                                    |                        |      |                         | 3                                                                                                    | NACE-Design (MR 0175 / MR 0103 / ISO 15156)                                                                      |                                                         |  |  |  |  |
|      |   |  |  |           |  |                    |          |                        |                                    |                        |      |                         |                                                                                                    | Та                                                                                                    | g N°                                                    |  |  |  |  |
|      |   |  |  |           |  |                    |          |                        |                                    |                        |      |                         |                                                                                                    | 0                                                                                                    | Without                                                 |  |  |  |  |
|      |   |  |  |           |  |                    |          |                        |                                    |                        |      |                         |                                                                                                    | 2                                                                                                    | Tag N° on stainless steel plate (18<br>characters max.) |  |  |  |  |
| VF71 | 4 |  |  |           |  |                    |          |                        |                                    |                        |      |                         |                                                                                                    |                                                                                                    | Order code                                              |  |  |  |  |

① DIP= Dust Ignition Proof

2 Not available for single cable Ø8 mm (0.32") and double cable Ø4 mm (0.32") probes

③ Not available for the single cable Ø8mm (0.32") probe

3 This option is not available for the single cable Ø8 mm (0.32") probe)

5 This flange option is applicable only to non-Ex devices

(6) Minimum distance of first point: 400 mm / 15.75" (coaxial probe) or 500 mm / 19.69" (other probes)

🕖 Minimum distance of first point: 1000 mm / 39.37" (coaxial probe) or 500 mm / 19.69" (other probes)

APPENDIX 1 0

# 1 0 APPENDIX

# 10.2 List of spare parts

We supply spare parts for this device. When you order spare parts, please give the reference numbers that follow:

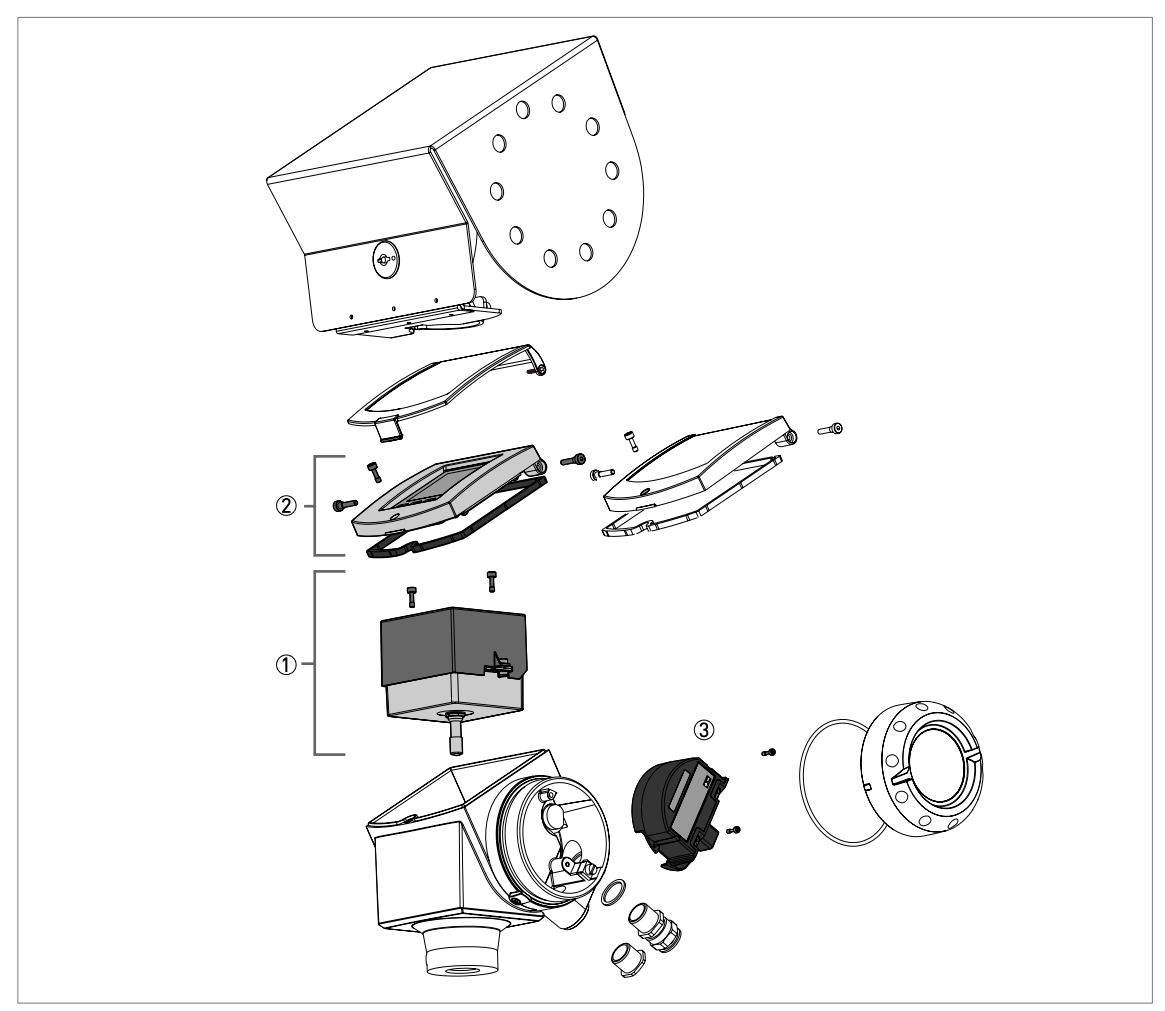

Figure 10-1: Spare parts

## Part numbers for spare parts

| ltem<br>number | Description                                           | Quantity | Part reference    |
|----------------|-------------------------------------------------------|----------|-------------------|
| 1              | Complete electronic module ①                          | 1        | XF714000000040000 |
|                | Screws for the combined back end and HF modules       | 2        | F3177360000       |
|                |                                                       |          |                   |
| 2              | HMI cover and cable (aluminium housing) ${f O}$       | 1        | XF714000000050100 |
|                | HMI cover and cable (stainless steel housing) ${f Q}$ | 1        | XF7140000000F0100 |
|                |                                                       |          |                   |
| ltem<br>number | Description                                                          | Quantity | Part reference     |
|----------------|----------------------------------------------------------------------|----------|--------------------|
| 3              | Terminal module with 1 output (non-Ex)                               | 1        | XF714000000031000  |
|                | Terminal module with 1 output (ATEX – Ex ia)                         | 1        | XF714200000031000  |
|                | Terminal module with 1 output (ATEX – Ex ia/d or Ex ia tb)           | 1        | XF71430000000E1000 |
|                | Terminal module with 1 output (FM – IS)                              | 1        | XF714600000031000  |
|                | Terminal module with 1 output (FM – XP)                              | 1        | XF71470000000E1000 |
|                | Terminal module with 1 output (CSA – IS)                             | 1        | XF714H000000031000 |
|                | Terminal module with 1 output (CSA – XP)                             | 1        | XF714K0000000E1000 |
|                | Terminal module with 1 output (IECEx – Ex ia)                        | 1        | XF714M000000031000 |
|                | Terminal module with 1 output (IECEx – Ex ia/d or Ex ia tb)          | 1        | XF714N0000000E1000 |
|                | Terminal module with 1 output (NEPSI – Ex ia)                        | 1        | XF714E000000031000 |
|                | Terminal module with 1 output (NEPSI – Ex dia)                       | 1        | XF714F0000000E1000 |
|                | Terminal module with 1 output (INMETRO – Ex ia)                      | 1        | XF714B000000031000 |
|                | Terminal module with 1 output (INMETRO – Ex d[ia])                   | 1        | XF714C0000000E1000 |
|                | Terminal module with 1 output (KGS – Ex ia)                          | 1        | XF714R000000031000 |
|                | Terminal module with 1 output (KGS – Ex d[ia])                       | 1        | XF714S000000E1000  |
| 3              | Terminal module with 2 outputs (non-Ex)                              | 1        | XF714000000032000  |
|                | Terminal module with 2 outputs (ATEX – Ex ia)                        | 1        | XF714200000032000  |
|                | Terminal module with 2 outputs (ATEX – Ex ia/d or Ex ia tb)          |          | XF71430000000E2000 |
|                | Terminal module with 2 outputs (FM – IS)                             | 1        | XF714600000032000  |
|                | Terminal module with 2 outputs (FM – XP)                             | 1        | XF71470000000E2000 |
|                | Terminal module with 2 outputs (CSA – IS)                            | 1        | XF714H000000032000 |
|                | Terminal module with 2 outputs (CSA – XP)                            | 1        | XF714K0000000E2000 |
|                | Terminal module with 2 outputs (IECEx – Ex ia)                       | 1        | XF714M00000032000  |
|                | Terminal module with 2 outputs (IECEx – Ex ia/d or Ex ia tb)         | 1        | XF714N000000E2000  |
|                | Terminal module with 2 outputs (NEPSI – Ex ia)                       | 1        | XF714E00000032000  |
|                | Terminal module with 2 outputs (NEPSI – Ex dia)                      | 1        | XF714F0000000E2000 |
|                | Terminal module with 2 outputs (INMETRO – Ex ia)                     | 1        | XF714B00000032000  |
|                | Terminal module with 2 outputs (INMETRO – Ex d[ia])                  |          | XF714C000000E2000  |
|                | Terminal module with 2 outputs (KGS – Ex ia)                         |          | XF714R00000032000  |
|                | Terminal module with 2 outputs (KGS – Ex d[ia])                      |          | XF714S000000E2000  |
| 3              | Terminal module with FOUNDATION Fieldbus output (non-Ex) $\Im$       | 1        | XF71400000003A000  |
|                | Terminal module with FOUNDATION Fieldbus output (ATEX – Ex ia) $\Im$ | 1        | XF71420000003A000  |
|                | Terminal module with PROFIBUS PA output (non-Ex) ③                   | 1        | XF71400000003D000  |
|                | Terminal module with PROFIBUS PA output (ATEX – Ex ia) ③             | 1        | XF71420000003D000  |
| 3              | Screws for the terminal module                                       | 2        | F3177350000        |

① The customer must send the original back end and HF module to the repair centre. Refer to the replacement procedure in this section. If the device is for an interface application, give this information in your request.

O This reference includes the gasket and screws

③ 4-wire + local HART

# 1 0 APPENDIX

## 10.3 List of accessories

We supply accessories for this device. When you order accessories, please give the reference numbers that follow:

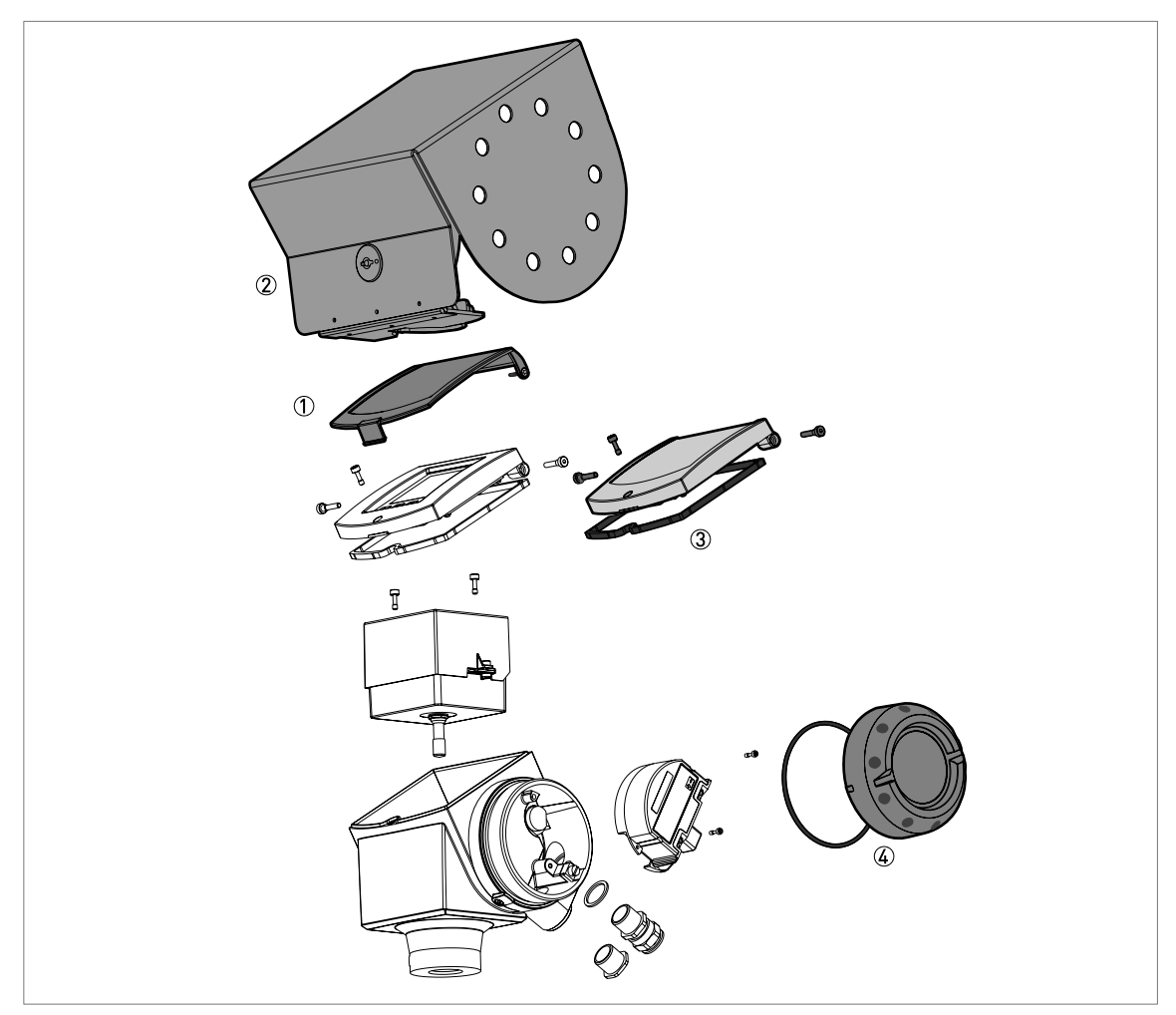

Figure 10-2: Accessories

### Part numbers for accessories

| ltem<br>number | Description                                                                                                    | Quantity | Part reference      |
|----------------|----------------------------------------------------------------------------------------------------|----------|---------------------|
| 1              | Plastic sun cover                                                                                                   | 1        | XF714000000000000A  |
|                | Screws for the plastic sun cover                                                                                    | 2        | 4001274702          |
|                |                                                                                                    |          |                     |
| 2              | Stainless steel weather protection                                                                                  | 1        | XF71400000000000001 |
| 3              | Blind cover (with a gasket and screws)                                                                              | 1        | XF71400000000000B   |
|                | Gasket for the blind cover                                                                                          | 1        | F3177420000         |
|                | Hinge screws for the blind cover                                                                                    | 2        | F3177340000         |
|                | Lock screw for the blind cover                                                                                      | 1        | F3177360000         |
|                |                                                                                                    |          |                     |
| 4              | Wiring compartment cover (with a gasket)                                                                            | 1        | XF7140000000000004  |
|                | Gasket for the wiring compartment cover                                                                             | 1        | F5091150000         |
|                |                                                                                                    |          |                     |
| n/a            | Converter VIATOR RS232 / HART® ①                                                                                    | 1        | XF7140000000000000  |
|                | Converter USB / HART® ①                                                                                             | 1        | XF71400000000000D   |
|                |                                                                                                    |          |                     |
| n/a            | Disc (low-pressure flange). Bolt hole positions and dimensions agree with DN80 PN06 / 3" 150 lb.                    | 1        | XF70000010          |
|                | Disc (low-pressure flange). Bolt hole positions and dimensions agree with DN100 PN06 / 4" 150 lb. $\textcircled{2}$ | 1        | XF70000011          |
|                | Disc (low-pressure flange). Bolt hole positions and dimensions agree with DN125 PN06 / 5" 150 lb. $\textcircled{2}$ | 1        | XF70000012          |
|                | Disc (low-pressure flange). Bolt hole positions and dimensions agree with DN150 PN06 / 6" 150 lb. $\textcircled{2}$ | 1        | XF70000013          |
|                | Disc (low-pressure flange). Bolt hole positions and dimensions agree with DN200 PN06 / 8" 150 lb. $\textcircled{2}$ | 1        | XF70000014          |

① This accessory is for HART® or PACTware™ communication

② This accessory is for devices with the G 1½ threaded connection. The scope of supply includes the 316L stainless steel disc, a screw and a gasket. Max. pressure: 1 barg / 14.5 psig at 20°C / 68°F.

# 10.4 Glossary

| С                   |                                                                                                    |
|---------------------|----------------------------------------------------------------------------------------------------|
| Cable               | This is a wire rope. It is used as a measurement pulse guide.                                                                                                    |
| D                   |                                                                                                    |
| Dielectric constant | An electrical property of the product to be measured used in TDR measurement. Also known as $\varepsilon$ r, DK and relative permittivity. This gives the strength of the measurement pulse reflected back to the device's signal converter.                                                                                                    |
| Direct mode         | The device sends a signal along the probe. It receives the reflection of the signal from the surface of the tank contents. The device uses an algorithm to convert the time it takes to receive the signal into a distance. Use of this measurement mode depends on the minimum dielectric constant limit of the probe type. For more data, refer to <i>Technical data</i> on page 130. Refer also to <b>TBF mode</b> . |
| Discontinuities     | These are objects or parts of objects (including the tank) that are in the tank, are possibly in the probe's empty space and can potentially influence the electromagnetic field around the probe. This can cause a measurement error. Also refer to <i>General requirements</i> on page 24.                                                                                                    |
| Distance            | This is a display option. It is the distance from the face of flange to the level (1 product) or the surface of the top product (2 or more products). Refer to the diagrams at the end of this section.                                                                                                    |

Е

| Electromagnetic compatibility | Defines how much a device influences or is influenced by other devices that generate electromagnetic fields during operation. Refer to European standard EN 61326-1 for further details.                                                                                                    |
|-------------------------------|----------------------------------------------------------------------------------------------------|
| Electromagnetic field         | This is a physical field that is produced by electrically-charged objects and which may affect the behaviour of other objects near to the field.                                                                                                    |
| Empty space                   | A minimum diameter around a probe that should have no objects in it for<br>the device to work correctly. This depends on the probe type. Refer to<br><b>Installation</b> for more details.                                                                                                    |
| Emulsion                      | These are small particles of one liquid that readily disperse in another liquid. An emulsion is usually a dispersion of water in oil or a dispersion of oil in water. Possible causes are mixing or tank filling. Emulsions usually separate back into their constituent parts over time. For accurate interface measurement to be possible, the top product and emulsion must have stable dielectric constant values. The way the device measures interface will depend on the type of emulsion:<br>If the emulsion is a constant mix of more than 5% water, the device measures interface from the top of the emulsion.<br>If the emulsion separates gradually from 0 to 100% water, the device measures interface at the bottom of the emulsion. |

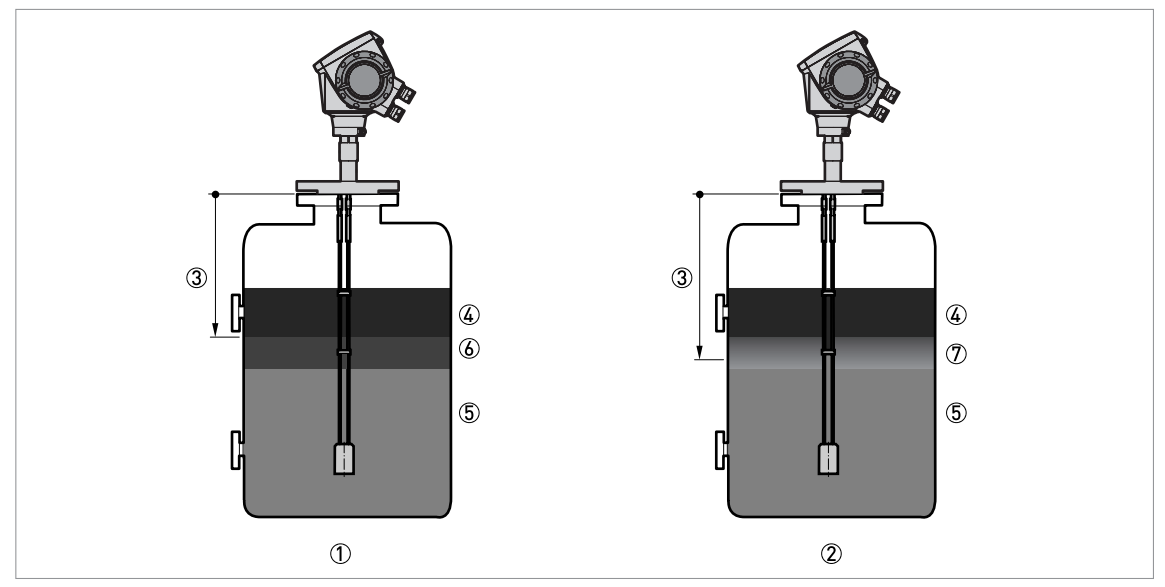

#### Figure 10-3: Types of emulsion

- Constant-mix emulsion
- Gradually mixed emulsion
- ③ Interface distance
- ④ 0il
- (5) Water
- (6) Emulsion (constant mix, >5% of water)
- ⑦ Emulsion (gradually mixes with water)

#### G

Gain

This is an amplification factor given by the signal converter to a signal that goes back to the device. The device can then use the signal to measure the product. Refer to **Threshold** for more data. Also refer to *Thresholds and parasitic signals* on page 92.

### H Hazardous area

An area with a potentially explosive atmosphere. Trained personnel can install and use a device in this area. The device must be ordered with the appropriate options. The device requires approvals (ATEX, IECEx, FM, CSA, NEPSI etc.) related to site specifications. You can find more data about hazardous areas in the Ex Manuals and Ex Certificates of Compliance.

### I

| Interface          | A surface where two liquids meet.                                                                                                    |
|--------------------|----------------------------------------------------------------------------------------------------|
| Interface distance | This is a display option. It is the distance from the face of the flange to the interface. See the diagram at the end of this section.                                                                 |
| Interface level    | This is a display option. It is the height from the bottom of the tank (user-<br>defined) to the interface (or tank height - interface distance). Refer to the<br>diagrams at the end of this section. |

| L                 |                                                                                                    |
|-------------------|----------------------------------------------------------------------------------------------------|
| Layer             | This is a display option. It gives the thickness of top product. The layer must be more than 50 mm or 2 <sup>°°</sup> for accurate measurement of level and/or interface. Refer to the diagrams at the end of this section.                     |
| Level             | This is a display option. It is the height from the bottom of the tank (user-<br>defined) to the surface of the top product (Tank height – distance). Refer to<br>the diagrams at the end of this section.                                      |
| М                 |                                                                                                    |
| Mass              | This is a display option. It shows the total mass of tank contents. Use a mass table or a volume table to display measurement data with mass units.                                                                                             |
| Measurement pulse | The device transmits a short, low-powered electrical pulse or wave transmitted down a guide to the process. The process (or the probe end if in TBF measurement mode) reflects the pulse back to the device.                                    |
| 0                 |                                                                                                    |
| Operators         | Users who can choose how to display measurements. They cannot configure the device in supervisor mode.                                                                                                    |
| Р                 |                                                                                                    |
| Probe             | This is either a metallic cable or rod used to guide the measurement pulse to the process.                                                                                                    |
| Probe length      | Ordered length of probe, L, from the face of the flange to end of the guide. If<br>you ordered a cable probe, this includes the counterweight. Refer to the<br>diagrams at the end of this section.                                             |
| c                 |                                                                                                    |
| Sensor length     | Length, L', of from the face of the flange to end of the guide. If you ordered a cable probe, this does not include the counterweight. Refer to the diagram at the end of this section.                                                         |
| Supervisors       | Users who can configure the device in supervisor mode. They cannot configure the device in service mode.                                                                                                    |
|                   |                                                                                                    |
| Т                 |                                                                                                    |
| TBF mode          | Tank Bottom Following (TBF) mode. If the product has a low dielectric constant, use this mode. TBF mode uses the end of the probe to indirectly measure the tank contents.                                                                      |
| TDR               | Time domain reflectometry (TDR). The principle used by the device to measure level and interface. For more data, refer to <i>Measuring principle</i> on page 127.                                                                               |
| Threshold         | A number of limits set either manually or automatically by the signal converter to identify the reflected measurement pulses from the level, the interface and the probe end. Also refer to <i>Thresholds and parasitic signals</i> on page 92. |
| Top dead zone     | The distance from the flange to the top limit of the measuring range. Also refer to <i>Measurement limits</i> on page 141.                                                                                                    |

| U             |                                                                                                    |
|---------------|----------------------------------------------------------------------------------------------------|
| Ullage mass   | This is a display option. It shows empty mass or mass of the product that can be put into the tank. Refer to the diagrams at the end of this section. |
| Ullage volume | This is a display option. It shows the unfilled volume. Refer to the diagrams at the end of this section.                                             |
| V             |                                                                                                    |
| Volume        | Total volume of tank contents. Calculated with a volume table.                                                                                        |

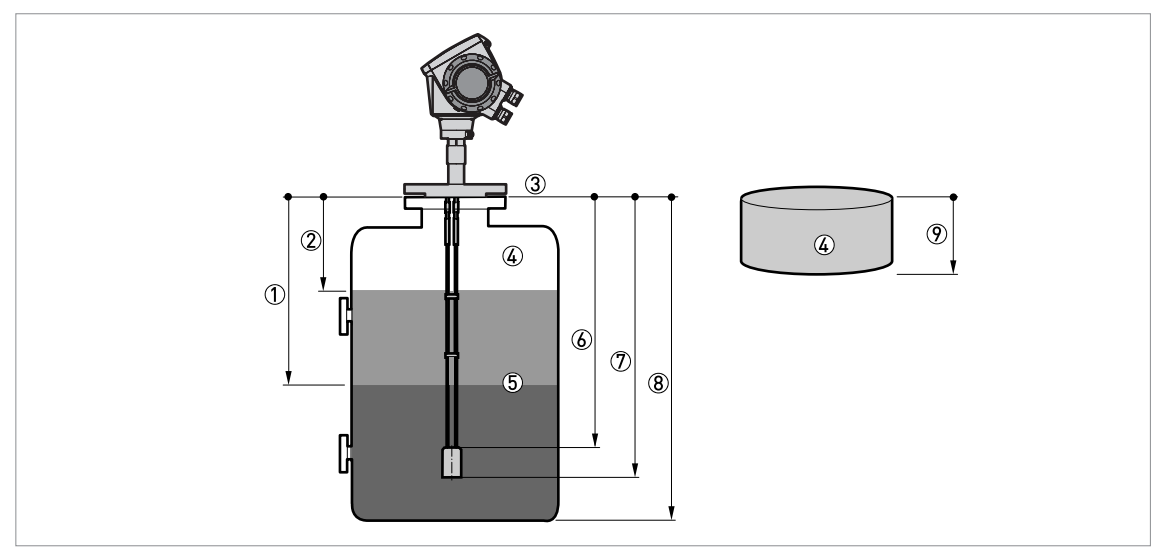

### Figure 10-4: Measurement definitions 1

- ① Interface distance
- 2 Distance
- Flange facing
- ④ Gas (Air)
- (5) Interface
- 🐻 Sensor length, L'
- Probe length, L
- 8 Tank height
- Ø Ullage volume or mass

# 1 0 APPENDIX

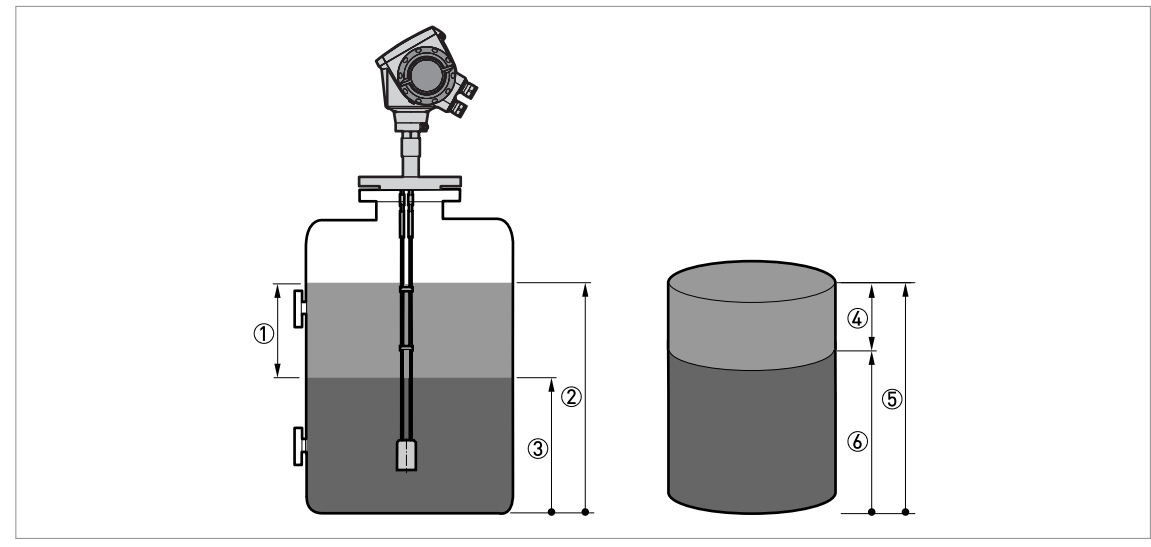

Figure 10-5: Measurement definitions 2

- Layer
  Level
- ③ Interface level
- $\check{\textcircled{4}}$  Layer volume or mass
- 5 Volume or mass
- (6) Interface volume or mass

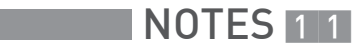

|          |  |  |  |  |  |      |  | <br> |  |  | <br> |  | <br> |      |  |
|----------|--|--|--|--|--|------|--|------|--|--|------|--|------|------|--|
|          |  |  |  |  |  | <br> |  | <br> |  |  |      |  | <br> |      |  |
|          |  |  |  |  |  |      |  | <br> |  |  | <br> |  | <br> |      |  |
|          |  |  |  |  |  |      |  |      |  |  | <br> |  | <br> |      |  |
|          |  |  |  |  |  | <br> |  | <br> |  |  | <br> |  | <br> | <br> |  |
|          |  |  |  |  |  |      |  |      |  |  |      |  |      |      |  |
|          |  |  |  |  |  |      |  |      |  |  |      |  |      |      |  |
|          |  |  |  |  |  |      |  |      |  |  |      |  |      |      |  |
|          |  |  |  |  |  |      |  |      |  |  |      |  |      |      |  |
|          |  |  |  |  |  |      |  |      |  |  |      |  |      |      |  |
|          |  |  |  |  |  |      |  |      |  |  |      |  |      |      |  |
|          |  |  |  |  |  |      |  |      |  |  |      |  |      |      |  |
|          |  |  |  |  |  |      |  |      |  |  |      |  |      |      |  |
|          |  |  |  |  |  |      |  |      |  |  |      |  |      |      |  |
|          |  |  |  |  |  |      |  |      |  |  |      |  |      |      |  |
|          |  |  |  |  |  |      |  |      |  |  |      |  |      |      |  |
|          |  |  |  |  |  |      |  |      |  |  |      |  |      |      |  |
|          |  |  |  |  |  |      |  |      |  |  |      |  |      |      |  |
|          |  |  |  |  |  |      |  |      |  |  |      |  |      | <br> |  |
|          |  |  |  |  |  |      |  |      |  |  |      |  |      | <br> |  |
|          |  |  |  |  |  |      |  |      |  |  |      |  |      |      |  |
|          |  |  |  |  |  |      |  |      |  |  |      |  |      |      |  |
|          |  |  |  |  |  |      |  |      |  |  |      |  |      |      |  |
|          |  |  |  |  |  |      |  |      |  |  |      |  |      |      |  |
|          |  |  |  |  |  |      |  |      |  |  |      |  |      |      |  |
|          |  |  |  |  |  |      |  |      |  |  |      |  |      |      |  |
|          |  |  |  |  |  |      |  |      |  |  |      |  |      |      |  |
|          |  |  |  |  |  |      |  |      |  |  |      |  |      |      |  |
|          |  |  |  |  |  |      |  |      |  |  |      |  |      |      |  |
|          |  |  |  |  |  |      |  |      |  |  |      |  |      |      |  |
|          |  |  |  |  |  |      |  |      |  |  |      |  |      |      |  |
| <u> </u> |  |  |  |  |  |      |  |      |  |  |      |  |      |      |  |
|          |  |  |  |  |  |      |  |      |  |  |      |  |      |      |  |
|          |  |  |  |  |  |      |  |      |  |  |      |  |      |      |  |
|          |  |  |  |  |  |      |  |      |  |  |      |  |      |      |  |
|          |  |  |  |  |  |      |  |      |  |  |      |  |      |      |  |
|          |  |  |  |  |  |      |  |      |  |  |      |  |      | -    |  |
|          |  |  |  |  |  |      |  |      |  |  |      |  |      |      |  |
|          |  |  |  |  |  |      |  |      |  |  |      |  |      |      |  |
|          |  |  |  |  |  |      |  |      |  |  |      |  |      |      |  |

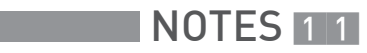

|          |  |  |  |  |  |      |  | <br> |  |  | <br> |  | <br> |      |  |
|----------|--|--|--|--|--|------|--|------|--|--|------|--|------|------|--|
|          |  |  |  |  |  | <br> |  | <br> |  |  |      |  | <br> |      |  |
|          |  |  |  |  |  |      |  | <br> |  |  | <br> |  | <br> |      |  |
|          |  |  |  |  |  |      |  |      |  |  | <br> |  | <br> |      |  |
|          |  |  |  |  |  | <br> |  | <br> |  |  | <br> |  | <br> | <br> |  |
|          |  |  |  |  |  |      |  |      |  |  |      |  |      |      |  |
|          |  |  |  |  |  |      |  |      |  |  |      |  |      |      |  |
|          |  |  |  |  |  |      |  |      |  |  |      |  |      |      |  |
|          |  |  |  |  |  |      |  |      |  |  |      |  |      |      |  |
|          |  |  |  |  |  |      |  |      |  |  |      |  |      |      |  |
|          |  |  |  |  |  |      |  |      |  |  |      |  |      |      |  |
|          |  |  |  |  |  |      |  |      |  |  |      |  |      |      |  |
|          |  |  |  |  |  |      |  |      |  |  |      |  |      |      |  |
|          |  |  |  |  |  |      |  |      |  |  |      |  |      |      |  |
|          |  |  |  |  |  |      |  |      |  |  |      |  |      |      |  |
|          |  |  |  |  |  |      |  |      |  |  |      |  |      |      |  |
|          |  |  |  |  |  |      |  |      |  |  |      |  |      |      |  |
|          |  |  |  |  |  |      |  |      |  |  |      |  |      |      |  |
|          |  |  |  |  |  |      |  |      |  |  |      |  |      | <br> |  |
|          |  |  |  |  |  |      |  |      |  |  |      |  |      | <br> |  |
|          |  |  |  |  |  |      |  |      |  |  |      |  |      |      |  |
|          |  |  |  |  |  |      |  |      |  |  |      |  |      |      |  |
|          |  |  |  |  |  |      |  |      |  |  |      |  |      |      |  |
|          |  |  |  |  |  |      |  |      |  |  |      |  |      |      |  |
|          |  |  |  |  |  |      |  |      |  |  |      |  |      |      |  |
|          |  |  |  |  |  |      |  |      |  |  |      |  |      |      |  |
|          |  |  |  |  |  |      |  |      |  |  |      |  |      |      |  |
|          |  |  |  |  |  |      |  |      |  |  |      |  |      |      |  |
|          |  |  |  |  |  |      |  |      |  |  |      |  |      |      |  |
|          |  |  |  |  |  |      |  |      |  |  |      |  |      |      |  |
|          |  |  |  |  |  |      |  |      |  |  |      |  |      |      |  |
| <u> </u> |  |  |  |  |  |      |  |      |  |  |      |  |      |      |  |
|          |  |  |  |  |  |      |  |      |  |  |      |  |      |      |  |
|          |  |  |  |  |  |      |  |      |  |  |      |  |      |      |  |
|          |  |  |  |  |  |      |  |      |  |  |      |  |      |      |  |
|          |  |  |  |  |  |      |  |      |  |  |      |  |      |      |  |
|          |  |  |  |  |  |      |  |      |  |  |      |  |      | -    |  |
|          |  |  |  |  |  |      |  |      |  |  |      |  |      |      |  |
|          |  |  |  |  |  |      |  |      |  |  |      |  |      |      |  |
|          |  |  |  |  |  |      |  |      |  |  |      |  |      |      |  |

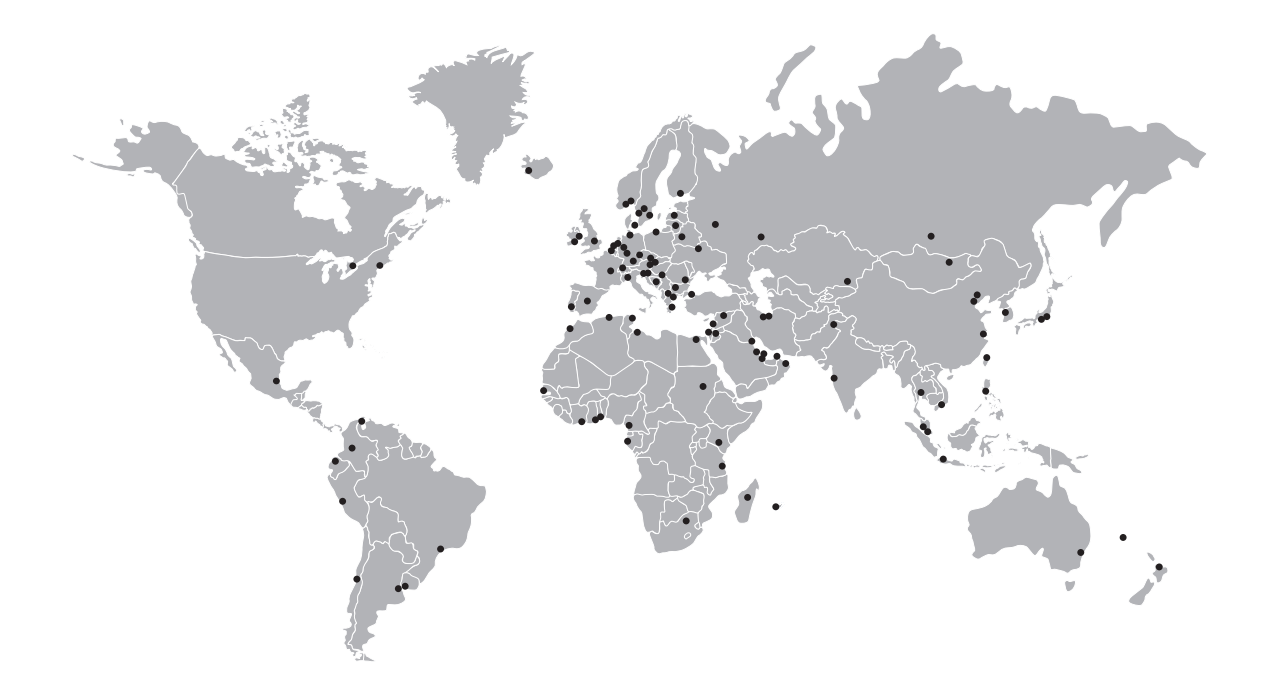

### **KROHNE** – Process instrumentation and measurement solutions

- Flow
- Level
- Temperature
- Pressure
- Process Analysis
- Services

Head Office KROHNE Messtechnik GmbH Ludwig-Krohne-Str. 5 47058 Duisburg (Germany) Tel.: +49 203 301 0 Fax: +49 203 301 10389 info@krohne.com

The current list of all KROHNE contacts and addresses can be found at: www.krohne.com

# **KROHNE**